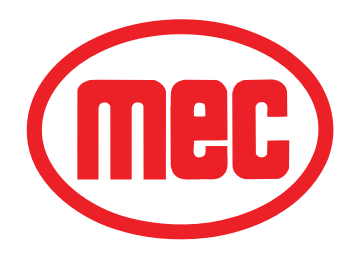

# **SERVICE AND PARTS MANUAL**

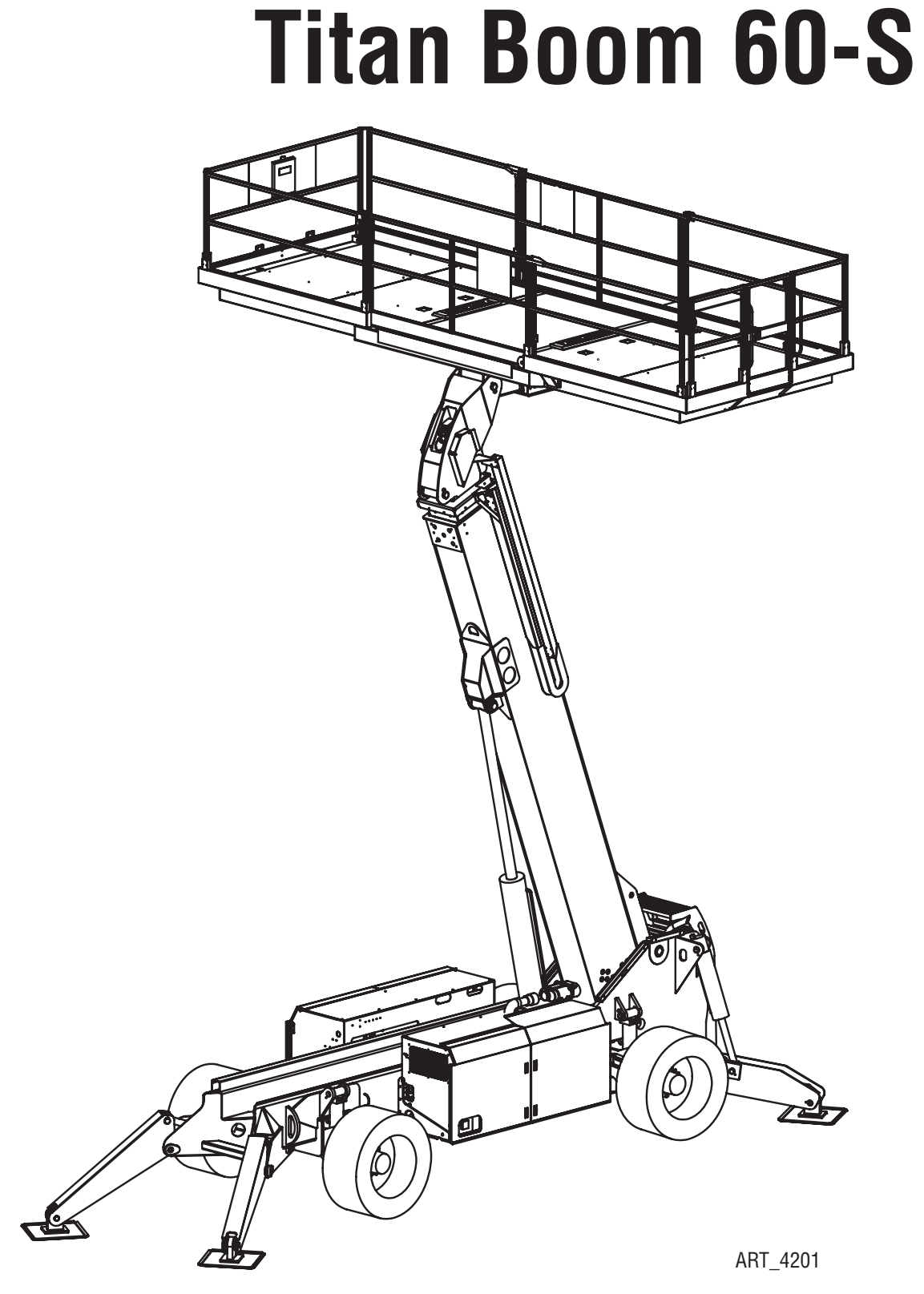

Serial Number Range 12500001 - Up

Part #92973 August 2013

| Date    | Reason for Update |
|---------|-------------------|
| 08/2013 | New Release       |
|         |                   |
|         |                   |

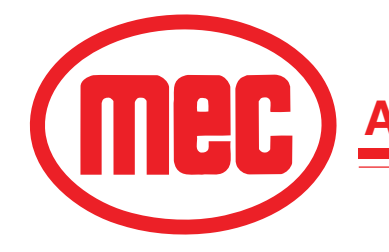

Aerial Platform Sales Corp.

1401 S. Madera Avenue • Kerman, CA 93630 USA Ph: 1-800-387-4575 • E-mail: info@mecAWP.com Web: www.mecAWP.com

| Introduction I Page Page Page Page Page Page Page Page | ge   |
|--------------------------------------------------------|------|
| Machine Specifications - Titan Boom 60-S               | .11  |
| MEC Operator Policy                                    |      |
| Safety Symbols                                         | IV   |
| General Safety Tips                                    | V    |
| Electrical System                                      | VII  |
| Total System                                           | VII  |
| Primary Machine Components                             | /    |
| Emergency Systems and Procedures                       | Х    |
| Emergency Lowering                                     | XI   |
| Lift and Support the Machine                           | XII  |
| Transporting the Machine                               | ۲III |
| Safety Information                                     | ۲III |
| Free-wheel configuration for Winching or Towing        | KIII |
| Driving or Winching onto or off of a Transport Vehicle | ۲I   |
| Lifting Instructions $\ldots$                          | ٩V   |

# Section 1: Hydraulic System

| Hydraulic System – General    |
|-------------------------------|
| Hydraulic Roadmap             |
| Hydraulic Fluid               |
| Handling Precautions          |
| Fluid Recommendations         |
| System Flushing Procedure     |
| Hydraulic Fluid Reservoir     |
| Hydraulic Filters             |
| Hydraulic Pumps               |
| Drive Pump                    |
| Primary Functions Pump 1-13   |
| Secondary Functions Pump1-14  |
| Hydraulic Manifolds           |
| Hydraulic Pressure Adjustment |
| Adjusting Relief Valves       |
| Adjustments                   |
| Drive Pump                    |
| Drive Pump Adjustments        |
| Wheel Motor Startup Procedure |
| General Cylinder Repair       |
| Removal                       |
| Preparation                   |
| Cylinder Disassembly          |
| Cylinder Assembly             |

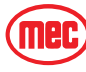

Page

| Section 2: Electrical System<br>Electrical System – General | <b>Page</b> |
|-------------------------------------------------------------|-------------|
| Batteries                                                   | 2-5         |
| Battery Maintenance (in storage)                            | 2-5         |
| Battery Replacement                                         | 2-7         |
| Controls                                                    | 2-8         |
| Lower Controls                                              | 2-8         |
| Platform Controls                                           | 2-10        |
| Sensors, Relays & Alarms                                    | 2-12        |
| Sensors                                                     | 2-12        |
| Relays                                                      | 2-15        |
| Alarms                                                      | 2-16        |
| Deutsch Connectors                                          | 2-18        |
| Continuity Checks                                           | 2-19        |
| Control System                                              | 2-22        |
| Components & Locations                                      | 2-22        |
| GP400 Calibration                                           | 2-23        |
| Calibration Problems                                        | 2-28        |
| Failure Messages                                            | 2-28        |
| Information Messages                                        | ···· 2-20   |
|                                                             |             |

# **Section 3: Mechanical Components**

#### Page

| Mechanical Components                   | 3-3    |
|-----------------------------------------|--------|
| Base                                    | 3-3    |
| Tires & Wheels                          | 3-3    |
| Platform Removal & Installation         | 3-4    |
| Platform Rotate Drive Unit              | 3-6    |
| Platform Carriage                       | 3-7    |
| Platform Beam & Platform Level Cylinder | . 3-11 |
| Engine Maintenance                      | . 3-13 |
| Oil and Oil Filter                      | . 3-13 |
| Air Filter Element                      | . 3-13 |
| Fuel Filter                             | . 3-14 |
| Throttle Adjustment                     | . 3-15 |
| Lubrication Points                      | . 3-16 |
|                                         |        |

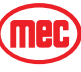

#### Section 4: Troubleshooting Page Terminal Block Module (TBM) ......4-6 Handheld EZ-Cal -- Upper Controls Box ..... 4-9

# Section 5: SchematicsPageHydraulic Schematics5-3Electrical Schematics5-11

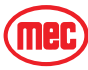

NOTES:

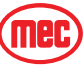

# INTRODUCTION

This manual consists of Service and Illustrated Parts sections.

The Service Section of this manual is designed to provide you, the customer, with the instructions needed to properly maintain the MEC self-propelled aerial work platform. When used in conjunction with the Illustrated Parts Section and the Operators Manual (provided separately), this manual will assist you in making necessary adjustments and repairs, and identifying and ordering the correct replacement parts.

All parts represented here are manufactured and supplied in accordance with MEC quality standards.

We recommend that you use genuine MEC parts to ensure proper operation and reliable performance.

To obtain maximum benefits from your MEC Aerial Work Platform, always follow the proper operating and maintenance procedures. Only trained, authorized personnel should be allowed to operate or service this machine. Service personnel should read and study the Operator's, Service and Parts Manuals in order to gain a thorough understanding of the unit prior to making any repairs.

| ONTENTS                                                | PAGE |
|--------------------------------------------------------|------|
| Machine Specifications - Titan Boom 60-S               |      |
| MEC Operator Policy                                    |      |
| Safety Symbols                                         | IV   |
| General Safety Tips                                    | V    |
| Electrical System                                      | VII  |
| Total System                                           | VII  |
| Primary Machine Components                             | VIII |
| Emergency Systems and Procedures                       | X    |
| Emergency Lowering                                     | XI   |
| Lift and Support the Machine                           | XII  |
| Transporting the Machine                               | XIII |
| Safety Information                                     | XIII |
| Free-wheel configuration for Winching or Towing        | XIII |
| Driving or Winching onto or off of a Transport Vehicle | XIV  |
| Lifting Instructions                                   | XIV  |
| IGURES                                                 | PAGE |
| Maintenance Chock Installation                         | VI   |
| Component Locations                                    | VIII |
| Emergency Stop Switch                                  | X    |
| Emergency Power Switch                                 | XI   |
| Brake Release                                          | XIII |
| Loading the Machine                                    | XIV  |
| Loading the Machine                                    | XIV  |
|                                                        |      |

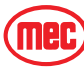

# **MACHINE SPECIFICATIONS - TITAN BOOM 60-S**

| TITAN Boom                             | ™ 60-S          |                                       |                   |                        |
|----------------------------------------|-----------------|---------------------------------------|-------------------|------------------------|
| Working Height*                        | 66 ft           | 20 m                                  |                   |                        |
| Maximum Platform Height                | 60 ft           | 18.3 m                                | -                 |                        |
| Maximum Drive Height                   | 40 ft           | 12.2 m                                | -                 |                        |
| Maximum Forward Reach w/ outriggers    | 48 ft           | 14.6 m                                | -                 |                        |
| Maximum Horizontal Translation         | 75 ft @         | 23 m @                                | -                 |                        |
|                                        | 24 ft elevation | 7.3 m elevation                       |                   |                        |
| Maximum Rearward Platform              | 10 ft           | 3 m                                   |                   |                        |
| Machine Weight** (Unloaded)            | 39,700 lb       | 18,000 kg                             |                   |                        |
| Lift Capacity Tot                      | al 3000 lb      | 1350 kg                               |                   |                        |
| Load Zor                               | 1e 2000 lb      | 900 kg                                |                   |                        |
| Personnel & Tools Evenly Distribute    | ed 1000 lb      | 450 kg                                | _                 |                        |
| Maximum Occupants                      |                 | 4                                     | _                 |                        |
| Stowed Height Rails U                  | p 128 in        | 3.27 m                                | _                 |                        |
| Rails Folded Dow                       | n 94 in         | 2.4 m                                 | _                 |                        |
| Length In Us                           | se 23 ft        | 7 m                                   | _                 |                        |
| Ladder Remove                          | d 22 ft 6 in    | 6.9 m                                 | _                 |                        |
| Width Outriggers Stowed                | 102 in          | 2.6 m                                 | _                 |                        |
| Outriggers S                           | et 144 in       | 3.7 m                                 | _                 |                        |
| Shipping Width (outrigger pads removed | 1) 91 in        | 2.3 m                                 | _                 |                        |
| Wheel Base                             | 160 in          | 4.06 m                                | _                 |                        |
| Wheel Track                            | 84 in           | 2.13 m                                | _                 |                        |
| Platform Dimensions Lengt              | h 22 ft         | 6.7 m                                 | _                 |                        |
| Platform Widt                          | h 90 in         | 2.28 m                                | _                 |                        |
|                                        | nt 80 in        | 2 m                                   | _                 |                        |
| Turning Radius, Insid                  | le 10 ft        | 3 m                                   | _                 |                        |
| (4 wheel Steer) Outsic                 | le 24 ft        | /.3 m                                 | _                 |                        |
| Ground Clearance Under Axi             | l6 in           | 41 cm                                 | _                 |                        |
| Under Center of Machin                 | 18 in           | 46 cm                                 | _                 |                        |
| Boom Extend Speed                      | 60 56           | conds                                 | _                 |                        |
| Boom Lift/Extend Combined Speed        | 75.00           | conds                                 | _                 |                        |
| Distform Translation Speed             | 75 86           | conds                                 | Maximum           | door not avgod         |
| Drive Speed Stowy                      | 20 st           | 0.64 km/h                             | Vibration         | $25 + \frac{2}{3}$     |
| (Proportional) Paised or extende       | d 0.5 mph       | 0.8 km/h                              |                   | 2.5 m/sec <sup>-</sup> |
| Cradaability                           | 400             | 60 KIII/II                            | Ambiant Oparating |                        |
| Approach Angle                         | 407             | 40%/22                                |                   | 50° C maximum          |
| Breakover Angle                        | 40              | 0%/20<br>0%/22°                       |                   | 50 C maximum           |
| Platform Rotation                      | 180° (+)        | 90° -90°)                             | Fuel Type         | Diesel                 |
| Frame Level                            | 100 (1          | uch side                              | Engine            | Kubota V3800-T Turbo   |
|                                        | 10 00           |                                       |                   | 100 hp Diesel          |
| Maximum Operating Wind Speed           | 28 mph          | 12.5 m/sec                            | Fuel Capacity     | 50 gal 190 liter       |
| Ground Pressure/Wheel (Maximum)        | 185 psi         | (45  km/n)<br>12.8 kg/cm <sup>2</sup> | Alternator        | 90 amp                 |
| Maximum Wheel Load                     | 14550 lbs       | 6600 kg                               | Battery           | Two 1000 CCA 12V       |
| Tire Size                              | 41 in. od       | 1.03 m od                             | Sound Pressure At | 80 dB(A)               |
| Wheel Lug Nut Torque                   | 150 ft/lb       | 203 Nm                                | Workstation       |                        |
| Hydraulic Pressure Drive System        | n 4650 psi      | 320 bar                               | Sound Power Level | 86 dB @ 1m             |
| Main System                            | n 3200 psi      | 220 bar                               | Control System    | 12V DC                 |
| Hydraulic Fluid Capacity               | 60 gal          | 227 liter                             | Brakes            | 4 wheel multi disc     |
|                                        |                 |                                       | •                 |                        |

\*Working Height adds 6 feet (2 m) to platform height. \*\*Weight may increase with certain options.

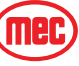

# **MEC OPERATOR POLICY**

**NOTE:** The best method to protect yourself and others from injury or death is to use common sense. If you are unsure of any operation, <u>don't start</u> until you are satisfied that it is safe to proceed and have discussed the situation with your supervisor.

Service personnel and machine operators must understand and comply with all warnings and instructional decals on the body of the machine, at the ground controls, and platform control console.

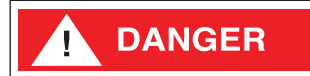

MODIFICATIONS OF THIS MACHINE FROM THE ORIGINAL DESIGN AND SPECIFICATIONS WITHOUT WRITTEN PERMISSION FROM MEC ARE STRICTLY FORBIDDEN. A MODIFICATION MAY COMPROMISE THE SAFETY OF THE MACHINE, SUBJECTING OPERATOR(S) TO SERIOUS INJURY OR DEATH.

MEC's policies and procedures demonstrate our commitment to Quality and our relentless ongoing efforts towards Continuous Improvement, due to which product specifications are subject to change without notice.

Any procedures not found within this manual must be evaluated by the individual to assure oneself that they are "proper and safe."

Your MEC Aerial Work Platform has been designed, built, and tested to provide many years of safe, dependable service. Only trained, authorized personnel should be allowed to operate or service the machine.

MEC, As Manufacturer, Has No Direct Control Over Machine Application And Operation. Proper Safety Practices Are The Responsibility Of The User And All Operating Personnel.

If there is any question regarding application and/or operation contact:

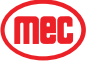

#### **MEC Aerial Work Platform**

1401 S. Madera Avenue Kerman, CA 93630 USA Ph: 1-800-387-4575 www.mecAWP.com

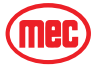

# SAFETY SYMBOLS

To help you recognize important safety information, we have identified warnings and instructions that directly impact on safety with the following signals:

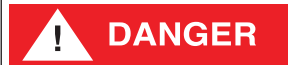

"DANGER" INDICATES AN IMMINENTLY HAZARDOUS SITUATION WHICH, IF NOT AVOIDED, WILL RESULT IN DEATH OR SERIOUS INJURY. THIS SIGNAL WORD IS LIMITED TO THE MOST EXTREME SITUATIONS.

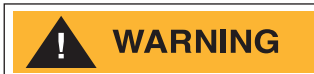

"WARNING" INDICATES A POTENTIALLY HAZARDOUS SITUATION WHICH, IF NOT AVOIDED, COULD RESULT IN DEATH OR SERIOUS INJURY.

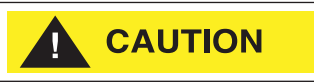

"CAUTION" indicates a potentially hazardous situation which, if not avoided, may result in minor or moderate injury. It may also be used to alert against unsafe practices.

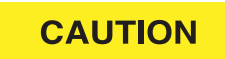

"Caution" without alert symbol indicates a situation which, if not avoided, may result in property damage.

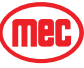

# **GENERAL SAFETY TIPS**

Regular inspection and conscientious maintenance is the key to efficient, economical operation of your aerial work platform. It will help to assure that your equipment will perform satisfactorily with a minimum of service and repair.

The actual operating environment of the machine governs the inspection schedule. Correct lubrication is an essential part of the preventative maintenance to minimize wear on working parts and ensure against premature failure. By maintaining correct lubrication, the possibility of mechanical failure and resulting downtime is reduced to a minimum.

#### **MAINTENANCE TIPS**

- Never leave hydraulic components or hoses open. They must be protected from contamination (including rain) at all times.
- Never open a hydraulic system when there are contaminants in the air.
- Always clean the surrounding area before opening hydraulic systems.
- Use only recommended lubricants. Improper lubricants or incompatible lubricants may be as harmful as no lubrication.
- Watch for makeshift "fixes" which can jeopardize safety as well as lead to more costly repair.

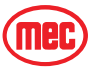

## SETTING THE MAINTENANCE CHOCK

# WARNING

NEVER PERFORM WORK OR INSPECTION ON THE MACHINE WITH THE PLATFORM ELEVATED WITHOUT FIRST BLOCKING THE BOOM ASSEMBLY WITH THE MAINTENANCE CHOCK.

THE PLATFORM MUST BE UNLOADED OF ALL PERSONNEL, MATERIAL, EQUIPMENT AND TOOLS BEFORE THE MAINTENANCE CHOCK IS USED. THE MAINTENANCE CHOCK IS HEAVY. HOLD IT SECURELY DURING THE INSTALLATION AND REMOVAL PROCESS.

THE MAINTENANCE CHOCK MAY ROTATE AROUND THE CYLINDER ROD DURING MACHINE MOVEMENT AND MAY FALL IF IT IS NOT HELD SECURELY IN PLACE DURING INSTALLATION AND REMOVAL.

The Maintenance Chock fits over the lift cylinder rod, between the rod end and the end of the cylinder barrel.

#### INSTALLATION

- Remove the Maintenance Chock from the storage location on the front outrigger brace tube (See Workplace Inspection on page 14).
- Using the Boom Lift/Lower function, raise the platform to approximately 16 feet (5 m).
- Place the Maintenance Chock over the cylinder rod above the cylinder barrel. Align the tab with the stud on the cylinder barrel to keep it properly positioned while lowering the platform.
- Using the Boom Lift/Lower function, slowly lower the boom until the Maintenance Chock is secure between the cylinder rod end and the cylinder barrel.

#### REMOVAL

- Using the Boom Lift/Lower function, raise the platform to approximately 16 feet
- (5 m) until the Maintenance Chock moves freely.
- Remove the Maintenance Chock from the cylinder rod.
- Store the Maintenance Chock in the storage location on the front outrigger brace tube. Secure it with the provided fasteners.

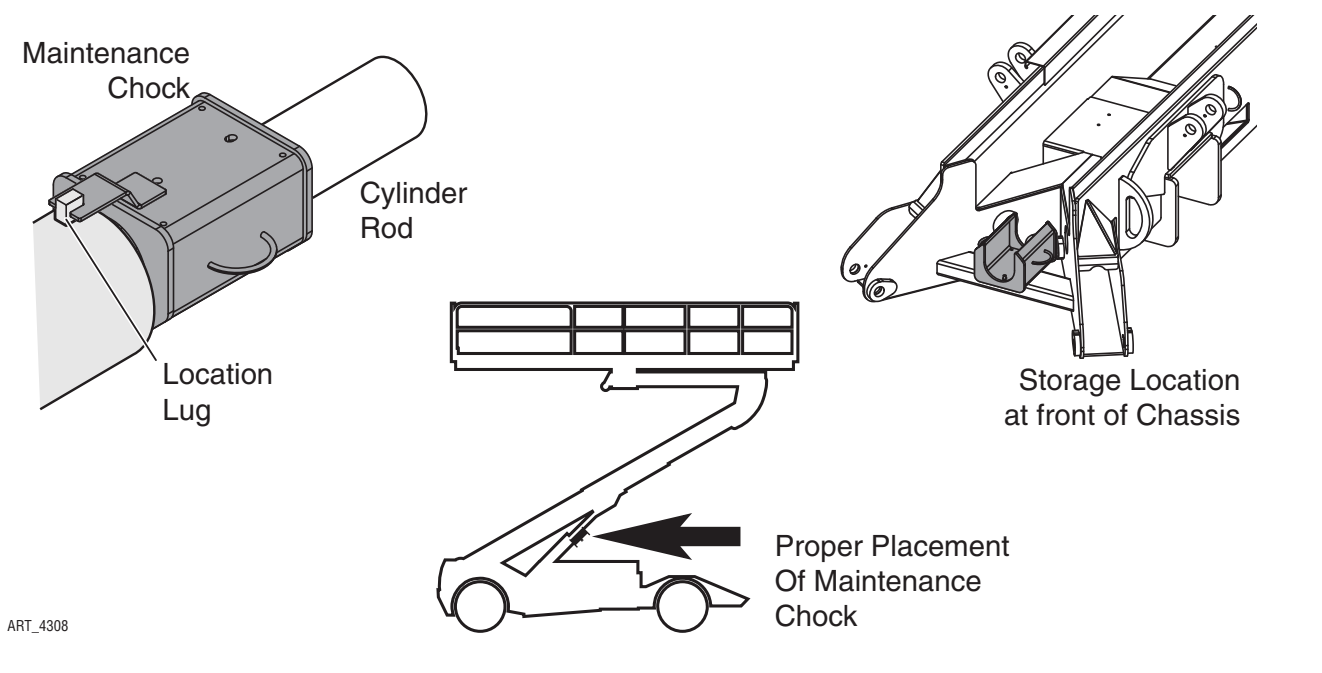

Figure 1-1: Maintenance Chock Installation

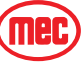

#### **Hydraulic System**

WARNING

HYDRAULIC FLUID UNDER PRESSURE CAN PENETRATE AND BURN SKIN, DAMAGE EYES, AND MAY CAUSE SERIOUS INJURY, BLINDNESS, AND EVEN DEATH.

CORRECT LEAKS IMMEDIATELY.

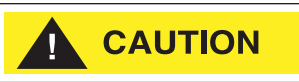

Hydraulic fluid leaks under pressure may not always be visible. Check for pin hole leaks with a piece of cardboard, not your hand.

#### **ELECTRICAL SYSTEM**

CAUTION

To prevent damage to battery and/or electrical system:

- Always disconnect the negative battery cable first.
- Always connect the positive battery cable first.

When the negative cable is installed, a spark will occur if contact is made between the positive side of the battery and a metal surface on the machine. This can cause electrical system damage, battery explosion, and personal injury.

### TOTAL SYSTEM

WARNING

ENGINE COOLANT LEVEL MUST BE CHECKED ONLY AFTER ENGINE HAS COOLED. IF RADIATOR CAP IS REMOVED WHILE THE COOLANT IS AT NORMAL OPERATING TEMPERATURE, PRESSURE WITHIN THE COOLANT SYSTEM WILL FORCE HOT LIQUID OUT THROUGH THE FILLER OPENING AND MAY CAUSE SEVERE SCALDING.

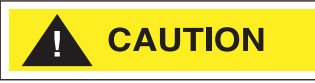

Failure to perform preventive maintenance at recommended intervals may result in the unit being operated with a defect that could result in injury or death of the operator.

Immediately report to your supervisor any defect or malfunction. Any defect shall be repaired prior to continued use of the aerial work platform.

Inspection and maintenance should be performed by qualified personnel familiar with the equipment.

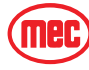

# **PRIMARY MACHINE COMPONENTS**

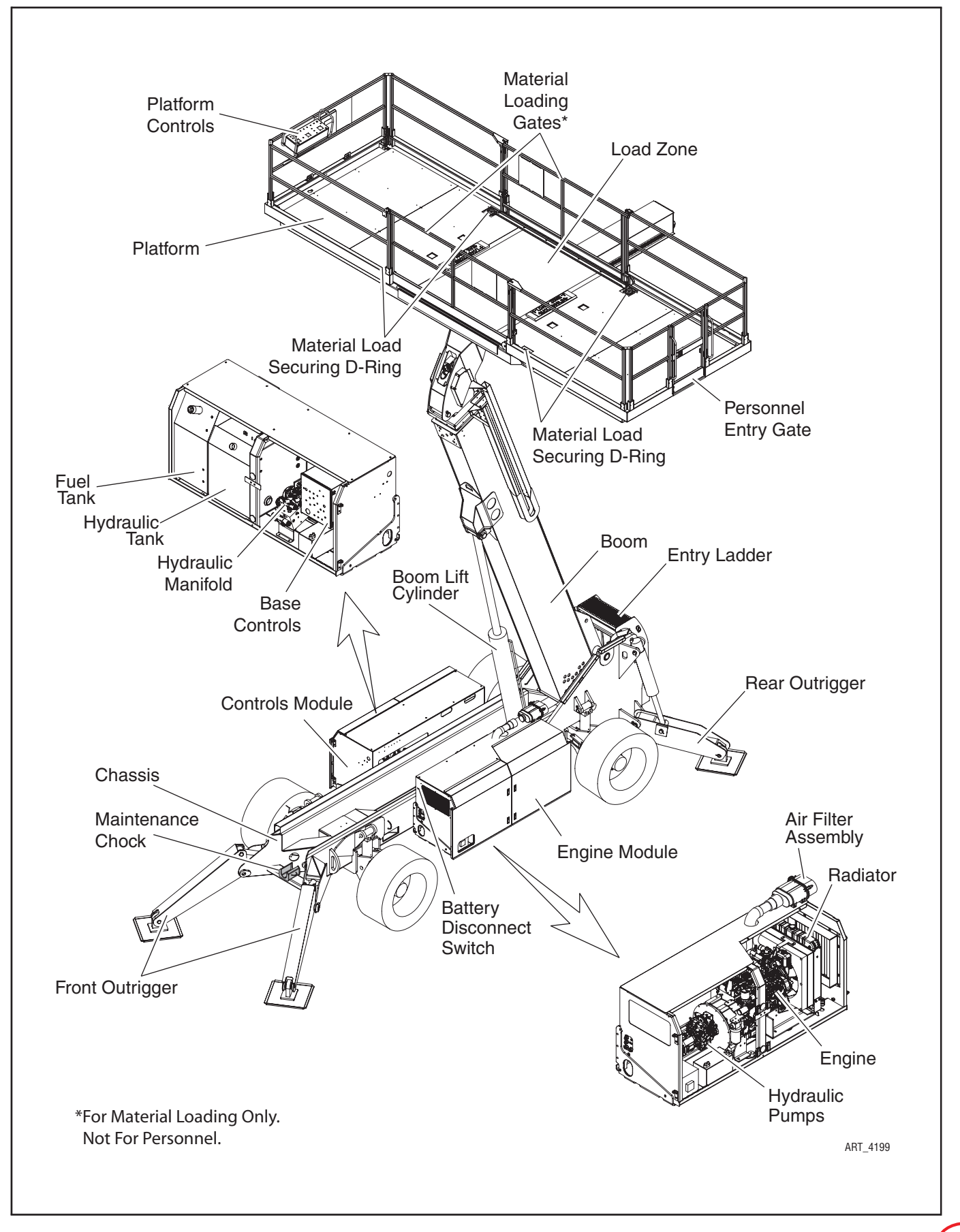

# **TORQUE SPECIFICATIONS**

#### FASTENERS

537

670

1 - 8 1 - 14 592

740

728

908

802

1003

Use the following values to apply torque unless a specific torque value is called out for the part being used.

| AMERICAN STANDARD CAP SCREWS |      |       |        |      |      |           |      | METRI     | C CAP S                | CREWS  |         |        |        |        |        |             |      |
|------------------------------|------|-------|--------|------|------|-----------|------|-----------|------------------------|--------|---------|--------|--------|--------|--------|-------------|------|
| SAE GRADE                    |      | 5     | i      |      |      | 8         |      |           | METRIC GRADE           | 8.8    |         |        |        | 10.9   |        |             |      |
| CAP SCREW                    |      |       |        |      |      |           |      | CAP SCREW |                        | 8.8    |         |        |        | 10.9   |        | <b>&gt;</b> |      |
| SIZE                         | FT   |       |        | m    | FT I | IUF<br>RS |      | lm        | SIZE<br>- millimeters- | FT     |         |        | m      | FT I   | RS     |             | m    |
| - 11101103 -                 | MIN  | ΜΔΥ   | MIN    | ΜΔΥ  | MIN  | ΜΔΥ       | MIN  | ΜΔΥ       | - 1111111161613-       | MIN    | ΜΔΥ     | MIN    | ΜΔΥ    | MIN    | ΜΔΥ    | MIN         | ΜΔΥ  |
|                              |      | IIIAA | IVIIIN | MIAA |      | ШЛЛ       |      | ШЛЛ       |                        | IVIIIN | шлл     | IVIIIN | ШЛЛ    | IVIIIN | INIAA  | IVIIIN      | шлл  |
| 1/4 - 20                     | 6.25 | 7.25  | 8.5    | 10   | 8.25 | 9.5       | 11   | 13        | M6 X 1.00              | 6      | 8       | 8      | 11     | 9      | 11     | 12          | 15   |
| 1/4 - 28                     | 8    | 9     | 11     | 12   | 10.5 | 12        | 14   | 16        | M8 X 1.25              | 16     | 20      | 21.5   | 27     | 23     | 27     | 31          | 36.5 |
| 5/16 - 18                    | 14   | 15    | 19     | 20   | 18.5 | 20        | 25   | 27        | M10 X 1.50             | 29     | 35      | 39     | 47     | 42     | 52     | 57          | 70   |
| 5/16 - 24                    | 17.5 | 19    | 23     | 26   | 23   | 25        | 31   | 34        | M12 X 1.75             | 52     | 62      | 70     | 84     | 75     | 91     | 102         | 123  |
| 3/8 - 16                     | 26   | 28    | 35     | 38   | 35   | 37        | 47.5 | 50        | M14 X 2.00             | 85     | 103     | 115    | 139    | 120    | 146    | 163         | 198  |
| 3/8 - 24                     | 31   | 34    | 42     | 46   | 41   | 45        | 55.5 | 61        | M16 X 2.50             | 130    | 158     | 176    | 214    | 176    | 216    | 238         | 293  |
| 7/16 - 14                    | 41   | 45    | 55.5   | 61   | 55   | 60        | 74.5 | 81        | M18 X 2.50             | 172    | 210     | 233    | 284    | 240    | 294    | 325         | 398  |
| 7/16 - 20                    | 51   | 55    | 69     | 74.5 | 68   | 75        | 92   | 102       | M20 X 2.50             | 247    | 301     | 335    | 408    | 343    | 426    | 465         | 577  |
| 1/2 - 13                     | 65   | 72    | 88     | 97.5 | 86   | 96        | 116  | 130       | M22 X 2.50             | 332    | 404     | 450    | 547    | 472    | 576    | 639         | 780  |
| 1/2 - 20                     | 76   | 84    | 103    | 114  | 102  | 112       | 138  | 152       | M24 X 3.00             | 423    | 517     | 573    | 700    | 599    | 732    | 812         | 992  |
| 9/16 - 12                    | 95   | 105   | 129    | 142  | 127  | 140       | 172  | 190       | M27 X 3.00             | 637    | 779     | 863    | 1055   | 898    | 1098   | 1217        | 1488 |
| 9/16 - 18                    | 111  | 123   | 150    | 167  | 148  | 164       | 200  | 222       | M3 X 3.00              | 872    | 1066    | 1181   | 1444   | 1224   | 1496   | 1658        | 2027 |
| 5/8 - 11                     | 126  | 139   | 171    | 188  | 168  | 185       | 228  | 251       | _                      | _      |         | _      |        |        |        | _           |      |
| 5/8 - 18                     | 152  | 168   | 206    | 228  | 203  | 224       | 275  | 304       | Torque                 | value  | es app  | oly to | faster | neers  | as re  | ceive       | d    |
| 3/4 - 10                     | 238  | 262   | 322    | 255  | 318  | 350       | 431  | 474       | from the               | e sup  | plier,  | dry o  | or whe | n lub  | ricate | d wit       | h    |
| 3/4 - 16                     | 274  | 302   | 371    | 409  | 365  | 402       | 495  | 544       | normal                 | engiı  | ne oil. |        |        |        |        |             |      |
| 7/8 - 9                      | 350  | 386   | 474    | 523  | 466  | 515       | 631  | 698       | If specia              | al gra | aphite  | grea   | se, m  | olydis | sulphi | de          |      |
| 7/8 - 14                     | 407  | 448   | 551    | 607  | 543  | 597       | 736  | 809       | grease,                | or ot  | her e   | xtrem  | e pre  | ssure  | lubri  | cants       |      |

are used, these torque values *do not apply*.

# **Hydraulic Components Torque Table**

790

987

970

1211

1070

1137

716

894

**NOTE:** Always lubricate threads with clean hydraulic fluid prior to installation.

Use the following values to torque hydraulic components when a specific value is not available. Always check for torque values in the following places before relying on the Hydraulic Components Torque Table:

- parts drawings and service instructions in this manual.
- packaging and instruction sheets provided with new parts.
- instruction manuals provided by the manufacturer of the component being serviced.

| TYPE: SAE PORT SERIES | CARTRIDG  | E POPPET  | FITT      | INGS      | HOSES       |           |  |
|-----------------------|-----------|-----------|-----------|-----------|-------------|-----------|--|
|                       | FT. LBS   | Nm        | FT. LBS   | Nm        | FT. LBS     | Nm        |  |
| #4                    | N/A       | N/A       | N/A       | N/A       | 135 - 145   | 15 - 16   |  |
| #6                    | N/A       | N/A       | 10 - 20   | 14 - 27   | 215 - 245   | 24 - 28   |  |
| #8                    | 25 - 30   | 31 - 41   | 25 - 30   | 34 - 41   | 430 - 470   | 49 - 53   |  |
| #10                   | 35 - 40   | 47 - 54   | 35 - 40   | 47 - 54   | 680 - 750   | 77 - 85   |  |
| #12                   | 85 - 90   | 115 - 122 | 85 - 90   | 115 - 122 | 950 - 1050  | 107 - 119 |  |
| #16                   | 130 - 140 | 176 - 190 | 130 - 140 | 176 - 190 | 1300 - 1368 | 147 - 155 |  |

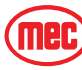

# **EMERGENCY SYSTEMS AND PROCEDURES**

WARNING

IF THE CONTROL SYSTEM FAILS WHILE THE PLATFORM IS ELEVATED, HAVE AN EXPERIENCED OPERATOR USE THE EMERGENCY LOWERING PROCEDURE TO SAFELY LOWER THE PLATFORM.

DO NOT ATTEMPT TO CLIMB DOWN ELEVATING ASSEMBLY.

## **EMERGENCY STOP**

Figure 1-3: Emergency Stop Switch

The machine is equipped with an EMERGENCY STOP switch on both control panels.

- Press the EMERGENCY STOP switch at any time to stop all machine functions.
- Turn switch *clockwise* to reset.

#### SELECTOR SWITCH SET TO PLATFORM

- Either switch will stop all machine functions.
- Both switches must be reset or machine will not operate.

#### SELECTOR SWITCH IS SET TO BASE

- The upper controls are locked out.
- The lower controls switch must be reset or the machine will not operate.
- The machine will operate from the lower controls if the upper controls switch is tripped.

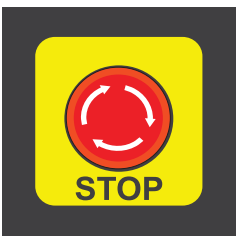

ART\_3353

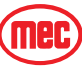

#### **EMERGENCY LOWERING**

WARNING

IF THE CONTROL SYSTEM FAILS WHILE THE PLATFORM IS ELEVATED, USE THE EMERGENCY LOWERING PROCEDURE TO SAFELY LOWER THE PLATFORM.

#### DO NOT CLIMB DOWN THE BOOM ASSEMBLY OR EXIT THE PLATFORM.

The Emergency Lowering System is used to lower the platform in case of power failure. To lower the platform, activate the Emergency Power Switch to run the Emergency Down auxiliary hydraulic pump.

This function uses battery power from the auxiliary battery to lower the platform.

- Push and hold the Emergency Power Switch, then use the Boom Extend/Retract function to retract the boom.
- Continue to hold the Emergency Power Switch, then use the Boom Lift/Lower function to lower the boom.

**NOTE:** The Emergency Lowering System overrides the engine function. The engine will shut off when the Emergency Power Switch is engaged.

The Emergency Power Switch serves as an enable switch. It is not necessary to use the primary function enable switch.

Figure 1-4: Emergency Power Switch

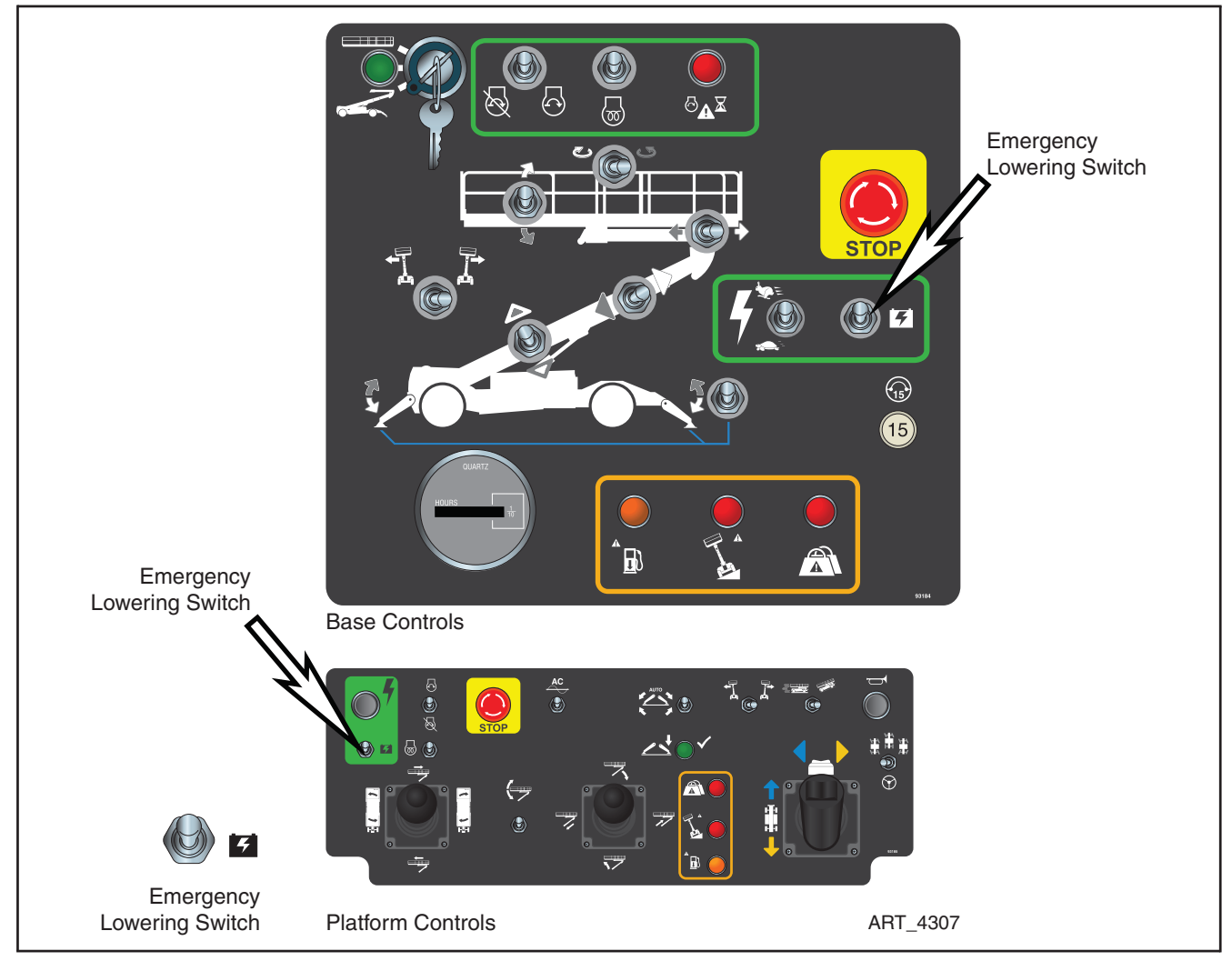

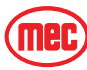

# LIFT AND SUPPORT THE MACHINE

# DANGER

DEATH OR SERIOUS PERSONAL INJURY MAY RESULT FROM THE USE OF SUBSTANDARD LIFTING DEVICES AND/OR JACK STANDS. ENSURE THAT ALL LIFTING DEVICES AND JACK STANDS ARE OF ADEQUATE CAPACITY AND IN GOOD WORKING CONDITION BEFORE USE.

BE SURE THAT THE SURFACE BENEATH THE MACHINE IS CAPABLE OF SUPPORTING THE JACK AND JACK STANDS. REMOVE ALL MATERIAL. TOOLS AND PERSONNEL FROM THE PLATFORM

#### BEFORE LIFTING.

The following are needed to safely lift and support the machine;

- a jack with a lifting capacity of ten (10) tons or more.
- jack stands with a rating of ten (10) tons or more.

#### TO RAISE THE MACHINE

- 1. Move machine to a firm level surface capable of supporting the weight of the machine.
- 2. Chock the tires on the end of machine opposite the end to be raised.
- 3. If wheel is to be removed, break loose but *do not remove* lug nuts before raising the machine.
- 4. Position a jack at the end of the machine to be lifted, under a solid lifting point in the center of the frame.
- 5. Raise the machine and place two (2) suitable jack stands under solid support points at the outer ends of the frame.
- 6. Lower the machine to rest on the jack stands and inspect for stability.

#### TO LOWER THE MACHINE

- 1. Tighten lug nuts to hold the wheel snug to the hub. Do not torque the lug nuts at this time.
- 2. Raise machine slightly and remove jack stands.
- 3. Lower the machine and remove the jack.
- 4. Tighten lug nuts to proper torque (refer to machine specifications).
- 5. Remove chocks.

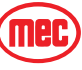

## **TRANSPORTING THE MACHINE**

#### **SAFETY INFORMATION**

WARNING

THIS INFORMATION IS PROVIDED FOR REFERENCE AND DOES NOT SUPERSEDE ANY GOVERNMENT OR COMPANY POLICY REGARDING THE LOADING, TRANSPORT OR LIFTING OF MEC MACHINERY.

DRIVERS ARE RESPONSIBLE FOR LOADING AND SECURING MACHINES, AND SHOULD BE PROPERLY TRAINED AND AUTHORIZED TO OPERATE MEC MACHINERY.

DRIVERS ARE ALSO RESPONSIBLE FOR SELECTING THE CORRECT AND APPROPRIATE TRAILER ACCORDING TO GOVERNMENT REGULATIONS AND COMPANY POLICY.

DRIVERS MUST ENSURE THAT THE VEHICLE AND CHAINS ARE STRONG ENOUGH TO HOLD THE WEIGHT OF THE MACHINE (SEE THE SERIAL NUMBER PLATE FOR MACHINE WEIGHT).

#### FREE-WHEEL CONFIGURATION FOR WINCHING OR TOWING

The machine can be winched or moved short distances in case of power failure at speeds not to exceed 5 MPH (8.05 km/h). Before towing or winching the machine, it is necessary to release the brake. Reset the brakes after winching or towing.

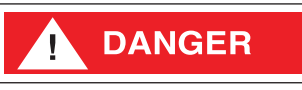

RUNAWAY HAZARD!

AFTER RELEASING THE BRAKES THERE IS NOTHING TO STOP MACHINE TRAVEL. MACHINE WILL ROLL FREELY ON SLOPES. ALWAYS CHOCK THE WHEELS BEFORE MANUALLY RELEASING THE BRAKES.

Figure 1-5: Brake Release

## DISENGAGE BRAKES BEFORE TOWING OR WINCHING

- Chock the wheels.
- Remove the Brake Engage Cap and reinstall with the bump facing inward on all four (4) hubs.

## ENGAGE BRAKES BEFORE DRIVING

• Remove the Brake Engage Cap and reinstall with the bump facing outward on all four (4) hubs.

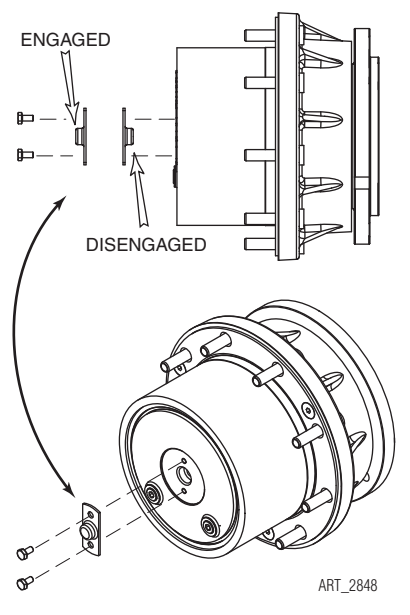

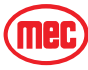

# Driving or Winching onto or off of a Transport Vehicle

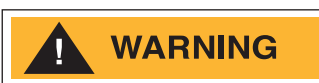

#### MEC DOES NOT RECOMMEND UNASSISTED LOADING OR UNLOADING. ALWAYS ATTACH THE MACHINE TO A WINCH WHEN LOADING OR UNLOADING FROM A TRUCK OR TRAILER BY DRIVING.

Refer to the Operator's Manual for loading, unloading, driving and operating instructions.

Figure 1-6: Loading the Machine

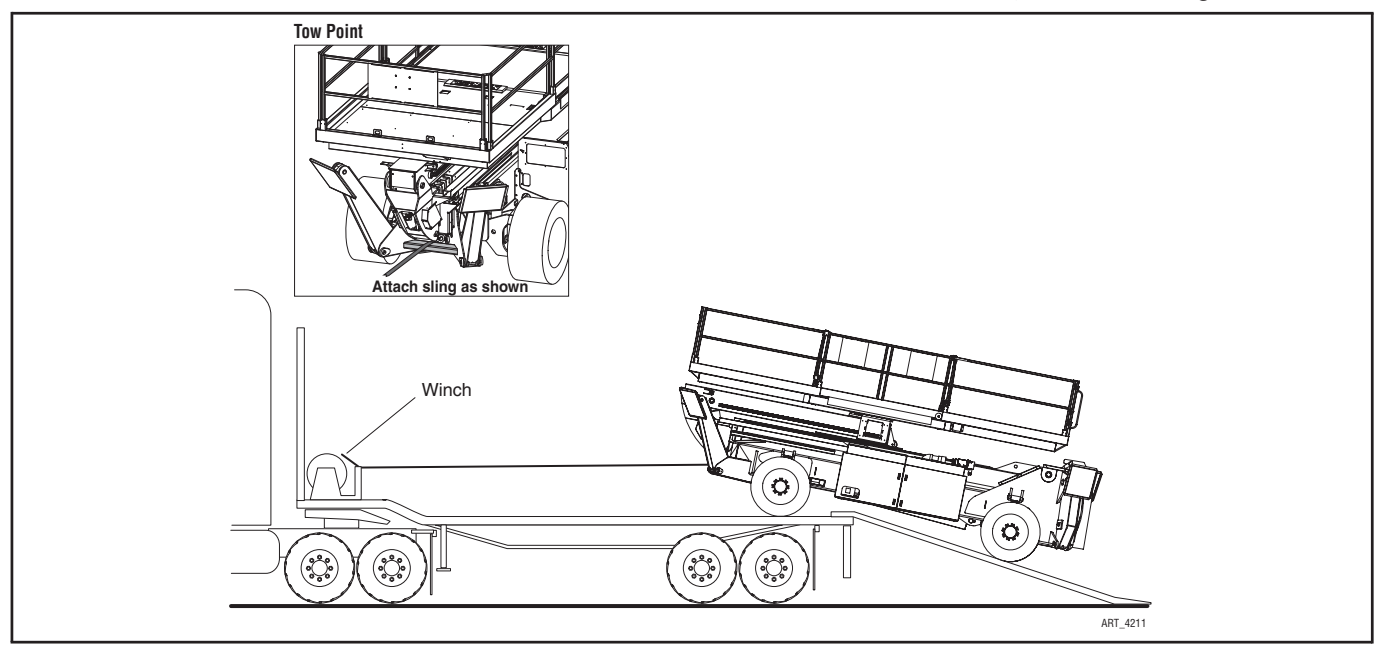

# LIFTING INSTRUCTIONS

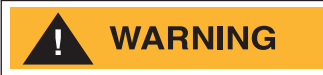

ONLY QUALIFIED RIGGERS SHOULD RIG AND LIFT THE MACHINE.
ENSURE THAT THE CRANE CAPACITY, LOADING SURFACES AND STRAPS ARE SUFFICIENT TO WITHSTAND THE MACHINE WEIGHT. SEE THE SERIAL PLATE FOR THE MACHINE WEIGHT.
ENSURE THAT THE PLATFORM IS UNLOADED AND THAT ALL MATERIAL AND TOOLS HAVE BEEN REMOVED.

Refer to the Operator's Manual for lifting instructions.

Figure 1-7: Lifting the Machine

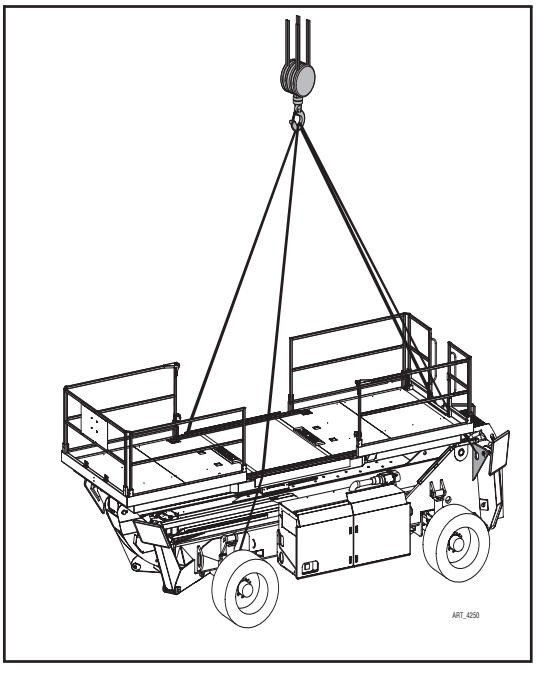

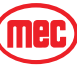

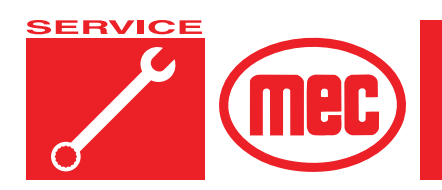

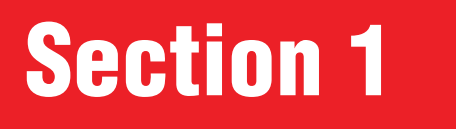

# **Hydraulic System**

### **CONTENTS**

#### PAGE

| Hydraulic System – General       1         Hydraulic Roadmap       1         Hydraulic Fluid       1         Handling Precautions       1           | -4<br> -5<br> -7<br> -7    |
|----------------------------------------------------------------------------------------------------|----------------------------|
| Fluid Recommendations       1         System Flushing Procedure       1         Hydraulic Fluid Reservoir       1         Hydraulic Filters       1 | -7<br> -7<br> -8           |
| Hydraulic Pumps                                                                                                    | -9<br>11                   |
| Primary Functions Pump       1-         Secondary Functions Pump       1-         Hydraulic Manifolds       1-                                      | 14<br>15                   |
| Hydraulic Pressure Adjustment       1-'         Adjusting Relief Valves       1-'         Adjustments       1-'                                     | 17<br>18<br>19             |
| Drive Pump Adjustments                                                                                                    | 22<br>22<br>25             |
| General Cylinder Repair1-2Removal1-2Preparation1-2Cylinder Disassembly1-2Cylinder Assembly1-21-21-2                                                 | 27<br>27<br>28<br>28<br>29 |

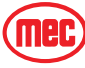

## FIGURES

#### PAGE

| Hydraulic System                     |
|--------------------------------------|
| Hydraulic Filters                    |
| Engine & Hydraulic Pumps1-9          |
| Drive Pump                           |
| Primary Functions Pump1-13           |
| Functions Pump1-14                   |
| Adjustable Valves Location1-18       |
| Charge Pressure Adjustment1-23       |
| Servo Adjustment, top view           |
| Typical Cylinders, Exploded View1-27 |

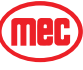

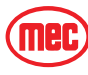

# HYDRAULIC SYSTEM - GENERAL

The hydraulic system is designed to control all or part of machine functions by integrating various hydraulic cartridge valves into three manifolds to provide directional, pressure, flow, and load control.

The hydraulic system is a feedback, load-sensing type. Hydraulic fluid is provided by a variable displacement, axial piston-type Drive Pump coupled to the engine, a variabledisplacement piston-type Primary Functions pump, and a fixed displacement gear-type Secondary Functions Pump mounted to the back of the piston pumps. As the engine turns, the hydraulic pumps draw fluid from the reservoir and pump this fluid to the valve manifolds.

Each function has a maximum pressure control limit set by pressure relief valves.

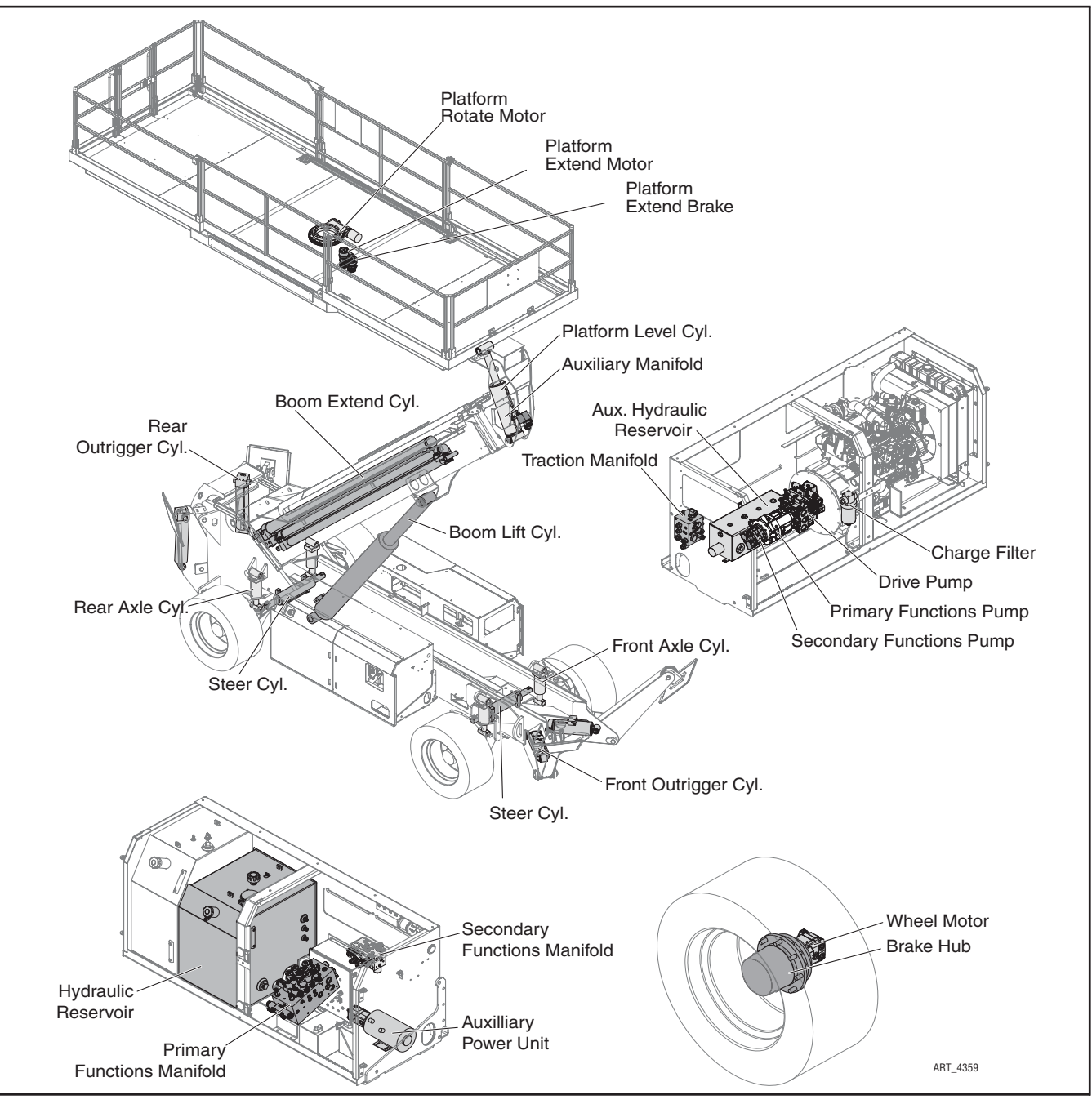

Figure 1-1: Hydraulic System

## HYDRAULIC ROADMAP

#### HYDRAULIC RESERVOIR

Hydraulic fluid is held in the reservoir for delivery to the pumps and is returned to the reservoir after use. Returning hydraulic fluid is routed through a filter before entering the reservoir. The reservoir also serves as the oil cooling device.

#### **AUXILIARY HYDRAULIC RESERVOIR**

The Auxiliary Hydraulic Reservoir takes fluid in from the Hydraulic Tank and sends it out the Drive Pump and Function Pumps.

#### **DRIVE PUMP**

The closed-loop hydrostatic piston-type Drive Pump with infinitely variable proportional control delivers hydraulic fluid under pressure to the Traction Manifold.

#### **PRIMARY FUNCTIONS PUMP**

The piston-type Primary Functions Pump delivers hydraulic fluid under pressure to the Primary Functions Manifold and powers the outrigger, steering and boom cylinders.

#### SECONDARY FUNCTIONS PUMP

The gear-type Secondary Functions Pump delivers hydraulic fluid under pressure to the Secondary Functions Manifold and provides pressure to the platform functions, in addition to controlling the axle cylinders and the brakes.

#### **TRACTION MANIFOLD**

The Traction Manifold directs hydraulic fluid to the Wheel Motors and contains valve circuitry that improves performance on slippery surfaces.

#### **AUXILIARY MANIFOLD**

The Auxiliary Manifold provides hydraulic control to the Platform Level, Rotate and Slide functions.

#### **PRIMARY FUNCTIONS MANIFOLD**

The Primary Functions Manifold directs the hydraulic fluid to the Boom Lift, Boom Extend, Outrigger and Steering Cylinders through the use of electronically-operated solenoid valves.

#### SECONDARY FUNCTIONS MANIFOLD

The Secondary Functions Manifold directs the hydraulic fluid to the Auxiliary Manifold, the front and rear Axle Cylinders, the Brake Release function and the 2-Speed Pilot function through the use of electronically-operated solenoid valves.

#### WHEEL MOTORS/BRAKE HUBS

There are four 2-speed hydraulic wheel motors to provide power to all four wheels. The wheel motors turn planetary hubs with integral spring-applied, hydraulically-released brakes. The brakes are released by hydraulic pressure from the Secondary Functions Manifold. The drive system is hydrostatic; deceleration is provided by the drive motor.

#### AXLE CYLINDERS

Four hydraulic cylinders control angle of the axles relative to the frame. The front axle cylinders move freely and allow the front axle to float when driving over rough terrain when the platform is stowed. When platform is elevated, all of the axle cylinders lock in place to increase machine stability. The rear axle cylinders are used to level the frame before elevating. Each cylinder has an integral counterbalance valves for load-holding.

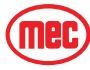

#### STEERING CYLINDERS

This machine has two Steering Cylinders that control three steering modes: 2-wheel, 4-wheel and Crab steer. Steering is not self-centering, and the rear wheels must be centered before selecting 2-wheel mode.

If the front and rear wheels become out of phase, place the machine in Crab steering mode, then press and hold the steering button until all four wheels are turned fully in one direction. Return the wheels to center before switching to 2-wheel or 4-wheel mode.

#### **OUTRIGGER CYLINDERS**

Four hydraulic Outrigger Cylinders (two at the front and two at the rear) stabilize the machine during elevated operation.

#### BOOM LIFT CYLINDER

One hydraulic lift cylinder raises and lowers the boom.

#### **BOOM EXTEND CYLINDERS**

An assembly of three cylinders are used to extend and retract the boom. No sequencing cables or chains are used.

#### PLATFORM LEVEL CYLINDER

One hydraulic cylinder levels the platform as needed as the boom is raised and lowered.

#### **PLATFORM ROTATE MOTOR**

One hydraulic motor turns a worm gear swing bearing to rotate the position of the platform relative to the chassis.

#### PLATFORM EXTEND MOTOR

One hydraulic motor slides the platform fore-and-aft along the platform beam using a spur gear and rack drive system.

#### **PLATFORM EXTEND BRAKE**

This brake unit prevents the platform from moving when the Platform Extend Motor is not in use.

#### **AUXILIARY POWER UNIT**

The Auxiliary Power Unit provides hydraulic fluid power to lower the platform in the event of engine failure or emergency.

#### **GENERATOR SYSTEM -- OPTIONAL**

If equipped, the generator is driven by a hydraulic motor which receives hydraulic fluid directly from the pressure port of the Primary Functions Pump.

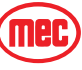

# Hydraulic Fluid

#### **HANDLING PRECAUTIONS**

WARNING

PERSONS IN REGULAR CONTACT WITH MINERAL-BASED HYDRAULIC FLUID NEED TO BE AWARE OF THE IMPORTANCE OF THOROUGH HYGIENE AND THE PROPER METHODS FOR HANDLING MINERAL OILS, IN ORDER TO AVOID POTENTIAL HAZARDS TO HEALTH.

IF MINERAL-BASED HYDRAULIC FLUID IS SPLASHED INTO THE EYES, IT MUST BE WASHED OUT THOROUGHLY USING ABUNDANT QUANTITIES OF WATER. SEEK MEDICAL ATTENTION IF IRRITATION PERSISTS.

HYDRAULIC FLUID UNDER PRESSURE CAN PENETRATE AND BURN SKIN, DAMAGE EYES, AND MAY CAUSE SERIOUS INJURY OR BLINDNESS.

FLUID LEAKS UNDER PRESSURE MAY NOT ALWAYS BE VISIBLE.

#### FLUID RECOMMENDATIONS

MEC recommends only the use of the **Chevron** hydraulic fluids listed in the chart below, and each only in the operating temperatures listed in the chart. Do not substitute other fluids as pump damage may result, and use only the fluid appropriate to the ambient operating temperature.

Table 1-1: Hydraulic Fluid

| Recommended Hydraulic Fluid  |                          |  |  |  |  |  |  |
|------------------------------|--------------------------|--|--|--|--|--|--|
| > 30° F (0° C)               | Chevron 1000THF          |  |  |  |  |  |  |
| 0° F (-18° C) ~ 30° F (0° C) | Chevron Rando Premium MV |  |  |  |  |  |  |
| < 0° F (-18° C)              | Chevron Rando Premium MV |  |  |  |  |  |  |

## SYSTEM FLUSHING PROCEDURE

- 1. With boom fully lowered and retracted, drain hydraulic fluid from hydraulic reservoir into a clean, empty container.
- 2. When the hydraulic reservoir is empty, remove suction strainer and hoses.
- 3. Remove the filter elements.
- 4. Flush the hoses with clean hydraulic fluid.
- 5. Discard old filter elements and replace.
- 6. Flush out the reservoir with hoses removed from the hydraulic reservoir.
- 7. Reinstall all hoses removed in the previous steps.
- 8. Fill hydraulic reservoir with filtered, fresh hydraulic fluid. Use only the appropriate hydraulic fluid as recommended in "Fluid Recommendations" on page 1-7.
- 9. Loosen the plug fittings on the Auxiliary Hydraulic Reservoir to flood with hydraulic fluid. Tighten plugs.

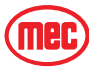

- 10. Loosen the output hose fittings at the Functions Pumps to flood with hydraulic fluid. Tighten fittings.
- 11. Perform the "Drive Pump Start-Up Procedure" on page 1-12.

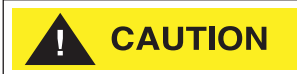

DO NOT operate the Drive Pump until you have completed the "Drive Pump Start-Up Procedure" on page 1-12. Severe damage will occur.

- 12. Start up the machine. Briefly operate all functions. Two or three complete cycles may be necessary to purge all air from Boom Lift and Boom Extend cylinder(s).
- 13. When the above procedures have been completed, lower the platform to the stowed position, completely retract the stabilizers, then fill hydraulic reservoir to the full mark on sight gauge.
- 14. Check for leaks and correct as necessary. Machine is now ready to be placed into operation.

## HYDRAULIC FLUID RESERVOIR

The Hydraulic Fluid Reservoir Assembly consists of the reservoir, a lockable filler cap with breather, a drain plug, a sight gauge, and a bypass filter with a 10 micron filter element.

• Check reservoir for signs of leakage weekly.

## **Hydraulic Filters**

WARNING

# BEWARE OF HOT FLUID. CONTACT WITH HOT FLUID MAY CAUSE SEVERE BURNS.

The Hydraulic Fluid Reservoir contains a filter. Additionally, all machines have a Charge Filter Assembly attached to the engine.

When the filter is clogged, hydraulic flow bypasses the filter element.

Replace all filter elements every six (6) months or 500 hours. Extremely dirty conditions may require that the filter be replaced more often.

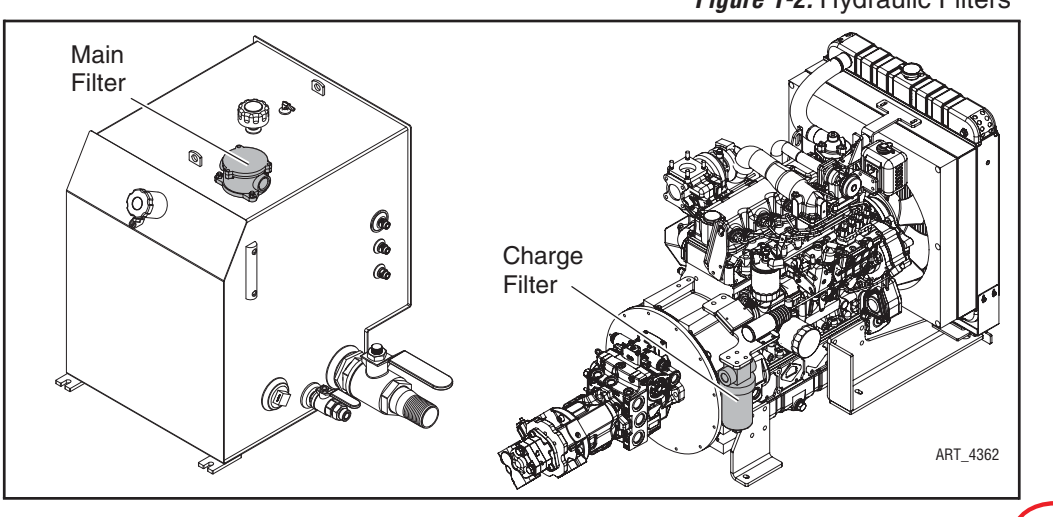

Figure 1-2: Hydraulic Filters

# HYDRAULIC PUMPS

#### **NOTE:** Refer to *Parts Section E*.

An internal combustion engine drives the Drive Pump and the Functions Pumps.

The Drive Pump is a variable displacement axial piston pump that provides hydraulic power to the Drive Motors. This is a hydrostatic drive system.

The Primary Functions Pump is a variable displacement piston pump that provides hydraulic power to the Primary Functions Manifold.

The Secondary Functions Pump is a gear pump that provides hydraulic power to the Secondary Functions Manifold.

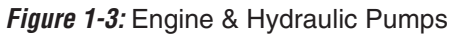

#### REMOVE

- 1. Turn the Battery Disconnect Switch (inside Control Module) to the OFF position.
- Place a large container under the engine and pump to catch fluid that will be lost during pump replacement. Dispose of used fluid properly.
- Close the ball valve on the Hydraulic Tank to prevent fluid loss when the hoses are removed.

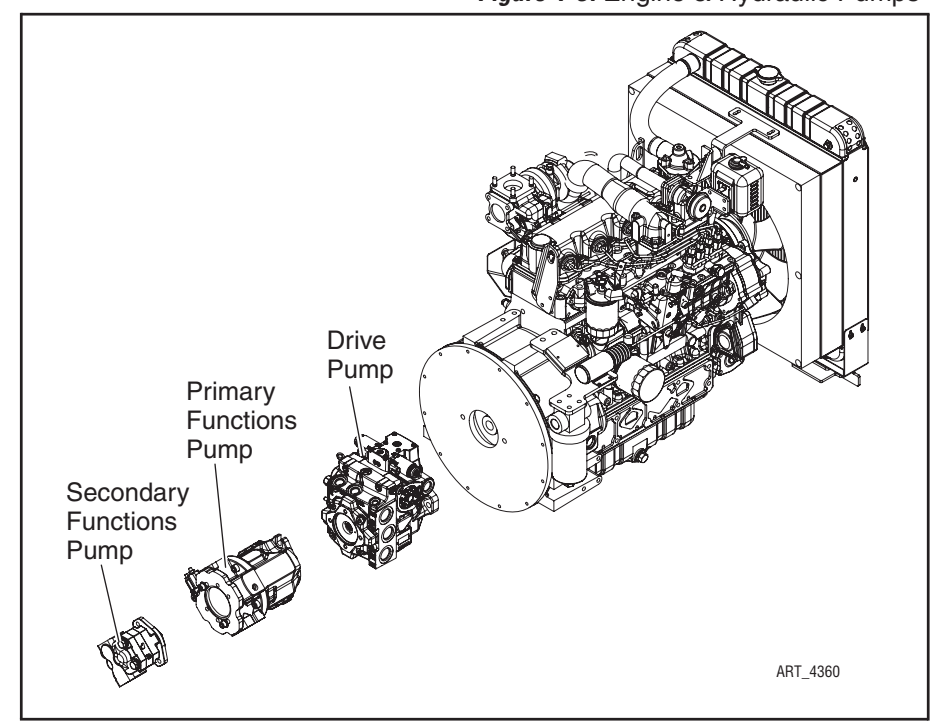

- 4. Tag and disconnect hydraulic hoses, and IMMEDIATELY cap or cover the openings to prevent contamination.
- 5. Remove the two (2) bolts that secure the Secondary Functions Pump. Remove the pump.
- 6. Remove the two (2) bolts that secure the Primary Functions Pump. Remove the pump.
- 7. Remove the two (2) bolts that hold the Drive Pump to the engine. Remove the piston pump.

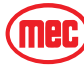

- 8. Installation is reverse of removal. Apply one (1) drop of Loctite® 242 or equivalent to each mounting bolt.
- 9. Open the ball valve on the Hydraulic Tank.

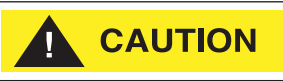

Failure to open the ball valve on the Hydraulic Tank will result in damage to the pumps.

DO NOT operate the Drive Pump until you have completed the "Drive Pump Start-Up Procedure" on page 1-12. Severe damage will occur.

10. Perform the "Drive Pump Start-Up Procedure" on page 1-12.

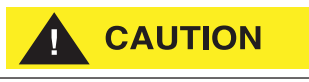

DO NOT operate the Drive Pump until you have completed the "Drive Pump Start-Up Procedure" on page 1-12. Severe damage will occur.

11. Perform the appropriate startup procedures for the Primary and Secondary Functions Pumps.

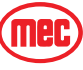

#### **DRIVE PUMP**

#### Figure 1-4: Drive Pump

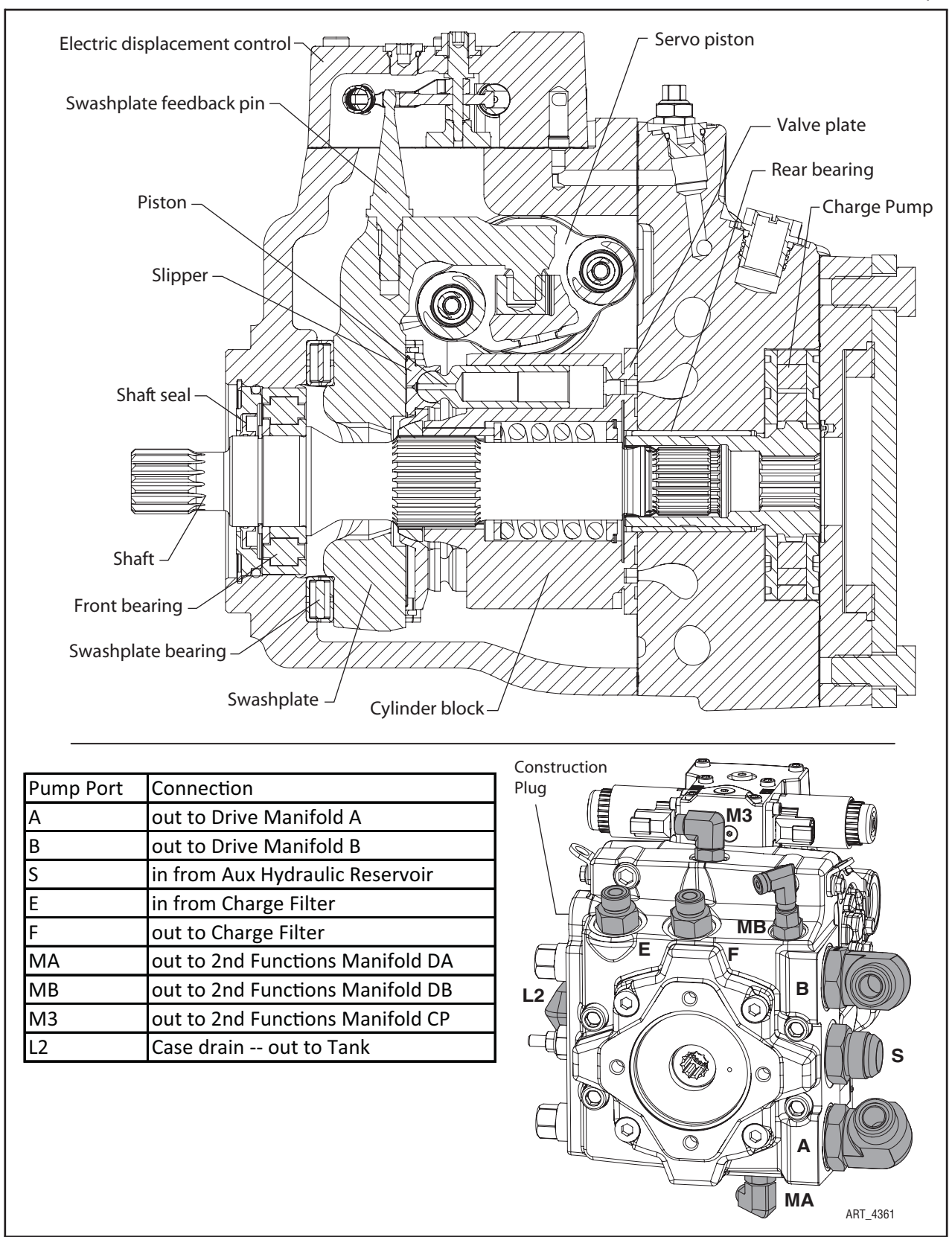

Mec

#### DRIVE PUMP START-UP PROCEDURE

Follow this procedure when restarting a machine on which the Drive Pump has been:

- · Removed and re-installed, or
- Drained of fluid for any reason.

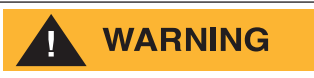

#### UNINTENDED MOVEMENT OF THE MACHINE OR MECHANISM MAY CAUSE INJURY. CHOCK THE WHEELS SECURELY BEFORE PERFORMING THIS PROCEDURE.

Inspect the pump for damage prior to installation. Use only the appropriate hydraulic fluid as recommended in "Fluid Recommendations" on page 1-7.

- 1. Ensure that the machine's hydraulic oil and system components (reservoir, hoses, valves, fittings, and heat exchanger) are clean and free of any foreign material.
- 2. Install new system filter element(s) if necessary. Check that inlet line fittings are properly tightened and that there are no air leaks.
- 3. Install the pump. Do not yet connect the hose between port L2 and the hydraulic fluid tank.
- 4. Install a 1000 psi (50 bar) gauge in the pressure gauge port GCP on the Functions Manifold.
- 5. Fill the housing by adding filtered hydraulic fluid in port L2. Open the Construction Plug to assist in air bleed.
- 6. Fill the reservoir with hydraulic fluid. Use a 10-micron filler filter. Fill the inlet line from reservoir to pump.
- 7. Fill the hydraulic hoses that connect ports E and F to the charge filter.
- 8. Connect the hose between port L2 to the hydraulic fluid tank. Close the Construction Plug removed in step 4.

# 

After start-up the fluid level in the reservoir may drop due to system components filling. Damage to hydraulic components may occur if the fluid supply runs out. Ensure reservoir remains full of fluid during start-up.

Air entrapment in oil under high pressure may damage hydraulic components. Check carefully for inlet line leaks.

Do not run at maximum pressure until system is free of air and fluid has been thoroughly filtered.

- 9. Disable the engine to prevent it from starting by disconnecting the fuel shutoff solenoid. Crank the starter for several seconds. Do not to exceed the engine manufacturer's recommendation. Wait 30 seconds and then crank the engine a second time as stated above. This operation helps remove air from the system lines. Refill the reservoir to recommended full oil level.
- 10. When the gauge begins to register charge pressure, reconnect the fuel shutoff solenoid, then start engine. Let the engine run at low idle for a minimum of 30 seconds to allow the remaining air to work itself out of the system. Check for leaks at all line connections and listen for cavitation. Check for proper fluid level in reservoir.

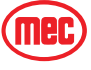

- 11. When charge pressure rises above 160 psi (11 bar), increase engine speed to normal operating rpm to further purge residual air from the system.
- 12. Shut off the engine. Connect the pump control signal wires. Start the engine, checking to be certain pump remains in neutral. Run the engine at normal operating speed and carefully check for forward and reverse control operation.
- 13. Continue to cycle between forward and reverse for at least five minutes to bleed all air and to flush system contaminants out of loop.

#### **NOTE:** Normal charge pressure fluctuation will occur during forward and reverse operation.

- 14. Check that the reservoir is full. Remove the pressure gauge.
- 15. The pump is now ready for operation.

#### **DRIVE PUMP SERVICE**

MEC does not recommend end-user maintenance or repair of the Sauer Danfoss hydraulic pump. Contact MEC or Sauer Danfoss for the nearest service provider.

#### **PRIMARY FUNCTIONS PUMP**

The Primary Functions Pump is a variable-displacement piston pump. Power to functions is controlled by the ports in the Primary Functions Manifold.

The pump housing must be filled with fluid and all air bleed out before the first startup following maintenance, repair or long periods of inactivity.

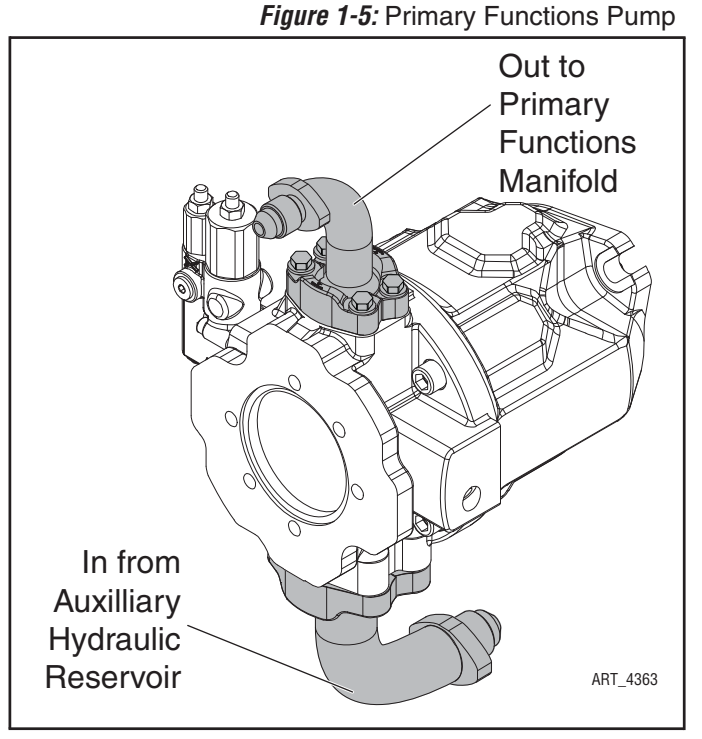

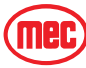

# SECONDARY FUNCTIONS PUMP

The Secondary Functions Pump is a fixeddisplacement gear pump. Power to functions is controlled by the proportional valves, and unused pressure is returned to the tank.

The pump housing must be filled with fluid and all air bleed out before the first startup following maintenance, repair or long periods of inactivity.

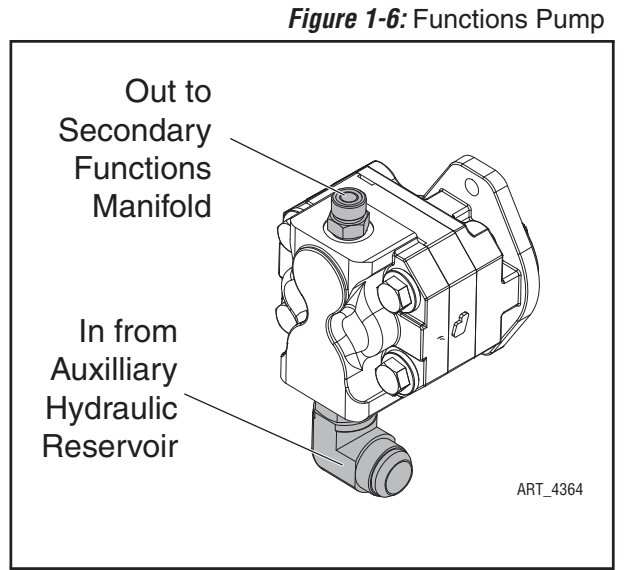

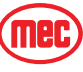

# HYDRAULIC MANIFOLDS

#### **NOTE:** Refer to *Parts Section E*.

This machine has four hydraulic manifolds: the Primary and Secondary Functions Manifolds, the Auxiliary Manifold and the Traction Manifold.

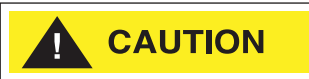

- Clean all fittings before disconnecting hoses.
- Tag all hoses and wiring for proper reassembly.
- Plug all openings immediately to prevent contamination.
- Replace any O-rings and inspect all hoses for crack and damage before reassembly.

#### REMOVAL

- 1. Disconnect the negative battery terminal.
- 2. Close the ball valve on the Hydraulic Tank to prevent fluid loss when the hoses are removed.
- 3. Tag and disconnect the solenoid valve electrical leads.
- 4. Tag and disconnect hydraulic hoses. Immediately cap the openings to prevent contamination.
- 5. Remove the bolts that hold the manifold to the mounting bracket.
- 6. Remove the manifold block.

#### DISASSEMBLY

- 1. Remove coils from solenoid valves.
- 2. Mark and remove valves.
- 3. Mark and remove fittings, plugs, springs, balls, and orifices.

#### **CLEANING AND INSPECTION**

- 1. Wash the manifold in cleaning solvent to remove built-up contaminants, then blow out all passages with clean compressed air.
- 2. Inspect the manifold for cracks, thread damage and scoring where O-rings seal against internal and external surfaces.
- 3. Wash and dry each component and check for thread damage, torn or cracked Orings, and proper operation.
- 4. Replace defective parts and O-rings.

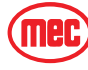

#### ASSEMBLY

**NOTE:** Lubricate all O-rings before installation to prevent damage to the O-ring. Seat balls in manifold block by lightly tapping on the ball with a brass drift punch.

- 1. Install fittings, plugs, springs, balls, and orifices. Use one drop of Loctite 242 or equivalent thread locker on each screw-in orifice.
- 2. Install valves.

#### INSTALLATION

- 1. Attach manifold assembly to mounting plate with mounting bolts.
- 2. Connect solenoid leads as previously tagged.
- 3. Connect hydraulic hoses as previously tagged. Be certain to tighten hoses.
- 4. Open the ball valve on the Hydraulic Tank.

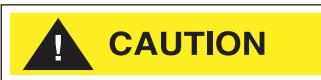

# Failure to open the ball valve on the Hydraulic Tank will result in damage to the pumps.

- 5. Connect the battery.
- 6. Operate each hydraulic function and check for leaks and for proper operation.
- 7. Adjust valve pressures.

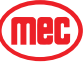
# **HYDRAULIC PRESSURE ADJUSTMENT**

- Before attempting to check and/or adjust pressure relief valves, operate the machine for 15 minutes or long enough to sufficiently warm the hydraulic fluid.
- Insert a 0-5000 psi gauge onto the appropriate pressure test port using gauge adapter fitting MEC part no. 50974
- When checking pressure at Ports GD, GLS and GCP, it is necessary to connect a test hose directly to the manifold after removing the existing cap. No test adapter is provided at these ports.

| Table | 1-2: | Hydraulic | Pressure | Settings |
|-------|------|-----------|----------|----------|

| Titan Boom 60-S Pressure Settings |                                               |         |                             |            |
|-----------------------------------|-----------------------------------------------|---------|-----------------------------|------------|
| System                            | Setting                                       |         | Adjustment                  | Gauge Port |
| Primary Manifold                  | 3100 psi                                      | 213 bar | @ Primary Functions<br>Pump | GP1        |
| Standby Pressure                  | 250 psi                                       | 17 bar  | @ Primary Functions<br>Pump | GLS        |
| Extend                            | 2000 psi                                      | 137 bar | RV1                         | GP1        |
| Auxiliary Power                   | 3200 psi                                      | 220 bar | RV2                         | GP1        |
| Secondary Manifold                | 3200 psi                                      | 220 bar | RV3                         | GP2        |
| Drive Charge Pressure             | 348 psi                                       | 24 bar  | @ Drive Pump                | GCP        |
| Drive System                      | 4500 psi                                      | 310 bar | @ Drive Pump                | GD         |
| Steer System                      | 1500 psi                                      | 103 bar | CR1, CR2                    | GP1        |
| Traction Manifold<br>Oil Supply   | Traction Manifold<br>Oil Supply DO NOT ADJUST |         | RV4                         |            |
| Axle Float DO NOT ADJUST          |                                               | PR1     |                             |            |

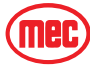

# ADJUSTING RELIEF VALVES

# 

Do not operate pump with tamper proof caps removed. Fluid will emit under pressure.

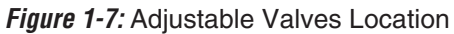

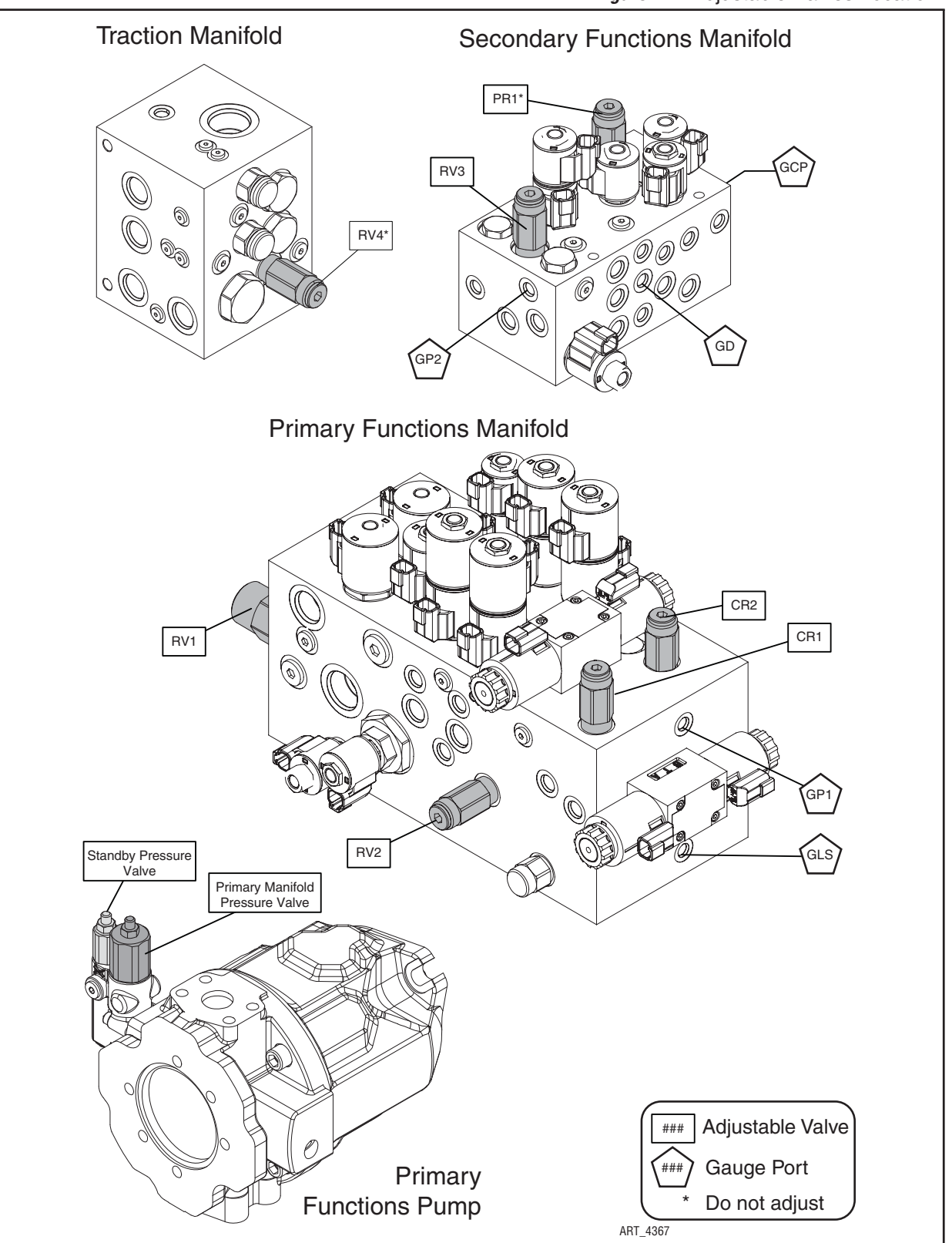

# ADJUSTMENTS

System pressures should be checked and adjusted during routine maintenance to ensure proper machine performance

## **COUNTERBALANCE VALVES**

The counterbalance valves located on many of the cylinders of the Titan Boom are set by the manufacturer and should not be adjusted for any reason.

Replace any counterbalance valve that shows evidence of adjustment or tampering.

## PRIMARY MANIFOLD PRESSURE

#### **Primary Manifold Pressure Valve**

Park the machine on a firm level surface free from overhead obstructions.

Primary Manifold Pressure should be set to 3100 psi (213 bar).

- Insert a 0-5000 psi gauge into the port GP1 of the Primary Functions Manifold.
- Loosen the lock nut on the Primary Manifold Pressure Valve on the Primary Functions Pump.
- With no load on platform, use the Boom Lower function to lower the boom completely.
- Press and hold the Boom Lower switch for 10 seconds to get an accurate reading on the pressure gauge.
- If pressure is LOW, adjust lift relief valve 1/4 turn clockwise and recheck.
- If pressure is HIGH, adjust lift relief valve 1/4 turn counterclockwise and recheck.
- Repeat until correct.
- Tighten the lock nut on the valve.

# PRIMARY MANIFOLD STANDBY PRESSURE

#### **Primary Manifold Pressure Valve**

Primary Manifold Standby Pressure should be checked during routine maintenance to ensure proper machine performance.

To check Primary Manifold Pressure setting, park the machine on a firm level surface free from overhead obstructions.

Primary Manifold Pressure should be set to 250 psi (17 bar).

- Insert a 0-1000 psi gauge into the port GLS of the Primary Functions Manifold.
- Loosen the lock nut on the Standby Pressure Valve on the Primary Functions Pump.
- Start the engine.
- With the engine at idle speed and no functions activated, read the pressure gauge.
- If pressure is LOW, adjust lift relief valve 1/4 turn clockwise and recheck.
- If pressure is HIGH, adjust lift relief valve 1/4 turn counterclockwise and recheck.
- Repeat until correct.
- Tighten the lock nut on the valve.

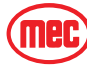

# BOOM EXTEND RELIEF

It is necessary to remove the cap from the relief valve if adjustment is necessary. REMOVING THE CAP WHILE THE ENGINE IS RUNNING WILL RESULT IN FLUID LEAKAGE.

Park the machine on a firm level surface free from overhead obstructions.

The Boom Extend Relief Valve (RV1) should be set to 2000 psi (137 bar).

- Insert a 0-5000 psi gauge into the port GP1 of the Functions Manifold.
- With no load on platform, use the Boom Extend function to extend the boom completely.
- Press and hold the Boom Extend switch for 10 seconds to get an accurate reading on the pressure gauge.
- If pressure is LOW, adjust steering relief valve 1/4 turn clockwise and recheck.
- If pressure is HIGH, adjust steering relief valve 1/4 turn counterclockwise and recheck.
- Repeat until correct.

## **AUXILIARY POWER RELIEF**

#### RV2

It is necessary to remove the cap from the relief valve if adjustment is necessary. REMOVING THE CAP WHILE OPERATING THE AUXILIARY POWER UNIT WILL RESULT IN FLUID LEAKAGE.

To check the Auxiliary Power Relief Valve setting, park the machine on a firm level surface free from overhead and forward obstructions.

The Auxiliary Power Relief Valve (RV2) should be set to 3200 psi (220 bar).

- Insert a 0-5000 psi gauge into the port GP1 of the Functions Manifold.
- With the boom completely lowered and retracted and the engine turned OFF, use the Auxiliary Power switch to enable the Boom Down function.
- Press and hold the Boom Down switch for 10 seconds to get an accurate reading on the pressure gauge.
- If pressure is LOW, adjust steering relief valve 1/4 turn clockwise and recheck.
- If pressure is HIGH, adjust steering relief valve 1/4 turn counterclockwise and recheck.
- Repeat until correct.

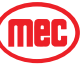

#### SECONDARY MANIFOLD PRESSURE RV3

It is necessary to remove the cap from the relief valve if adjustment is necessary. REMOVING THE CAP WHILE THE ENGINE IS RUNNING WILL RESULT IN FLUID LEAKAGE.

Park the machine on a firm level surface free from obstructions.

Secondary Manifold Pressure should be set to 3200 psi (220 bar).

- Insert a 0-5000 psi gauge into the port GP2 of the Secondary Functions Manifold.
- Ensure that the platform is empty and that the boom is completely lowered and retracted.
- With no load on platform, use the Frame Level function to tilt the frame completely to the right.
- Press and hold the Frame Level switch to the right for 10 seconds to get an accurate reading on the pressure gauge.
- If pressure is LOW, adjust lift relief valve 1/4 turn clockwise and recheck.
- If pressure is HIGH, adjust lift relief valve 1/4 turn counterclockwise and recheck.
- Repeat until correct.
- Tighten the lock nut on the valve.

## STEERING CROSS PORT RELIEF VALVES CR1, CR2

It is necessary to remove the cap from the relief valve if adjustment is necessary. REMOVING THE CAP WHILE THE ENGINE IS RUNNING WILL RESULT IN FLUID LEAKAGE.

Park the machine on a firm level surface free from obstructions.

The Steering Cross Port Relief Valves (CR1 & CR2) should be set to 1500 psi (103 bar).

- Insert a 0-5000 psi gauge into the port GP1 of the Primary Functions Manifold.
- Use the steering function to center all wheels.
- Place the machine in 2-WHEEL steer mode (center position).
- Steer the wheels fully left. Hold the switch for 10 seconds. This is the reading for CR2.
- If pressure is LOW, adjust Valve CR2 1/4 turn clockwise and recheck.
- If pressure is HIGH, adjust Valve CR2 1/4 turn counterclockwise and recheck.
- With the front wheels fully left, place the machine in CRAB steer mode (left position). Steer the machine fully left. The front wheels won't move, as they are already turned fully left.
- The rear wheels should turn until they are pointed fully left. If the rear wheels do not turn, Valve CR1 is set below the setting of Valve CR2
  - Adjust Valve CR1 1/8 turn clockwise and retry. Continue until wheels just begin to steer left.
- Steer the wheels fully left. Hold the switch 10 seconds. This is the reading for CR1.
- If pressure is HIGH, adjust Valve CR2 1/8 turn counterclockwise and recheck.

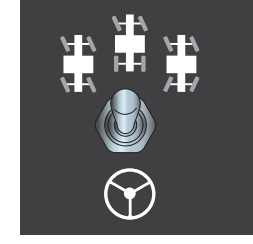

ART\_3362

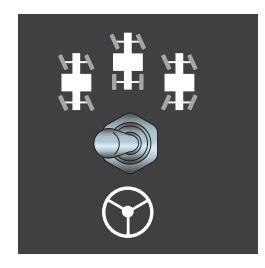

ART\_3748

# **DRIVE PUMP**

Refer to *Section 3* for Remove and Install instructions. Refer to *Parts Section E*.

# **DRIVE PUMP ADJUSTMENTS**

This section offers instruction on inspection and adjustment of pump components. Read through the entire topic before beginning a service activity.

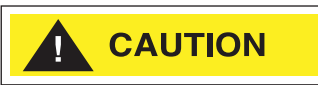

Contamination can damage internal components and void your warranty. Take precautions to ensure system cleanliness when removing and reinstalling system lines.

#### Standard Procedures

- 1. With the engine off, thoroughly clean the outside of the pump.
- 2. If removing the pump, tag each hydraulic line. When you disconnect hydraulic lines, immediately cap them and plug each open port to prevent contamination.
- 3. Ensure the surrounding area is clean and free of contaminants like dirt and grime.
- 4. Inspect the system for contamination.
- 5. Check the hydraulic fluid for signs of contamination: oil discoloration, foam in the oil, sludge, or metal particles.
- 6. If there are signs of contamination in the hydraulic fluid, replace all filters and drain the hydraulic system. Flush the lines and refill the reservoir with the correct filtered hydraulic fluid.
- 7. Before re-installing the pump, test for leaks.
- 8. See "Drive Pump Start-Up Procedure" on page 1-12 for start-up instructions

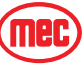

## Charge Pressure Relief Valve Adjustment

This procedure explains how to check and adjust the charge pressure relief valve.

- 1. Install a 1000 psi (50 bar) pressure gauge in charge pressure gauge port GCP on the Secondary Functions Manifold. This gauge shows charge pressure.
- 2. Install a 100 psi (10 bar) gauge at case pressure port L1, L2, or L3. This gauge shows case pressure.
- 3. Operate the system with the pump in neutral (zero displacement) when measuring charge pressure.

#### **NOTE:** Ensure charge pressure is properly set before checking pressure limiter. See Section 1.

The charge pressure relief valve setting for this pump is 348 psi (24 bar). This pressures assumes 1800 rpm pump speed, charge flow of 7 gal/min. (26.5 l/min.), and reservoir temperature of 120°F (50°C). The charge pressure references case pressure.

#### **NOTE:** At higher pump speeds or higher charge flows the charge pressure will rise over the rated setting.

5. Rotate the adjusting screw clockwise to increase pressure, counter clockwise to decrease pressure.

Subtract the case pressure reading from the charge pressure reading to compute the actual charge pressure.

- **NOTE:** Pressure change per turn is dependant on charge flow entering pump.
  - Hold the adjusting screw stationary while tightening the locknut to 13 lb-ft. (17 Nm).
  - 7. When you achieve the desired charge pressure setting, remove the gauges and plug the ports.

GCF MACHINE **Secondary Functions Manifold Drive Pump Charge Pressure** Adjustment Screw & Locknut ART\_4365

Figure 1-8: Charge Pressure Adjustment

Mec

# SERVO ADJUSTMENT

Servo adjustment should not be performed unless the pump is confirmed to be out of adjustment. Check all other possibilities before performing this procedure. Refer to Chapter 4 -- Troubleshooting.

- 1. Install a 1000 psi (50 bar) gauge in each of the two servo gauge ports (M4 and M5). Disconnect the external control input (electrical connections) from the control solenoids. Start the engine and operate at idle speed.
- 2. Run engine at 1800 rpm.
- Check the servo pressure gauges. Ensure the differential between M4 and M5 is less than 22 psi (1.5 bar).
- Using a 3/4 in hex deep socket, unthread both servo cylinders 2-3 turns. This step ensures the servo cylinders have no contact with the servo piston.
- Stroke the pump by supplying current to solenoid C1, until the servo pressure at port M4 is 14– 29 psi (1 to 2 bar) greater than at port M5 and the system pressure gauges indicate displacement. Pressure should be greater at port MB. This also indicates the

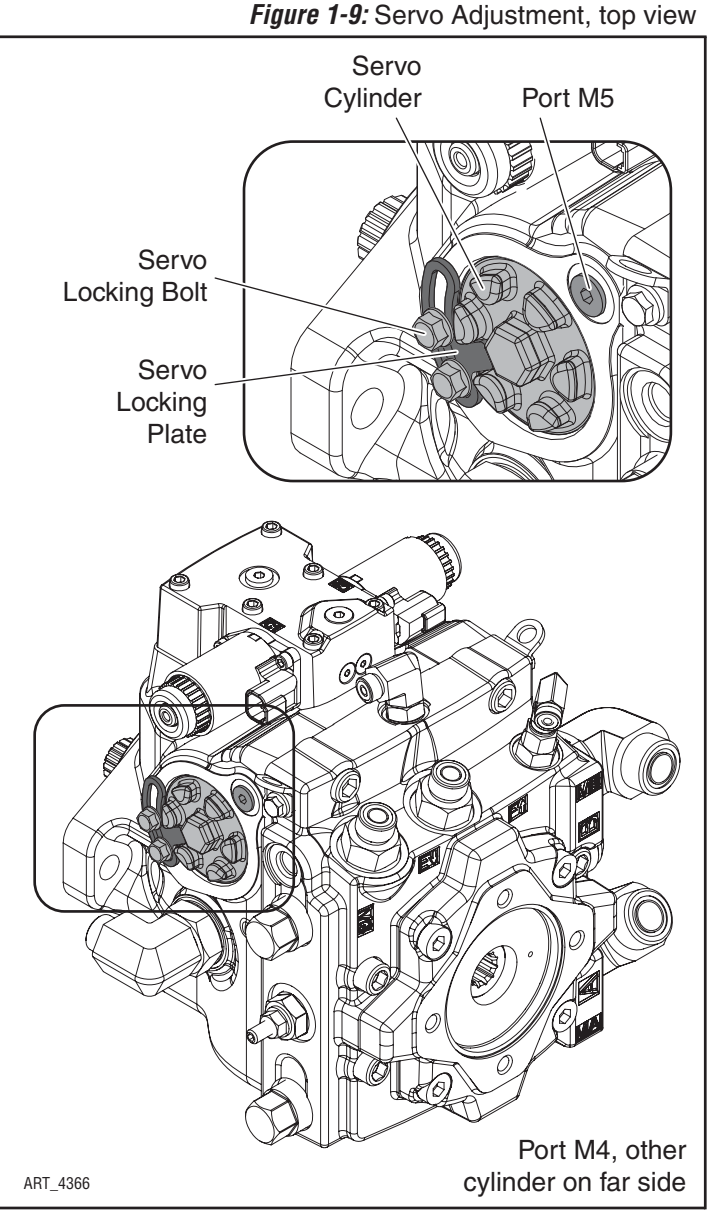

servo piston is in contact with the servo cylinder on side M5.

- 6. Slowly thread the servo cylinder on the M5 side in until the system pressure differential starts to decrease. Maintain servo pressure differential between 14–29 psi (1 to 2 bar) during this step. Continue turning the servo cylinder in until the system pressure differential (between ports MA/MB) is less than 22 psi (1.5 bar). This procedure sets the servo and swash plate to mechanical neutral on the M5 side.
- 7. Repeat steps 1-5 but stroke the pump in the opposite direction by turning the eccentric screw in the opposite direction, or by supplying current to solenoid C2. Reverse gauge locations (M4 for M5, MB for MA) from those stated above since the pump is now stroking the other direction.
- 8. Remove all gauges and replace gauge port plugs.

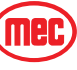

# WHEEL MOTOR STARTUP PROCEDURE

Follow this procedure when restarting a machine on which the Drive Motors have been:

- · Removed and re-installed, or
- Drained of fluid for any reason.

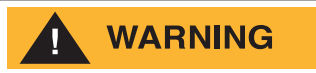

UNINTENDED MOVEMENT OF THE MACHINE OR MECHANISM MAY CAUSE INJURY. SECURE THE MACHINE BEFORE PERFORMING THIS PROCEDURE.

If oil has drained from the Drive Pump, DO NOT operate the Drive Pump until you have completed the "Drive Pump Start-Up Procedure" on page 1-12. Severe damage will occur.

Inspect each Drive Motor for damage prior to installation. Use only the appropriate hydraulic fluid as recommended in "Fluid Recommendations" on page 1-7.

- 1. Fill the reservoir with the appropriate hydraulic fluid as recommended in "Fluid Recommendations" on page 1-7. Always filter fluid through a 10 micron filter when pouring into the reservoir. Never reuse hydraulic fluid.
- 2. Fill the inlet line leading from the pump to the reservoir. Check the inlet line for properly tightened fittings and be certain it is free of restrictions and air leaks.
- 3. Fill the pump and motor housing with clean hydraulic fluid. Pour filtered oil directly into the upper most case drain port.
- 4. To ensure the pump and motor stay filled with oil, install case drain lines into the upper-most case drain ports.
- 5. Install a 0 to 35 bar [0 to 500 psi] gauge in the pressure gauge port (M3) of the pump to monitor system pressure during start up.
- 6. Follow recommendations in the machine operator's manual for engine start up procedures.
- 7. While watching the pressure gauge, jog the engine or run at the lowest possible speed until system pressure builds to normal levels (minimum 11 bar [160 psi]). Once system pressure is established, increase to full operating speed. If system pressure is not maintained, shut down the engine, determine cause, and take corrective action.

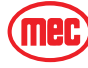

- 8. Operate the hydraulic system for at least fifteen minutes under light load conditions.
- 9. Check and adjust pump control settings as necessary after installation.
- 10. Shut down the engine and remove the pressure gauge. Replace hose and fitting at the pressure gauge port.
- 11. Check the fluid level in the reservoir; add clean filtered fluid if necessary.
- 12. The motor is now ready for operation.

## REPAIR

MEC does not recommend end-user maintenance or repair of the Titan Boom 60-S drive motors. Contact MEC for the nearest service provider.

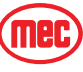

# **GENERAL CYLINDER REPAIR**

# WARNING

# CYLINDERS ARE HEAVY. SUPPORT CYLINDERS BEFORE REMOVING HARDWARE THAT SECURES THE CYLINDER TO THE MACHINE.

Figure 1-10: Typical Cylinders, Exploded View

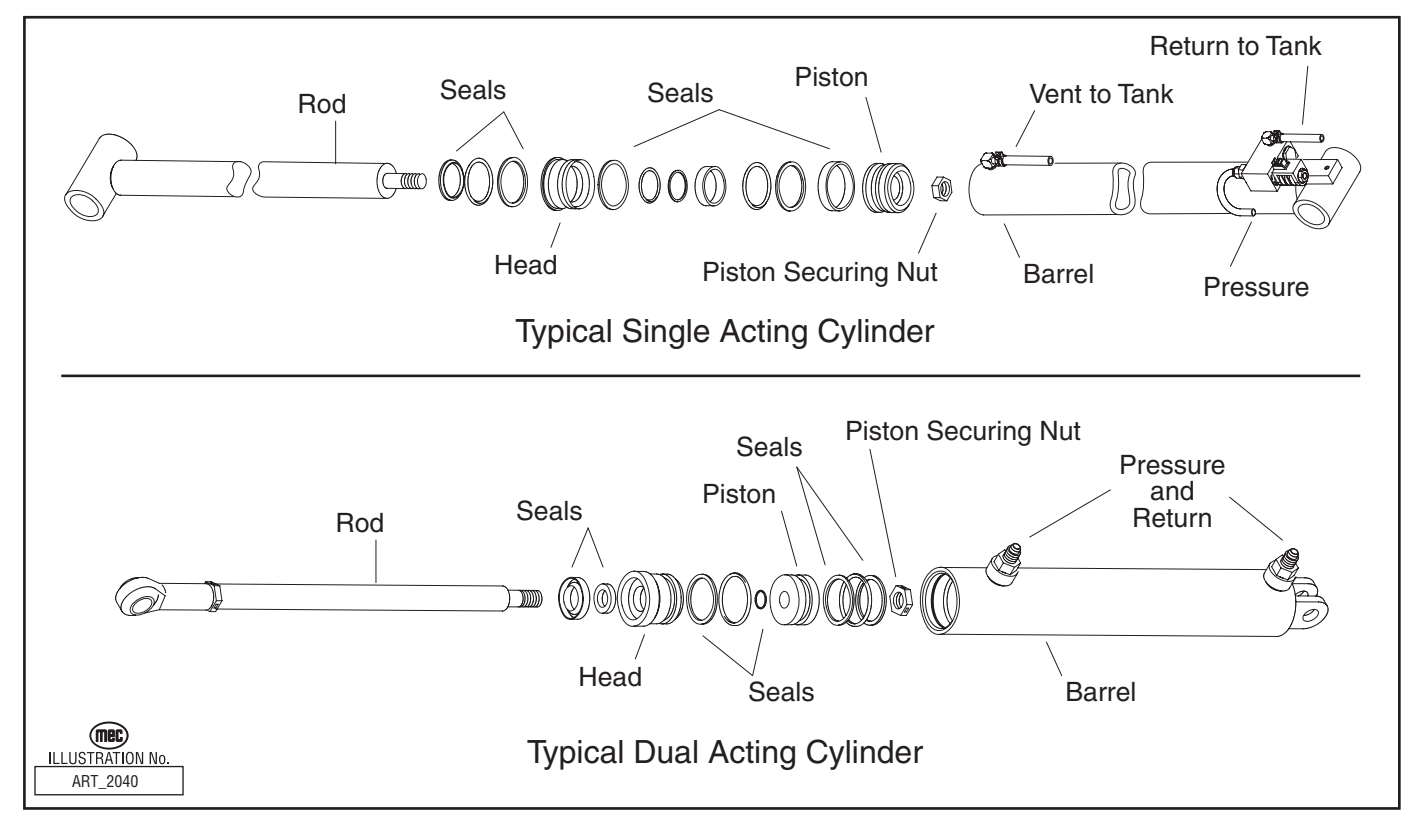

# REMOVAL

**NOTE:** Refer to *Section 3* for Remove and Replace instructions, and the *Parts Manual* for a list of hardware specific to the cylinder being repaired.

- 1. Tag hoses for proper reassembly.
- 2. Disconnect hoses and IMMEDIATELY cap the openings to prevent contamination.
- 3. Remove cylinder from the machine as described in *Section 3*.

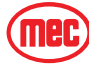

# PREPARATION

# 

Take precautions to protect the rod surface. Guard against dirt or other foreign objects entering system.

- 1. Drain all fluid from cylinder.
- 2. Clean all dirt and grit from outside of cylinder.
- 3. Insert cylinder into vise.

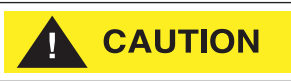

# DO NOT overtighten the vise. Overtightening may damage the cylinder.

# **Cylinder Disassembly**

- 1. Remove solenoid valves or counterbalance valves, if the cylinder is equipped with them.
- 2. Remove the head from the cylinder body.
- 3. Remove the shaft assembly from the barrel, pulling in a straight line, so as not to scar the internal parts.
- 4. Insert shaft into a **soft jawed** vise so that the head and piston can be removed. Be sure the shaft and vise are both clean before using.
- 5. Remove nut at the end of the shaft and pull head and piston off of the rod.
- 6. Remove all seals from the head and piston using a non-sharp seal tool. These tools are available from various seal suppliers.
- 7. Clean all fluid and debris off of the head, piston, shaft, collar and barrel using solvent, rags, and an air hose.
- 8. Inspect parts for scratches, pits or polishing. Check seal groves and sealing surfaces.
  - a. Scratches or pits deep enough to catch the fingernail are unacceptable; replace the cylinder.
  - b. Polishing is a sign of uneven loading. Check for roundness. If a polished surface is not round within .007 in. (0.18 mm) replace the cylinder.

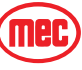

### CYLINDER ASSEMBLY CAUTION:

- To ensure a quality repair, cylinder parts must be thoroughly cleaned, dry, and free of solvents, and assembly must be performed in a clean area free of dust and contamination.
- Do not use sharp edged tools during seal replacement. After installing seals wait at least one hour before assembling the cylinder to allow the seals to return to their original shape.
- Torque all hardware according to the Hydraulic Components Torque Table unless otherwise specified.
- 1. Lubricate all components with clean hydraulic fluid.
- 2. Install new seal kit components. Install all seals on the head and piston using the non-sharp seal tool.
- 3. Place a small amount of fluid on the inside head seals. Reinstall the head on the shaft by slipping head over the piston end of the shaft. Be very careful not to damage the inside seals.
- 4. Place a small amount of fluid on the inside seals of the piston. Reinstall the piston on the shaft by slowly twisting the piston onto the threads of the shaft. Be very careful not to damage the inside seals.
- 5. Reinstall the shaft nut. Torque 1 1/2" nut to 160 ft. lbs. (216 Nm).
- 6. Grease the outside seals of the head and piston.
- 7. Reinstall the shaft into the barrel of the cylinder and push in until groove of the head lines up with the slot in the barrel.
- 8. Reinstall the cylinder retainer. Installation is reverse of removal.
- 9. Reinstall any solenoid valves or counterbalance valve removed during disassembly.
- 10. Cycle the cylinder using air to check for proper operation.
- NOTE: Keep all parts clean when working with hydraulic cylinders. Even one small piece of dirt or grit can damage the cylinder.

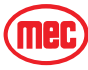

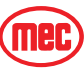

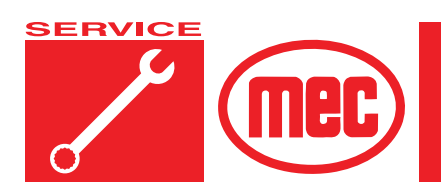

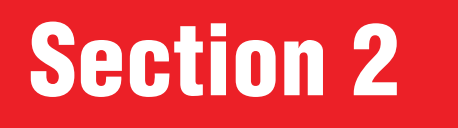

PAGE

# **ELECTRICAL SYSTEM**

# **CONTENTS**

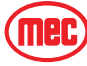

# FIGURES

| RES                              | PAGE   |
|----------------------------------|--------|
| Emergency Stop Switch            | 2-3    |
| Master Disconnect Switch         | 2-4    |
| Master Disconnect Switch         | 2-4    |
| Lower Controls                   | 2-8    |
| EZfit Angle Sensor               | . 2-12 |
| Platform Beam CAN-Tilts          | . 2-12 |
| Cable Extension Transducer       | . 2-15 |
| Engine Relays                    | . 2-15 |
| Charge Isolation Relay           | . 2-16 |
| Generator Relay                  | . 2-16 |
| Deutsch Connectors               | . 2-18 |
| Selector Switch                  | . 2-19 |
| Toggle Switch, ON-OFF            | . 2-19 |
| Toggle Switch, 1-Pole 2-Position | . 2-19 |
| Toggle Switch, 1-Pole 3-Position | . 2-20 |
| Toggle Switch, Momentary         | . 2-20 |
| Button Switch, Momentary         | . 2-21 |
| Emergency Stop Switch            | . 2-21 |
| Relay Operation                  | . 2-21 |
| GP400 Control Module Location    | . 2-22 |
| GP440 Module & VCCM Locations    | . 2-23 |

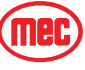

# ELECTRICAL SYSTEM - GENERAL

The electrical control system consists of lower controls located on the machine base and upper controls located on the machine platform. Emergency lowering controls are located at each control station.

#### LOWER CONTROLS

The lower controls operate all functions except the steer and drive functions.

#### **UPPER CONTROLS**

The upper controls operate all machine functions. A momentary bi-directional rocker switch on the drive control handle provides the steering function. The control system for operation of drive, steer, lift, and lower is electric-over-hydraulic type. The lift, extend, rotate, slide and drive system is a proportional and is controlled by position and direction of the upper controls joysticks.

#### **EMERGENCY STOP**

There are two red Emergency Stop switches: One located on the upper controls and one on the lower controls. Activation of either Emergency Stop switch will immediately cut electrical power to all controls, thereby stopping all machine functions. Press the switch to stop all electrical power and turn the switch clockwise to reset.

When both Emergency Stop switches are "set", the controls have electrical power and the machine will operate.

Figure 2-1: Emergency Stop Switch

#### NOTE: Both switches must be set or the machine will not operate.

The electric Emergency Lowering switch will continue to function when the Emergency Stop switches are depressed.

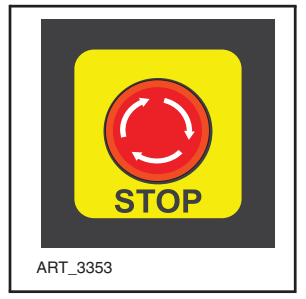

#### **EMERGENCY LOWERING**

The Emergency Lowering System is used to lower the platform in

case of power failure. To lower the platform, activate the Emergency Power Switch to run the Emergency Down auxiliary hydraulic pump.

This function uses battery power from the auxiliary battery to lower the platform.

- Push and hold the Auxiliary Power switch, then use the Boom Extend/Retract function to retract the boom.
- Continue to hold the Auxiliary Power switch, then use the Boom Lift/Lower function to lower the boom.

#### NOTE: The Emergency Lowering System is disabled when the engine is running.

The Emergency Power switch serves as an enable switch. It is not necessary to use the primary function enable switch.

# DIAGNOSTIC LED & ONBOARD EZ-CAL DIAGNOSTIC TOOL

If the machine fails to operate, check the onboard EZ-Cal diagnostic tool located inside the Lower Controls Box. Also, check the diagnostic LED of the GP400 Module, located inside the control box. The LED on the module should be *ON*.

If the EZ-Cal has an error message, or if the LED is *OFF* or FLASHING, see Section 4 of this manual for assistance in troubleshooting.

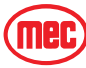

# STARTER CIRCUIT CUTOUT

To protect the starter motor, power cuts off to the starter circuit when the starter motor has run continuously for 10 seconds without starting the engine. The Starter Circuit Cutout indicator light on the Lower Controls Box will turn on during this time. Power to the starter circuit reengages after 30 seconds.

# BATTERY DISCONNECT SWITCH

All electrical power is routed through the Master Disconnect switch located in the Control Module. The switch can be locked in the OFF position with a padlock to prevent unauthorized use.

#### Figure 2-2: Master Disconnect Switch

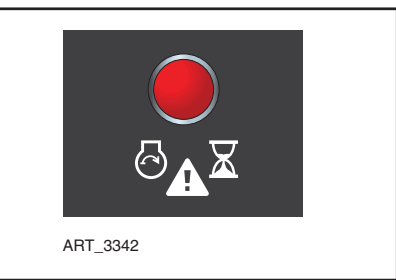

#### Figure 2-3: Master Disconnect Switch

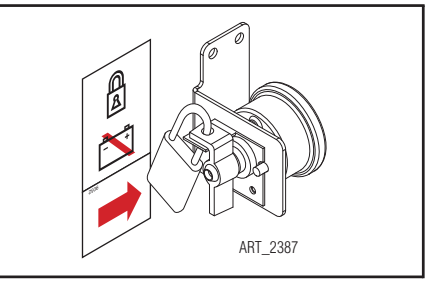

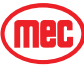

# BATTERIES

Discharged batteries can freeze, causing damage to the battery and/or battery case. A broken battery case will allow electrolyte to leak out.

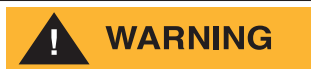

BATTERIES UNDER CHARGE CREATE EXPLOSIVE HYDROGEN GAS. KEEP SPARKS, FLAMES AND SMOKING MATERIALS AWAY FROM BATTERIES.

ALWAYS WEAR SAFETY GLASSES WHEN WORKING WITH BATTERIES.

BATTERY FLUID IS CORROSIVE. THOROUGHLY RINSE SPILLED FLUID WITH CLEAN WATER.

REPLACE ONLY WITH MANUFACTURER-APPROVED BATTERIES. BEFORE DISCONNECTING THE BATTERY NEGATIVE (-) LEAD, MAKE SURE THAT ALL SWITCHES ARE OFF. IF ON, A SPARK WILL OCCUR AT THE GROUND TERMINAL THAT COULD IGNITE HYDROGEN GAS OR FUEL VAPORS.

Two (2) battery (12 Volts DC) -- one supplies the electrical power required to start the engine and to operate the electrical circuits, while a second battery provides power for the Emergency Down power unit.

# BATTERY MAINTENANCE (IN STORAGE)

Follow these procedures for maintenance of battery on a machine not in use:

- Keep battery clean. Electrolyte of batteries should be checked regularly and kept at proper level.
- Never stack one battery directly on top of another because post or container damage can result. If batteries are stored individually, place supporting boards between layers. Rotate stock so that the oldest batteries are used first.
- Batteries should be kept fully charged. A battery, while in storage, should be recharged to full charge at recommended intervals.

#### A BATTERY FULLY CHARGED (100%) AT 80°F (26.6°C)

- drops to 65% at 32°F (0°C)
- drops to 40% at 0°F (-32°C)

Table 2-1: Recommended Battery Charge Intervals

| If Stored At       | Recharge      |
|--------------------|---------------|
| Below 40°F (4°C)   | Every week    |
| 40°-60°F (4°-15°C) | Every 2 weeks |
| Above 60°F (15°C)  | Every month   |

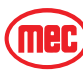

# BATTERY MAINTENANCE (IN USE)

Check battery and surrounding area for signs of damage or corrosion.

Check battery terminals for:

- **Corrosion:** Regularly clean connections and apply a nonmetallic grease or protective spray to retard corrosion.
- Loose connections: Be sure all cable connections are tightly secured, and that good contact is made with terminals.
- **Broken or frayed cables:** Be sure all connections are good and that no loose or broken wires are exposed. Replace as necessary.

Check battery electrolyte level. Replenish the electrolyte, if necessary. Remove vent caps before filling, and USE ONLY DISTILLED WATER. DO NOT OVERFILL. Fill to level indicator (or ½ inch over the top of separators, if there is no level indicator). Fill after charging to prevent overflow of acid due to expansion. Do not use a hose to add water to batteries.

Allowing the electrolyte level to drop below the top of the separators will lead to shortened battery life.

Excessive water usage can indicate that a battery has been overcharged, has been subjected to excessively high temperatures, or is nearing the end of its service life.

## **BATTERY PREVENTATIVE MAINTENANCE**

During quarterly maintenance (after battery has been charged), check the specific gravity of two or more cells. A fully charged battery should indicate 1.28 specific gravity. If low readings are noted, check the following:

- Check terminals for corrosion, loose connections and broken or frayed cables.
- Check all cells with a hydrometer for variance in specific gravity. A variation of 0.03 points or more between cells is a cause for concern. Mark the low cells.

Recheck specific gravity of all cells after recharging. Wash the top of the battery, making sure all vents are in place. Do not allow cleaning water or other foreign matter to enter the cells. Use a solution of bicarbonate soda (5 tsp. of baking soda per quart of warm water) and water to wash the battery if there is an accumulation of acid.

| Specific C       | Gravity   | Volts DC |            |             |
|------------------|-----------|----------|------------|-------------|
|                  | Each Cell | Per Cell | 6V Battery | 12V Battery |
| Fully Charged    | 1.280     | 2.10     | 6.30       | 12.60       |
| Fully Discharged | 1.130     | 1.75     | 5.19       | 10.50       |

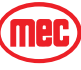

# **BATTERY REPLACEMENT**

WARNING

TURN OFF THE BATTERY DISCONNECT SWITCH BEFORE REMOVING ANY BATTERY FROM THE MACHINE.

#### CAUTION

- Prevent damage to the battery and/or electrical system;
- Always disconnect the negative battery cable first.
- Always connect the positive battery cable first.

#### TO REMOVE A BATTERY:

- 1. Turn the Battery Disconnect switch to OFF.
- 2. Disconnect the battery cables and remove battery hold-down hardware.
- 3. Lift the battery from the compartment, put the battery aside and dispose of properly.

#### TO INSTALL A BATTERY:

- 1. Position the battery in the compartment and secure with hold-down hardware.
- 2. Connect battery cables.

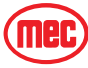

# CONTROLS

# LOWER CONTROLS

Figure 2-4: Lower Controls

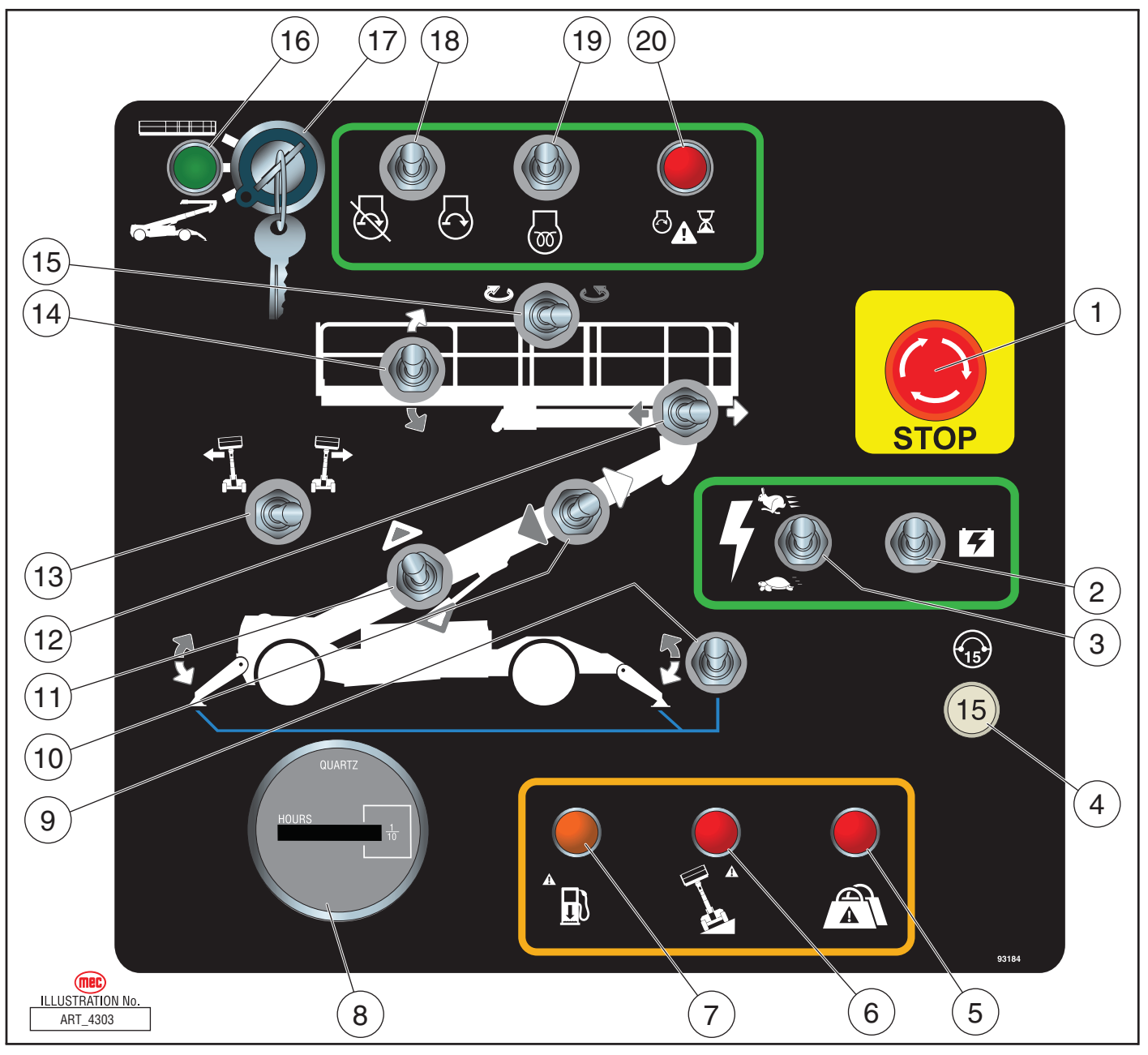

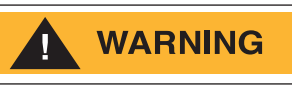

ALWAYS BE AWARE OF THE MACHINE'S POSITION AND OF YOUR SURROUNDINGS BEFORE ACTIVATING ANY CONTROL FUNCTION.

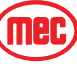

|    | CONTROL                                 |                                                                                                    | DESCRIPTION                                                                                                    |  |
|----|-----------------------------------------|----------------------------------------------------------------------------------------------------|----------------------------------------------------------------------------------------------------|--|
| 1  | Emergency Stop<br>Switch                | Press the EMERC<br>Turn switch <i>cloci</i>                                                                                                    | ENCY STOP switch at any time to stop all machine functions.<br><i>kwise</i> to reset                                                                     |  |
| 2  | Emergency Power<br>Switch               | If normal power fails, press and hold while using boom retract and boom lower functions.                                                                                                    |                                                                                                    |  |
| 3  | Function Enable<br>Switch               | Press and hold th<br>Press down to op<br>Press up to oper;                                                                                                    | his switch to enable boom, platform, frame level and stabilizer operations.<br>Derate the controls at slow speed.<br>ate the controls at higher speed.   |  |
| 4  | Circuit Breaker                         | Trips when there                                                                                                    | is excessive electrical load. Push to reset.                                                                                                    |  |
| 5  | Overload Indicator<br>Light<br>(option) | Light ON indicate<br>An audible alarm<br>Remove weight f                                                                                                    | s too much weight on the platform.<br>will sound and all machine function will stop.<br>rom the platform to restore function and continue.               |  |
| 6  | Tilt Indicator Light                    | When this red lig<br>boom, before lev                                                                                                    | ht is illuminated, the machine is not level. Carefully retract the boom, then lower the eling the machine, or move the machine to a firm, level surface. |  |
| 7  | Low Fuel Indicator<br>Light             | When this amber                                                                                                    | light is illuminated, the fuel level is low. Refuel soon.                                                                                                |  |
| 8  | Hour Meter                              | Indicates total ela                                                                                                    | apsed time of machine operation.                                                                                                    |  |
| 9  | Outrigger Switch                        | Move and hold down until automatic outrigger deployment stops automatically.<br>Move and hold up to retract outriggers.                                                                                                    |                                                                                                    |  |
| 10 | Boom Extend/<br>Retract                 | Move this switch right to extend the boom.<br>Move this switch left to retract the boom.                                                                                                    |                                                                                                    |  |
| 11 | Boom Lift/Lower                         | Move this switch up to lift the boom.<br>Move this switch down to lower the boom.                                                                                                    |                                                                                                    |  |
| 12 | Platform Slide<br>Forward/Rearward      | Move this switch right to move the platform forward along the platform support beam.<br>Move this switch left to move the platform rearward along the platform support beam.                                                                      |                                                                                                    |  |
| 13 | Frame Level Switch                      | Move this switch left to manually adjust the level position of the frame to the left.<br>Move this switch right to manually adjust the level position of the frame to the right.                                                                  |                                                                                                    |  |
| 14 | Platform Level<br>Switch                | Move this switch up to manually level the rear of the platform upward.<br>Move this switch down to manually level the rear of the platform downward.                                                                                              |                                                                                                    |  |
|    | Platform Rotate<br>Switch               | Move this switch left to rotate the platform clockwise.<br>Move this switch right to rotate the platform counterclockwise.                                                                                                    |                                                                                                    |  |
| 15 |                                         | The Platform Rotate function will stop when the platform reaches its detent center position. To continue to rotate the platform, return the switch to the neutral position, then push the switch to rotate the platform in the desired direction. |                                                                                                    |  |
| 16 | Power On Indicator<br>Light             | When this green light is illuminated, the Selector Switch (#17) is set to either platform or chassis. This light is not illuminated when the key is turned to the center (off) position or when an Emergency Stop Switch in pushed in.            |                                                                                                    |  |
|    | Selector Switch                         | PLATFORM                                                                                                    | Select to operate from the platform control panel.                                                                                                    |  |
| 17 |                                         | BASE                                                                                                    | Select to operate from the base control panel.                                                                                                    |  |
|    |                                         | OFF                                                                                                    | Select to stop operation from either control panel.                                                                                                    |  |
| 18 | Start/Stop Switch                       | Push switch up to start engine. Push switch down to stop engine.                                                                                                    |                                                                                                    |  |
| 19 | Glow Switch                             | Press this switch up to activate glow plugs prior to starting.                                                                                                    |                                                                                                    |  |
| 20 | Starter Time-out<br>Indicator           | When this red light is illuminated, the starter circuit is temporarily disabled. The starter circuit times out if the starter is run continuously for 10 seconds without the engine starting. The starter functions resets after 30 seconds.      |                                                                                                    |  |

# PLATFORM CONTROLS

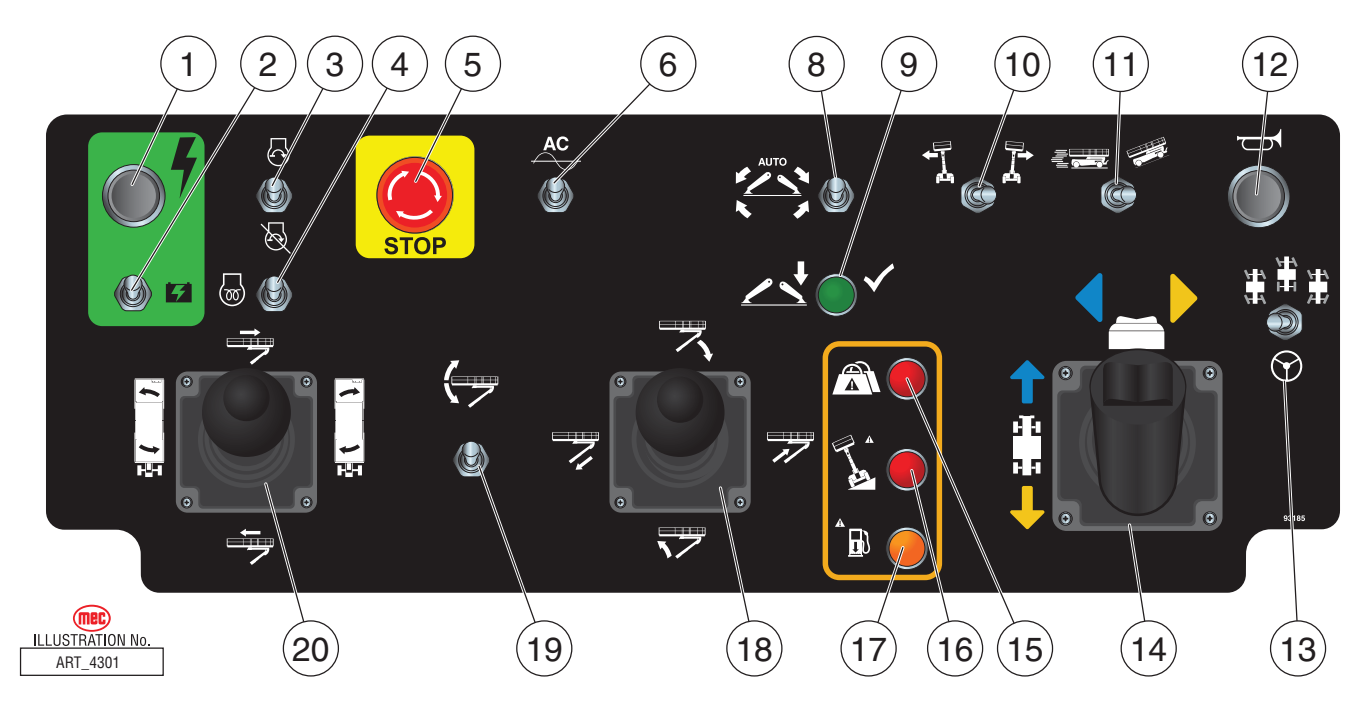

# ALWAYS BE AWARE OF THE MACHINE'S POSITION AND OF YOUR SURROUNDINGS BEFORE ACTIVATING ANY CONTROL FUNCTION.

| CONTROL |                                          | DESCRIPTION                                                                                                    |
|---------|------------------------------------------|----------------------------------------------------------------------------------------------------|
| 1       | Function Enable Button                   | Press and hold this button to enable platform level, frame level and stabilizer operations.                                           |
| 2       | Emergency Power Switch                   | If normal power fails, press and hold while using boom retract and boom lower functions.                                              |
| 3       | Start/Stop Switch                        | Move this switch up to start engine. Press this switch down to stop engine.                                                           |
| 4       | Glow Switch                              | Move this switch up to activate glow plugs prior to cold starting the engine.                                                         |
| 5       | Emergency Stop Switch                    | Press the EMERGENCY STOP switch at any time to stop all machine functions.<br>Turn switch <i>clockwise</i> to reset                   |
| 6       | Generator Switch<br>(Optional Equipment) | Turn switch ON to engage optional AC generator.<br>Generator switches off in any other function is enabled.                           |
| 7       |                                          |                                                                                                    |
| 8       | Outrigger Switch                         | Move and hold this switch up until outrigger deployment stops automatically.<br>Move and hold this switch down to retract outriggers. |
| 9       | Outriggers Set<br>Indicator Light        | Green light illuminates when the outriggers are fully deployed and the full range of boom functions are enabled.                      |
| 10      | Frame Level Switch                       | Move this switch left or right to manually adjust the level position of the frame.                                                    |
| 11      | Speed/Torque Switch                      | Move this switch to the left for high speed drive. Push this switch to the right for high torque drive.                               |
| 12      | Horn Button                              | Press to sound warning horn.                                                                                                    |

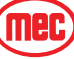

| CONTROL |                                      | DESCRIPTION                                                                                                    |                                                                                                    |  |
|---------|--------------------------------------|----------------------------------------------------------------------------------------------------|----------------------------------------------------------------------------------------------------|--|
| 13      | Steering Mode Switch                 | Use this switch to set the steering mode:<br>Left position: Crab Steer All four wheel turn in the same direction.<br>Center position: 2-Wheel Steer Only the front two wheels steer.<br>Right position: 4-Wheel Steer The front and rear wheels steer in opposite<br>directions.                                                                                                    |                                                                                                    |  |
|         | Drive/Steer<br>Control Lever         | Depending on the placement of the control box and the orientation of the platform,<br>the machine may move in unexpected directions when the Drive and Steer<br>functions are activated. The color- and shape-coded arrows on the joystick decal<br>correspond to similar arrow decals on the machine. Be sure to check the arrows<br>on the machine before using the Drive or Steer functions. |                                                                                                    |  |
| 14      |                                      | Drive Function                                                                                                    | Push the control lever forward to go in the direction of the blue<br>arrows on the machine, or backward to go in the direction of the<br>yellow arrows on the machine.                                                                                                    |  |
|         |                                      | Steer Function                                                                                                    | Press the thumb switch on top of the control lever left to steer in<br>the direction of the blue arrow on the machine, or right to steer in<br>the direction of the yellow arrow on the machine.                                                                                                    |  |
| 15      | Overload Indicator Light<br>(option) | Light ON indicates too much weight on the platform.<br>An audible alarm will sound and all machine function will stop.<br>Remove weight from the platform to restore function and continue.                                                                                                    |                                                                                                    |  |
| 16      | Tilt Indicator Light                 | If this red light is illuminated, the machine is not level. Carefully retract the boom, then lower the boom, before leveling the machine, or move the machine to a firm, level surface.                                                                                                    |                                                                                                    |  |
| 17      | Low Fuel Indicator Light             | If this amber ligh                                                                                                    | nt is illuminated, the fuel level is low. Refuel soon.                                                                                                    |  |
| 18      | Boom Function<br>Control Lever       | Boom Lift/<br>Lower Function                                                                                                    | Depress the enable button on top of the control lever, then pull<br>the joystick backward to lift the boom.<br>Depress the enable button on top of the control lever, then push<br>the joystick forward to lower the boom.                                                                                                    |  |
|         |                                      | Boom Extend/<br>Retract<br>Function                                                                                                    | Depress the enable button on top of the control lever, then push<br>the control lever right to extend the boom.<br>Depress the enable button on top of the control lever, then push<br>the control lever left to retract the boom.                                                                                               |  |
| 19      | Platform Level Switch                | Press this switch up to manually level the rear of the platform upward.<br>Press this switch down to manually level the rear of the platform downward.                                                                                                    |                                                                                                    |  |
|         | Platform Function<br>Control Lever   | Platform Slide<br>Forward/<br>Rearward<br>Function                                                                                                    | Press the enable button on top of the control lever, then push the<br>control lever forward to slide the platform forward along the<br>platform support beam.<br>Press the enable button on top of the control lever, then pull the<br>control lever backward to slide the platform rearward along the<br>platform support beam. |  |
| 20      |                                      | Platform Rotate<br>Function                                                                                                    | Press the enable button on top of the control lever, then push the<br>control lever left to rotate the platform counterclockwise.<br>Press the enable button on top of the control lever, then push the<br>control lever right to rotate the platform clockwise.                                                                 |  |
|         |                                      |                                                                                                    | The Platform Rotate function will stop when the platform reaches<br>its detent center position. To continue to rotate the platform,<br>return the joystick to the neutral position, then push the joystick<br>to rotate the platform in the desired direction.                                                                   |  |

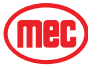

# SENSORS, RELAYS & ALARMS SENSORS

## EZFIT ANGLE SENSOR

There is one EZfit Angle Sensor located at the base of the boom. A second redundant EZfit Angle Sensor is present on machines equipped with the optional Overload Sensing System.

The EZfit Angle Sensor measures the absolute angle of the boom and compensates for the fore-and-aft angle of the chassis.

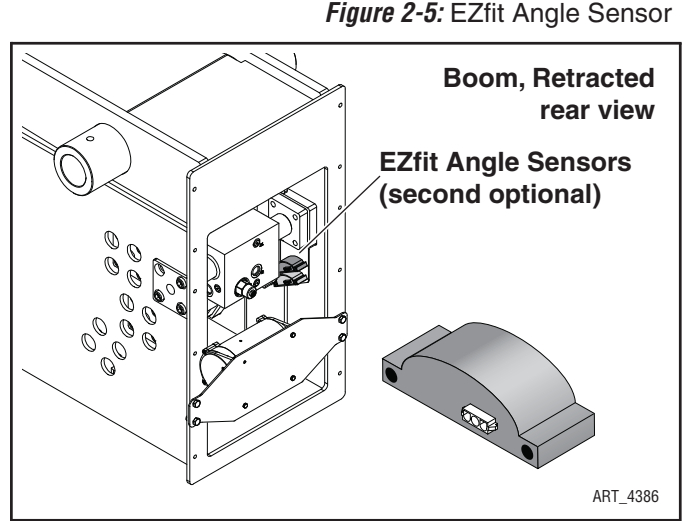

# CAN-TILT ANGLE TRANSDUCERS

There are four (4) CAN-Tilt Angle Transducers on this machine. CAN-Tilt Angle Transducers **are not** interchangeable. Each is identified by number for communication with the GP400 Module. If removed, be sure that each returns to its original location. If replaced, be sure that the replacement has the same number as the original.

Two CAN-Tilt Angle Transducers are located side-by-side at the front of the the Platform Beam. These measure the angle of the beam both fore-and aft and side-to-side.

Figure 2-6: Platform Beam CAN-Tilts

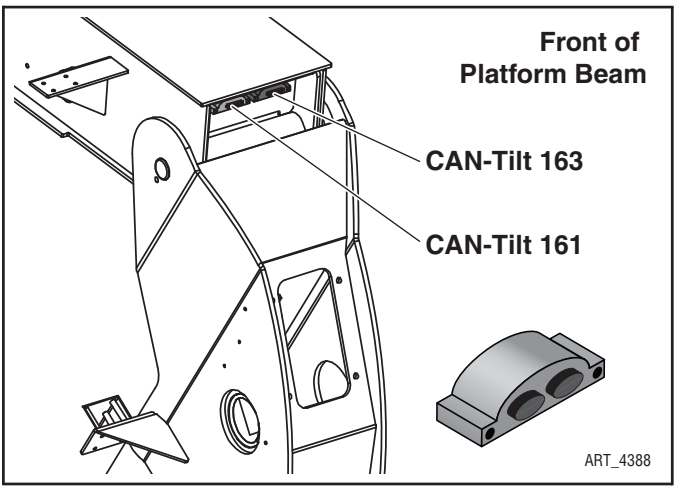

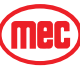

Each axle has a CAN-Tilt Angle Transducers mounted on the Control Module side. These measure the angle of their respective axle relative each other and to the GP400 module in the Base Controls Box.

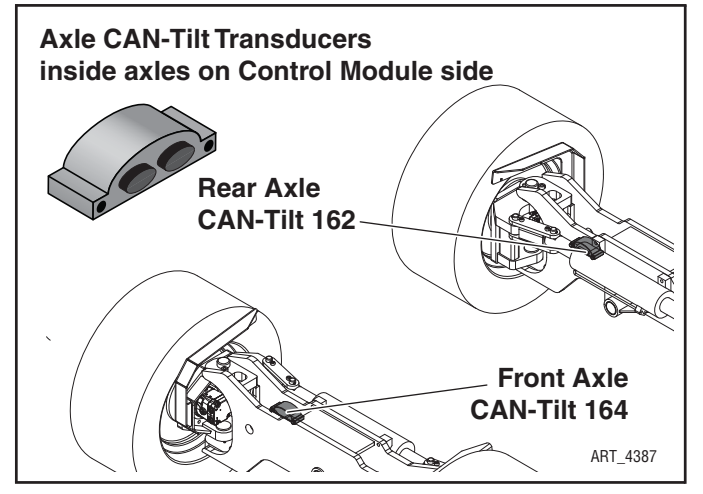

#### **PRESSURE TRANSDUCERS**

The Boom Lift Cylinder is equipped with one 5000 psi Pressure Transducer on machines equipped with the optional Overload Sensing System.

#### Figure 2-8: Boom Lift Pressure Transducer

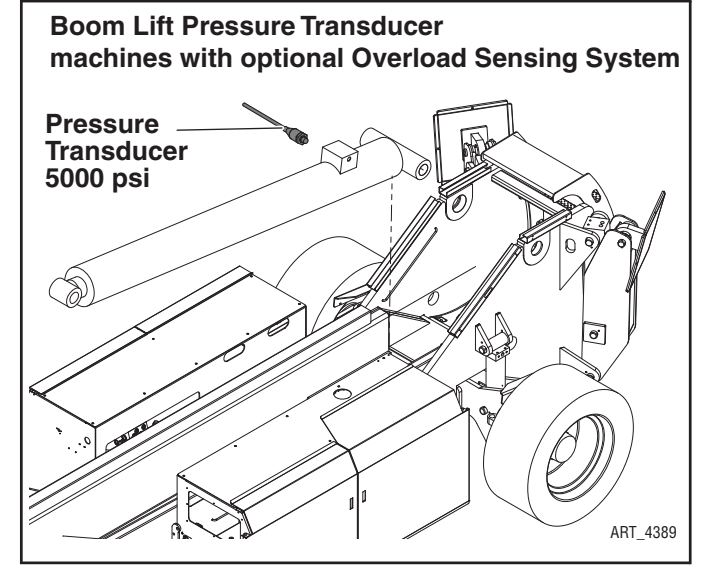

Figure 2-9: Platform Level Pressure Transducer

The Platform Level Cylinder is equipped with one 5000 psi Pressure Transducer on machines equipped with the optional Overload Sensing System.

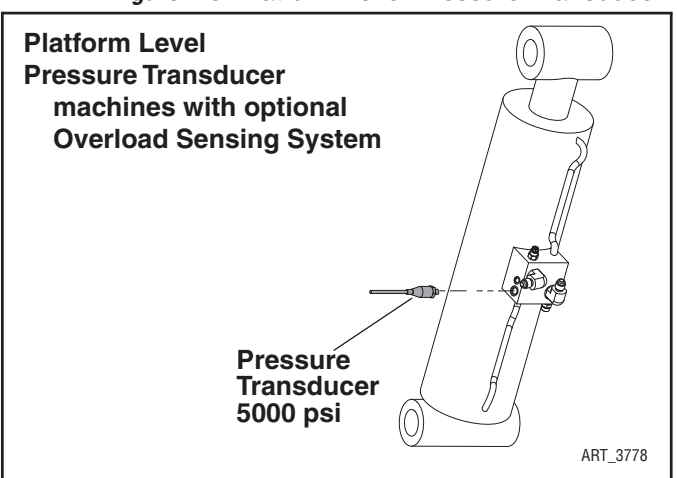

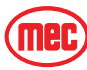

# PROXIMITY SENSORS

This machine uses Proximity Sensors to determine when the outriggers are set. The pin at the barrel-end or each outrigger cylinder is mounted in a slotted hole. When the cylinder is holding weight, the pin slides away from the Proximity Sensor.

The Proximity Sensors for the front outriggers are mounted between the bases of the outrigger cylinders, outside the outrigger tubes.

The Proximity Sensors for the rear outriggers are mounted just inside the forward upper mounting point of the rear outrigger cylinders.

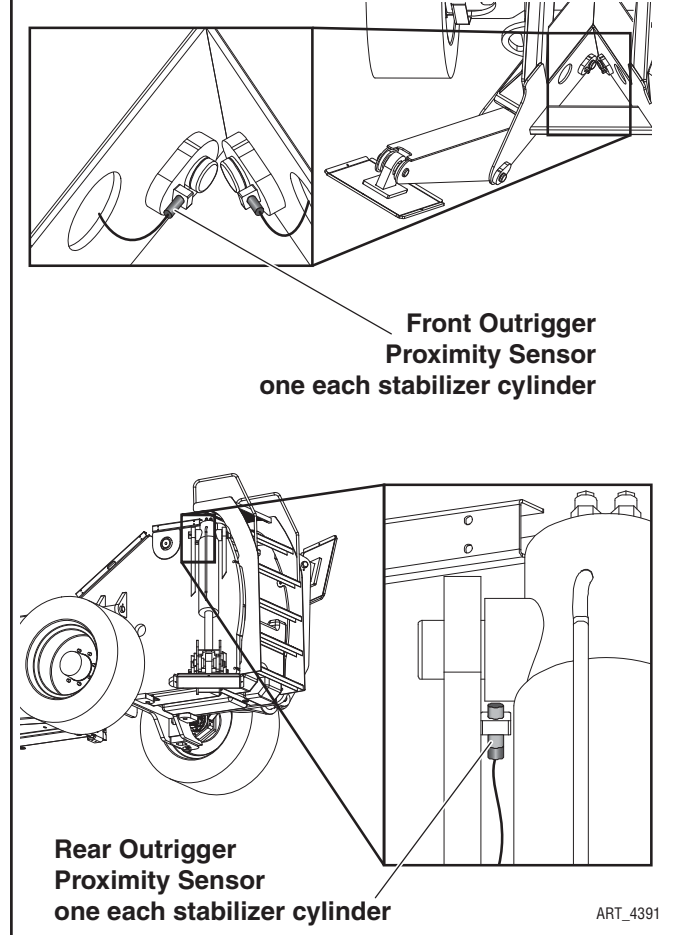

# **ROTATION SENSOR**

The Rotation Sensor tracks the platform's position relative to centered, and cuts out Frame Level and Stabilizer functions when the platform is more than 10° out of centered position.

When rotating towards the centered position, the Rotation Sensor slows the platform as it approaches center, then stops rotation as the platform reaches center. Release the control handle, then re-engage it again to continue rotation.

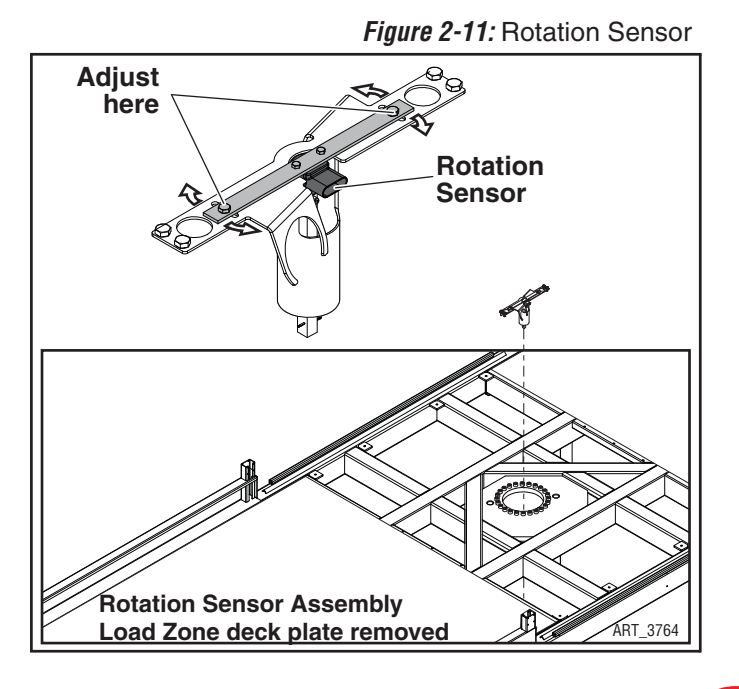

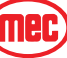

## Rotation Sensor Adjustment

- 1. Center the platform manually over the boom and platform beam so that the platform entrance aligns directly with the personnel ladder.
- 2. Remove the Load Zone Deck Plate.
- 3. Access the onboard EZ-Cal Diagnostic Tool mounted inside the Lower Control Box and proceed to DIAGNOSTICS>ANALOGS>GP440 ANALOGS>P8-1.

## **NOTE:** See Section 4 of this manual for EZ-Cal navigation instructions.

- 4. With the platform centered, the reading on P8-1 should read 2.51V. If the reading is not 2.51V, adjust the Rotation Sensor Assembly by loosening the adjustment bolts and turning the assembly until it reads correctly. Tighten the adjustment bolts.
- 5. Rotate 90° in each direction, then return the platform to the centered position. The platform should automatically stop at the centered position.

# **CABLE EXTENSION TRANSDUCER**

The Cable Extension Transducer measures boom extension and is mounted at the rear of the boom.

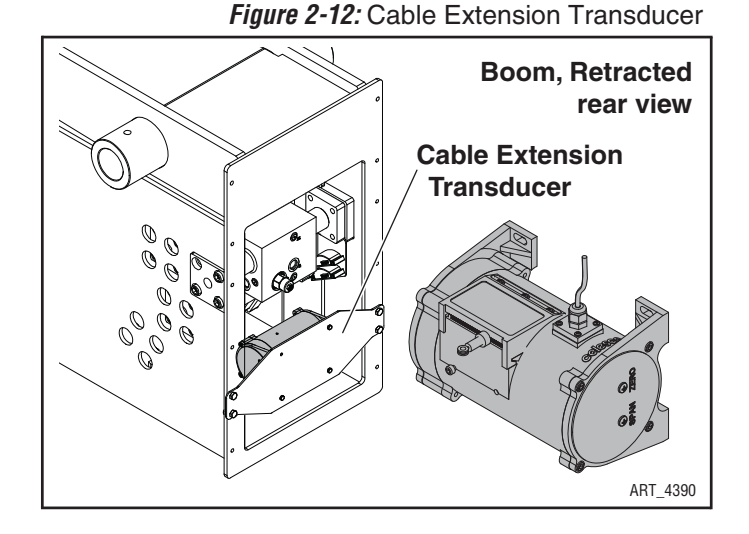

# RELAYS

# **ENGINE RELAYS**

The Engine Relays are located beside the engine on the rear wall of the Engine Module. These relays reduce the current flow supplied by the GP400 Control Module. Refer to the Section 5 for relay functions and interconnect.

# Start Relay

Provides power to the starter solenoid.

# Throttle Relay

Provides power to the electric throttle solenoid.

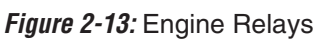

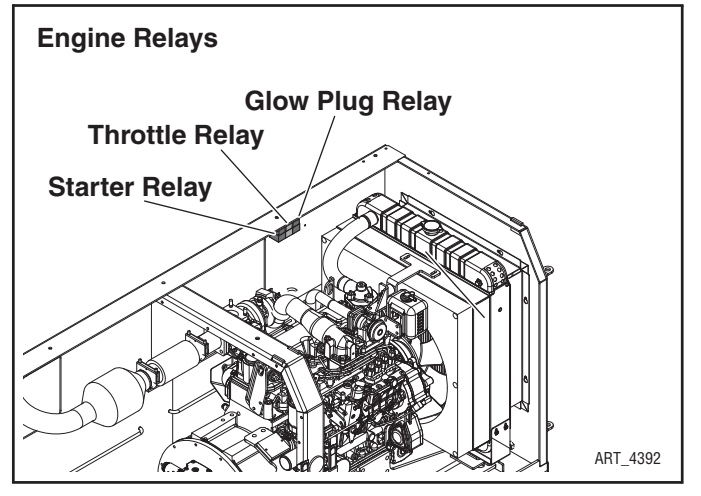

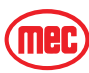

## Glow/Preheat Relay

Provides power to the diesel engine glow plugs.

# **CHARGE ISOLATION RELAY**

The Charge Isolation Relay allows the alternator to charge the Emergency Power Battery while the engine is running and prevent the battery from discharging when the engine is off.

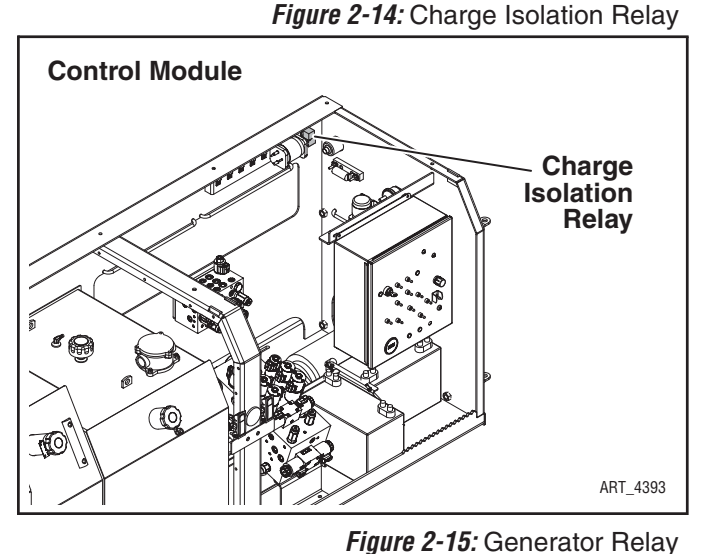

# **GENERATOR RELAY**

On machines equipped with the optional 3kVA Generator, this relay controls the solenoid valve that turns the generator on and off. It also provides power to the exciter for the generator.

Generator Relay

# ALARMS

#### TILT ALARM

The Tilt Alarm is a dual-tone alarm that sounds at the Base Controls Box when the angle of the platform is outside of acceptable levels of operation (as measured by the two CAN-Tilt Angle Transducers mounted at the front of the platform beam).

ART\_4394

**To Correct:** – Use the Platform Level control switch to level the platform fore-and-aft. If the alarm continues to sound, the platform may be out of level side-to-side. If this is the case, center the platform, then retract and lower the boom until the platform is in the stowed position. Make sure the stabilizer pad is supported by a firm surface, then redeploy the stabilizers before repositioning the platform.

# **OVERLOAD ALARM**

On machines equipped with the optional Overload Sensing System, the Overload Alarm is a dual-tone alarm that sounds at the Base Controls Box when the control system senses an overload situation. The Overload Alarm is installed on machines equipped with the optional Overload Sensing System.

*To Correct:* – Remove weight from the platform before operation can continue.

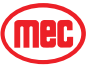

#### OUTRIGGER ALARM

The Outrigger Alarm is a single-tone alarm that sounds at the Upper Controls Station when the proximity sensors on the outrigger cylinders sense a lost signal when the boom is elevated and/or extended. When this alarm is sounding, movement is restricted to centering the platform, boom retraction, platform slide and lift 5% above current position. The boom will lower once it is fully retracted.

**To Correct:** – First retract and then lower the boom and move the platform as necessary to bring the platform to the stowed position. Reset the outriggers and/or reposition the machine until the green Outriggers Set indicator illuminates at the Upper Controls Station.

#### ALERT SOUNDS

- The Platform Descent Alarm is optional but may be required in certain areas of operation. This alarm sounds from the Base Controls Box.
- The All-Motion Alarm is optional and sounds at the Base Controls Box.
- The Horn is activated by button from the Upper Controls Station and sounds from the Base Controls Box.

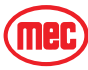

# **DEUTSCH CONNECTORS**

Deutsch connectors used on MEC equipment are designed so that individual parts may be replaced without replacing the entire component. Special tools and detailed instructions are provided in Deutsch Connector field kits, MEC part no. 84091.

# MALE PLUG CONNECTOR

- Use the flat end of the Removal Tool or a flat blade screwdriver to pry the locking wedge from the connector, taking care not to damage the Sealing Gasket.
- Inspect and replace damaged parts.
- Replace or re-crimp wires and contacts.

# FEMALE RECEPTACLE CONNECTOR

- Use the notched end of the removal tool or a wire hook to pull the locking wedge from the connector
- · Replace worn or damaged parts
- Replace or re-crimp wires and contacts.

# LOCKING FINGERS

- Remove the locking wedge as outlined above.
- Using the removal tool or a flat blade screwdriver, push the Locking Fingers aside to release the contact.
- Pull the wire and contact out of the connector.

# HEAVY DUTY PLUG

- Slide the removal tool along the wire to be replaced and push into the connector to release the contact.
- Pull the wire and contact out of the plug.

# CRIMPING

- Strip 1/4 in. (6 mm) insulation from the wire.
- Insert the contact into the crimping tool and insert the stripped wire into the contact making sure no wires are outside the contact barrel.
- Close the handles of the crimping tool, then release the handles to remove the crimped contact.

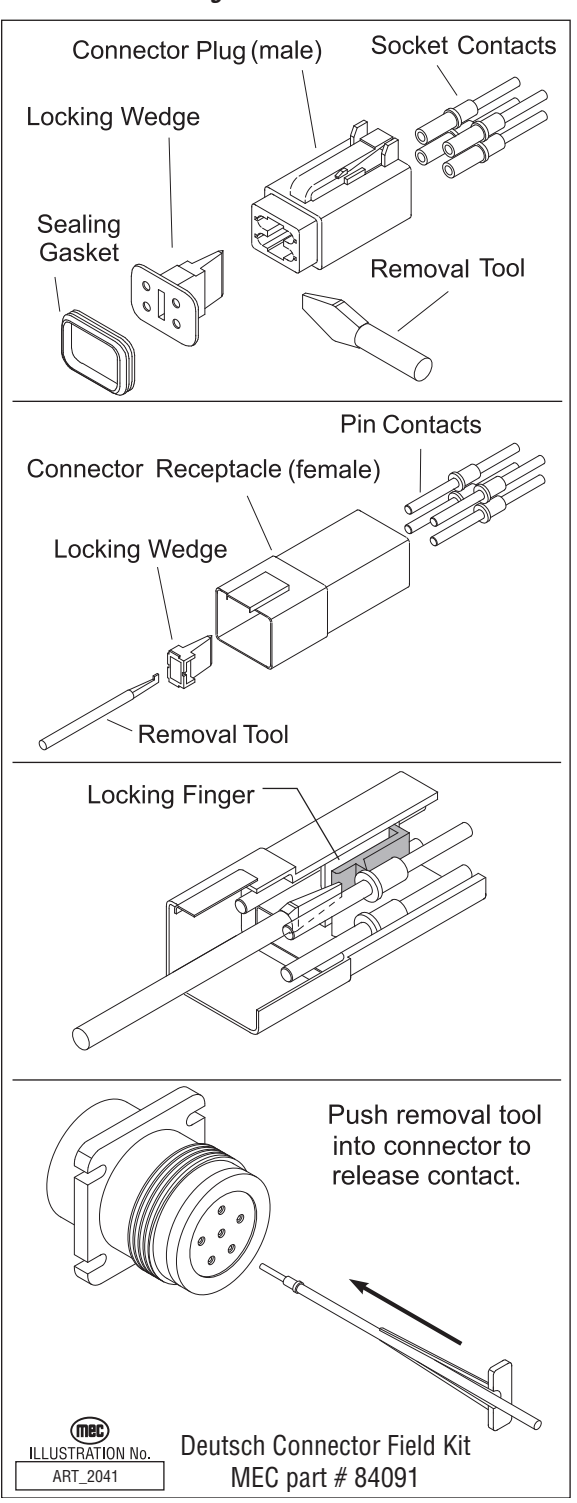

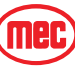

Figure 2-16: Deutsch Connectors

#### CONTINUITY CHECKS

# CONTINUITY CHECKS

#### Figure 2-17: Selector Switch

## **SELECTOR SWITCH – ON-OFF**

- Disconnect wires.
- Connect first probe of ohm meter to *common* terminal.
- Connect second probe to any normally open terminal.
- With switch OFF (open) there should be no reading.
- With the switch ON (closed) there should be a low resistance reading.
- Repeat for each normally open terminal.

# TOGGLE SWITCH – ON-OFF

- Disconnect wires.
- Connect first probe of ohm meter to common terminal.
- Connect second probe to normally open terminal.
- With the switch turned OFF there should be no reading.
- With the switch turned ON there should be a low resistance.

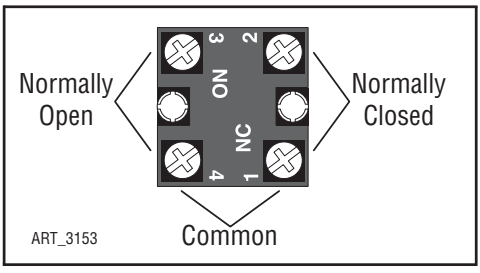

Figure 2-18: Toggle Switch, ON-OFF

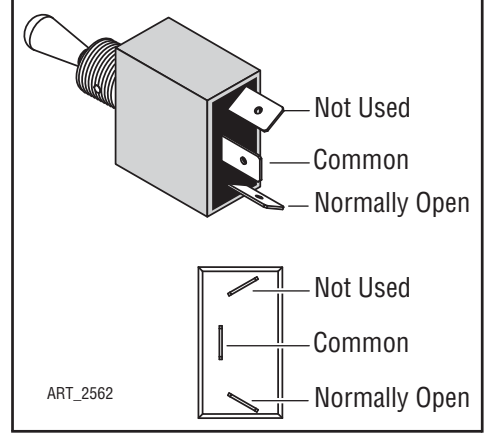

# **TOGGLE SWITCH – 1-POLE 2-POSITION**

- Disconnect wires.
- Connect first probe of ohm meter to *common* terminal.
- Connect second probe to *top* normally open terminal.
- With toggle DOWN there should be no reading.
- With the toggle UP there should be a low resistance.
- Move second probe to bottom normally open terminal.
- With toggle UP there should be no reading.
- With the toggle DOWN there should be a low resistance.

Figure 2-19: Toggle Switch, 1-Pole 2-Position

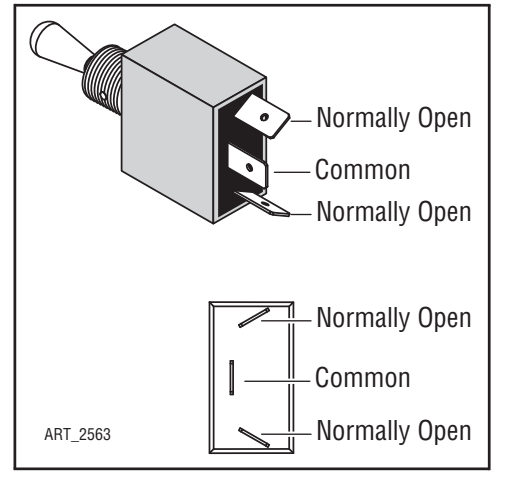

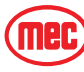

Top

Common

Normally Open

Normally Open

Normally Open

Common

Common

Bottom

Figure 2-20: Toggle Switch, 1-Pole 3-Position

# TOGGLE SWITCH – 1-POLE 3-POSITION

- Disconnect wires.
- Connect first probe of ohm meter to *common* terminal.
- Connect second probe of ohm meter to *top* terminal.
- With the toggle UP or MIDDLE there should be a low resistance.
- Move second probe to *bottom* terminal.
- With the toggle DOWN or MIDDLE there should be a low resistance.
- Connect first probe of ohm meter to *top* terminal.
- Connect second probe of ohm meter to *bottom* terminal.
- With toggle in ANY POSITION there should be no reading.

# TOGGLE MOMENTARY SWITCH

- Disconnect wires.
- Connect first probe of ohm meter to common terminal.

# Test top position

- Connect second probe to *top* normally open terminal.
- With the toggle in the neutral (open) position there should be no reading.
- With the toggle UP (closed) there should be a low resistance.
- With the toggle DOWN (closed) there should be no reading.

# Test bottom position

- Move second probe to *bottom* normally open terminal.
- With the toggle in the neutral (open) position there should be no reading.
- With the toggle DOWN (closed) there should be a low resistance.
- With the toggle UP (closed) there should be no reading.
- Repeat for both rows of two-row switch.

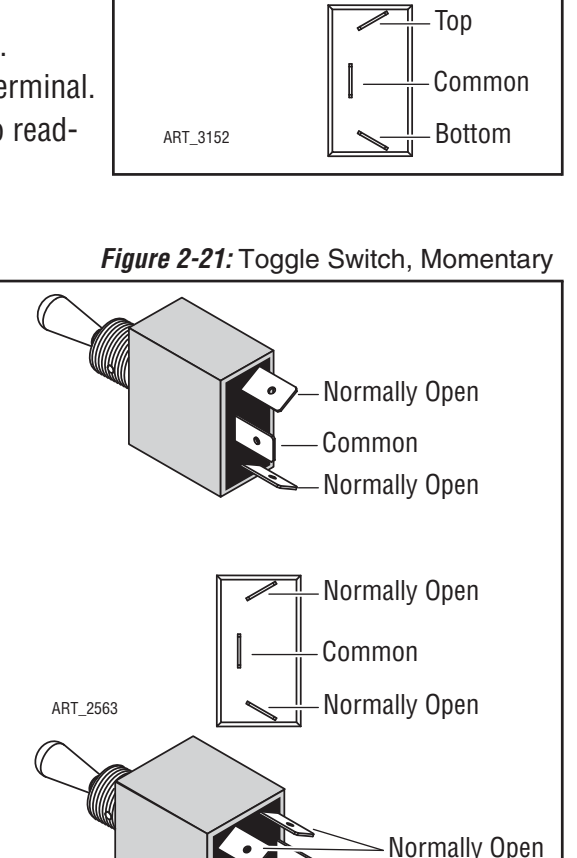

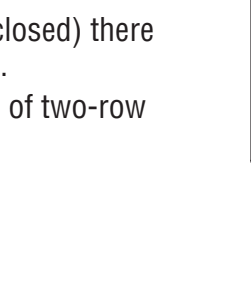

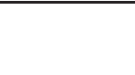

August 2013 Page 2-20 ART 2564

Normally Open

Normally Open

Common

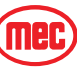

## **MOMENTARY BUTTON SWITCH**

- Disconnect wires.
- Connect one probe of ohm meter each terminal.
- With the button in the neutral (open) position there should be no reading.
- With the button pushed (closed) there should be a low resistance

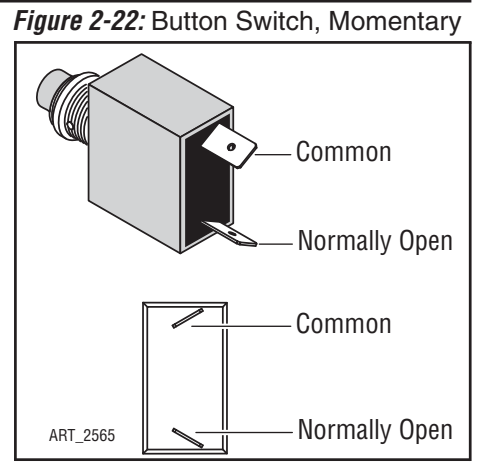

## Figure 2-23: Emergency Stop Switch

# EMERGENCY STOP BUTTON Disconnect wires.

- Disconnect wires.
- Connect one probe of ohm meter each terminal.
- With the button PRESSED there should be no reading.
- With the button RESET there should be a low resistance.

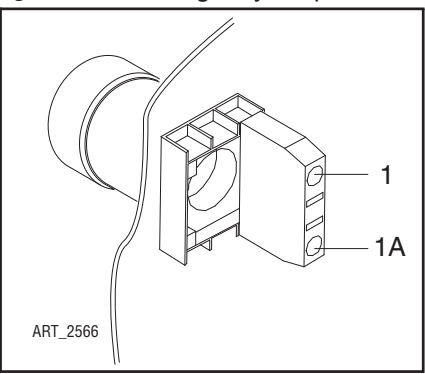

#### Figure 2-24: Relay Operation

# RELAY

- With the #85 terminal grounded, apply voltage to #86 terminal connection.
- Confirm normally closed (#87A) contacts are opening. Continuity with #30 will be broken.
- Confirm normally open (#87) contacts are closing. Continuity with #30 will be made.

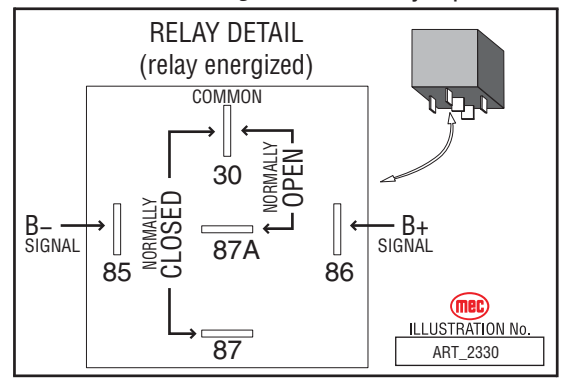

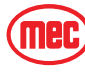

# **CONTROL SYSTEM**

The GP400 Control System uses a variety of components and sensors to maintain proper and safe operation of the machine. This machine may be sold into many different countries that require a variety of monitoring equipment.

# **COMPONENTS & LOCATIONS**

- GP400 Control Module processor -- Lower Controls Box
- GP440 Module -- Upper Controls Box
- Valve Current Control Module (VCCM) -- Inside forward end of boom
- Matrix Module -- inside Lower Controls Box

Diagnostic information can be found in *Section 4: Troubleshooting.* Wiring information can be found in *Section 5: Schematics*.

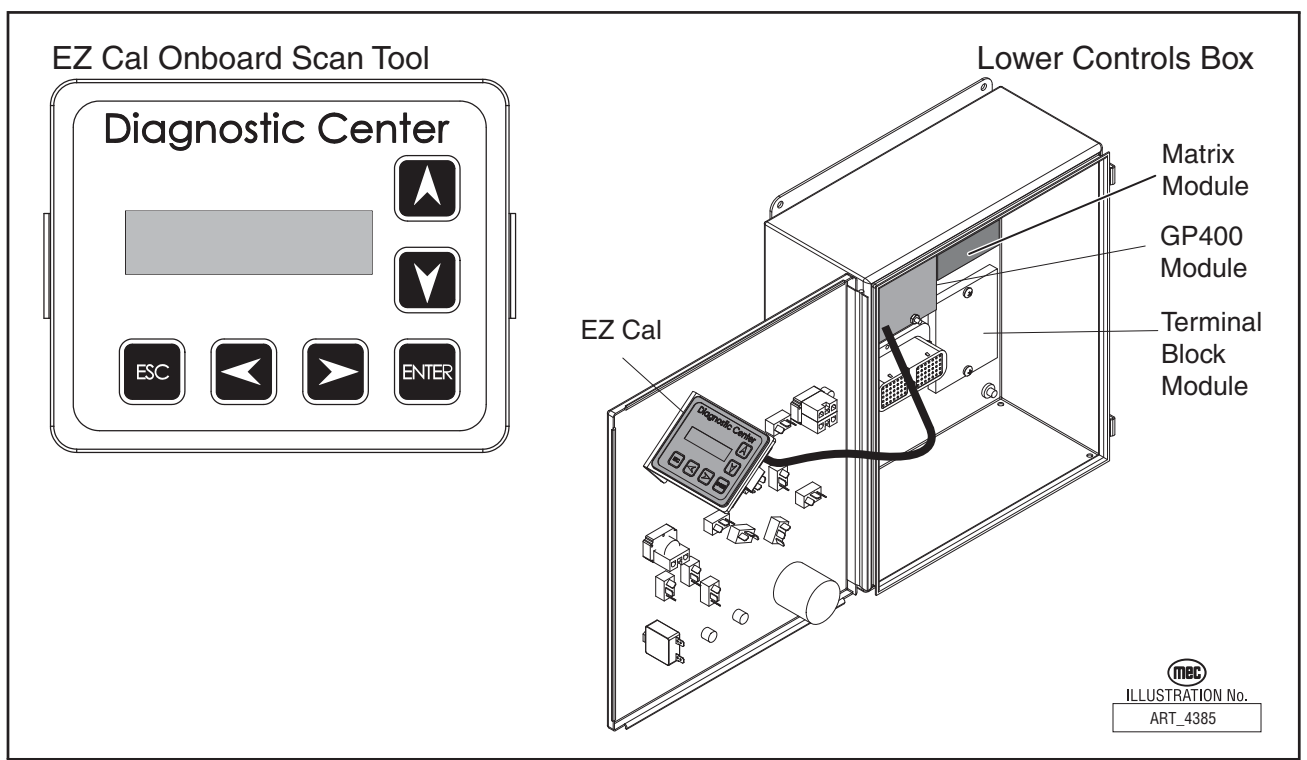

Figure 2-25: GP400 Control Module Location

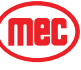
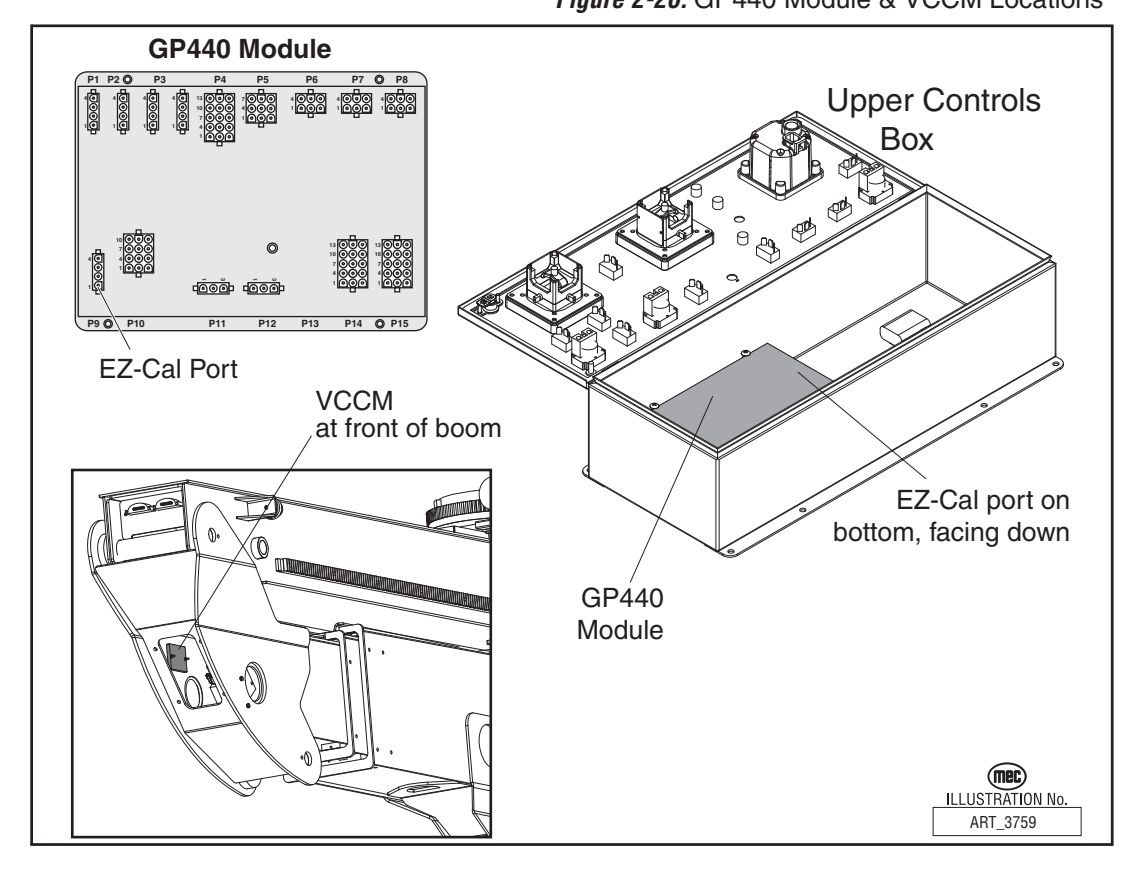

## **GP400** CALIBRATION

This machine has an onboard EZ-Cal Diagnostic Tool mounted inside the Lower Controls Box. Use this to access the GP400 for troubleshooting and calibration.

The GP400 processor relies on angle sensor(s) to monitor platform elevation at all times. These sensors send varied voltages to the GP400 that relate directly to their respective position. The calibration process is the means by which the GP400 equates these voltages to actual platform elevation.

For example, the Angle Transducer, used to monitor platform elevation, varies its output between 1 and 4 volts through 140 degrees of rotation. During calibration the GP400 may learn that 1.8 volts (fictional number used for explanation) represents the fully lowered position and 3.6 volts represents the fully elevated position and therefore voltages between those figures relate to various heights in between.

All machines are calibrated at the factory and should not require calibration unless the GP400 is replaced or displays a code that alerts to the need to recalibrate.

If the calibration procedure is performed incorrectly or if there is a failure in one of the monitored circuits during the calibration, the GP400 will not allow the operator to continue with the calibration process. An error message will display on the EZ-cal indicating the reason for the interruption.

Additional details of these error messages can be found at the end of the calibration instructions.

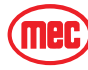

#### **GP400 CALIBRATION PROCEDURE**

## 

IMPROPER CALIBRATION OF THE TITAN CONTROL SYSTEM CAN RESULT IN MACHINE INSTABILITY LEADING TO DEATH OR SERIOUS PERSONAL INJURY. THE FOLLOWING OPERATION MUST BE PERFORMED IN ITS ENTIRETY AS DESCRIBED HEREIN TO PREVENT IMPROPER MACHINE OPERATION. ONLY TRAINED AND AUTHORIZED PERSONNEL SHALL BE PERMITTED TO CALIBRATE THE PLATFORM OVERLOAD SENSING SYSTEM. READ ALL INSTRUCTIONS CLOSELY BEFORE ATTEMPTING EACH STEP

In the event of a GP400 replacement, the GP400 must be calibrated before it will operate properly. Calibration is the process by which the GP400 receives points of reference of all the machine sensors or how it becomes acquainted with the machine.

Three calibrations must be performed for all models:

OF THE CALIBRATION PROCEDURE.

- 1. Level Sensor Calibration
- 2. Height Sensor Calibration
- 3. Extension Sensor Calibration

Machines equipped with the optional Overload Sensing System must perform two additional calibrations:

4. Load Calibration

These and other procedures require the use of the onboard EZ-Cal Diagnostic Tool located inside the Lower Controls Box. If the EZ-Cal is missing please contact MEC Aerials parts department to purchase one.

#### **PRE-CALIBRATION SETUP**

Park the machine on an absolute flat and level surface free from overhead obstructions that will prevent full boom elevation. Lower the boom completely into its cradle.

Level Sensors calibration must be performed first. When calibrating the level sensors, be aware that the following sensors are all calibrated simultaneously:

- GP400 Control Module's Integral Level Sensor that measures chassis angles
- Two dual-axis CAN-Tilt Angle Transducers that measure platform angle; both mounted at the front of the Platform Beam.
- Two single-axis CAN-Tilt Angle Transducers measuring axle position relative to the chassis; one on each of the axles.

Therefore, before calibration can begin:

- Park the machine on a flat level surface to allow the axles to be parallel with each other and square to the chassis.
- The PLATFORM must be leveled both fore-and-aft and side-to-side through the use of a framers or spirit level placed on the top or bottom side of the platform toe boards. Use the Platform Level toggle function to level the platform fore-and-aft. Use the Frame Level function to level the platform side-to-side.

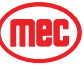

After the platform has been confirmed to be absolutely level, proceed to the Level Sensors Calibration instructions.

The sensors used on the Titan are very sensitive and can detect even the slightest movement of the parts that they monitor. Therefore it is it is absolutely mandatory that the previous steps be performed with utmost care and precision before calibration.

#### LEVEL SENSORS CALIBRATION

- 1. Park machine on flat level surface and ensure that the chassis and platform are level, as described in Pre-Calibration Setup. Turn the engine off using the Start/Stop toggle switch.
- 2. Open the control module door, then open the lower control box door to access the Onboard EZ-Cal.
- 3. Power up the Titan control system by turning the Key Switch on the lower controls to Base. The EZ-cal display will read HELP PRESS ENTER.
- 4. Press the right arrow twice until the display reads, "ACCESS LEVEL 3". Press ENTER
- 5. Using the up arrow and right arrow, enter the numbers 1775, then press ENTER. The display should now read "ACCESS LEVEL 2"
- 6. Press the right arrow twice until the display reads "SETUPS". Press ENTER.
- 7. Press the right arrow once until the display reads "TILT SETUPS". Press ENTER.
- 8. The display will read "CALIBRATE LEVEL YES: ENTER NO: ESC"
- 9. Press ENTER, then press ENTER again. The State-of-Level indicator should now read 0.0 0.0 or within .1 degrees.

Level calibration is complete. Proceed to Height Calibration.

#### HEIGHT SENSOR CALIBRATION

- 1. If not already done, perform Pre-Calibration Set-up as described in the beginning of these instructions and the Level Sensors Calibration before proceeding.
- 2. With the EZ-cal menu remaining in the Level Calibration, press ESC once until the display reads" TILT SETUPS" or to start from the beginning follow steps 1 6 above of the Level Sensors Calibration procedure.
- 3. Press the right arrow until the display reads "HEIGHT SETUPS" and press ENTER.
- 4. Press the right arrow once until the display reads "CALIBRATE HEIGHT". Press ENTER. You will be asked it the boom is fully lowered. Press ENTER when it is.
- 5. Follow the instructions on the display exactly and operate lift and lower only when the display instructs to do so. DO NOT interrupt lifting or lowering during calibration, as doing so will result in a bad calibration or possible fault. You will be instructed to operate Boom Up to full elevation then back down to fully stowed position. When the boom reaches full elevation and stops you must release the toggle switch before the calibration instructions can continue. This is also true when the boom reaches full stowed position. You will not be instructed to release the toggle switch.
- 6. After following the EZ-cal instructions and Height Calibration is complete, you will be prompted to enter the calibration date. Use the up arrow and right arrow to enter the day's date.
- 7. Once the CAL DATE has been entered, calibration is complete. Press ESC 3 times and/or turn off the machine.

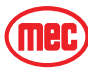

Height calibration is complete. Proceed to Extension Calibration.

#### **EXTENSION SENSOR CALIBRATION**

- 1. If not already done, perform Pre-Calibration Set-up as described in the beginning of these instructions and the Level Sensors and Height Sensor Calibrations before proceeding with Extension Sensor Calibration.
- 2. Access the EZ-cal by opening the Control Module door, then opening the Lower Control Box door. Attached to the Lower Control Box Door is an EZ-Cal interface display which will be used to perform the calibration.
- 3. Power the Titan system up. The EZ-cal display will read HELP PRESS ENTER.
- 4. Press the right arrow twice until the display reads, "ACCESS LEVEL 3".
- 5. Using the up arrow and right arrow, enter the numbers 1775 then press ENTER. The display should now read "ACCESS LEVEL 2"
- 6. Press the right arrow twice until the display reads "SETUPS". Press ENTER.
- 7. Press the right arrow three times until the display reads "EXTENSION SETUPS". Press ENTER.
- 8. Follow the instructions on the display exactly and operate extend and retract only when the display instructs to do so. You will be instructed to operate Boom Extend to full extension then back to the fully retracted position. When the boom reaches full extension and stops you must release the toggle switch before the calibration instructions can continue. This is also true when the boom reaches the fully retracted position. You will not be instructed to release the toggle switch.
- 9. After following the EZ-cal instructions and Extension Calibration is complete, you will be prompted to enter the calibration date. Use the up arrow and right arrow to enter the day's date. Once the CAL DATE has been entered, calibration is complete, press ESC 3 times and/or turn off the machine.

The following calibration procedure must and should only be performed on machines equipped with the optional Overload Sensing System.

Perform the previous calibration procedures before performing these.

#### LOAD CALIBRATION

Weight required for Load Calibration:

- (1) 1360 kg (3000 lbs)
- 1. If not already done, perform Pre-Calibration Set-up as described in the beginning of these instructions and the Level Sensors, Height and Extension Sensor Calibrations before proceeding with Load Calibration.
- 2. Place the machine on firm level ground, with the stabilizers deployed (green Stabilizers Set light will illuminate at Upper Controls box).
- 3. Load the 1360 kg (3000 lbs) weight in the center of the Load Zone and secure it from movement using the 4 tie-down points located in the platform floor.
- 4. Extend the boom horizontally to maximum outreach, then use the Platform Slide function to slide the platform fully forward. Do not elevate the boom.
- 5. Access the EZ-cal by opening the Control Module door, then opening the Lower Control Box door. Attached to the Lower Control Box Door is an EZ-Cal interface display which will be used to perform the calibration.
- 6. Power the Titan system up. The EZ-cal display will read HELP PRESS ENTER.

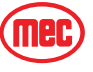

- 7. Press the right arrow twice until the display reads, "ACCESS LEVEL 3". Press ENTER.
- 8. Using the up arrow and right arrow, enter the numbers 1775 then press ENTER. The display should now read "ACCESS LEVEL 2"
- 9. Press the right arrow twice until the display reads "SETUPS". Press ENTER.
- 10. Press the right arrow until the display reads "LOAD SETUPS". Press ENTER.
- 11. Press the right arrow until the display reads "CALIBRATE LOAD". Press ENTER.
- 12. Follow the instructions on the EZ-cal display through a series of lift lower cycles. At the end of each lift and lower the switch must be released for procedure to continue.
- 13. The first calibration is the DYNAMIC calibration which is one complete lift and lower cycle.
- 14. After the DYNAMIC calibration is complete, the next calibration is the LOADED calibration. During this procedure the platform will lift to full elevation but will stop at various points along the lift and lower cycle to take static measurements.
- 15. After the LOADED calibration is complete, **DO NOT** do the EMPTY calibration. Escape out of the calibration. You will see an error message stating the calibration is not complete.
- 16. Retract the boom to the stowed position. Leave the platform in the forward-most position (platform at the front of the platform beam). Then retract the stabilizers so the machine is resting back on all four tires.
- 17. Go back into the SETUPS -> LOAD SETUPS -> CALIBRATE LOAD menu. The system will ask if you want to rerun the DYNAMIC and LOADED calibration, press ENTER until the display reads "REDO EMPTY?". Select YES (ENTER). Calibration will go through another lift and lower cycle, stopping at various points to take static measurements.
- 18. Once the calibration is complete, a screen should appear to enter the date. Enter the date that the machine was successfully calibrated and hit ENTER. You should now see "FINISHED!" appear on the screen. The machine is now calibrated and ready to be used.

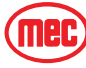

## CALIBRATION PROBLEMS

#### FAILURE MESSAGES

Various problems can be detected by the EZ-Cal that prevent successful calibration. These problems are reported with a flashing message including an "F" code. The following descriptions are helpful in solving the problem. References in parentheses refer to electrical schematic points.

#### F01:CANNOT RUN

There is a shut-down fault on the controller. "EVERYTHING OK" *does not* show up when you try to calibrate.

Check HELP message for more information.

#### F02:NOT GROUND MODE

This message is given if the base/platform selector switch is not in ground mode (P7-2 must be high). Calibration can only be carried out in ground mode.

#### F03:NOT STOPPED

This message is given if any function switch is closed. Check DIAGNOSTICS / SWITCHES to see which function switch is closed.

#### F04:TILTED

This message is given if the machine is tilted. Calibration must be carried out with the machine level. If the machine is level, perform the Level Sensors Calibration procedure above.

#### F05:BAD HEIGHT

This message is given if the height sensor output (P8-2 and P8-6) is out of range at the start of calibration. The height sensor output must be between 1.0V and 4.0V. Check DIAGNOSTICS / SENSORS to see the output. A reading of 0V or 5V is probably due to a wiring problem.

#### F06:CHECK ELEV

This message is given if the elevation switch (P7-5) is open at the start of calibration, when the operator has confirmed the "PLATFORM DOWN?" question.

(The Titan does not have an elevation switch)

#### F07:BAD HEIGHTS

The two Height Sensors are not in agreement at the end of Height Calibration (only on machines equipped with the optional Overload Sensing System).

#### F08:CHECK ELEV

This message is given if the elevation switch (P7-5) is closed at the end of the DYNAMIC lift, when the platform should be fully raised.

This message would occur if the UP switch was accidentally opened near the start of the DYNAMIC lift.

If the platform is fully raised, check the elevation switch wiring.

#### F09:BAD HEIGHT1 F09:BAD HEIGHT2

This message is given if the height sensor output (P8-2) is out of range at the start of the DYNAMIC lift. The height sensor output must be between 1.0V and 4.0V. Check DIAG-NOSTICS / SYSTEM (2a-7) to see the output. This is usually due to a wiring problem.

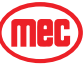

#### F10:BAD HEIGHT1 F10:BAD HEIGHT2

This message is given if the height sensor output (P8-2) is out of range at the end of the DYNAMIC lift. The height sensor output must be between 1.0V and 4.0V. Check DIAG-NOSTICS / SENSORS to see the output. A reading of 0V or 5V is probably due to a wiring problem.

#### F11:NOT UP F11:NOT DOWN

This message occurs at the start of the DYNAMIC lift if the operator selects a function other than UP.

#### F12:TOO MANY

This message occurs if the DYNAMIC lift takes too long.

This message could occur if the UP switch was not released at the end of the dynamic lift.

#### F13:LOW HEIGHT RANGE

This message occurs at the end of the DYNAMIC lift if the height sensor output did not change sufficiently to give a reasonably accurate platform height estimate. DIAGNOS-TICS / ANALOGS can be used to check the height sensor output (P8-2) when the platform is fully lowered and fully raised; a difference of at least 1V is to be expected.

This message could occur if the UP switch was accidentally opened too early (when the platform is not fully raised).

#### F14:BAD HEIGHT1

This message occurs if EZfit#1 output is out of range during the DYNAMIC lift. The height sensor output must be between 1.0V and 4.0V. Check DIAGNOSTICS / SENSORS to see the output. A reading of 0V or 5V is probably due to a wiring problem.

#### F15:CHECK ELEV

This message is given if the elevation switch (P7-5) is open when the platform has been fully lowered after the DYNAMIC lift.

This message would occur if the DOWN switch was accidentally opened before the platform was fully lowered.

If the platform is fully lowered, check the elevation switch. (The Titan has no elevation switch; check that the boom is fully retracted)

#### F16:LOW ELEV.OPEN

This message is given if the elevation switch (P7-5) opened during lift at too low of a height (below 5%). Check CALIBRATIONS / HEIGHT CALS. The "ElevUp" value shows the recorded height where the switch opened. (The Titan has no elevation switch; check that the boom is fully retracted)

#### F17:HIGH ELEV.OPEN

This message is given if the elevation switch (P7-5) opened during lift at a too high height (above 25%).

Check CALIBRATIONS / HEIGHT CALS; the "ElevUp" value shows the recorded height where the switch opened. (The Titan has no elevation switch; check that the boom is fully retracted)

#### F18:LOW ELEV.CLOSE

This message is given if the elevation switch (P7-5) closed during lower at a too low height (below 5%).

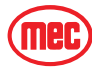

Check CALIBRATIONS / HEIGHT CALS; the "ElevDown" value shows the recorded height where the switch opened. (The Titan has no elevation switch; check that the boom is fully retracted)

#### F19:HIGH ELEV.CLOSE

This message is given if the elevation switch (P7-5) closed during lower at a too high height (above 25%).

Check CALIBRATIONS / HEIGHT CALS; the "ElevUp" value shows the recorded height where the switch opened. (The Titan has no elevation switch; check that the boom is fully retracted)

#### F20:HEIGHT1<>0% F20:HEIGHT2<>0%

This message occurs if the platform height is not 0% after the platform has been fully lowered at the end of a calibration step. The platform must return to the same height each time it is fully lowered.

Check DIAGOSTICS / SYSTEM to check the height.

#### F22:HEIGHT1<>100% F22:HEIGHT2<>100%

This message occurs if the platform height is not 100% after the platform has been fully raised during a calibration step. The platform must return to the same height each time it is fully raised. Check DIAGNOSTICS / SYSTEM to check the height.

#### F24:TOO MANY

This message occurs if too many static measurements are taken during a calibration step. In the rare event that this occurs, please call MEC for assistance.

#### F27:BAD HEIGHT

This message indicates a problem with the height sensor output (P8-2) during the STATIC calibration phases.

The height sensor output must be between 1.0V and 4.0V at all times.

Check DIAGNOSTICS / SENSORS to see the output. A reading of 0V or 5V is probably due to a wiring problem.

#### F30:BAD HEIGHTS

This message indicates that the recorded heights are not increasing during STATIC lift, or are not decreasing during STATIC lower.

This problem may be caused by repeatedly opening and closing the UP or DOWN switch during the STATIC phases.

#### F34:REJECT CURVE

The DYNAMIC pressure curve is unacceptable.

There is not enough difference between the initial pressure peak and the minimum pressure.

Check for proper weight in the platform and check pressure sensor and lift cylinder hydraulics.

#### F40:REJECT DELTA DOWN @ F40:REJECT DELTA UP @

This message indicates that there is not enough difference between the loaded & empty pressure.

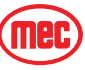

This message could occur if the platform were not properly loaded during the STATIC LOADED phase, or if the platform were not properly empty during the STATIC EMPTY phase.

This message could also occur if the wrong pressure sensor was fitted (e.g.: a 5000psi sensor when a 3000psi one is needed).

Check CALIBRATIONS / HEIGHT CALS; the "Height" indicates the first height at which there was insufficient difference and the "Up" and "Down" values show the loaded pressure (first) and the difference between loaded and empty pressure (second).

#### F42:LOW PRESSURE

This message indicates that the pressure is too low (0.5V or less) when the elevation switch opens during the DYNAMIC lift.

This message would occur if the pressure sensor was disconnected, or if there were some other wiring error.

Check DIAGNOSTICS / SENSORS to check the pressure.

#### F43:HIGH PRESSURE

This message indicates that the pressure is too high (4.5V or more) when the elevation switch opens during the DYNAMIC lift.

This message would occur if the wrong pressure sensor was fitted, or if there were some other wiring error.

Check DIAGNOSTICS / SENSORS to check the pressure.

#### F44:LOW PRESSURE

This message indicates that the pressure is too low (0.5V or less) at a STATIC measurement point.

This message would occur if the pressure sensor was disconnected, or if there were some other wiring error.

Check DIAGNOSTICS / SENSORS to check the pressure.

#### F45:HIGH PRESSURE

This message indicates that the pressure is too high (4.5V or more) at a STATIC measurement point.

This message would occur if the wrong pressure sensor was fitted, or if there were some other wiring error.

Check DIAGNOSTICS / SENSORS to check the pressure.

#### F46:CHECK ELEV

This message indicates that the elevation switch opened more than once during the DYNAMIC lift.

#### F47:CHECK ELEV

This message indicates that the elevation switch closed more than once during the DYNAMIC lower.

#### F48:BAD PRESSURE

This message is given if the pressure sensor output is out of range at the start of calibration.

The sensor output must be between 0.5V and 4.5V.

Check DIAGNOSTICS / SENSORS to see the output. A reading of 0V or 5V is probably due to a wiring problem.

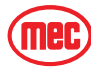

#### F49:TOO FEW

The minimum number of static calibration points was not achieved.

#### F52:NOT CALIBRATED

This message is a catch-all code which indicates an improper calibration sequence or that one of the phases of calibration was not completed. The skipped phase must be completed or the calibration sequence must be passed through in proper sequence before this message will clear. Re-start the calibration sequence and proceed through each sequence in the specified order.

A "Redo" prompt will appear before each sequence. Answer "NO" if there is no reason to repeat or "YES" if the phase must be completed.

#### F60:BAD EXTENSION

Extension has not been calibrated or is faulty at the start of Load Calibration.

#### F61:BAD EXTENSION

Extension is out of range at the start of Extension Calibration.

#### **F62:BAD EXTENSION**

Extension is out of range at the start of Extension Calibration.

#### **F63:BAD EXTENSION**

Extension is out of range at the end of Extension Calibration.

#### **F64:BAD EXTENSION**

Problem at the end of Extension Calibration -- not enough difference between start and end points

#### **F65:BAD EXTENSION**

Use Boom Extend function to calibrate extension.

#### **INFORMATION MESSAGES**

During calibration the following messages will be displayed. They are informational prompts only and do not indicate a failure.

#### BUILDING TABLES

This message indicates that the STATIC measurements are being used to build calibration data - the process should take no more than 5s.

#### CALDATE:

This message is prompting for the date to be entered; it is stored to identify when the machine was calibrated.

The last calibrate date can be viewed in DIAGNOSTICS / LOG.

Press LEFT & RIGHT to select the flashing digits.

Press UP & DOWN to change the flashing digits.

Press ENTER when the entry is complete.

IMPORTANT: The date 00/00/00 is not allowed!

#### FINISHED

This message confirms that calibration is complete and successful.

#### GO DOWN MORE!

This message occurs if the DOWN switch is released during either STATIC lowering phase, when more measurements are needed (before the platform is fully lowered).

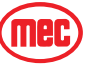

#### GO UP MORE!

This message occurs if the UP switch is released during either STATIC lifting phase, when more measurements are needed (before the platform is fully raised).

#### LIFT EMPTY

This message is displayed during the STATIC empty phase while the platform is being raised to the next measurement height.

#### LIFT LOADED

This message is displayed during the STATIC loaded phase while the platform is being raised to the next measurement height.

#### LIFTING

This message is displayed during the DYNAMIC phase while the platform is being raised.

#### LOWER EMPTY

This message is displayed during the STATIC empty phase while the platform is being lowered to the next measurement height.

#### LOWER LOADED

This message is displayed during the STATIC loaded phase while the platform is being lowered to the next measurement height.

#### LOWERING

This message is displayed during the DYNAMIC phase while the platform is being lowered.

#### **MEASURING #**

This message is displayed when the platform is stopped during either STATIC phase, when the GP400 takes a measurement.

There will be a short delay while the machine is allowed to stabilize after movement is stopped.

#### **MUST GO DOWN!**

This message occurs if the wrong switch is operated when the GP400 is waiting for the platform to be lowered.

#### MUST GO UP!

This message occurs if the wrong switch is operated when the GP400 is waiting for the platform to be raised.

#### **PLATFORM DOWN?**

This message is prompting for confirmation that the platform is fully lowered. If necessary the DOWN switch can be activated to lower the platform.

Press ENTER to confirm when the platform is fully lowered.

#### PLATFORM EMPTY?

This message is prompting for confirmation that the platform is completely empty.

Press ENTER to confirm when the platform is empty.

#### PLATFORM LOADED?

This message is prompting for confirmation that the platform is loaded to rated load: For the Titan Boom 60-S, this is 2000 lbs (900 kg) in the Load Zone, and 1000 lb (450kg) at the front of the platform (100% of the load rating listed on the serial plate).

Press ENTER to confirm when the platform is loaded.

#### PLEASE LIFT ...

This message is prompting for the platform to be raised.

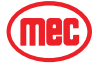

The UP switch should be operated.

#### PLEASE LOWER ...

This message is prompting for the platform to be lowered.

The DOWN switch should be operated.

#### PLEASE WAIT

This message indicates that the is busy; the delay will be short (no more than 5s).

#### **REDO DYNAMIC:**

This message is displayed if the DYNAMIC phase of load calibration has previously been completed.

Press ENTER when "NO" is displayed if there is no need to redo the DYNAMIC phase.

Press UP or DOWN to display "YES" then press ENTER if it is necessary to redo the DYNAMIC phase.

If the previous DYNAMIC calibration was in error, or if the height or pressure sensor is replaced, it will be necessary to redo the DYNAMIC phase.

#### **REDO EMPTY:**

This message is displayed if the EMPTY phase of load calibration has previously been completed.

Press ENTER when "NO" is displayed if there is no need to redo the EMPTY phase.

Press UP or DOWN to display "YES" then press ENTER if it is necessary to redo the EMPTY phase.

If the previous EMPTY calibration was in error, or if the pressure sensor is replaced, it will be necessary to redo the EMPTY phase.

#### **REDO LOADED:**

This message is displayed if the LOADED phase of load calibration has previously been completed.

Press ENTER when "NO" is displayed if there is no need to redo the LOADED phase.

Press UP or DOWN to display "YES" then press ENTER if it is necessary to redo the LOADED phase.

If the previous LOADED calibration was in error, or if the pressure sensor is replaced, it will be necessary to redo the LOADED phase.

#### TOTAL DATA:

This message is displayed at the end of each phase, to confirm the number of measurements recorded by the GP400. No operator input is required during this process.

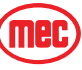

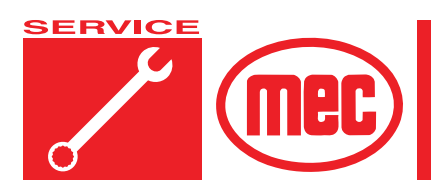

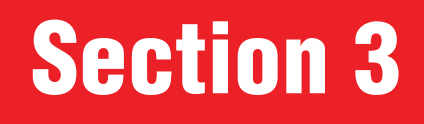

PAGE

PAGE

## **MECHANICAL COMPONENTS**

## CONTENTS

| Mechanical Components                        |
|----------------------------------------------|
| Base                                         |
| Tires & Wheels                               |
| Platform Removal & Installation 3-4          |
| Platform Rotate Drive Unit                   |
| Platform Carriage                            |
| Platform Beam & Platform Level Cylinder 3-11 |
| Engine Maintenance 3-13                      |
| Oil and Oil Filter                           |
| Air Filter Element                           |
| Fuel Filter                                  |
| Throttle Adjustment                          |
| Lubrication Points                           |

## FIGURES

| Platform Removal        |      |
|-------------------------|------|
| Keyed Shim Orientation  | 3-5  |
| Alignment Pins          | 3-5  |
| Keyed Shim Orientation  |      |
| Engine Maintenance      | 3-13 |
| Fuel Filter & Fuel Pump | 3-14 |
| Throttle Linkage        |      |

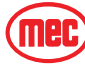

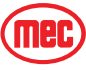

## MECHANICAL COMPONENTS

This section describes the major components of the machine and the steps required to service them.

#### BASE

When steam cleaning or pressure washing the base/undercarriage, cover electrical components to prevent water penetration.

Steam clean the base as necessary, and inspect all welds and brackets. Check for cylinder pins that have turned in their mounting, which may indicate sheared retaining pins.

## TIRES & WHEELS

Inspect for cuts, chunking, side-wall damage, or abnormal wear. Any tire faults **MUST BE CORRECTED** before further machine operation. Refer to Parts sections for replacement tires.

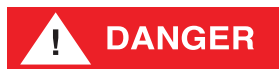

FAILURE TO USE APPROVED PARTS MAY CAUSE DEATH OR SERIOUS PERSONAL INJURY.

REPLACE TIRES WITH THE CORRECT TIRES TO MAINTAIN THE RATING OF THE EQUIPMENT.

FOAM FILLED TIRES WERE FITTED AS ORIGINAL EQUIPMENT ON THIS MACHINE. TIRES MUST BE REPLACED WITH EQUIVALENT SPECIFICATION TIRES AND FOAM-FILL WEIGHT. CONTACT MEC SERVICE.

#### **CHANGING TIRES**

Refer to *"Lift and Support The Machine"* in the *Introduction* section for instructions and safety precautions.

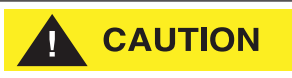

Always block the wheels before lifting the machine.

- 1. Chock tires on the end of machine opposite the tire to be changed.
- 2. Break loose but *do not remove* lug nuts before raising the machine.
- 3. Lift the end of machine requiring a tire change and support with jackstands of adequate capacity.
- 4. Remove lug nuts and pull the wheel off.
- 5. Install the replacement wheel.
- 6. Install lug nuts and tighten.
- 7. Lower the machine.
- 8. Tighten lug nuts to proper torque (Refer to machine specifications).
- 9. Remove the chocks.

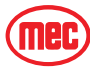

## **PLATFORM REMOVAL & INSTALLATION**

## WARNING

THIS PROCESS REQUIRES SPECIFIC REPAIR SKILLS AND EXPERIENCE, APPROPRIATE LIFTING EQUIPMENT AND A PROPER WORKPLACE. DEATH, SERIOUS INJURY OR SIGNIFICANT MACHINE DAMAGE COULD OCCUR IF YOU ATTEMPT THIS PROCESS WITHOUT THE APPROPRIATE SKILLS AND EQUIPMENT.

#### REMOVAL

- 1. Remove all guard rails and gates.
- 2. Remove the Lanyard Attachment Cables, the Lanyard Channels and the Pallet Stops.
- 3. Remove the Load Zone Deck Plate.
- 4. Unplug the cable connecting to the Rotation Sensor Assembly, the remove the Rotation Sensor Assembly.
- 5. Connect an overhead crane or appropriate lifting device to the platform. Do not lift at this time.
- Tag all cables that connect the platform to the boom for proper reas-

sembly, then disconnect the cables.

- 7. Break loose but do not remove the socket-head cap screws that secure the platform to the carriage.
- 8. Apply slight lifting pressure.
- 9. Remove the socket-head bolts that secure the platform to the carriage.
- 10. Carefully lift the platform away from the Platform Rotate Drive Unit assembly.

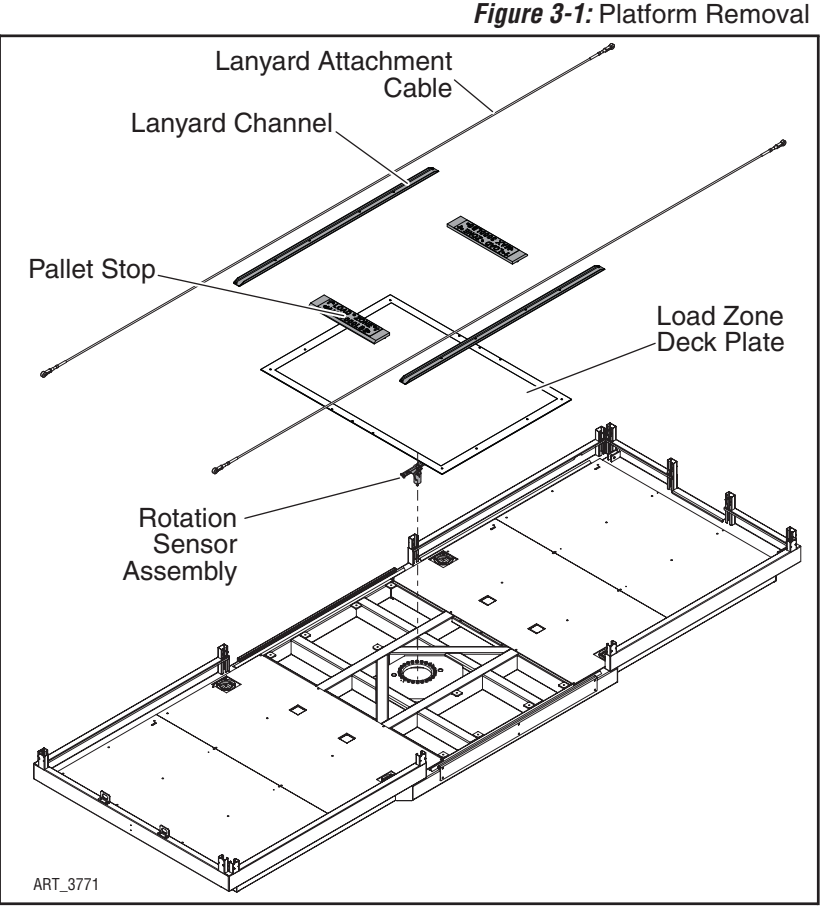

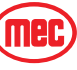

#### INSTALLATION

1. If the Platform Rotate Drive Unit was removed from the carriage, be sure that the Keyed Shim was installed parallel to the Boom and Platform Beam. Make sure the Drive Unit is correctly positioned relative to the Boom. Figure 3-2: Keyed Shim Orientation

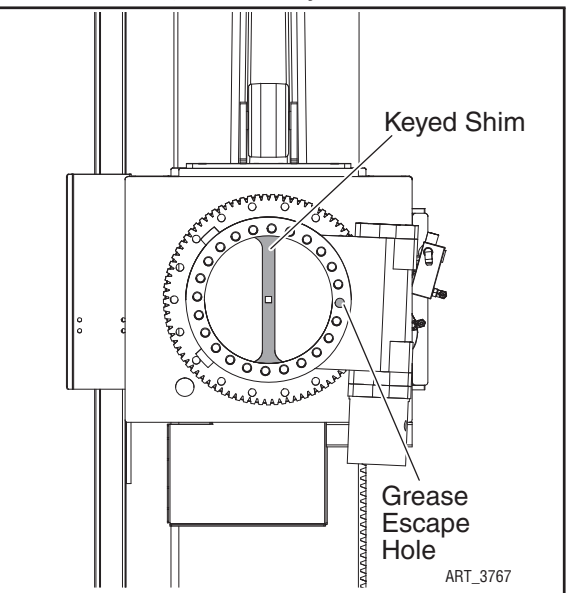

Figure 3-3: Alignment Pins

- 2. Thread in two Alignment Pins into the holes aligned with the Keyed Shim.
- NOTE: Alignment pins may be made by cutting the heads off two M16-2.0 x 150 bolts. DO NOT remove the Alignment pins until instructed to do so.
  - 3. Carefully lower the Platform onto the Alignment Pins. Be sure the Platform is in line with the Boom.
  - 4. Use Loctite® 242 or equivalent on all socket-head cap screws. Hand-thread the M16-2.0 x 110 socket-head cap screws and M16 hardened washers into all open holes except for the Grease Escape Hole, shown in Figure 3-2.

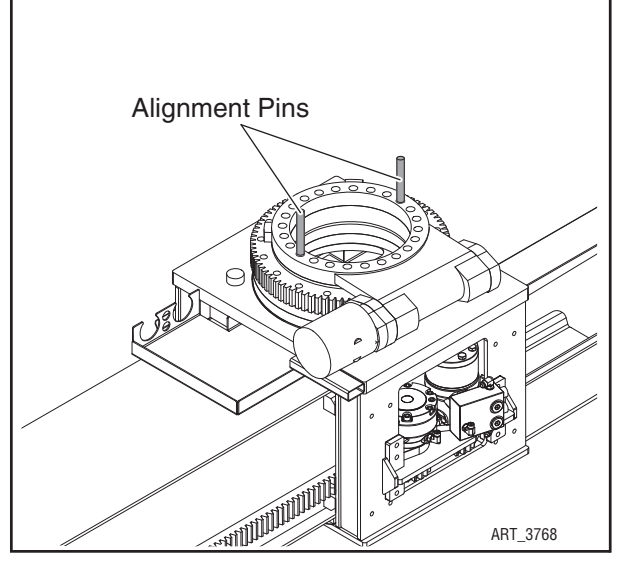

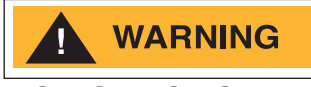

#### DO NOT USE STANDARD WASHERS.

- 5. Snug the bolts with a wrench, then remove the alignment pins and replace them with M16-2.0 x 110 socket-head cap screws and M16 hardened washers.
- Using a rotating criss-cross pattern, torque all socket-head cap screws to 285 lb/ft. (387 Nm).
- 7. Install the Rotation Sensor Assembly. Be sure that the square tip fits into the key hole on the Keyed Shim. DO NOT replace the Load Zone Deck Plate at this time.
- 8. Re-install all cables that connect the platform to the boom.
- 9. Start the machine and perform the adjustment procedure for the Rotation Sensor (see Section 2 of this manual).

10. Replace the Load Zone Deck Plate and all other platform components. Tighten all fasteners to proper torque.

## **PLATFORM ROTATE DRIVE UNIT**

## 

THIS PROCESS REQUIRES SPECIFIC REPAIR SKILLS AND EXPERIENCE, APPROPRIATE LIFTING EQUIPMENT AND A PROPER WORKPLACE. DEATH, SERIOUS INJURY OR SIGNIFICANT MACHINE DAMAGE COULD OCCUR IF YOU ATTEMPT THIS PROCESS WITHOUT THE APPROPRIATE SKILLS AND EQUIPMENT.

The Platform Rotate Drive Unit is located between the Platform and the Platform Carriage.

The Platform Rotate Drive Unit is normally removed only for repair or replacement.

A overhead hoist or fork lift is needed for this procedure. Two slings capable of lifting 1500 lbs (681 kg) are also needed.

#### REMOVAL

Park the machine on a firm level surface.

Remove the Platform (see "Platform Removal & Installation" on Page 3-4).

- 1. Clean all hydraulic fittings, then tag all hoses for proper reassembly.
- 2. Disconnect all hydraulic hoses. Immediately plug and cap all openings to prevent contamination.
- 3. Remove the Rotate Drive Unit Bolts.
- 4. Lift the Platform Rotate Drive Unit by threading two M16-2.0 eyebolts into the threaded holes around the inner ring.
- NOTE: Unit is heavy--use a lifting device of adequate capacity to move.

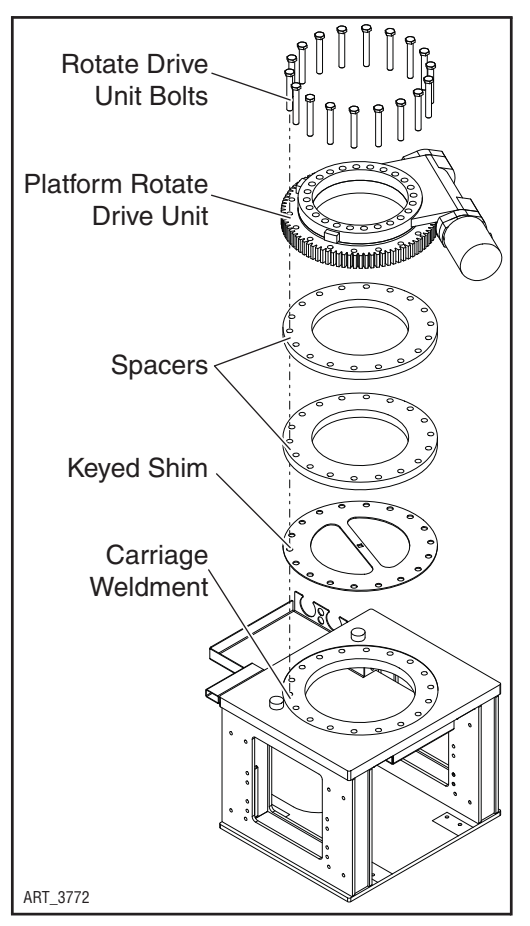

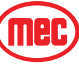

#### INSTALLATION

Installation is the reverse of the Removal procedure above, with the following items of note:

- Apply one (1) drop of Loctite 242 or equivalent to mounting bolts.
- Torque the Rotate Drive Unit Bolts to 285 lb/ft. (387 Nm).
- Make sure the Keyed Shim is oriented as shown in Figure 3-4.
- Set the Platform Rotate Drive Unit so that the edge of the hydraulic motor is aligned with and parallel to the side of the Carriage.

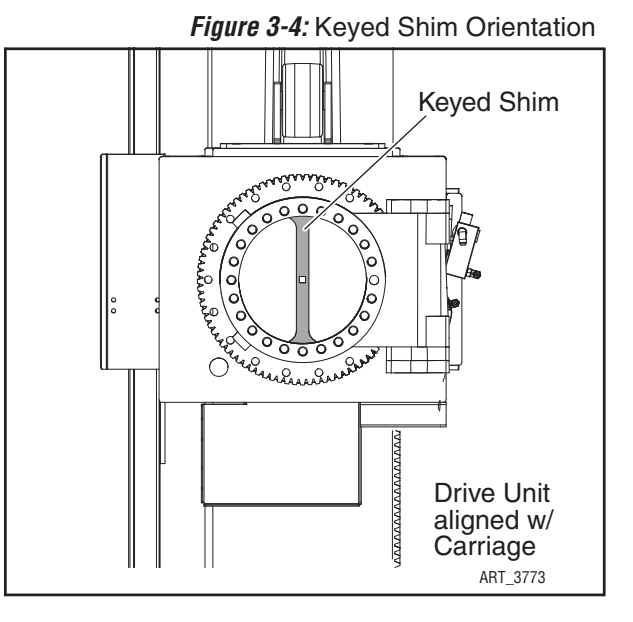

## PLATFORM CARRIAGE

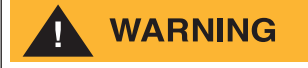

#### THIS PROCESS REQUIRES SPECIFIC REPAIR SKILLS AND EXPERIENCE, APPROPRIATE LIFTING EQUIPMENT AND A PROPER WORKPLACE. DEATH, SERIOUS INJURY OR SIGNIFICANT MACHINE DAMAGE COULD OCCUR IF YOU ATTEMPT THIS PROCESS WITHOUT THE APPROPRIATE SKILLS AND EQUIPMENT.

The Platform Carriage is located between the Platform and the Platform Beam. Its purpose is to move the Platform forwards and backwards in line with the Boom.

It is not necessary to remove the Platform Rotate Drive Unit.

#### REMOVAL

Park the machine on a firm level surface.

Remove the Platform (see "Platform Removal & Installation" on Page 3-4).

- 1. Start the machine and use the Platform Slide function to slide the carriage all the way to the rear of the Platform Beam.
- 2. Use the Platform Level function to lift the rear end of the Platform Beam until the roller no longer touches the boom.
- 3. Clean all hydraulic fittings, then tag all hoses for proper reassembly.
- 4. Disconnect all hydraulic hoses. Immediately plug and cap all openings to prevent contamination.

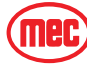

- 5. Remove the platform beam end plate.
- Thread two M16-2.0 eyebolts into the threaded holes around the inner ring of the Platform Rotate Drive Unit. Attach lifting slings to these eyebolts.

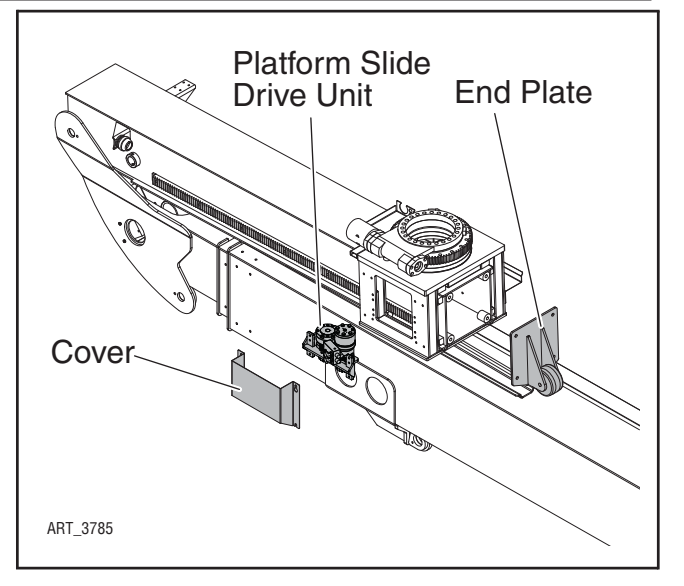

- 7. Position an overhead hoist over the carriage and attach the slings. Apply just enough lifting force to tighten the slings.
- 8. Remove the Platform Slide Drive Unit and cover.

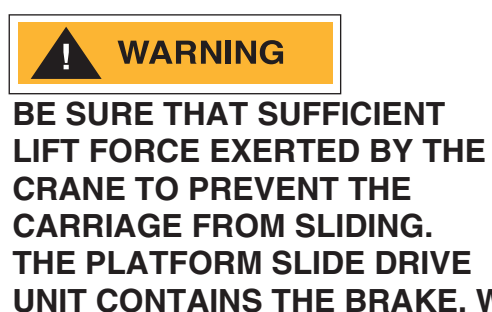

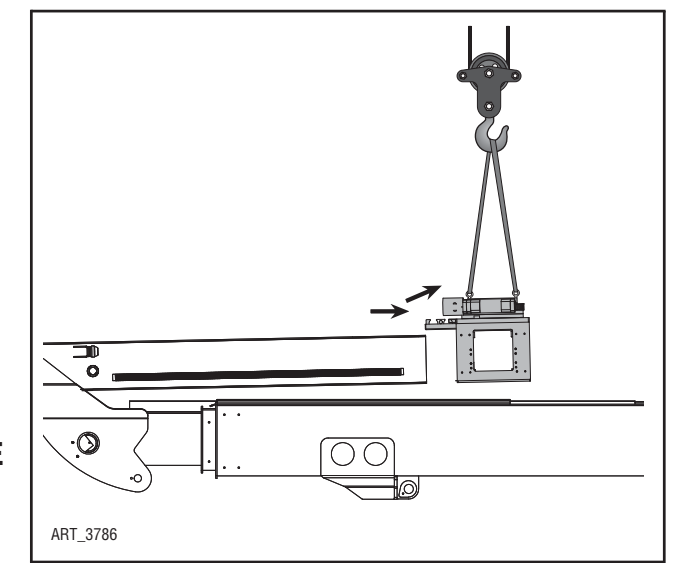

UNIT CONTAINS THE BRAKE, WHICH PREVENTS THE CARRIAGE FROM SLIDING FREELY. REMOVING THIS UNIT WILL REMOVE THE BRAKE.

- 9. Move the overhead hoist towards the read of the machine until the carriage is free of the beam.
- 10. Installation is reverse of removal. Apply one (1) drop of Loctite 242 or equivalent to mounting bolts. See the Introduction section of this manual for proper torque specifications.

**IMPORTANT!** Perform the following Shim Procedure before returning the machine to service.

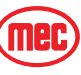

#### PLATFORM CARRIAGE/PLATFORM SLIDE DRIVE UNIT SHIM PROCEDURES

Before adjusting the slide carriage, it is necessary to locate the point on the Platform Beam where the wear pads are the tightest. To do so, operate the Platform Slide function in 3-4 inch (7-10 cm) increments and inspect the clearance between the side wear pads and side of the beam, and between the bottom wear pads and the bottom of the beam. Once the location of tightest clearance is identified, make note of the location(s) by marking the beam.

#### Carriage

- 1. Using regular machine controls, move the Carriage to the location where the SIDE wear pads are the tightest.
- 2. Remove the Platform Slide Drive Unit cover to gain access to the motor and brake assembly.
- 3. Loosen the mounting bolts that retain the Platform Slide Drive Unit to the carriage. This will prevent the motor or the brake from interfering with lateral shim adjustment.
- 4. Measure the clearance between the wear pads and the beam and record the measurements.
- 5. Add or remove shims to acquire a total clearance (both measurements added together) of .030" to .050" (.76-1.25 mm) space between the wear pads and the beam.

| Carriage Shims Side |            |  |  |  |
|---------------------|------------|--|--|--|
| 22188               | Shim, .060 |  |  |  |
| 22194               | Shim, .030 |  |  |  |

- 6. Loosen the wear pad mounting bolts enough to slide the shim between the wear pad and the Carriage. Apply one (1) drop of Loctite 242 or equivalent to mounting bolts. See the Introduction section of this manual for proper torque specifications.
- 7. Perform Motor/Brake Pinion Depth Adjustment immediately following this section.
- 8. Using regular machine controls, move the Carriage to the location where the BOTTOM wear pads are the tightest.
- 9. Add or remove shims to acquire a .030" to .050" space between the wear pad and the beam.

| Carriage Shims Lower |            |  |  |  |
|----------------------|------------|--|--|--|
| 18235                | Shim, .060 |  |  |  |
| 18236                | Shim, .030 |  |  |  |

10. Loosen the wear pad mounting bolts enough to slide the shim between the wear pad and the Carriage. Apply one (1) drop of Loctite 242 or equivalent to mounting bolts. See the Introduction section of this manual for proper torque specifications.

#### Motor/Brake Pinion Depth Adjustment

- 1. Turn Engine off and turn the Battery Disconnect Switch off.
- 2. Remove the Platform Slide Drive Unit cover.

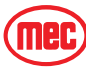

- 3. Loosen the four bolts that retain the Carriage Slide Motor/Brake and remove all but one shim on each side. Re-tighten all four bolts to proper torque.
- 4. Attempt to manually rotate the gears on both the motor and the brake. They should move a small amount freely. If the small amount of free play is observed on both the motor and the brake unit, adjustment is complete; skip to Step 6.
- 5. If no free play is observed, loosen all four bolts and add one more shim (MEC part #22195) on each side. Tighten all four bolts to proper torque and attempt to manually rotate the gears on both the motor and the brake. They should move a small amount freely. If the small amount of free play is observed on both the motor and the brake unit, adjustment is complete, move on to Step 6. If no free play is observed, repeat Step 5 until there is a small amount of free play in both the motor and the brake.
- 6. Apply one (1) drop of Loctite 242 or equivalent to mounting bolts. See the Introduction section of this manual for proper torque specifications.
- 7. Operate the Platform Slide function repeatedly in both direction to ensure proper slide action without slowing or sticking.
- 8. Install the Platform Slide Drive Unit cover.

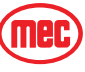

### PLATFORM BEAM & PLATFORM LEVEL CYLINDER

## WARNING

THIS PROCESS REQUIRES SPECIFIC REPAIR SKILLS AND EXPERIENCE, APPROPRIATE LIFTING EQUIPMENT AND A PROPER WORKPLACE. DEATH, SERIOUS INJURY OR SIGNIFICANT MACHINE DAMAGE COULD OCCUR IF YOU ATTEMPT THIS PROCESS WITHOUT THE APPROPRIATE SKILLS AND EQUIPMENT.

#### REMOVAL

Park the machine on a firm level surface.

Remove the Platform (see "Platform Removal & Installation" on Page 3-4).

Remove the Platform Carriage (see "Platform Carriage" on Page 3-7)

A overhead hoist or fork lift is needed for this procedure. Two slings 16 feet (5 m) long capable of lifting 1500 lbs (681 kg) are also needed.

- Position an overhead hoist over the carriage and attach the slings. Apply slight lifting pressure.
- 2. Clean all hydraulic fittings, then tag all hoses for proper reassembly.
- 3. Disconnect all hydraulic hoses. Immediately plug and cap all openings to prevent contamination.
- 4. Upper Platform Level Cylinder pin: remove the cylinder pin retainer, then remove the pin.
- 5. Boom/Platform Beam pivot pin: remove the cylinder pin retainer, then remove the pin.
- It is necessary to turn the beam for the rod-end pin boss of the cylinder to clear the hole in the bottom of the Platform Beam. Carefully lift and turn the Platform beam while moving the overhead hoist forward and to the side of the machine.
- 7. When turned sufficiently, lift the beam off of the cylinder head.
- 8. Position the overhead hoist over the Platform lift cylinder and securely attach the sling. Apply slight lifting pressure.

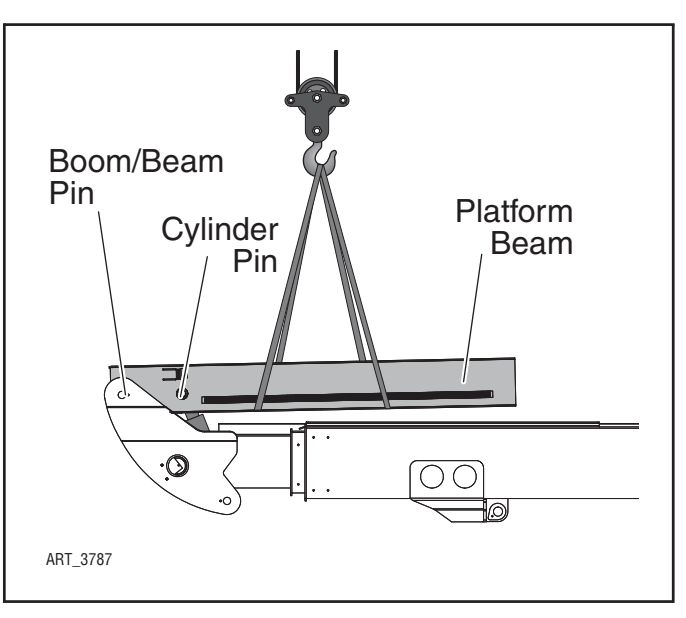

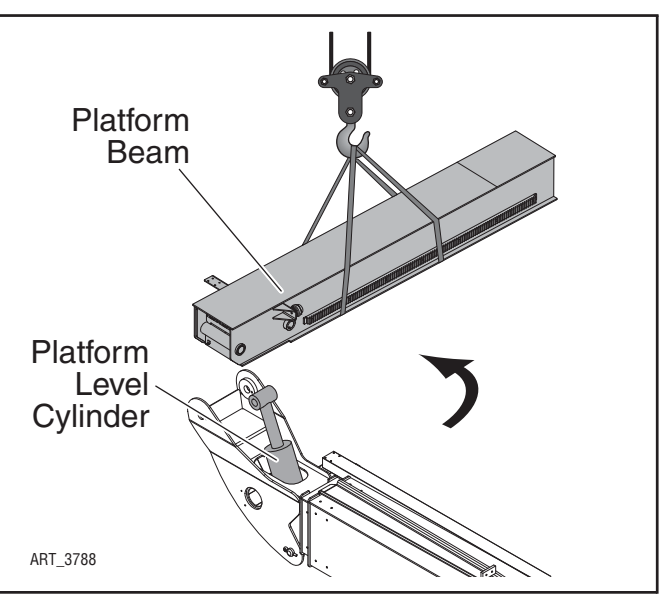

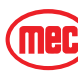

- 9. Lower Platform Level Cylinder pin: remove the cylinder pin retainer, then remove the pin.
- 10. Carefully lift the Platform Level Cylinder out of the boom. It may be necessary to turn the cylinder slightly to allow the lower pin boss to fit through the hole in the boom.
- 11. Installation is reverse of removal. Apply one (1) drop of Loctite® 242 or equivalent to bolts securing the pin retainers. See the Introduction section of this manual for proper torque specifications.

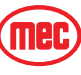

## ENGINE MAINTENANCE

For complete service information consult the engine manual that came with the machine.

## 

Always wear protective eye-wear when working with fuel and oil. Engine should be OFF when replacing filter elements. Do not run the engine with the air filter element removed.

## OIL AND OIL FILTER

#### Dispose of used oil and filters properly.

Engine oil should be checked daily prior to machine use. Oil should be changed after the first 50 hours of service, and every 500 hours thereafter.

Engine oil should be MIL-L-2104C or have properties of API classification CF or higher. Oil used with this engine must have proper API and SAE Engine Oil classification according to ambient temperatures as shown below:

| Above 77° F (25° C)     | SAE30, SAE10W-30 or SAE15-40  |
|-------------------------|-------------------------------|
| 32° ~ 77° F (0 ~ 25° C) | SAE20, SAE10W-30 or SAE15-40  |
| Below 32° F (0° C)      | SAE10W, SAE10W-30 or SAE15-40 |

- 1. Use a suitable container to catch drained oil. Remove the drain plug. After oil has drained, replace the drain plug.
- 2. Remove the old filter and wipe the filter seal contact surface with a clean towel.
- 3. Coat the seal on the new filter with clean oil, then install and tighten by hand.
- Fill engine with appropriate motor oil until the dipstick indicates FULL. This engine has 2 filling points--one on top of the engine and the second above the oil filter. Either may be used. Capacity is 14 US guarts (13.2 L).
- 5. Recheck dipstick after running engine. Fill as necessary.

## AIR FILTER ELEMENT

The Air Filter is located outside and at the rear of the Engine Module.

- 1. Clean the air filter canister before opening.
- 2. Remove the cap to the air filter canister.
- 3. Remove old filter and replace with a new filter.

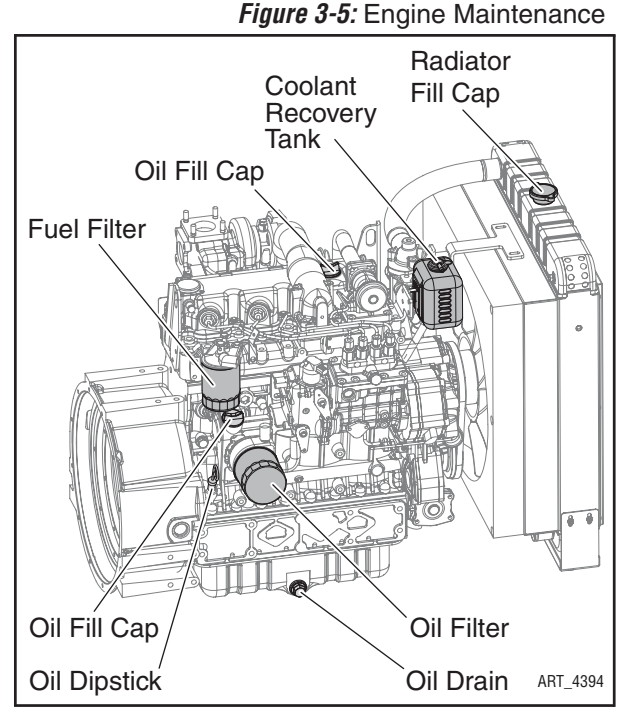

Figure 3-6: Fuel Filter & Fuel Pump

4. Replace the cap to the air filter canister.

## FUEL FILTER

- 1. Turn OFF valve on bottom of fuel tank and clean the filter area before removing the filter.
- 2. Place a suitable container beneath the fuel filter assembly to catch spilled fuel.
- 3. Turn filter cartridge counterclockwise to remove. Wipe the filter seal contact surface with a clean towel
- 4. Coat the seal on the new filter with clean oil, then install and tighten by hand.
- 5. Open valve at fuel tank and check for leaks.
- 6. Purge the air from the fuel system as follows;
  - Fill fuel tank to the fullest extent. Open valve on bottom of fuel tank.
  - Loosen Fuel Filter Bleed Screw on top of fuel filter housing a few turns. Close the bleed screw when fuel flows steadily and there are no more bubbles.
  - Open the Fuel Injector Bleed Petcock on the fuel injector pump.
  - Crank the engine for about 10 seconds, then stop it, **or** move the fuel feed pump lever by hand.
  - Start the engine. Close the Fuel Injector Bleed Petcock when the engine idles smoothly.

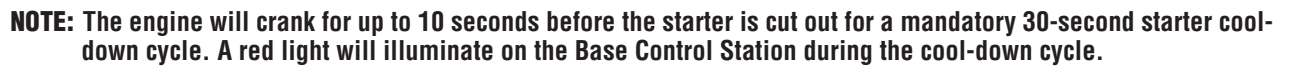

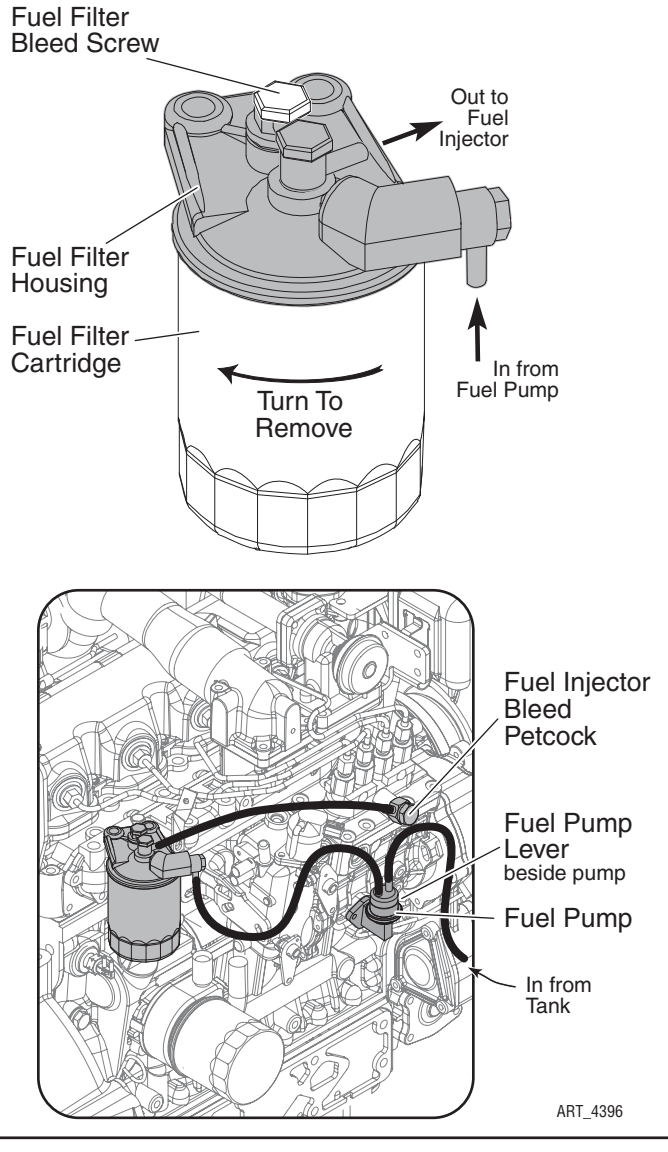

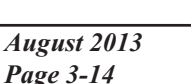

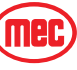

## THROTTLE ADJUSTMENT

#### Figure 3-7: Throttle Linkage

#### IDLE SPEED ADJUSTMENT

- 1. Bring engine to operating temperature.
- 2. Slow engine to complete idle.
- 3. Adjust the Idle Speed Screw until the RPM is 1100. Adjust slightly up or down to avoid vibrations.
- Hold the Idle Speed Screw while tightening the jam nut to prevent change in adjustment.

#### THROTTLE SOLENOID ADJUSTMENT

*IMPORTANT:* – This final adjustment must be made after all other throttle speed adjustments. The solenoid must be free to retract fully in order to turn OFF the High Amperage Pull Circuit. Improper adjustment will result in

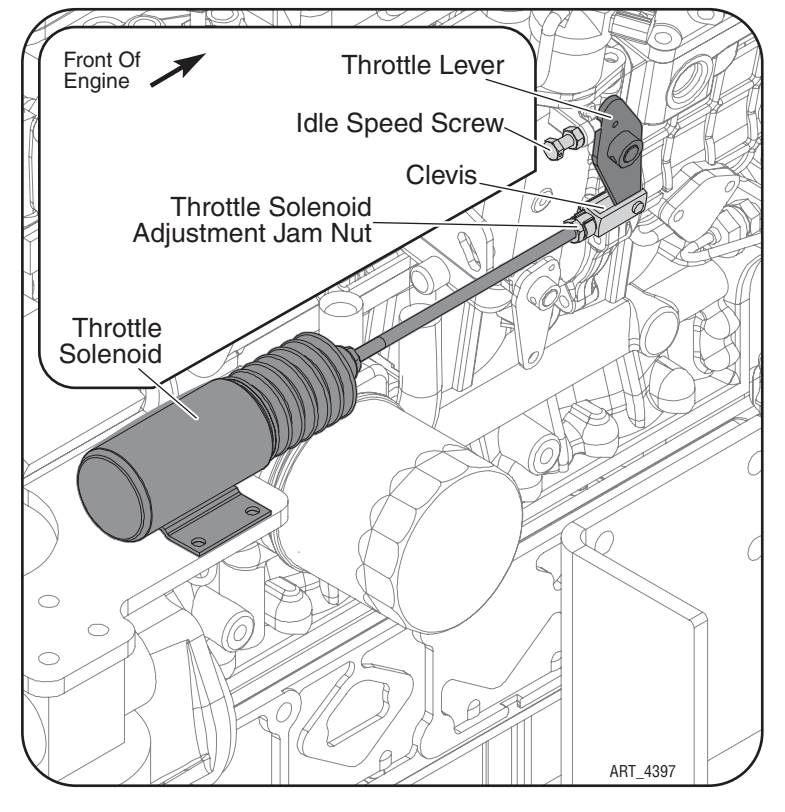

solenoid failure and may damage the electrical system.

- 1. With the engine OFF, disconnect the Clevis from the Throttle Lever.
- 2. Manually retract the Throttle Solenoid by grasping the piston, just ahead of the boot, and pull to the fully retracted position.

#### **NOTE:** The solenoid must retract and extend smoothly.

- 3. Have a second person rotate the Throttle Lever as far as it will go.
- 4. With the Throttle Solenoid piston fully retracted, adjust the Clevis until its hole lines up with the hole on the fully-rotated Throttle Lever. Reconnect the Clevis to the Throttle Lever.
- 5. Tighten the Throttle Solenoid Jam Nut.

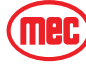

## LUBRICATION POINTS

## **BOOM WEAR PADS**

Lower the stabilizers and extend the boom completely. Spread a thin, even coat of lithium-based grease on the areas where the wear pads rub -- top, bottom and sides of the internal sections of the boom.

## PLATFORM SLIDE CARRIAGE WEAR PADS

Spread a thin even coat of with lithium-based grease on the areas where the slide pads rub -- top, bottom and sides of Platform Beam.

## PLATFORM ROTATE Drive Unit

- Apply small amounts of lithium-based grease to approximately every 3rd tooth of the ring gear.
- Apply grease to 3 fittings located on the side of the Platform Rotate Drive Unit.
- Ring Gear Bearing: Remove the Load Zone Deck Plate. Rotate the platform until the access hole aligns with the grease fitting in the ring gear.

## CABINET LATCHES AND HINGES

Apply spray lubricant to latches and hinges. Wipe off excess lubricant.

## ENGINE

Apply spray lubricant to throttle solenoid linkage pivot points. See Figure 3-7 on page 3-15.

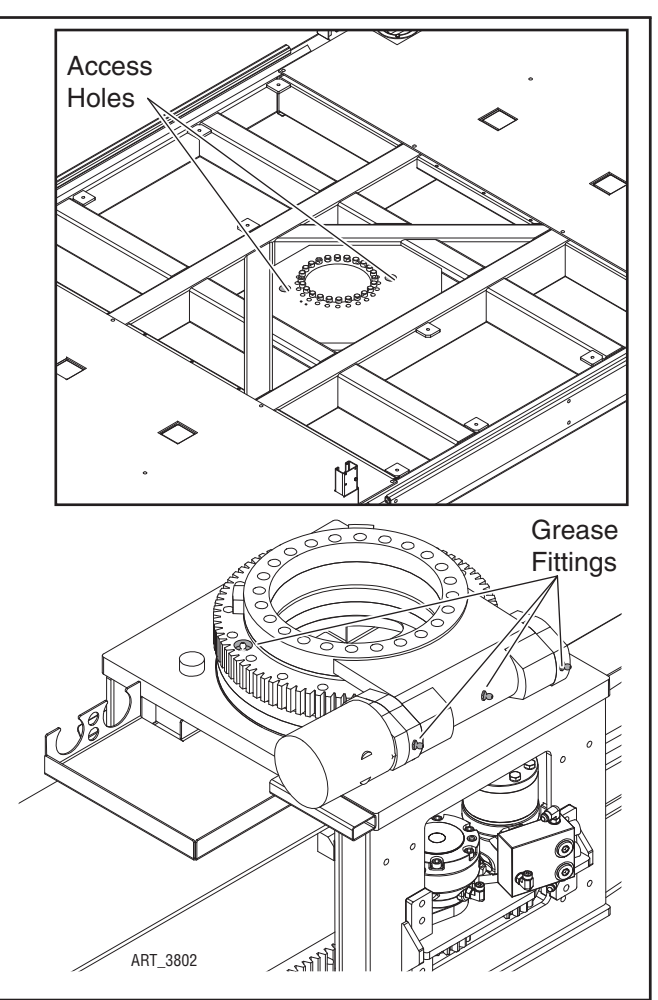

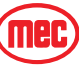

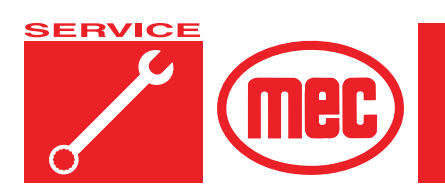

## Section 4

## TROUBLESHOOTING

### CONTENTS

| General Troubleshooting Tips           |
|----------------------------------------|
| Matrix Module 4-6                      |
| Terminal Block Module (TBM)            |
| GP440 Module 4-7                       |
| EZ-Cal Scan Tools 4-8                  |
| Onboard EZ-Cal Lower Controls Box 4-8  |
| Handheld EZ-Cal Upper Controls Box 4-9 |
| EZ-Cal Adjustment                      |
| EZ-Cal Setup 4-16                      |
| EZ-Cal Diagnostics 4-18                |
| EZ-Cal Messages 4-22                   |
| Troubleshooting Chart 4-27             |

## FIGURES

## PAGE

PAGE

| GP400 Module, Standard Configuration 4      | I-5        |
|---------------------------------------------|------------|
| Matrix Module                               | 1-6        |
| Terminal Block Module (TBM) 4               | I-6        |
| GP440 Module                                | l-7        |
| Onboard EZ-Cal Scan Tool & GP400 Module 4   | 1-8        |
| Handheld EZ-Cal Tool & GP440 4              | <b>I-9</b> |
| EZ-Cal Buttons                              | 1-9        |
| EZ-Cal Display Example 4-                   | 10         |
| EZ-Cal Flow Chart: Adjustments and Setup 4- | 11         |
| EZ-Cal Flow Chart: Diagnostic 4-            | 12         |
|                                             |            |

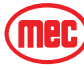

# TABLESPAGEEZ-Cal Adjustment Table4-13EZ-Cal Setup Menu4-16EZ-Cal Diagnostics Menu4-18Troubleshooting Chart4-27

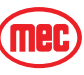

## GENERAL TROUBLESHOOTING TIPS

#### HYDRAULIC FLUID PUMP

The hydraulic Drive Pump and Primary Functions Pump used in this model are variable displacement, axial piston type pumps. Proper adjustment is critical for normal operation of the machine. Refer to Section 1 of this manual.

The Secondary Functions pump is a fixed-displacement gear-type pump attached to the rear of the Primary Functions Pump.

#### Common Causes of Electrical System Malfunctions:

- Battery switch is turned OFF (located at the front of the engine module).
- · Battery connections are loose or corroded
- Battery is not fully charged.
- Emergency Stop buttons are pushed (OFF position).
- Circuit breaker is tripped (OFF position).

#### Common Causes of Hydraulic System Malfunctions:

- Hydraulic fluid level is too low.
- Incompatible hydraulic fluids mixed, destroying the additives and causing varnish build up, resulting in the valves sticking.
- Water in the hydraulic fluid due to a damp climate.
- Improper hydraulic fluid used. Viscosity too high in cold climates. Viscosity too low in warm climates.
- Hydraulic fluid contaminated with debris filter change interval neglected.
- **NOTE:** MEC uses a multiple viscosity fluid that is light enough for cold climates and resists thinning in warm climates. Use only the recommended hydraulic fluid. Substituting a lower grade fluid will cause the machine to operate incorrectly and may lead to pump and drive motor failure. Refer to "Lubrication" in Section 1 of this manual.
- **NOTE:** Contamination always causes failure in any hydraulic system. It is very important to be careful not to introduce any contamination into hydraulic system during the assembly procedures. Make sure all ports and cavities of the manifold and cylinders are properly covered/plugged during maintenance activities.

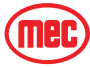

## ELECTRICAL SYSTEM TROUBLESHOOTING

The electronic control system used on this machine was designed for low maintenance and long, trouble-free operation. The system consists of two microprocessor based modules: the GP440 Module in the upper controls box and the GP400 Processor, located in the lower controls box. They communicate through a low voltage digital signal called CAN-Bus communication.

To protect against part failure or incorrect plug connections, the modules are fully short circuit and reverse polarity protected. All electrical plug connections are waterproof to promote longer trouble free operation and to increase terminal life.

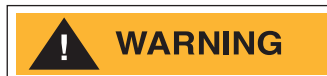

NEVER ATTEMPT TO SUPPLY BATTERY POWER, OR VOLTAGE HIGHER THAN 12 VOLTS TO ANY PART OR MODULE IN THIS SYSTEM, AS <u>CATASTROPHIC FAILURE OF THE MODULES MAY RESULT</u>. USE OF HIGH PRESSURE WASHING EQUIPMENT DIRECTLY ON THE MODULES CAN FORCE WATER INTO SEALED CONNECTION AND CAN CAUSE A TEMPORARY SYSTEM SHUT-DOWN. HIGH PRESSURE WASHING WITHIN THE VICINITY OF THE MODULES IS HIGHLY DISCOURAGED.

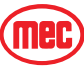

#### **GP400** Module

The GP400 module is "the brains" of the system. It receives and processes a variety of inputs both from the machine and the operator, then controls all the operative functions of the machine. It also has a feature that allows the technician to access and monitor all functionality of the system, along with a technician-friendly series of fault messages that can be accessed through the use of the onboard EZ-Cal scan tool. Flash codes are also provided in case an EZ-Cal scan tool is not available.

Such information can be used for preventative maintenance and troubleshooting should a problem arise. A comprehensive list of EZ-Cal accessible information can be found later in this section.

The GP400 operates on 12 volts DC and should never be probed or operated with voltage higher than 14 volts DC

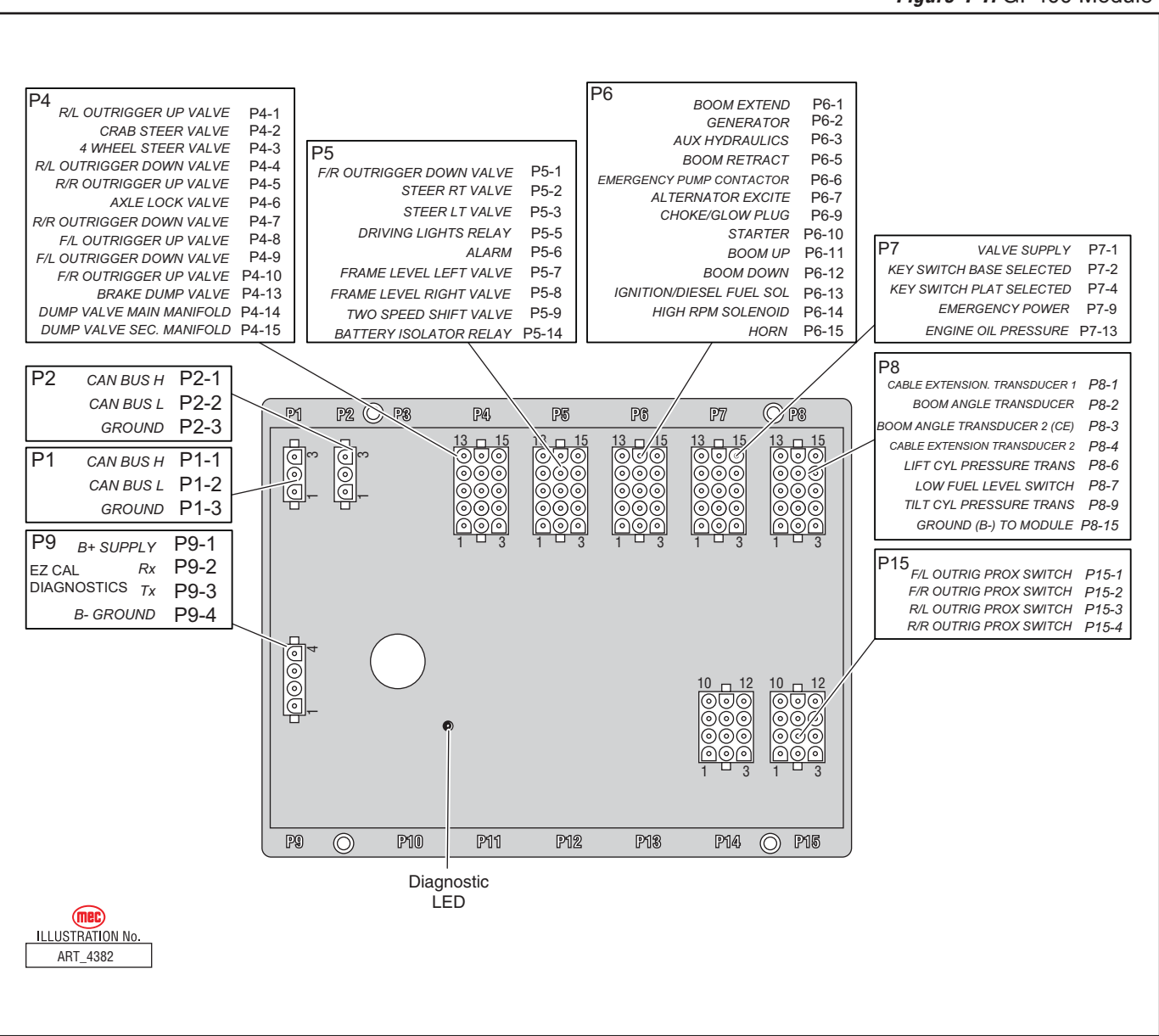

Figure 4-1: GP400 Module

### MATRIX MODULE

The Matrix Module is an auxiliary module located inside the lower control box. It received inputs from the operator and relays them to the GP400.

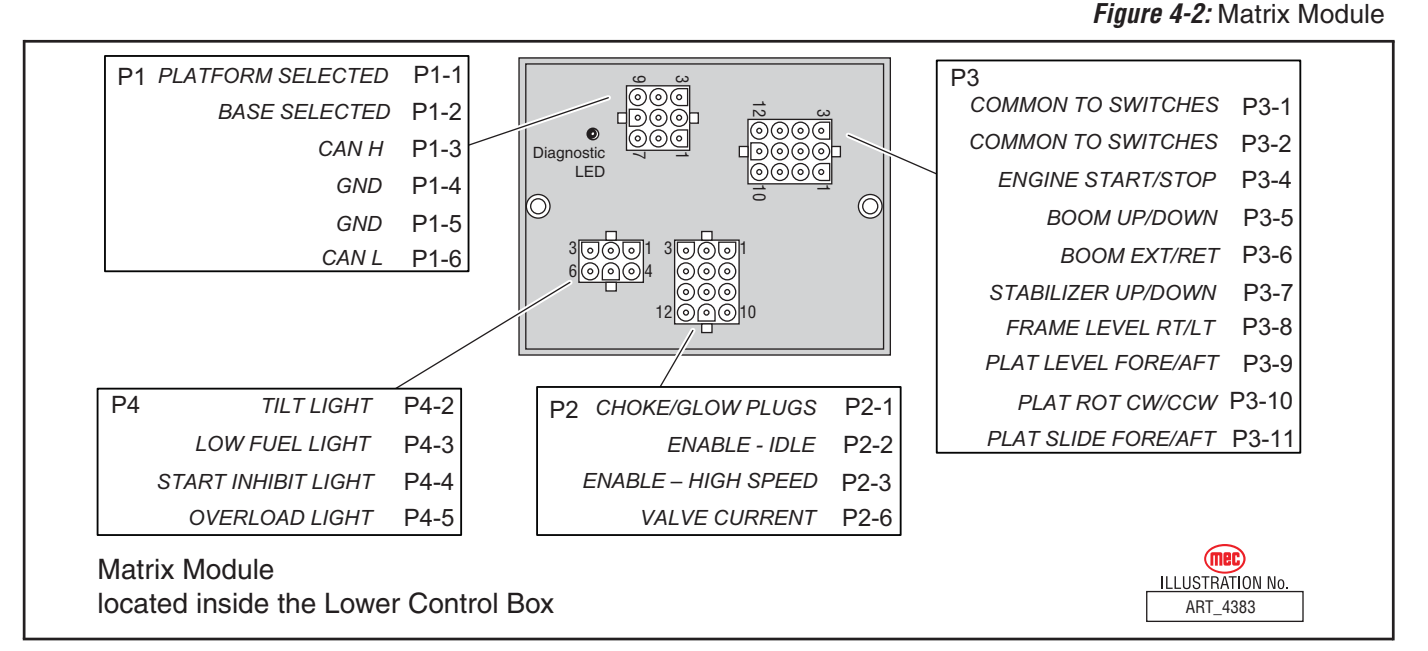

## TERMINAL BLOCK MODULE (TBM)

The Terminal Block Module (TBM) is a module inside the lower control box that provides terminal point connections for both positive and ground circuits. A signal from the Emergency Stop circuit activates a loadreduction relay within the TBM that provides ample power to the B+ (positive) terminal strip. This arrangement protects the system against voltage drop conditions that can be detrimental to the electrical system.

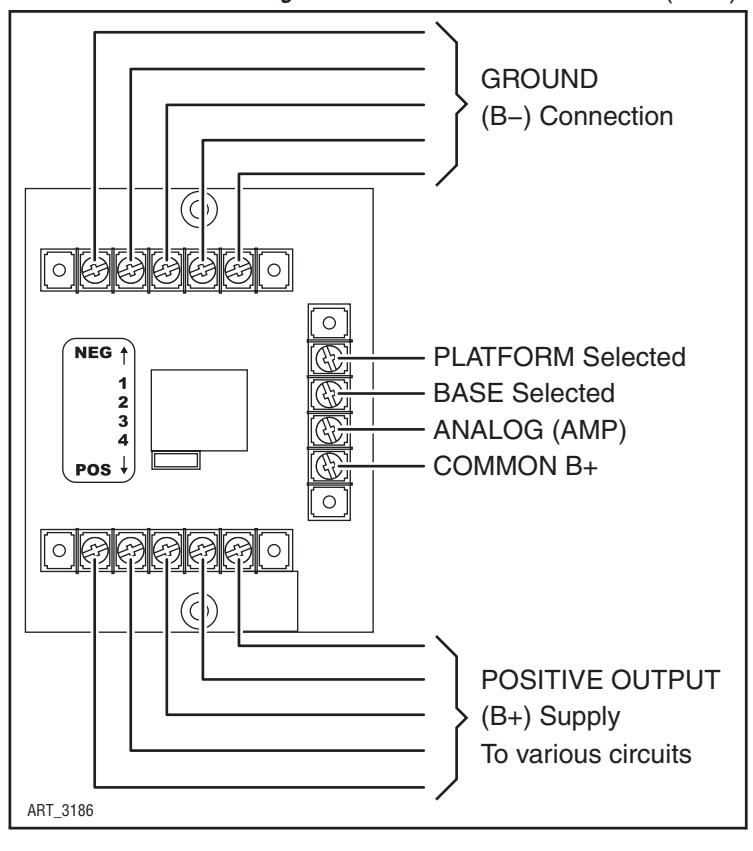

Figure 4-3: Terminal Block Module (TBM)

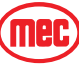

## **GP440** MODULE

The GP440 Module is the remote module located inside the upper control box. It received inputs from the operator and relays them to the GP400.

Figure 4-4: GP440 Module

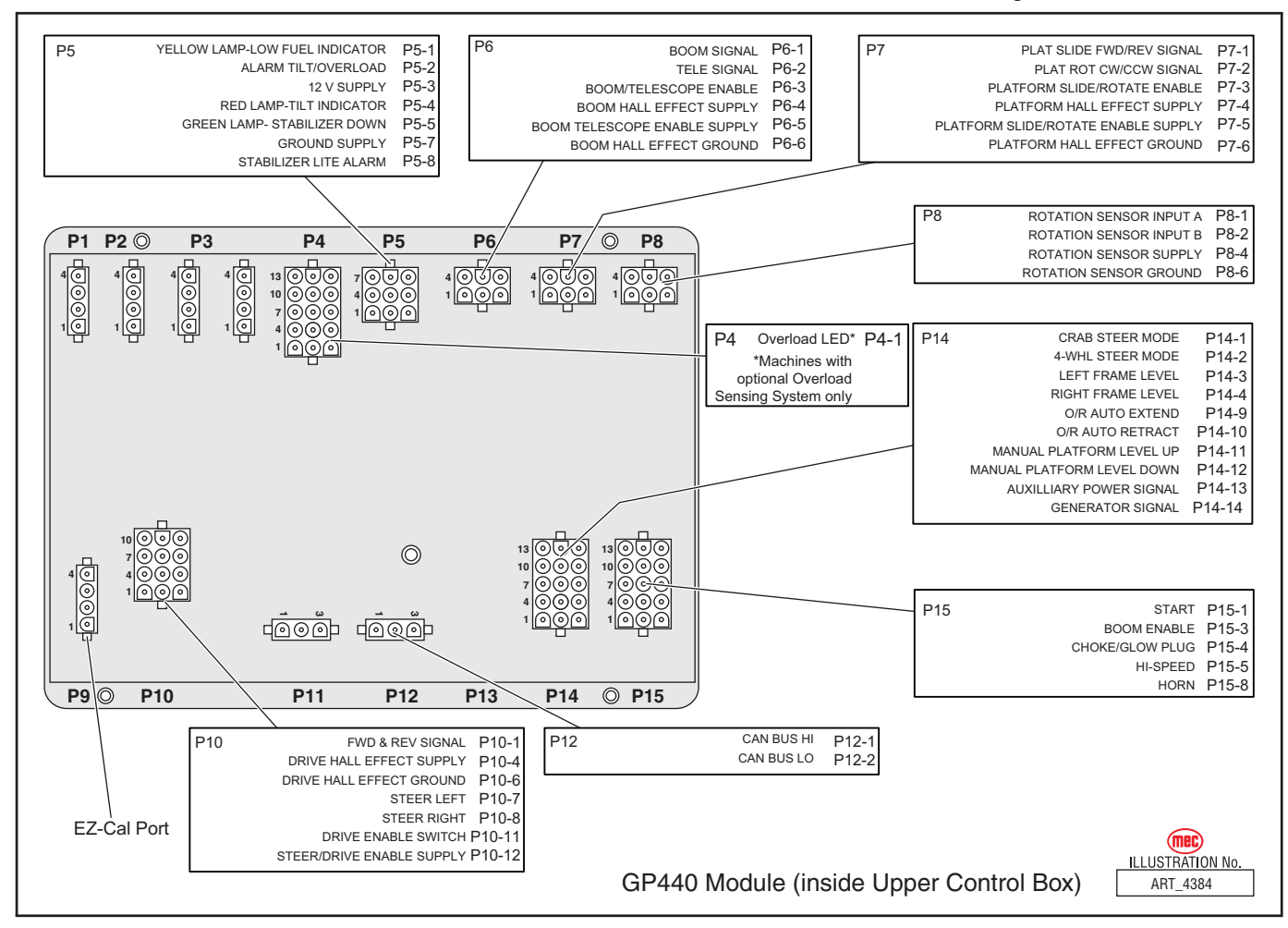

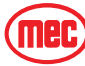

## EZ-CAL SCAN TOOLS

The EZ-Cal Scan Tools interface with the machine's control system to provide system information and to allow adjustment. The EZ-Cal receives its power from the GP400 or GP440. The system must be powered up by closing the battery disconnect switch and pulling out both Emergency Stop Switches. You must also select Base or Platform depending on the station from which you will operate.

## **ONBOARD EZ-CAL -- LOWER CONTROLS BOX**

To use and operate the onboard EZ-Cal, set the Base/Platform Key switch to Base, then open the door to the Lower Controls Box. The onboard EZ-Cal scan tool provides the same functionality as the hand-held unit.

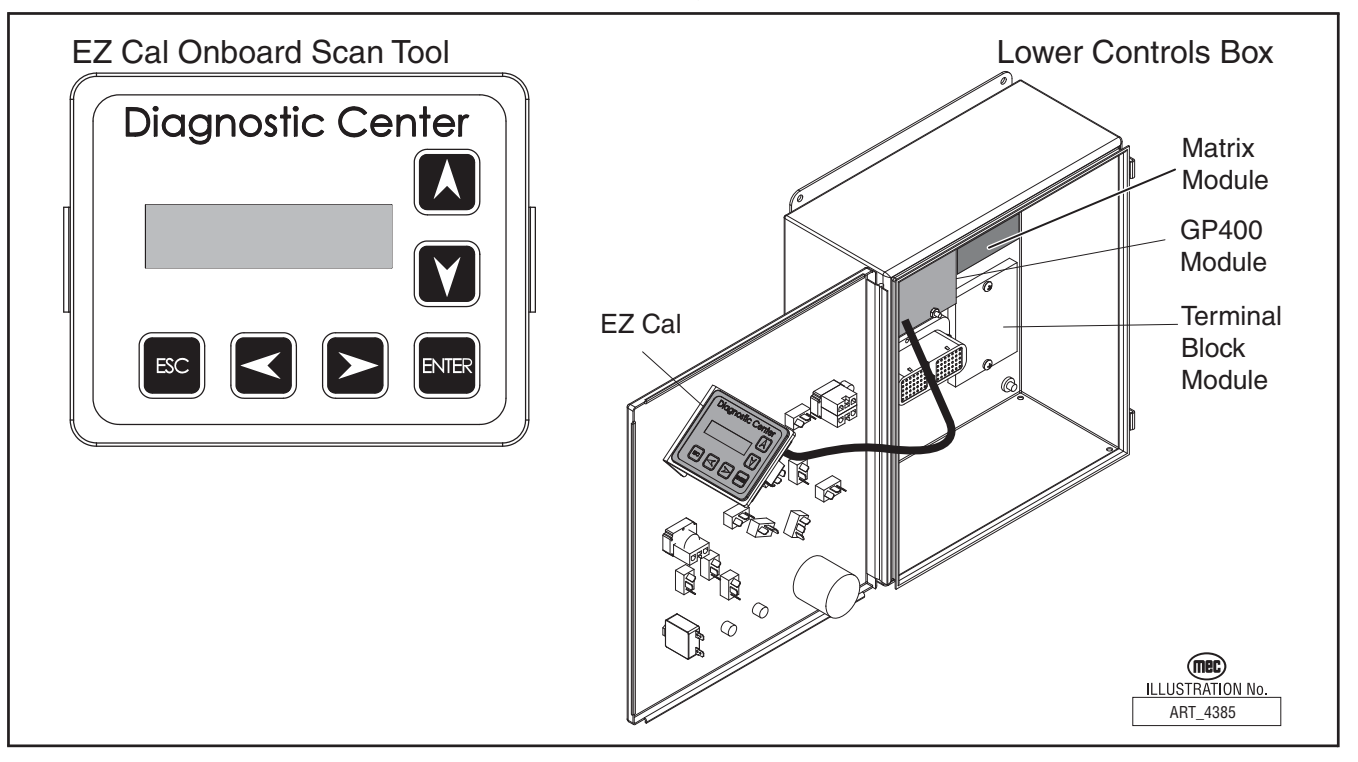

Figure 4-5: Onboard EZ-Cal Scan Tool & GP400 Module

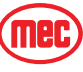
#### HANDHELD EZ-CAL -- UPPER CONTROLS BOX

The handheld EZ-Cal is not provided with the machine and is available from the MEC parts department (part #90888).

To use and operate the handheld EZ-Cal at the upper controls station:

- Set the Base/Platform Key Switch to Platform
- Open the lid to the Upper Controls Box
- Plug the EZ-Cal into port P9 of the GP440 module. This plug is on the right side of the module, facing down.

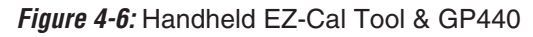

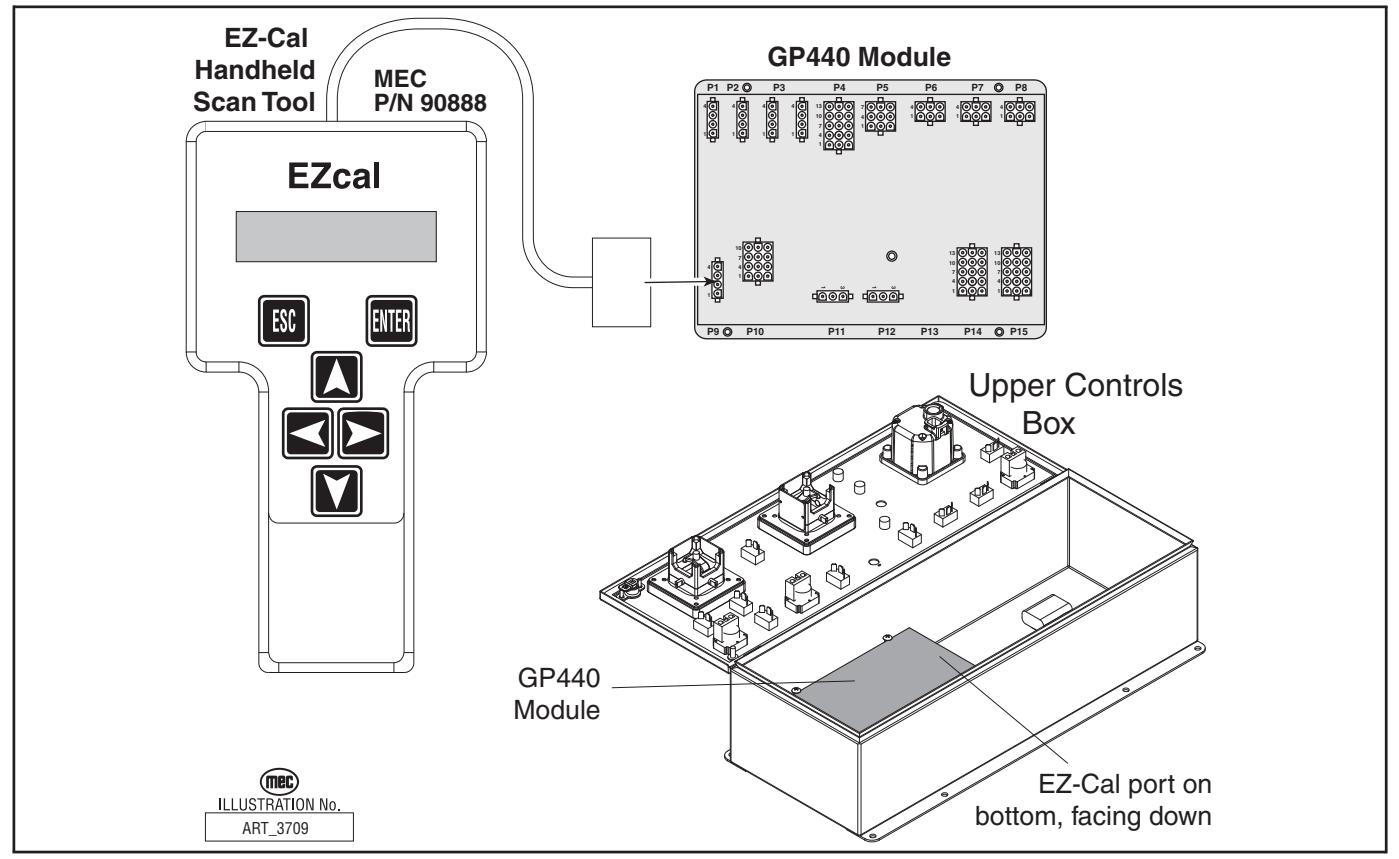

#### USING THE EZ-CAL SCAN TOOL

 Once, powered up, the EZ-Cal display will illuminate and read "HELP: PRESS ENTER". From this point, use the right and left arrows to scroll through the base menus.

- Once the desired base menu is obtained (i.e. *ADJUSTMENTS*) press Enter to access sub menus.
- Use the right and left arrows to scroll through sub menus, then press Enter again to choose a sub menu.
- The up/down arrows are used to change settings only.

Press ESC to back up one level.

# SYMBOL KEY FUNCTIONS Image: Symbol ESC/ENTER BUTTONS To move back and forth between menu and sub-menu Image: Symbol Image: Symbol</

Figure 4-7: EZ-Cal Buttons

## USING THE EZ-CAL WITH THE FLOW CHARTS

Use the EZ-Cal Flow Charts as a guide to locate diagnostic information and make adjustments. Each box in the flow chart will have 3 bits of information.

Figure 4-8: EZ-Cal Display Example

| 5C-2 <         | dentification Number 🝝<br>Personality | to match with information tables, this number will not appear on the EZ-Cal display |
|----------------|---------------------------------------|-------------------------------------------------------------------------------------|
| 75% <b>–</b> r | Default Setting                       | ART_3183                                                                            |

**The IDENTIFIER (5c2):** – Used to locate this specific personality in the informational charts. Here you can obtain specific information on the individual personalities.

The PERSONALITY (Up Max): - Identifies the individual personalities.

**The DEFAULT SETTING:** – The factory setting. If adjustments are made, they must be returned to default setting.

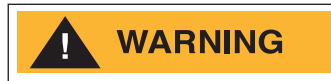

ACCESS LEVEL 1 PROVIDES ACCESS TO CHANGE PERSONALITIES NORMALLY PRESET AT THE FACTORY TO PROVIDE PROPER MACHINE MOVEMENT AT SAFE SPEEDS. PERSONALITIES MUST NOT BE CHANGED WITHOUT PRIOR AUTHORIZATION FROM MEC AND MAY ONLY BE RETURNED TO FACTORY SPECIFICATION AS LISTED IN THE FOLLOWING TABLES.

#### **ERROR MESSAGES**

To obtain error messages from the EZ-Cal, access the EZ-Cal as mentioned above. The display will read, "HELP:PRESS ENTER". Press Enter to display the current error message. If an error message is present, use the following list of error messages to better understand the fault. If an error message is not present, the display will show the last operation performed.

Pressing Enter twice will provide a log of previous errors and operations that may have occurred within recent operation. The first message will be the most recent.

## FLASH CODES

Flash Codes, provided from the GP400 red LED, will also assist in the event an EZ-Cal is not available. However, the EZ-Cal yields considerably more relevant information. Refer to *"EZ-Cal Messages" on page 4-22* for flash coded error messages.

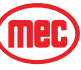

#### TROUBLESHOOTING -- USING THE EZ-CAL WITH THE FLOW CHARTS

#### Figure 4-9: EZ-Cal Flow Chart: Adjustments and Setup

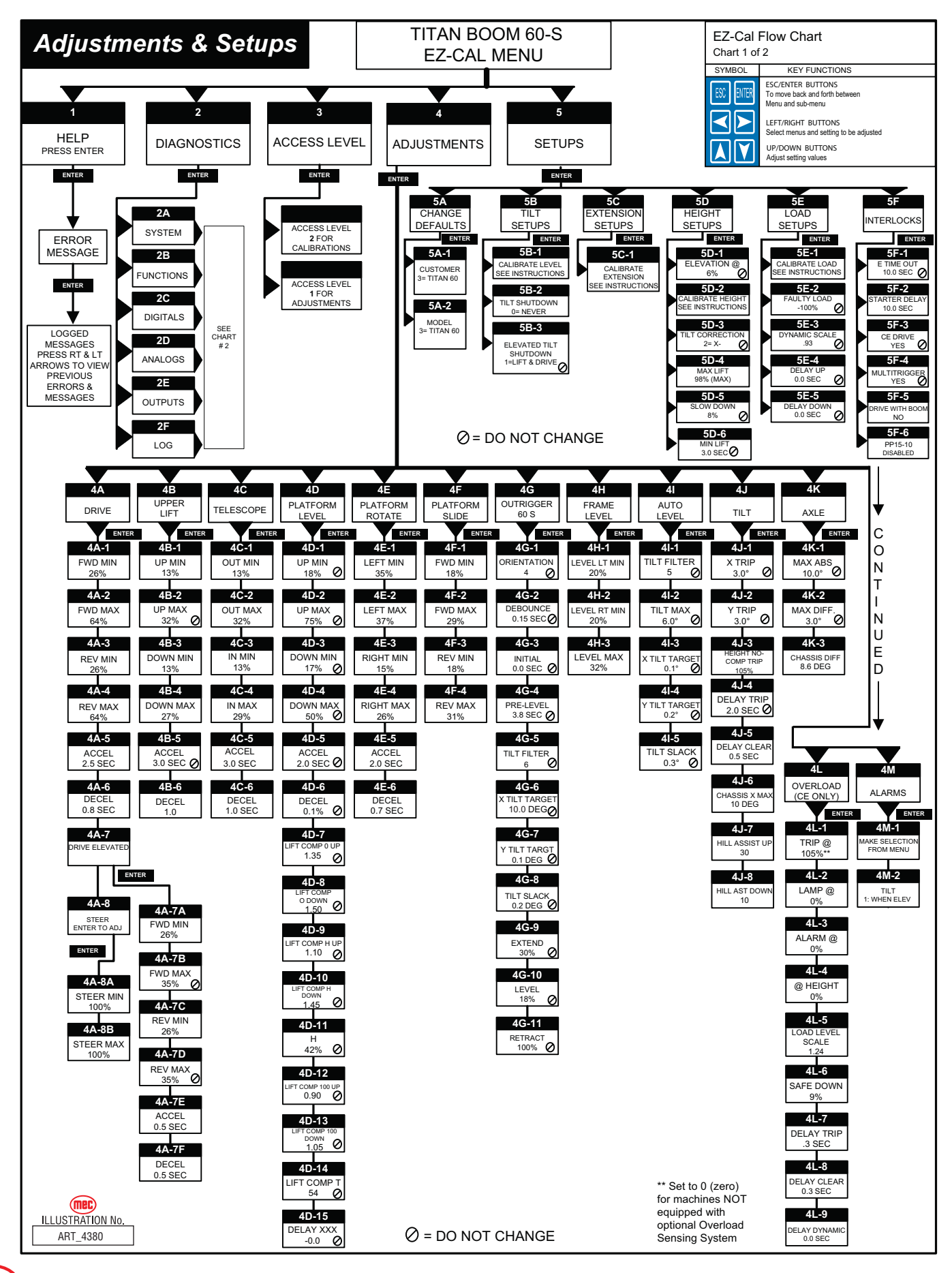

"Titan Boom 60-S" Service and Parts Manual

Mec

Figure 4-10: EZ-Cal Flow Chart: Diagnostic

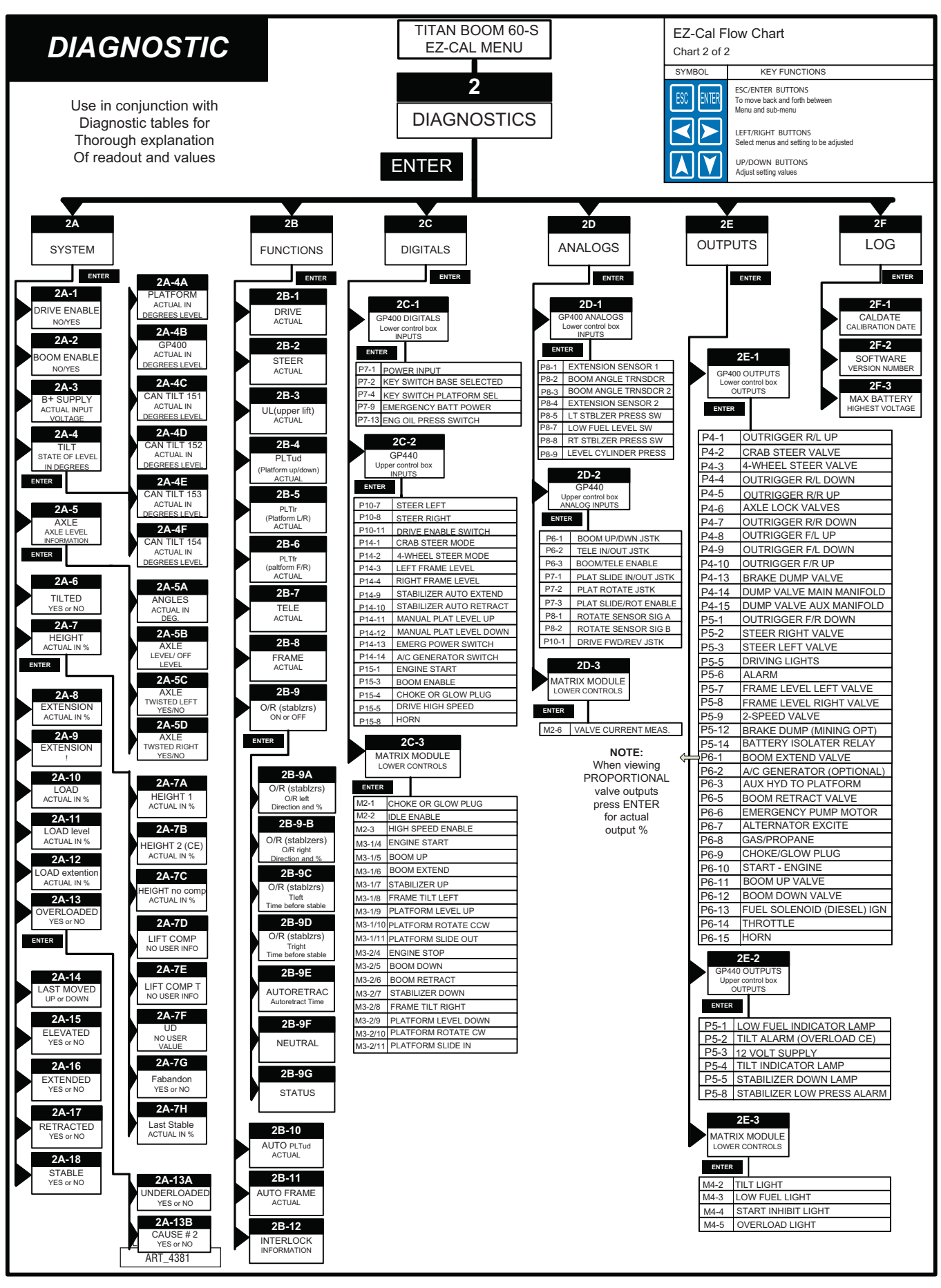

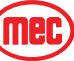

## **EZ-CAL ADJUSTMENT**

Refer to "Using the EZ-Cal Scan Tool" on page 4-9.

Adjustments are possible in Access Level 1 Only.

Before changing personalities, ensure that the correct customer and model have been selected in the SETUPS menu. Any changes to settings will be lost when the model or customer is changed.

To reach ADJUSTMENTS, first access Level 1, then press --> for ADJUSTMENTS. Press Enter, then press --> to scroll through the sub-menus.

Once the desired sub-menu is found, press Enter again, then --> to scroll through the personalities. Press the Up or Down arrows to change the personality. Press ESC to go back one or more levels to reach other sub-menus.

| Table | 4-1: | EZ-Cal | Adjustment | Table |
|-------|------|--------|------------|-------|
|       |      |        |            |       |

| OPERATION          | ID   | PERSONALITY    | Factory<br>Setting | Explanation                                |
|--------------------|------|----------------|--------------------|--------------------------------------------|
|                    | 4A1  | Fwd Min        | 26%                | Slowest speed threshold                    |
|                    | 4A2  | Fwd Max        | 64%                | Maximum speed setting                      |
|                    | 4A3  | Rev Min        | 26%                | Slowest speed possible                     |
| Platform Stowed    | 4A4  | Rev Max        | 64%                | Maximum speed potential                    |
|                    | 4A5  | Accel          | 2.5 sec.           | Ramp up time to maximum                    |
|                    | 4A6  | Decel          | .8 sec.            | Ramp down to time stop                     |
|                    | 4A7  | DRIVE ELEVATED | Sub Menu           | Press ENTER to access elev. drive settings |
|                    | 4A7a | Fwd Min        | 26%                | Slowest speed threshold                    |
|                    | 4A7b | Fwd Max        | 35%                | DO NOT CHANGE                              |
| Platform elevated  | 4A7c | Rev Min        | 26%                | Slowest speed possible                     |
|                    | 4A7d | Rev Max        | 35%                | DO NOT CHANGE                              |
|                    | 4A7e | Accel          | 0.5 sec.           | Ramp up time to maximum                    |
|                    | 4A7f | Decel          | 0.5 sec.           | Ramp down to time stop                     |
|                    | 4A8  | STEER          | Sub Menu           | Press ENTER to access steer settings       |
|                    | 4A8a | Steer Min      | 100%               | Steering speed adjustment                  |
|                    | 4A8b | Steer Max      | 100%               | Steering speed adjustment                  |
|                    | 4B1  | Up Min         | 13%                | Slowest speed threshold                    |
| 4B                 | 4B2  | Up Max         | 32%                | DO NOT CHANGE                              |
| UPPER LIFT         | 4B3  | Down Min       | 13%                | Slowest speed threshold                    |
| Controls main      | 4B4  | Down Max       | 27%                | Maximum speed setting                      |
| Boom lift cylinder | 4B5  | Accel          | 3.0 sec.           | DO NOT CHANGE                              |
|                    | 4B6  | Decel          | 1.0 sec.           | Ramp down time to stop                     |
|                    | 4C1  | Out Min        | 13%                | Slowest speed threshold                    |
|                    | 4C2  | Out Max        | 32%                | Maximum speed setting                      |
| 4C                 | 4C3  | In Min         | 13%                | Slowest speed threshold                    |
| TELESCOPE          | 4C4  | In Max         | 29%                | Maximum speed setting                      |
|                    | 4C5  | Accel          | 3.0 sec.           | Ramp up time to maximum                    |
|                    | 4C6  | Decel          | 1.0 sec.           | Ramp down time to stop                     |

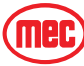

| OPERATION             | ID   | PERSONALITY        | Factory<br>Setting | Explanation                           |
|-----------------------|------|--------------------|--------------------|---------------------------------------|
|                       | 4D1  | Up Min             | 18%                | DO NOT CHANGE                         |
|                       | 4D2  | Up Max             | 75%                | DO NOT CHANGE                         |
|                       | 4D3  | Down Min           | 17%                | DO NOT CHANGE                         |
|                       | 4D4  | Down Max           | 50%                | DO NOT CHANGE                         |
|                       | 4D5  | Accel              | 2.0 sec.           | DO NOT CHANGE                         |
|                       | 4D6  | Decel              | 0.1 sec.           | DO NOT CHANGE                         |
| 40                    | 4D7  | Lift Comp 0 up     | 1.35               | DO NOT CHANGE                         |
| 4D<br>PLATFORM I EVEL | 4D8  | Lift Comp 0 Down   | 1.50               | DO NOT CHANGE                         |
|                       | 4D9  | Lift Comp H Up     | 1.10               | DO NOT CHANGE                         |
|                       | 4D10 | Lift Comp H Down   | 1.45               | DO NOT CHANGE                         |
|                       | 4D11 | Н                  | 42%                | DO NOT CHANGE                         |
|                       | 4D12 | Lift Comp 100 Up   | .90                | DO NOT CHANGE                         |
|                       | 4D13 | Lift Comp 100 Down | 1.05               | DO NOT CHANGE                         |
|                       | 4D14 | Lift Comp T        | 54                 | DO NOT CHANGE                         |
|                       | 4D15 | Delay XXX          | 0                  | DO NOT CHANGE                         |
|                       | 4E1  | Left Min           | 35%                | Slowest speed threshold               |
|                       | 4E2  | Left Max           | 37%                | Maximum speed setting                 |
| 4E                    | 4E3  | Right Min          | 15%                | Slowest speed threshold               |
| PLATFORM ROTATE       | 4E4  | Right Max          | 26%                | Maximum speed setting                 |
|                       | 4E5  | Accel              | 2.0 sec.           | Ramp up time to maximum               |
|                       | 4E6  | Decel              | 0.7 sec.           | Ramp down time to stop                |
|                       | 4F1  | Fwd Min            | 18%                | Slowest speed threshold               |
| 4F                    | 4F2  | Fwd Max            | 29%                | Maximum speed setting                 |
| PLATFORM SLIDE        | 4F3  | Rev Min            | 18%                | Slowest speed threshold               |
|                       | 4F4  | Rev Max            | 31%                | Maximum speed setting                 |
|                       | 4G1  | Orientation        | 4                  | Position of GP400 relative to machine |
|                       | 4G2  | Debounce           | 0.15 sec           | delay before reading switches         |
|                       | 4G3  | Initial            | 0.0 sec.           | Not used                              |
|                       | 4G4  | Pre-level          | 3.8 sec            | time lifting machine before leveling  |
| 10                    | 4G5  | Tilt Filter        | 6                  | DO NOT CHANGE                         |
| 4G<br>OUTRIGGERS      | 4G6  | X Tilt Target      | 10 deg             | For-aft tilttarget                    |
|                       | 4G7  | Y Tilt Target      | 0.1 deg            | Side-side tilt target                 |
|                       | 4G8  | Tilt Slack         | 0.2 deg            | Variance                              |
|                       | 4G9  | Extend             | 30%                | Speed of legs before touching ground  |
|                       | 4G10 | Level              | 18%                | Speed of legs when leveling           |
|                       | 4G11 | Retract            | 100%               | Speed of legs in raise mode           |
|                       | 4H1  | Level LEFT Min     | 20%                | Slowest speed threshold left          |
| 4H<br>FRAMF I FVFI    | 4H2  | Level RIGHT MIN    | 20%                | Slowest speed threshold right         |
|                       | 4H3  | Level Max          | 32%                | Maximum speed setting                 |

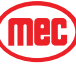

| OPERATION                     | ID  | PERSONALITY          | Factory<br>Setting  | Explanation                                                                                                    |
|-------------------------------|-----|----------------------|---------------------|----------------------------------------------------------------------------------------------------|
| <b>A</b> 1                    | 411 | Tilt Filter          | 5                   | DO NOT CHANGE                                                                                                    |
| AUTO-LEVEL                    | 412 | Tilt Max             | 6.0 deg             | DO NOT CHANGE                                                                                                    |
| controls level when           | 413 | X Tilt Target        | .1 deg              | DO NOT CHANGE                                                                                                    |
| manual leveling               | 414 | Y Tilt Target        | .2 deg              | DO NOT CHANGE                                                                                                    |
|                               | 415 | Tilt Slack           | .3 deg              | DO NOT CHANGE                                                                                                    |
|                               | 4J1 | X Trip               | 3.0 deg             | For-Aft maximum angle of operation                                                                                                    |
|                               | 4J2 | Y Trip               | 3.0 deg             | Side-Side maximum angle of operation                                                                                                    |
| 4J<br>TII T                   | 4J3 | Height No Comp trip  | 105%                | Maximum boom angle no Comp.                                                                                                    |
| Controls Alarm                | 4J4 | Delay Trip           | 2.0 sec.            | Time before out-of-level shutdown                                                                                                    |
| and interlocks                | 4J5 | Delay Clear          | 0.5 sec             | Time before clear out-of-level shutdown                                                                                                    |
| related to frame or           | 4J6 | Chassis X Max        | 10 deg              | Maximum side tilt                                                                                                    |
|                               | 4J7 | Hill Assist Up       | 30                  | assists elevated drive up grades                                                                                                    |
|                               | 4J8 | Hill Assist Down     | 10                  | reduces elevated drive down grades                                                                                                    |
| 4K<br>AXLE<br>Axle monitoring | 4K1 | MAX ABS              | 10.0 deg            | Limit of side level                                                                                                    |
|                               |     | Max Differential     | 3.0 deg             | Max axle difference - interlock elev. drive                                                                                                    |
|                               | 4K2 | Chassis Differential | 8.6 deg%            | Max axle difference - interlock Y level                                                                                                    |
|                               | 4L1 | Trip @               | 0%*<br>105%**       | % over rated capacity that overload trip<br>*machine NOT equipped with optional Overload<br>Sensing System<br>**machine equipped with optional Overload<br>Sensing System |
| 4L                            | 4L2 | Lamp @               | 0%                  | 0% setting will follow Trip@                                                                                                    |
| OVERLOAD                      | 4L3 | Alarm@               | 0%                  | 0% setting will follow Trip@                                                                                                    |
| Sensing System                | 4L4 | @ Height             | 0%                  | 0% follows Elevation@ setting                                                                                                    |
| only                          | 4L5 | Load Level Scale     | 1.24                | Scaling factor for tilt cyl pressure                                                                                                    |
|                               | 4L6 | Safe Down            | 9%                  | allows lowering when overload trips                                                                                                    |
|                               | 4L7 | Delay Trip           | 0.3sec              | Delay before trip                                                                                                    |
|                               | 4L8 | Delay Clear          | 0.3 sec.            | Delay before clear once load reduced                                                                                                    |
|                               | 4L9 | Delay Dynamic        | 0.0 sec.            | Not used                                                                                                    |
| AM                            | 4M1 | Motion               | Variable            | Select alarm setting to indiv. requirement                                                                                                    |
| ALARMS                        | 4M2 | Tilt Alarm           | 1: When<br>Elevated | selects when tilt alarm sounds                                                                                                    |

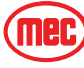

### EZ-CAL SETUP

Changes to Setups are possible in Access Level 1 only. Calibrations are possible in access level 2.

## WARNING

SEE "CALIBRATION INSTRUCTIONS" BEFORE ATTEMPTING CALIBRATIONS. INCORRECT CALIBRATION CAN CAUSE MACHINE INSTABILITY.

NOTE: Changing CUSTOMER (5a1) or MODEL (5a2) will return all settings and Adjustments to their default value possibly causing the machine to operate differently than desired (see Adjustment Flow Charts for default values)

Only authorized personnel have access to, and may make changes to personalities.

The ID numbers are provided as a means to match personalities in the EZ-Cal Flow Chart and tables, they will not appear on the EZ-Cal display

Table 4-2: EZ-Cal Setup Menu

| OPERATION               | ID                                                                              | FUNCTION               | Factory Setting                  | Explanation                                                                                                    |  |  |
|-------------------------|---------------------------------------------------------------------------------|------------------------|----------------------------------|----------------------------------------------------------------------------------------------------|--|--|
| 5a                      | 5a1                                                                             | Customer               | 3=TITAN 60%                      | Identifies Base Model - Must be set when<br>GP400 is Replaced. CE denotes optional<br>Overload Sensing System. |  |  |
| CHANGE DEFAULTS         | 5a2                                                                             | Model                  | 3=TITAN 60 ANSI<br>4=TITAN 60 CE | Select from these choices.<br>Titan, CE = optional Overload Sensing System                                     |  |  |
| 51                      | 5b1                                                                             | Calibrate Level? Y=E   | NTER, N=ESCAPE                   | Pressing enter twice will calibrate all level<br>sensors                                                       |  |  |
|                         |                                                                                 | WARNING! Refer to Tilt | Sensor Calibration ins           | tructions before attempting calibration                                                                        |  |  |
| TILI SETUPS             | 5b2                                                                             | Tilt Shutdown          | 0 = never                        | Function disabled when tilted (STOWED)                                                                         |  |  |
|                         | 5b3                                                                             | Elevated Tilt Shutdown | 1 = Lift and Drive               | Function disabled when tilted (ELEVATED)                                                                       |  |  |
| 5c                      | 5c1                                                                             | Calibrate Extension? Y | ENTER, NEESCAPE                  | ENTER to begin calibration of extension sensor                                                                 |  |  |
| EXTENSION SETUPS        |                                                                                 | WARNING! Refer to Ext  | ension Calibration inst          | ructions before attempting calibration                                                                         |  |  |
|                         | 5d1                                                                             | Elevation @            | 6%                               | Level sensor active, outriggers disabled, slow drive                                                           |  |  |
|                         | 5d2                                                                             | Calibrate Height? Y=E  | ENTER, N=ESCAPE                  | ENTER to begin calibration of height sensors                                                                   |  |  |
| Ed                      | WARNING! Refer to Height Calibration instructions before attempting calibration |                        |                                  |                                                                                                    |  |  |
| DU<br>HEIGHT SETLIP     | 5d3                                                                             | Tilt Correction        | 2=X -                            | Axis for boom height calculation less chassis                                                                  |  |  |
|                         | 5d4                                                                             | Max Lift               | 98%                              | DO NOT SET ABOVE 98%                                                                                           |  |  |
|                         | 5d5                                                                             | Slow down              | 8%                               | % below max lift adjustment for boom slow down                                                                 |  |  |
|                         | 5d6                                                                             | Min Lift               | 3.0 sec                          | For load calibration procedure                                                                                 |  |  |
|                         | 2e1                                                                             | Calibrate Load? Y=E    | NTER N=ESCAPE                    | ENTER to begin calibration of CE load sense system                                                             |  |  |
| 5e                      |                                                                                 | WARNING! Refer to L    | oad Calibration instrue          | ctions before attempting calibration                                                                           |  |  |
| LOAD SETUPS             | 5e2                                                                             | Faulty Load            | -100%                            | Not used                                                                                                    |  |  |
| (optional Overload      | 5e3                                                                             | Dynamic Scale          | .98                              | Scaling factor for load while lifting                                                                          |  |  |
| Sensing<br>System only) | 5e4                                                                             | Delay Up               | 0.0 sec                          | Lift delay (after down) to help reduce press spikes                                                            |  |  |
|                         | 5e5                                                                             | Delay Down             | 0.0 sec                          | Down delay (after up) to help reduce press spikes                                                              |  |  |

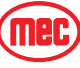

#### TROUBLESHOOTING -- EZ-CAL ADJUSTMENT

| OPERATION                       | ID  | FUNCTION        | Factory Setting | Explanation                                              |
|---------------------------------|-----|-----------------|-----------------|----------------------------------------------------------|
|                                 | 5f1 | E Time Out      | 10 Seconds      | time enable can be active before interlock               |
| 5f 5f3<br>INTERLOCKS 5f4<br>5f5 | 5f2 | Starter Delay   | 10 Seconds      | Qty of time starter will operate before 30 sec cool down |
|                                 | 5f3 | CE Drive        | YES             | Yes= no drive possible while boom is operated            |
|                                 | 5f4 | MultiTrigger    | YES             | Allows use of all enable triggers for any function       |
|                                 | 5f5 | Drive with boom | NO              | setting for foot switch arrangement                      |
|                                 | 5f6 | PP15-10         | Disabled        | For mining option only                                   |

## **EZ-C**AL **D**IAGNOSTICS

The EZ-Cal Diagnostics menu provides the ability to view and test individual circuits for irregularities. Whether diagnosing a failure or testing functions during preventative maintenance, the *Diagnostics Menu* provides a quick view at the inputs and outputs as registered by the GP400 Control Module *in real time*. Using the EZ-Cal Diagnostic Flow Chart, compare ID number to this menu for circuit identification and result.

To reach DIAGNOSTICS menu from HELP;

- Press the right arrow and scroll to DIAGNOSTICS and press ENTER.
- Locate the desired sub menu and press ENTER.
- Press the right arrow to scroll through the test points.

#### NOTE: The ID number will not appear on the EZ-Cal display. It is shown in the *Diagnostics Menu* for reference only.

Using the ID number, match specific personalities from the Diagnostic Flow Charts with this table for additional information.

Press **ESC** to go back one level (necessary to change selection).

| Table 4- | 3: EZ-Cal | Diagnostics | Menu |
|----------|-----------|-------------|------|

| SELECTION    | ID # | EZ-cal Readout               | Explanation                                              |
|--------------|------|------------------------------|----------------------------------------------------------|
|              | 2A1  | Drive Enable Y or N          | Drive enable switch open or closed                       |
| 2A           | 2A2  | Boom Enable Y or<br>N        | Boom enable switch open or closed                        |
| SYSTEM       | 2A3  | B+ Supply (actual)           | Supply voltage at GP200                                  |
|              | 2A4  | Tilt (actual in degrees)     | Platform tilt angle as read by 4-way can tilt            |
|              | 2A4a | Platform (actual in degrees) | Platform tilt angle as read by 4-way can tilt            |
| Sub Menu     | 2A4b | GP400 (actual in degrees)    | Chassis tilt angle as read by GP400                      |
| Press ENTER  | 2A4c | CAN TILT 151                 | Reading from Can Tilt in front of boom (Left)            |
|              | 2A4d | CAN TILT 152                 | Reading from Can Tilt on Front axle                      |
|              | 2A4e | CAN TILT 153                 | Reading from Can Tilt in front of boom (Right)           |
|              | 2A4f | CAN TILT 154                 | Reading from Can Tilt on Rear axle                       |
|              | 2A5  | AXLE                         | Axle level information                                   |
|              | 2A5A | Angle - in degrees           | Axle angle compared to GP400 angle                       |
| Sub Manu     | 2A5b | Axle level/off level         | Yes= no drive elevated                                   |
| Press ENTER  | 2A5d | Axle Twisted left            | Axle difference excessive - no add. frame level possible |
| TI000 ENTER  | 2A5c | Axle Twisted right           | Axle difference excessive - no add. frame level possible |
|              | 2A6  | Tilted Y or N                | Tilted beyond trip angles                                |
|              | 2A7  | Height (actual in deg)       | As measured by rear angle transducer                     |
|              | 2A7a | Height 1                     | As measured by rear angle transducer #1                  |
|              | 2A7b | Height 2 (CE Cert only)      | As measured by rear angle transducer #2                  |
| 0.1.14       | 2A7c | Height No Comp               | Height measurement not compensated for chassis angle     |
| SUD Menu     | 2A7d | Lift Comp                    | Formula used for controlling platform auto-level         |
| FIESS LIVIEN | 2A7e | Lift Comp T                  | Formula used for controlling platform auto-level         |
|              | 2A7f | Platform UD                  | Actual output controlling auto-level                     |
|              | 2A7g | F Abandon                    | Platform angle point when auto-level is abandoned        |
|              | 2A7h | Last Stable                  | Last recorded height when stabilizers were set.          |

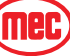

#### Table 4-3: EZ-Cal Diagnostics Menu

| SELECTION               | ID #         | EZ-cal Readout                   | Explanation                                                  |
|-------------------------|--------------|----------------------------------|--------------------------------------------------------------|
|                         | 2A8          | Extension (CE Cert               | As measured by Cable Extension Transducer (boom ext)         |
|                         | 200          | Extension I                      |                                                              |
|                         | 243          | Load (actual in %)               | State of load on platform (CE cert, only)                    |
|                         | 2A10<br>2Δ11 |                                  | Load calculation based on level cylinder pressure            |
|                         | 2412         | Load Extension                   | Load calculation based on ext & lift cylinder pressures      |
|                         | 2413         | Overloaded Y or N                | Y when excessive weight in platform CE only                  |
| Sub Menu                | 2A13a        | Underloaded Y or N               | Y when lift cyl pressure is below minimum                    |
| Press ENTER             | 2A13b        | Cause #2 Y or N                  | Level cvlinder tripped overload                              |
|                         | 2A14         | Last Moved U or D                | Operation working when overload tripped                      |
|                         | 2A15         | Elevated Y or N                  | Y when elevated above elevation @ setting                    |
|                         | 2A16         | Extended Y or N                  | Y when extended beyond 8 feet (2.6m)                         |
|                         | 2A17         | Retracted Y or N                 | Y when boom fully retracted                                  |
|                         | 2A18         | Stable Y or N                    | Y when Stabilizers down and set                              |
|                         | 2B1          | DRIVE                            | Actual state, direction and %                                |
|                         | 2B2          | STEER                            | Actual state, direction and %                                |
| 2B<br>FUNCTIONS         | 2B3          | UL (upper Lift)                  | Actual state, direction and % main lift                      |
|                         | 2B4          | PLT ud (platform<br>level)       | Actual state, direction and %                                |
|                         | 2B5          | PLT Ir                           | Actual state, direction and % platform rotate                |
|                         | 2B6          | PLT fr                           | Actual state, direction and % platform slide                 |
|                         | 2B7          | TELE                             | Actual state, direction and % telescope                      |
|                         | 2B8          | FRAME                            | Actual state, direction and % frame level                    |
|                         | 2B9          | Outriggers 40                    | Actual state, direction and % outriggers                     |
|                         | 2B9a         | Outriggers 40<br>Outrigger left  | Actual state, direction and % left outrigger                 |
|                         | 2B9b         | Outriggers 40<br>outrigger right | Actual state, direction and % right outrigger                |
|                         | 2B9c         | Outriggers 40 T<br>right         | Time before stable                                           |
| Sub Menu<br>Press ENTER | 2B9d         | Outriggers 40 T<br>right         | Time before stabile                                          |
|                         | 2B9e         | Outriggers 40<br>Auto-retract    | Time that outriggers auto-retract during initial drive.      |
|                         | 2B9f         | Outriggers 60<br>Neutral         |                                                              |
|                         | 2B9g         | Outriggers 60<br>Status          |                                                              |
|                         | 2B10         | AUTO PLT ud                      | NOT USED                                                     |
|                         | 2B11         | AUTO FRAME                       | Actual state, direction and % frame level when Auto-leveling |
|                         | 2B12         | INTERLOCK                        | Information on interlocks (shut downs)                       |

| SELECTION               | ID # | EZ-cal Readout                               | Explanation                                                   |
|-------------------------|------|----------------------------------------------|---------------------------------------------------------------|
|                         | 2C1  | GP400 DIGITAL<br>INPUTS                      | Enter to view switch Inputs from lower controls               |
|                         |      | Individual input not<br>listed separately    | Display change from OFF to On when operations are selected    |
|                         |      |                                              |                                                               |
|                         | 2C2  | GP440 DIGITAL<br>INPUTS                      | Enter to view switch Inputs from upper controls               |
| 2C<br>DIGITALS          |      | Individual input not<br>listed separately    | Display change from OFF to On when operations are selected    |
|                         |      |                                              |                                                               |
|                         | 2C3  | MATRIX DIGITAL<br>INPUTS (CE Cert<br>Only)   | Enter to view switch Inputs from lower controls               |
|                         |      | Individual input not<br>listed separately    | Display change from OFF to On when operations are selected    |
|                         |      |                                              |                                                               |
| 2D<br>ANALOGS           | 2D1  | GP400 ANALOG<br>INPUTS                       | Enter to view inputs from chassis sensors and switches        |
| Sub Menu<br>Press ENTER | 2D1a | P8-2 Boom Angle<br>Transducer                | Actual position of boom elevation in %                        |
|                         | 2D1b | P8-3 Outrigger<br>Auto-Extend<br>Switch      | Battery voltage when switch selected                          |
|                         | 2D1c | P8-4 Outrigger<br>Auto-Retract<br>Switch     | Battery voltage when switch selected                          |
|                         | 2D1d | P8-5 Left Stabilizer<br>Down Press<br>Sensor | Actual pressure indicated between 1.5 and 4.5 volts           |
|                         | 2D1e | P8-7 Low Fuel<br>Level Sensor                | On - off output from fuel tank sensor                         |
|                         | 2D1f | P8-8 Right<br>outrigger Down<br>Press Sensor | Actual pressure indicated between 1.5 and 4.5 volts           |
|                         | 2D1g | P8-9 Level Cylinder<br>pressure measure      | Output from level cylinder pressure transducer in volts       |
|                         | 2D2  | GP440 ANALOG<br>INPUTS                       | Enter to view inputs from upper controls joysticks & switches |

#### Table 4-3: EZ-Cal Diagnostics Menu

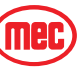

#### Table 4-3: EZ-Cal Diagnostics Menu

| SELECTION               | ID # | EZ-cal Readout                                  | Explanation                                                      |
|-------------------------|------|-------------------------------------------------|------------------------------------------------------------------|
|                         | 2D2a | P6-1 Boom Up/<br>Down variable<br>input         | Actual position of Boom joystick between 1 and 5 volts           |
|                         | 2D2b | P6-2 Tele in/out<br>variable input              | Actual position of Telescope joystick between 1 and 5 volts      |
|                         | 2D2c | P6-3 Boom/Tele<br>enable input                  | On - off output from Boom/Telescope joystick button              |
|                         | 2D2d | P7-1 Platform Slide<br>in/out variable<br>input | Actual position of Plat Slide joystick between 1 and 5 volts     |
| Sub Menu<br>Press ENTER | 2D2e | P7-2 Platform<br>Rotate variable<br>input       | Actual position of Rotate joystick between 1 and 5 volts         |
|                         | 2D2f | P7-3 Platform<br>Slide/Rot enable<br>input      | On - off output from Slide/Rotate joystick button                |
|                         | 2D2g | P8-1 Rotation<br>Sensor A input                 | States position of platform rotation in voltage ~2.5v = centered |
|                         | 2D2h | P8-2 Rotation<br>Sensor B Input                 | States position of platform rotation in voltage ~2.5v = centered |
|                         | 2D2i | P10-1 Drive fwd/<br>Rev variable input          | Actual position of Drive joystick between 1 and 5 volts          |
|                         | 2D3  | MATRIX ANALOG<br>INPUTS (CE Cert<br>Only)       | Enter to view inputs from chassis sensors and switches           |
|                         | M2-6 | Valve Current<br>Measurement                    | Currently not available                                          |
|                         | 2E1  | GP400 OUTPUTS                                   | Enter to view outputs from Lower control module                  |
|                         |      | Individual input not<br>listed separately       | Display changes from OFF to On when power signal is sent         |
|                         |      |                                                 |                                                                  |
|                         | 2E2  | GP440 OUTPUTS                                   | Enter to view outputs from Upper control module                  |
| 2E<br>OUTPUTS           |      | Individual input not<br>listed separately       | Display changes from OFF to On when power signal is sent         |
|                         |      |                                                 |                                                                  |
|                         | 2E3  | (CE Cert Only)                                  | Enter to view outputs from Lower control module                  |
|                         |      | Individual input not<br>listed separately       | Display changes from OFF to On when power signal is sent         |
|                         | 0.54 |                                                 |                                                                  |
| 2F                      | 2F1  | Cal Date                                        | Date entered after last calibration completed                    |
| LOG                     | 2F2  | Software                                        | Software revision number                                         |
|                         | 2F3  | Max Battery                                     | Maximum battery voltage recorded.                                |

## EZ-CAL MESSAGES

"Help Messages" will appear on the EZ-Cal scan tool as a means of explaining operating and non-operating function(s) and system errors or interruptions that are accompanied by flash codes. It can also be used for verifying system operation. On Titan models, the EZ-Cal is conveniently located inside the lower control box. Refer to the EZ-Cal Instruction page for additional help with EZ-Cal operation.

To access messages, power the system up, (it is not necessary to have the engine running) the EZ-Cal display will illuminate and read "HELP - PRESS ENTER". Press ENTER to view current message. Press ENTER a second time then use right and left arrow buttons to access up 30 logged messages from the memory. Many messages simply detail operations being performed by the GP400; other messages detail occurrences that also take place during operation either normal or may be symptomatic of a malfunction.

## **OPERATIONAL MESSAGES**

The following messages appear as result of normal operation and usually do not represent a problem.

#### EVERYTHING OK\_

\_\_\_\_ Flash Code: None

• All circuits performing properly, no current operation performed.

| GROUND MODE ACTIVE                                                             | _ Flash Code: None |
|--------------------------------------------------------------------------------|--------------------|
| <ul> <li>Base/Platform selector switch set to base control station.</li> </ul> |                    |
| STARTUP                                                                        | _ Flash Code: None |
| <ul> <li>GP400 performing start up procedure, normally a short see</li> </ul>  | quence.            |
| MOVING FRAME                                                                   | _ Flash Code: None |
| Chassis level in progress.                                                     |                    |
| MOVING PLATFORM                                                                | Flash Code: None   |
| <ul> <li>Platform level in progress</li> </ul>                                 |                    |
| TELESCOPING                                                                    | Flash Code: None   |
| <ul> <li>Boom extend/retract (telescope) in progress</li> </ul>                |                    |
| LIFTING                                                                        | _ Flash Code: None |
| <ul> <li>Boom lift up in progress</li> </ul>                                   |                    |
| LOWERING                                                                       | Flash Code: None   |
| <ul> <li>Boom Lower down in progress</li> </ul>                                |                    |
| DRIVING                                                                        | Flash Code: None   |
| <ul> <li>Drive forward or reverse in progress</li> </ul>                       |                    |
| VEHICLE TILTED                                                                 | Flash Code: None   |

• Chassis is tilted beyond pre-set maximum. Use auto-level feature to level chassis or re-position the machine.

## **CAN BUS RELATED MESSAGES**

CAN bus communication system is the network by which the control modules and CAN Tilt modules communicate with the GP400.

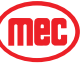

#### NO DATA FROM CAN TILT #1

• CAN Tilt module mounted to front of main boom (located behind panel, Left Module) has malfunctioned or wiring is damaged.

#### NO DATA FROM CAN TILT #2

• CAN Tilt module mounted to Front axle has malfunctioned or wiring is damaged.

#### NO DATA FROM CAN TILT #3

• CAN Tilt module mounted to front of main boom (located behind panel, Right Module) has malfunctioned or wiring is damaged.

#### NO DATA FROM CAN TILT #4

• CAN Tilt module mounted to Rear axle has malfunctioned or wiring is damaged.

### FAULT: CAN BUS!

• The CAN bus cable may be damaged or disconnected from one or more of the modules. All modules must be connected to the CAN bus for machine operation.

## CALIBRATION RELATED MESSAGES

The following messages appear when the GP400 microprocessor has not been calibrated or was improperly calibrated.

## FACTORY OVERRIDE

 GP400 is shipped in this condition to allow temporary operation of the machine without interruption from the safety system so that calibration procedures can be performed. The GP400 must be prepared for the machine to which it will be installed, including calibration and Customer/model selection. See "GP400 Setup" for instructions. Once Calibrated, Factory Override is gone forever.

ALL SAFETY SETTINGS ARE INACTIVE WHEN THE GP400 IS IN FACTORY **OVERRIDE, NEVER OPERATE MACHINE IN FACTORY OVERRIDE EXCEPT** TO CALIBRATE THE GP400.

#### NOT CALIBRATED

 The GP 400 microprocessor has not been calibrated. Operation will be restricted until calibration is completed. Refer to "Set up procedures" in this section for calibration information and instructions.

## HEIGHT NOT CALIBRATED

• The Height portion of the calibration has not been completed. Operation will be restricted until calibration is completed. Refer to "Set up procedures" in this section for calibration information and instructions.

## FUNCTIONS LOCKED - NOT CALIBRATED

WARNING

• The GP 400 microprocessor has not been calibrated. Operation will be restricted until calibration is completed. Refer to "Set up procedures" in this section for calibration instructions.

## FAULT: CUSTOMER

Flash Code: 1/1

Flash Code: 1/1

Flash Code: 1/1

Flash Code: 1/1

 Customer vs. Model settings not correct. Using the EZ-Cal, go to SETUPS/CHANGE DEFAULTS/CUSTOMER to correct. Changing customer or model will require access level 1 code. NOTE: all adjustments and settings return to default value when Customer or Model is changed, ensure proper settings and adjustments after changing Customer or Model.

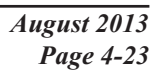

## FAST FLASH

## Flash Code: None

Flash Code: None

Flash Code: None

Flash Code: 6/6

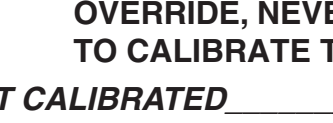

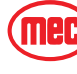

Flash Code: 2/2

Flash Code: 2/2

August 2013 Page 4-24

## INTERLOCK MESSAGES

The following messages appear as result of perceived improper operation, machine positioning, or other incorrect operation. Interlock messages may be the result of a part failure if the part in question provides incorrect information to the GP400.

#### FUNCTIONS LOCKED - LIMIT REACHED\_\_\_\_\_ Flash Code: 2/2

Rotating platform not centered; Certain operations require centered platform
 Rotating platform at extreme CW or CCW; no further rotation possible in that direction

#### FUNCTIONS LOCKED - TEST MODE SELECTED\_\_\_\_\_ Flash Code: 2/2

• Calibration in progress or internal test mode active. Cycle EMS to clear.

#### FUNCTIONS LOCKED - OUTRIGGERS\_\_\_\_\_\_ Flash Code: 2/2

• Stabilizers must be set before operation is allowed.

#### FUNCTIONS LOCKED - OVERLOADED\_\_\_\_\_ Flash Code: 2/2

• Platform overloaded - reduce weight in platform until alarms stop (Overload option only)

#### FUNCTIONS LOCKED - UNDERLOADED\_\_\_\_\_ Flash Code: 2/2

• Overload system detects less then normal lift cylinder pressure. Platform resting atop a fixed object, possible pressure switch failure or not calibrated correctly.

#### FUNCTIONS LOCKED - TILTED\_\_\_\_\_

• Platform sensors indicate platform out of level; level platform or chassis until alarm stops or re-position machine

#### FUNCTIONS LOCKED - AUTO PLATFORM LEVEL\_\_\_\_\_ Flash Code: 2/2

• Auto Platform Level operation running, wait until completed to operate other functions.

#### FUNCTIONS LOCKED - TOO HIGH\_

• Elevation sensor indicating elevation beyond 98%. Height Calibration performed incorrectly; Angle Transducer loose or remounted incorrectly or extend proximity switch/s failure. Use EZ-Cal in conjunction with EZ-Cal Flow Charts to identify GP400 or GP440 for sensor's inputs to check sensor readings.

#### FUNCTIONS LOCKED - EXTERNAL SHUTDOWN\_\_\_\_\_ Flash Code: 2/2

• Boom not retracted or axle/s off level. Boom must be retracted to allow frame level, drive or outrigger operation. Axles must be centered before drive is allowed when the platform is elevated. Also, drive will be interrupted if Stabilizer pressure sensor output is below 0.2 volts (possible sensor failure or sensor wiring issue).

#### CHECK DRIVE/STEER SWITCHES

• Drive joystick output without enable or during power up. Check drive joystick analog output and steer switch digital output using the EZ-Cal.

## CHECK LIFT SWITCHES\_

• Lift joystick or toggle switch movement without enable or during power up. Check joystick analog output using the EZ-Cal.

## CHECK PLATFORM SWITCHES\_

• Platform Rotate/slide joystick or toggle switch movement without enable or during power up. Check joystick analog output and switch digital outputs using the EZ-Cal.

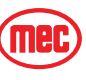

## \_\_\_\_\_ Flash Code: 2/2

Flash Code: 2/2

\_\_\_\_\_ Flash Code 2/2

• Telescope joystick or toggle switch movement without enable or during power up. Check joystick analog output and switch digital output using the EZ-Cal.

#### RELEASE ENABLE SWITCH

 One or more enable switches activated for extended period of time without corresponding function or during start up. Check enable switches digital outputs using the EZ-Cal.

## OTHER MESSAGES

The following messages are the result of various possible failures or occurrences which may result in machine interruption.

#### FUNCTIONS LOCKED - NO VALVE SUPPLY! Flash Code 2/3

• GP400 detects no power on P7-1 of the GP400. Check wiring to plug connection; possible GP400 internal failure.

#### FAULT: ENERGIZED VALVE

 Power on valve output wire at GP400 plugs P4, P5 or P6. Unplug these connectors and cycle e-stop switch to clear code. Plug in one-at-a-time until code reappears then isolate the circuit (with voltage) within that plug. If code does not clear, possible GP400 failure. EZ-Cal not useful for this procedure.

#### FAULT: VALVE FEEDBACK HIGH!

• On start-up GP400 p-5 pin voltage incorrect, check P5-X wiring for voltage feed back. Possible GP400 internal fault

#### FAULT: BAD INTERNAL SAFETY SWITCH! Flash Code: 3/4

• At startup, internal feedback of output incorrect, possibly failed output driver; check wiring to P6-12/13/14/15; possible GP400 internal failure

#### FAULT: LOW OIL PRESSURE!

• Oil pressure switch opened during operation or time out. Check oil pressure, pressure switch, wiring. Message will appear if engine stops running for reasons other then normal shut down.

#### FAULT: BAD INTERNAL SLAVE! Flash Code: 4/2

 Malfunction within the GP400 possibly caused by a short circuit in the wiring or high voltage surge. Replace GP400

#### FAULT: BAD INTERNAL 5 VOLTS! Flash Code: 4/2

 5 volt circuit that provides voltage to sensors had failed. Possible short in the wiring or high voltage surge on supply.

#### FAULT: BATTERY VOLTAGE TOO LOW! Flash Code: 4/4

 Charge battery and battery connections, check charging system and voltage source connections.

#### FAULT: BATTERY VOLTAGE TOO HIGH! Flash Code: 4/4

• GP400 input voltage should be 12 volts. Check battery and battery connections, alternator output.

## FAULT: CHECK HEIGHT 2 SENSOR!

 Height 2 sensor output over 4.5 volts or under .5 volts. Check height 2 sensor output using the EZ-Cal (height 2 sensor on CE option only). Possible sensor failure or wire connection failure.

Flash Code: 3/2

### Flash Code: 3/2

#### Flash Code: 4/1

#### Flash Code 2/2

Flash Code 2/2

## Flash Code 6/1

| FAULT: CHECK HEIGHT 1 SENSOR!                                                                                                    | _ Flash Code 6/1              |
|----------------------------------------------------------------------------------------------------|-------------------------------|
| • Height 1 sensor output over 4.5 volts or under .5 volts. Check the EZ-Cal. Possible sensor failure or wire connection failure. | height 1 sensor output using  |
| FAULT: CHECK HEIGHT SENSORS!                                                                                                    | _ Flash Code 6/1              |
| <ul> <li>Voltage from Height sensors out of range, should be .5 volts to</li> </ul>                                              | o 4.5 volts                   |
| FAULT: CHECK PRESSURE SENSOR!                                                                                                    | Flash Code 6/2                |
| <ul> <li>Voltage from Pressure sensor out of range, should be .5 to 4.5</li> </ul>                                               | volts (Overload option only). |
| FAULT: CHECK ELEVATION SWITCH!                                                                                                   | Flash Code 6/3                |
| <ul> <li>This message should not occur on Titan models; check for inclusion</li> </ul>                                           | orrect GP 400 part.           |
| FAULT: SOME BIG BAD PROBLEM!                                                                                                    | Flash Code 9/9                |

A failure happened that has no message associated with it. This should never occur.

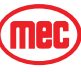

#### TROUBLESHOOTING CHART

The following chart describes the possible causes for inoperation of the different functions of the Titan Boom 60-S. The *Causes* and *Solutions* columns list various points of references that can be found in the Hydraulic, Electrical, Schematics and Troubleshooting sections of this manual.

The majority of electrical troubleshooting on this model will require the use of the onboard EZ-Cal scan tool, located inside the lower control box door. Please refer to "EZ-Cal Scan Tools" on page 4-8 for further instructions on the use of the EZ-Cal scan tool. Perform a full assessment of machine operations prior to troubleshooting this model and using this chart. This model is operated by a Microprocessor Control System equipped with a variety of built-in safety interlocks to prevent continued operation in the event of a failure or misoperation. Some interlocks may only be detected through the

use of the EZ-Cal.

| PROBLEM                                      | POSSIBLE CAUSE                                                                            | REMEDY/SOLUTION                                                                                                    |
|----------------------------------------------|-------------------------------------------------------------------------------------------|----------------------------------------------------------------------------------------------------|
| General Power Issue                          |                                                                                           |                                                                                                    |
| No operation from                            | Main battery switch turned off                                                            | Located left of lower control box                                                                                                    |
| upper or lower control<br>station            | Emergency stop switch pushed in;<br>Ignition switch turned off;<br>Faulty switches        | Upper or lower e-stop switch or ignition switch will cut all<br>power as will the ignition switch in the platform control box                 |
|                                              | Battery discharged or faulty cables                                                       | Will receive 4-4 or 7-7 flash on GP400. Clean, service and charge battery - repair cables                                                     |
|                                              | Circuit breaker tripped                                                                   | Located in lower control box. Look for short circuit and/or damage in wiring or high amperage draw at valve coils or engine actuators.        |
|                                              | Damaged upper control box harness<br>Should be able to operate from Lower<br>Controls Box | Inspect the harnesses and harness plugs for damage or<br>broken wires - May receive 6-6 flash code on GP-400 (CAN-<br>bus) or no power at all |
|                                              | Blown supply fuse                                                                         | Locate source of short circuit. Inspect/replace fuse located just below Main Battery Switch.                                                  |
|                                              | Other fault in system monitored by GP400                                                  | Check Help message on EZ-Cal or check flash code for error                                                                                    |
| Operates from lower<br>controls but not from | Base/Platform select switch not set to<br>Platform position or switch malfunction         | Ensure that the switch is in the Platform position;<br>Check switch function.                                                                 |
| upper controls                               | Interlock switch (joystick)                                                               | Check power to red wire (power to switch) and power to purple wire (power out of switch) at joystick plug                                     |
|                                              | Damaged upper control box harness                                                         | Inspect the harnesses and harness plugs for damage or broken wires.                                                                           |
|                                              | Malfunctioning Matrix Module                                                              | Check help messages using the EZ-Cal tool. Also check for                                                                                     |
|                                              | machines with optional Overload Sensing<br>System only                                    | joystick inputs (see 2b1 - 2b7 in diagnostic chart)                                                                                           |
|                                              | System interlock                                                                          | Check EZ-Cal HELP messages for interlock                                                                                                    |

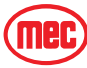

|                                            | POSSIBLE CAUSE                                        |                                                                                                    |
|--------------------------------------------|-------------------------------------------------------|----------------------------------------------------------------------------------------------------|
| ENGINE RELATED                             |                                                       |                                                                                                    |
| Starter will not crank from upper or lower | Battery discharged or faulty cables                   | Will receive 4-4 or 7-7 flash on GP400. Clean, service and charge battery; repair cables.                                                                                                    |
| stations                                   | Malfunctioning start relay or fuse                    | Test/replace relay located on left hand side of engine and fuse located near starter.                                                                                                    |
|                                            | Malfunctioning starter                                | Test/replace starter.                                                                                                    |
|                                            | Faulty start switch either location                   | Test; replace as necessary.                                                                                                    |
|                                            | Oil pressure switch failure                           | Check that oil pressure switch is not shorted, closed.                                                                                                    |
|                                            | Starter interrupt system initiated                    | Check for red "Start Disable" light on lower panel Starter<br>may be operated for 10 seconds before a 30 second "cool<br>down" is initiated. See "Starter cranks but engine will not<br>start" below. |
|                                            | Poor ground on GP400                                  | Check wiring and connections; replace                                                                                                    |
| Starter cranks but                         | Low fuel                                              | Check/fill fuel reservoir.                                                                                                    |
| engine will not start                      | Air trapped in the fuel system                        | Purge air from the fuel system (see section 3 of this manual for instructions).                                                                                                    |
|                                            | Restriction in the fuel system                        | Replace Fuel Filter; Check fuel supply hoses .                                                                                                    |
|                                            | Malfunctioning fuel solenoid                          | Check/replace fuel solenoid located on the front of the engine, accessed from right hand side.                                                                                                    |
|                                            | Malfunctioning Glow plugs (cold climates)             | Test/replace glow plug relay, fuse and glow plugs.                                                                                                    |
|                                            | Obstructed air filter                                 | Clean/replace air filter.                                                                                                    |
|                                            | Contaminated fuel                                     | Test/replace fuel.                                                                                                    |
|                                            | Other engine issues                                   | See engine manufacturers troubleshooting guide.                                                                                                    |
| No high throttle                           | Malfunctioning Throttle Relay, Solenoid or blown fuse | Test/replace throttle relay and/or throttle solenoid and fuse.                                                                                                    |
|                                            | Restriction in the fuel system                        | Replace Fuel Filter; Check fuel supply hoses.                                                                                                    |
|                                            | Obstructed air filter                                 | Clean/replace air filter.                                                                                                    |
|                                            | Other engine issues                                   | See engine manufacturers troubleshooting guide.                                                                                                    |

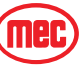

| PROBLEM                           | POSSIBLE CAUSE                                                  | REMEDY/SOLUTION                                                                                                    |
|-----------------------------------|-----------------------------------------------------------------|----------------------------------------------------------------------------------------------------|
| BOOM LIFT/LOWER                   |                                                                 |                                                                                                    |
| Platform will not raise           | Excessive weight on platform                                    | Reduce weight to specified platform capacity                                                                          |
|                                   | Boom extended excessively with<br>outriggers not deployed       | Retract boom until boom up/down operates.                                                                             |
|                                   | Main Relief Valve out of adjustment                             | Adjust Main Relief Valve to rated platform capacity located on function manifold - see hydraulic section.             |
|                                   | Lift Valve SVD1 not energized                                   | Check wiring to lift valve, Check for EZ-Cal message or flash code.                                                   |
|                                   | Lift Valve SVD1 not shifting                                    | Clean debris, Check for damage, replace.                                                                              |
|                                   | Proportional valve SP1 not energizing                           | Check wiring to lift valve, Check for EZ-Cal message or flash code.                                                   |
|                                   | Proportional valve SP1 not shifting                             | Clean debris; Check for damage; Replace.                                                                              |
|                                   | Solenoid Valve SV1 (load sense dump) not energized              | Check wiring to valve; Check EZ-Cal ref. P4-14 for output.                                                            |
|                                   | Solenoid Valve SV1 (load sense dump) not shifting               | Clean debris; Check for damage; Replace.                                                                              |
|                                   | Level sensor out of level (platform elevated above 10 ft. (3m)) | Reposition or level platform using platform level toggle.<br>Check level sensor signal using EZ-Cal ID#s 2a6 and 2a4. |
| 1                                 | Main system pressure is inadequate                              | Check pump output flow and pressure.                                                                                  |
|                                   | Lift/Lower joystick inoperative                                 | Check joystick output using EZ-Cal ref. 2d-2, P6-1 for analog output signal.                                          |
|                                   | Battery discharged/No charge output                             | Check battery voltage, alternator output (14.5 volts). Check GP400 for 4-4 flash code.                                |
|                                   | System interlock                                                | Check EZ-Cal HELP messages for interlock.                                                                             |
| Platform will not lower           | Maintenance lock in maintenance position                        | Return maintenance lock to the stowed position.                                                                       |
| or lowers slowly                  | Boom extended excessively with stabilizers not deployed         | Retract boom until boom up/down operates .                                                                            |
|                                   | Lowering valve SVD1 not energized                               | Check wiring to lowering valve located inside control<br>module - see Section 1 of this manual for exact location.    |
| 1                                 | Lowering valve SVD1 not shifting                                | Clean debris; Check for damage; Replace.                                                                              |
| l                                 | System interlock                                                | Check EZ-Cal HELP messages for interlock.                                                                             |
| Emergency Lowering<br>not working | Emergency Battery discharged/not charging                       | Check/charge battery; Check charge Isolator relay and fuse;<br>Check alternator output (14.5 volts).                  |
|                                   | Auxiliary power unit malfunction                                | Check Auxiliary power unit, located below lower control box.                                                          |
| 1                                 | Emergency Down switch failure                                   | Check/replace switch.                                                                                                 |
| 1                                 | Lowering valve not shifting                                     | Clean debris; Check for damage; Replace.                                                                              |
|                                   | Battery discharged/No charge output                             | Check battery voltage, alternator output (14.5 volts); Clean, service and charge battery.                             |

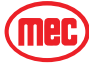

| PROBLEM                 | POSSIBLE CAUSE                                                                                                    | REMEDY/SOLUTION                                                                                                    |
|-------------------------|----------------------------------------------------------------------------------------------------|----------------------------------------------------------------------------------------------------|
| BOOM EXTEND/<br>RETRACT |                                                                                                    |                                                                                                    |
| No Boom Extension       | Excessive weight on Platform                                                                                                    | Reduce weight to specified platform capacity.                                                                         |
|                         | Boom extended too far without stabilizer<br>deployment (Boom extension beyond<br>approximately 8 ft.* (3m)* requires<br>deployment)<br>*7 ft (2.1 m) on machines equipped with<br>optional Overload Sensing System. | Return boom to fully stowed position and deploy stabilizers before attempting to extend boom further.                 |
|                         | Level sensor out of level (platform elevated above 10 ft. (2.45 m)                                                                                                    | Reposition or level platform using platform level toggle.<br>Check level sensor signal using EZ-Cal ID#s 2a7 and 2a4. |
|                         | Extend Relief Valve RV1 out of adjustment                                                                                                    | Adjust Extend relief valve (see Section 1 - Hydraulics)<br>located on function manifold.                              |
|                         | Proportional Valve SP2 not energized                                                                                                    | Check wiring to lift valve, Check for EZ-Cal message or flash code.                                                   |
|                         | Solenoid Valve SV1 (load sense dump) not energized                                                                                                    | Check wiring to valve, Check EZ-Cal ref.P4-14 for output.                                                             |
|                         | Proportional Valve SP2 not shifting                                                                                                    | Clean debris; Check for damage; Replace.                                                                              |
|                         | Ext/Retract joystick inoperative                                                                                                    | Check Joystick output using EZ-Cal ref. 2d-2, P6-2 for upper control analog output signal.                            |
|                         | Battery discharged/No charge output                                                                                                    | Check battery voltage, alternator output (14.5 volts) Check GP400 for 4-4 flash code.                                 |
|                         | System interlock                                                                                                    | Check EZ-Cal HELP messages for interlock.                                                                             |
| Boom extends/retracts   | Excessive weight on Platform                                                                                                    | Reduce weight to specified platform capacity.                                                                         |
| slowly                  | Extend Relief Valve RV1 out of adjustment                                                                                                    | Adjust Extend Relief Valve (see hydraulics section) located on function manifold.                                     |
|                         | Proportional Valve SP2 not shifting completely                                                                                                    | Clean debris; Check for damage; Replace.                                                                              |
|                         | Flow Control Valve EP2 not shifting completely                                                                                                    | Clean debris; Check for damage; Replace.                                                                              |
|                         | Joystick output restricted                                                                                                    | Check Joystick output using EZ-Cal ref. 2d-2, P6-2 for upper control analog output signal.                            |
| No Boom Retract         | Proportional Valve SP2 not energized                                                                                                    | Check wiring to lift valve; Check for EZ-Cal message or flash code.                                                   |
|                         | Proportional valve SP2 not shifting                                                                                                    | Clean debris; Check for damage; Replace.                                                                              |
|                         | Solenoid Valve SV1 (load sense dump) not energized                                                                                                    | Check wiring to valve; Check EZ-Cal ref. P4-14 for output.                                                            |
|                         | Solenoid Valve SV1 (load sense dump) not shifting                                                                                                    | Clean debris; Check for damage; Replace.                                                                              |
|                         | Ext/Retract joystick inoperative                                                                                                    | Check Joystick output using EZ-Cal ref. 2d-2, P6-2 for upper control analog output signal.                            |
|                         | Battery discharged/No charge output                                                                                                    | Check battery voltage, alternator output (14.5 volts) Check GP400 for 4-4 flash code.                                 |
| 1                       | System interlock                                                                                                    | Check EZ-Cal HELP messages for interlock.                                                                             |

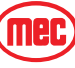

| PROBLEM                                                      | POSSIBLE CAUSE                                            | REMEDY/SOLUTION                                                                                                    |
|--------------------------------------------------------------|-----------------------------------------------------------|----------------------------------------------------------------------------------------------------|
| PLATFORM AUTO-<br>LEVEL                                      |                                                           |                                                                                                    |
| Platform will not remain level while elevating or            | Platform Level solenoid valve not energized               | Check wiring to valve, Check EZ-Cal ref. 2e1, P4-4 (up) and P4-5 (down) for output.                                                                                                |
| lowering platform (level                                     | Platform Level solenoid valve not shifting                | Clean debris; Check for damage; Replace.                                                                                                    |
| cylinder not moving at<br>all)                               | Platform Level proportional valve SP7 not energized       | Check wiring to valve from Valve Constant Current Module (VCCM).                                                                                                    |
|                                                              | Platform Level proportional valve SP7 not shifting        | Clean debris; Check for damage; Replace.                                                                                                    |
|                                                              | Counterbalance valve CBV19 or CBV20 faulty                | CBV15 (extend) CBV16 (retract) must not be adjusted, replace if suspected.                                                                                                    |
|                                                              | Flow Compensator valve EP3 not shifting                   | Clean debris; Check for damage; Replace. Use GLS port on secondary manifold to test valve signal pressure.                                                                         |
|                                                              | Flow Regulator valve EPFR1 not shifting                   | Clean debris; Check for damage; Replace. Use GLS port on secondary manifold to test valve signal pressure.                                                                         |
|                                                              | Obstruction in Platform Level Valve                       | Clean debris; Check for damage; Replace.                                                                                                    |
|                                                              | Platform Level Valve not energized                        | Check wiring to valve.                                                                                                    |
|                                                              | Platform in excess of 7° out of level                     | Use the Manual Platform Level function to return the platform to level.                                                                                                    |
| Platform will not remain                                     | Excessive weight on platform                              | Reduce weight to specified platform capacity.                                                                                                    |
| level while elevating or<br>lowering platform (level         | Low Flow Relief Valve RV3 out of adjustment               | Adjust low flow relief valve (see Section of this manual) located on function manifold.                                                                                            |
| cylinder moving slowly)                                      | Platform Level solenoid valve SP7 not shifting completely | Clean debris; Check for damage; Replace.                                                                                                    |
|                                                              |                                                           |                                                                                                    |
|                                                              | Flow Compensator valve EP3 not shifting completely        | Clean debris; Check for damage; Replace. Use GLS port on secondary manifold to test valve signal pressure.                                                                         |
|                                                              | Flow regulator valve EPFR1 not shifting completely        | Clean debris; Check for damage; Replace. Use GLS port on secondary manifold to test valve signal pressure.                                                                         |
|                                                              | Pump P3 faulty                                            | Test; replace pump.                                                                                                    |
|                                                              | Obstruction in Platform Level Valve                       | Clean debris; Check for damage; Replace.                                                                                                    |
|                                                              | Platform Level Valve not energized                        | Check wiring to valve.                                                                                                    |
|                                                              | Platform in excess of 7° out of level                     | Use the Manual Platform Level function to return the platform to level.                                                                                                    |
| PLATFORM MANUAL<br>LEVEL                                     |                                                           |                                                                                                    |
| Platform level operates<br>automatically but not<br>manually | Platform Level toggle switch inoperative                  | Check output from toggle using EZ-Cal<br>Lower Controls see I.D. #2c-1, P15-3 (up) or 2c-1,<br>P15-6 (down)<br>Upper Controls see I.D. #2c-2, P14-11 (up) or 2c2,<br>P14-12 (down) |
|                                                              | System Interlock                                          | Check EZ-Cal HELP message for interlock .                                                                                                    |

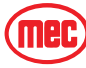

#### PROBLEM **POSSIBLE CAUSE REMEDY/SOLUTION** PLATFORM ROTATE Platform will not rotate Rotate Valve SP8 not energizing Check wiring to valve from Valve Constant Current Module either direction (VCCM). Rotate Valve SP8 not shifting Clean debris; Check for damage; Replace. Mechanical interference in rotator Inspect, clean or repair. Clean debris; Check for damage; Replace. Use GLS port on Flow Compensator valve EP3 not shifting secondary manifold to test valve signal pressure. Flow Regulator valve EPFR1 not shifting Clean debris; Check for damage; Replace. Use GLS port on secondary manifold to test valve signal pressure. Check EZ-Cal HELP messages for interlock. System interlock Check wiring to valve from Valve Constant Current Module Platform will rotate in Rotate Valve SP8 not energizing one direction only (VCCM). Rotate Valve SP8 not shifting Clean debris; Check for damage; Replace. Mechanical interference in rotator Inspect, clean or repair. Check EZ-Cal HELP messages for interlock. System interlock PLATFORM SLIDE Platform will not slide Reduce weight or redistribute weight in platform, not to Excessive weight in platform or weight not either direction distributed correctly exceed 3000 lbs in the load zone and 1000 lbs distributed evenly outside the load zone. Check wiring to valve from Valve Constant Current Module Slide Valve SP9 not energizing (VCCM) Slide Valve SP9 not shifting Clean debris; Check for damage; Replace. Mechanical interference on slide path Inspect, clean or repair. Slide Brake BR5 not releasing Check for hydraulic pressure to brake; Check brake unit for mechanical issue Clean debris; Check for damage; Replace. Use GLS port on Flow Compensator valve EP3 not shifting secondary manifold to test valve signal pressure. Flow regulator valve EPFR1 not shifting Clean debris: Check for damage: Replace, Use GLS port on secondary manifold to test valve signal pressure. Check EZ-Cal HELP messages for interlock System interlock Check shim clearance of Platform Carriage; should be .030" Shims too tight (.762 mm) total clearance top-to-bottom and side-to-side reduce weight or redistribute weight in platform not to Platform will slide in one Excessive weight in platform or weight not direction only distributed correctly exceed 3000 lbs in the load zone and 1000 lbs distributed evenlv Slide Valve SP9 not energizing Check wiring to valve from Valve Constant Current Module (VCCM) Slide valve SP9 not shifting Clean debris; Check for damage; Replace. Mechanical interference in slide path Inspect, clean or repair Check EZ-Cal HELP messages for interlock System interlock Shims too tight Check shim clearance of Platform Carriage; should be .030" (.762 mm) total clearance top-to-bottom and side-to-side

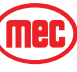

| PROBLEM                                                                | POSSIBLE CAUSE                                    | REMEDY/SOLUTION                                                                                                    |
|------------------------------------------------------------------------|---------------------------------------------------|----------------------------------------------------------------------------------------------------|
| DRIVE                                                                  |                                                   |                                                                                                    |
| No drive operation                                                     | Stabilizers not raised off of ground              | Return Boom to stowed position and raise stabilizers                                                                                                    |
| NOTE: Drive function on<br>the Titan 60-S cuts out<br>when the boom is | Stabilizer pressure sensor/s inoperative          | Check Stabilizer pressure sensors using EZ-Cal (see EZ-Cal I.D.# 2d1, P8-5 and 2d1, P8-8. Should should read 0.0 volts each.                                            |
| extended beyond 14 feet (4.2 m).                                       | Planetary hub bypass engaged                      | Check bypass plates located in the center of each planetary<br>hub, should be convex - turn over.                                                                       |
|                                                                        | Drive Valve (on drive pump) not shifting          | Check drive output from GP400 (see EZ-Cal chart ID#s 2e1, P5-7 and P5-8). Check connections at valve located on top of drive pump. Check drive valve for contamination. |
|                                                                        | Brakes not releasing                              | Check brake valve and brake pressure (see hydraulic diagram for location).                                                                                              |
|                                                                        | Drive joystick output failure                     | Check drive joystick output from GP400 (see 2d2, P10-1)<br>check joystick enable trigger operation, Check wire<br>connections.                                          |
|                                                                        | System interlock                                  | Check EZ-Cal HELP messages for interlock.                                                                                                    |
|                                                                        | Low pump stand-by pressure                        | Check at main manifold port GCP, (See Hydraulics section<br>of this manual). Should be 300 PSI (21 bar) - Adjust stand-<br>by pressure.                                 |
|                                                                        | Incorrectly adjusted or worn hydraulic            | See Hydraulics section of this manual for pump adjustment,                                                                                                    |
|                                                                        | drive pump                                        | inspect or replace pump.                                                                                                    |
| No drive with platform                                                 | Unit out of level                                 | Lower boom and operate on more level surfaces.                                                                                                    |
| elevated                                                               | Outriggers deployed                               | Lower platform and retract outriggers.                                                                                                    |
| the Titan 60-S cuts out<br>when the boom is                            | Low pump stand-by pressure                        | Check at main manifold port GCP, (See Hydraulics section<br>of this manual). Should be 300 PSI (21 bar) - Adjust stand-<br>by pressure.                                 |
| (4.2 m).                                                               | System interlock                                  | Check EZ-Cal HELP messages for interlock.                                                                                                    |
| Slow drive with Platform in stowed position                            | Slow speed enabled                                | Check speed switch in platform box; check 2-speed valve located on the main manifold (see Schematics section of this manual).                                           |
|                                                                        | Low pump stand-by pressure                        | Check at main manifold port GCP, (see Hydraulics section of this manual). Should be 300 PSI (21 bar) - Adjust stand-by pressure.                                        |
|                                                                        | FWD MAX, REV MAX setting incorrect                | Reset drive speeds using EZ-Cal.                                                                                                    |
|                                                                        | Wheel motor not functioning correctly             | Inspect wheel motors for damage or wear.                                                                                                    |
| Poor Gradeability or                                                   | High Speed enabled                                | Check Speed Switch.                                                                                                    |
| Drive performance                                                      | Wheel motor not functioning correctly             | Inspect wheel motors for excessive bypass.                                                                                                    |
|                                                                        | Planetary hub bypass engaged                      | Check bypass plates located in the center of each planetary hub, should be convex - turn over.                                                                          |
|                                                                        | Low pump stand-by pressure                        | Check at main manifold port GCP, (see Hydraulics section of this manual). Should be 300 PSI (21 bar) - Adjust stand-by pressure.                                        |
|                                                                        | Incorrectly adjusted or worn hydraulic drive pump | See Hydraulics section of this manual for pump adjustment;<br>inspect or replace pump.                                                                                  |
| Drive in one direction only                                            | Drive valve not energizing in one direction       | Check 12 volts to coil, check coil, check valve function<br>(located on top of drive pump).                                                                             |
|                                                                        | No output from GP400                              | Check switch position output from GP400 (see EZ-Cal ID# 2e1, P5-7 and P5-8).                                                                                            |

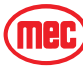

| PROBLEM                                       | POSSIBLE CAUSE                                              | REMEDY/SOLUTION                                                                                                    |  |  |
|-----------------------------------------------|-------------------------------------------------------------|----------------------------------------------------------------------------------------------------|--|--|
| No High Speed                                 | Speed selector switch inoperative                           | Check continuity through Speed Select switch with wires disconnected.                                                                                                    |  |  |
|                                               | 2-speed valve SV7 not functioning                           | Check for 12 volts and ground to valve; check for faulty valve spool; check switch position output from GP400 (See EZ-Cal ID# 2e1, P5-9).                                                                                                    |  |  |
| Variable elevated speed                       | Variable hydraulic oil temperature                          | Out of the stowed position, each machine is set to drive<br>10m (33 ft) in 30 seconds with the hydraulic oil at 50° C<br>(122° F), at a speed of .33 m/s (.74 mph).<br>Through testing, this setting causes the speed to increase to<br>10m in 25 seconds [.40 m/s (.9 mph)] at an oil temperature<br>of 20° C (68° F), and 10m in 18 seconds [.55 m/s<br>(1.23 mph)] at an oil temperature of 0° C (32° F).<br>Although colder ambient temperatures are likely, once the<br>engine has started and hydraulic oil has been circulating, it<br>very quickly reaches 0° C (32° F) and therefore the elevated<br>driving speed should not exceed .7 m/s (1.57 mph). |  |  |
| STEER                                         |                                                             |                                                                                                    |  |  |
| No steer in either                            | Stabilizers not raised off of ground                        | Return Boom to stowed position and raise stabilizers.                                                                                                    |  |  |
| direction (2-wheel steer mode)                | Joystick rocker switch inoperative                          | Check continuity through micro-switch inside joystick handle using wires outside the handle.                                                                                                    |  |  |
|                                               | Steering valve inoperative                                  | Check steering valve for power. Check for damage and contamination. check output from GP400 (see EZ-Cal ID # 2e1, P5-2 and P5-3).                                                                                                    |  |  |
|                                               | Hoses connected incorrectly                                 | See Chapter 1 Hydraulics for correct connection.                                                                                                    |  |  |
|                                               | Steer Cross-Port Relief valve/s CR1 and CR2 set too low     | Set steer relief valves to 1500 PSI (103 bar) (see hydraulic diagram for relief valves location.                                                                                                    |  |  |
|                                               |                                                             |                                                                                                    |  |  |
|                                               | System interlock                                            | Check EZ-Cal HELP messages for interlock.                                                                                                    |  |  |
| Steer in one direction                        | Steering Valve inoperative or stuck                         | Inspect and/or replace Steering Valve.                                                                                                    |  |  |
| only                                          | No power to steering coil                                   | Check for power and ground in both directions; repair<br>wiring; check output from GP400<br>(see EZ-Cal I.D. #S. 2f-11 right & 2f-12 left).                                                                                                    |  |  |
|                                               | System interlock                                            | Check EZ-Cal HELP messages for interlock.                                                                                                    |  |  |
| Will steer but not fully,<br>or slow steering | Failure of one or both steering cylinder internal seals     | Check steering cylinder seals, replace.                                                                                                    |  |  |
|                                               | Steer Cross-Port Relief valve(s) set too<br>Iow             | Set steer relief valves to 1500 PSI (103 bar) (see hydraulic diagram for relief valves location.                                                                                                    |  |  |
|                                               | King pin(s) seizing in the bore                             | Disassemble and inspect, replace bushings.                                                                                                    |  |  |
|                                               | 4-wheel steer valve SVD2 not energizing                     | Check wiring to valve. Check EZ-Cal ref. 2e1, P4-2 and P4-3 for output.                                                                                                    |  |  |
|                                               | 4-wheel steer valve SVD2 not shifting                       | Clean debris; Check for damage; Replace.                                                                                                    |  |  |
|                                               | Steer Cross-Port Relief valve CR1 defect                    | Check, adjust, replace.                                                                                                    |  |  |
|                                               | Rear axle steer cylinders damaged or internal seals leaking | Check cylinders, repair, replace.                                                                                                    |  |  |
| Rear Wheel Steer                              | Steer select toggle switch failure                          | Check toggle switch.                                                                                                    |  |  |
| operates uncommanded                          | 4-Wheel Steer Valve SVD2 not shifting                       | Clean debris. Check for damage, replace.                                                                                                    |  |  |

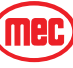

| Table 4-4: | Troubleshooting Chart |
|------------|-----------------------|
|            | 0                     |

| PROBLEM                                                                                                    | POSSIBLE CAUSE                                                                                                    | REMEDY/SOLUTION                                                                                                    |
|----------------------------------------------------------------------------------------------------|----------------------------------------------------------------------------------------------------|----------------------------------------------------------------------------------------------------|
| Outrigger, Frame<br>Leveling                                                                                                    |                                                                                                    |                                                                                                    |
| No Outrigger operation<br>Note: Outrigger<br>operation is disabled<br>when the boom is<br>elevated above 6% and<br>when boom is extended<br>more then 1' (300mm). | System senses boom elevated to an angle above 6%                                                                   | Return the boom to stowed position and try again.<br>Check elevation status using the EZ-Cal (see I.D. # 2a10).<br>Recalibration of Height may be necessary (see Calibration<br>section for instruction). Also see EZ-Cal I.D # 2a7 for analog<br>input from height sensor in %.                    |
|                                                                                                    | System senses boom is extended beyond<br>12" (300mm)                                                               | Retract boom completely and try again.<br>Check Boom Retract status using the EZ-Cal (see I.D.# 2A-<br>12). Also see # 2C-1 GP400 digitalsgo to P14-4 for<br>Retract Sensor output information.                                                                                                    |
|                                                                                                    | Unit on too extreme an angle side-to-side<br>(chassis level must complete level cycle<br>before outriggers deploy) | EZ-Cal Help message will read "LEVELING". Relocate machine to a more level surface.                                                                                                    |
|                                                                                                    | Outrigger/Auto-level switch inoperative                                                                            | Check outrigger switch output (in the LOWER control box)<br>using EZ-Cal; scan GP400 for switch inputs (see EZ-Cal<br>I.D.# 2d1)go to P8-3 and P8-4. Check outrigger switch in<br>the UPPER control box using EZ-Cal, scan GP440 for switch<br>inputs (see EZ-Cal I.D.# 2C-2 go to P14-9 & P14-10). |
|                                                                                                    | Outrigger Valve SP3 or SP4 not energizing                                                                          | Check wiring to outrigger valve. Check for EZ-Cal message or flash code.                                                                                                    |
|                                                                                                    | Outrigger Valve SP3 or SP4 not shifting                                                                            | Clean debris; Check for damage; Replace.                                                                                                    |
|                                                                                                    | Frame Level Valve not functioning (chassis<br>level must complete level cycle before<br>outriggers deploy)         | Located on function manifold. Inspect valve for power,<br>inspect for damage, check output from GP400 (see EZ-Cal<br>GP400 Outputs P4-7 (left) and P4-8 (right).                                                                                                    |
| Frame level operates but frame is not level when                                                                                                    | Unit located on too extreme an angle side-<br>to-side                                                              | Relocate unit to more level ground.                                                                                                    |
| cycle is complete                                                                                                    | Lower control box loose                                                                                            | Tighten four (4) lower control box mounting screws.                                                                                                    |
|                                                                                                    | Level sensor not properly calibrated (located inside the GP400).                                                   | See Calibration section for level sensor Calibration instructions.                                                                                                    |

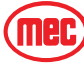

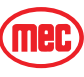

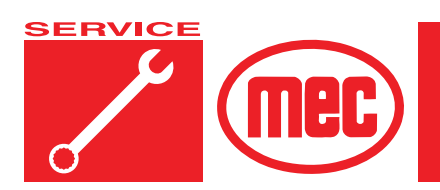

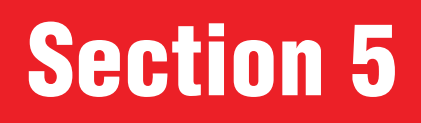

## **SCHEMATICS**

#### **CONTENTS** PAGE **FIGURES** PAGE Hydraulic Schematic, 1 of 2 ..... 5-4 Hydraulic Schematic, 2 of 2 ..... 5-5 Primary Functions Manifold, MA1, 1 of 2 ..... 5-6 Primary Functions Manifold, MA1, 2 of 2 ..... 5-7 Secondary Functions Manifold, MA2 ..... 5-8 Traction Manifold, MA3 ..... 5-9 Auxiliary Manifold, MA4 ..... 5-10 Electric Schematic, Lower Control Box ..... 5-11 Electric Schematic, Chassis ..... 5-12 Electric Schematic, Control Cable ..... 5-13 Electric Schematic, Upper Control Box ..... 5-14

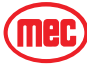

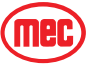

## **Hydraulic Schematics**

The following table applies to Figure 5-1 through Figure 5-7.

| Callout      | Description                            | Call | out      | Description                             |
|--------------|----------------------------------------|------|----------|-----------------------------------------|
| BR1-BR4      | Wheel Brakes (located in gear hubs)    | (    | DRF4     | Orifice Traction Manifold .052          |
| BR5          | Platform Slide Brake                   | (    | DRF5     | Orifice Traction Manifold .090          |
| CBV1-CBV20   | Counterbalance Valves                  | (    | DRF6     | Orifice Traction Manifold .040          |
| CR1-CR2      | Cross-Port Relief Valve                |      | P1       | Pump Drive                              |
| CV1          | Check Valve Backflow Preventer P1      |      | P2       | Pump Primary Functions                  |
| CV2          | Check Valve Load Sense, Lift/Lower     |      | P3       | Pump Secondary Functions                |
| CV3          | Check Valve Load Sense, Ext./Retr.     |      | P4       | Pump Auxiliary Power                    |
| CV4          | Check Valve Front Outrigger            |      | P5       | Pump Auxiliary Power                    |
| CV5          | Check Valve Front Outrigger            |      | PD1      | Pilot-Operated Valve                    |
| CV6          | Check Valve Rear Outrigger             |      | PD2      | Pilot-Operated Valve                    |
| CV7          | Check Valve Rear Outrigger             |      | PD3      | Pilot-Operated Valve                    |
| CV8          | Check Valve Steering                   |      | PD4      | Pilot-Operated Valve                    |
| CV9          | Check Valve Steering                   |      | PD5      | Pilot-Operated Valve                    |
| CV10         | Check Valve Backflow Preventer APU     |      | PR1      | Pressure Reducing Valve                 |
| CV11         | Check Valve Secondary Functions Manif. |      | PT1      | Lift Cylinder Pressure Transducer       |
| CV12         | Check Valve Aux Power                  |      | PT2      | Platform Level Cyl. Pressure Transducer |
| CV13         | Check Valve Platform Level             |      | PV1      | Pilot Valve                             |
| CV14         | Check Valve Platform Rotate            |      | RV1      | Relief Valve Extend                     |
| CV15         | Check Valve Platform Slide             |      | RV2      | Relief Valve Auxiliary Power            |
| CYL1         | Boom Lift Cylinder                     |      | RV3      | Relief Valve Low Flow                   |
| CYL2-CYL4    | Boom Extend Cylinders                  |      | RV4      | Relief Valve Traction Manifold          |
| CYL5, CYL6   | Front Outrigger Cylinders              |      | SF1      | Solenoid Valve Boom Retract             |
| CYL7, CYL8   | Rear Outrigger Cylinders               |      | SP1      | Proportional Valve Boom Lift            |
| CYL9, CYL10  | Steering Cylinders                     |      | SP2      | Proportional Valve Boom Extend          |
| CYL11, CYL12 | Rear Axle Cylinders                    |      | SP3      | Proportional Valve Front Outrigger      |
| CYL13, CYL14 | Front Axle Cylinders                   |      | SP4      | Proportional Valve Front Outrigger      |
| CYL15        | Platform Level Cylinder                |      | SP5      | Proportional Valve Rear Outrigger       |
| DC1          | Steering Dual Check Valve              |      | SP6      | Proportional Valve Rear Outrigger       |
| EM1          | Electric Motor Auxiliary Power         |      | SP7      | Proportional Valve Platform Level       |
| EP1          | Flow Compensator Boom                  |      | SP8      | Proportional Valve Platform Rotate      |
| EP2          | Flow Compensator Extend                |      | SP9      | Proportional Valve Platform Slide       |
| EP3          | Flow Compensator Auxiliary Manifold    |      | SV1      | Solenoid Valve Load Sense Dump          |
| EPFR1        | Flow Regulator                         |      | SV2      | Solenoid Valve Boom Ext. Regen.         |
| FD1          | Flow Divider Traction Manifold         |      | SV3      | Solenoid Valve Low Flow Dump            |
| FD2          | Flow Divider Traction Manifold         |      | SV4      | Solenoid Valve Rear Axle                |
| FD3          | Flow Divider Traction Manifold         |      | SV5      | Solenoid Valve Front Axle               |
| FL1          | Filter Hydraulic Tank                  |      | SV6      | Solenoid Valve Brake                    |
| FL2          | Filter Charge                          |      | SV7      | Solenoid Valve 2-Speed                  |
| HS1          | Oil Shuttle Valve                      |      | SV8      | Solenoid Valve Boom Up/Down Pilot       |
| LS1          | Load Sense Shuttle Valve               |      | SVD1     | Directional Valve                       |
| LS2          | Load Sense Shuttle Valve               |      | SVD2     | Directional Valve                       |
| M1-M4        | Wheel Motors                           |      |          |                                         |
| M5           | Platform Rotate Motor                  |      |          |                                         |
| M6           | Platform Slide Motor                   | -    |          |                                         |
| MA1          | Primary Functions Manifold             | Gau  | je Ports |                                         |
| MA2          | Secondary Functions Manifold           |      | GCP      | Gauge Port Charge Pressure              |
| MA3          | Drive Manifold                         |      | GD       | Gauge Port Drive Pressure               |
| MA4          | Auxiliary Manifold                     |      | GLS      | Gauge Port Load Sense                   |
| ORF1         | Urifice Steer .090                     | (    | iLS2     | Gauge Port Load Sense, Platform         |
| ORF2         | Urifice Brake Apply .040               |      | GP1      | Gauge Port High Flow                    |
| ORF3         | Orifice Traction Manifold .052         |      | GP2      | Gauge Port Low Flow                     |

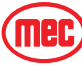

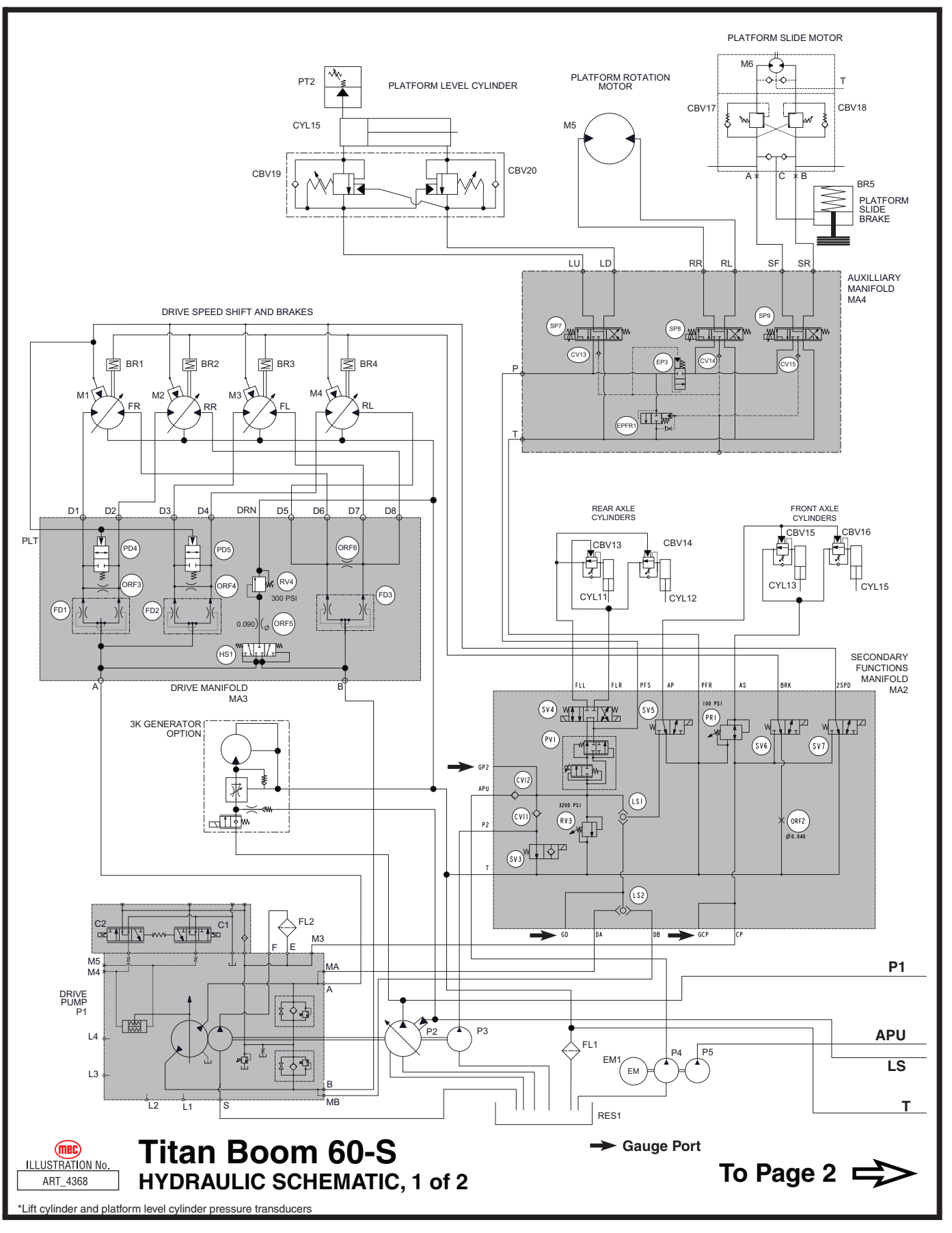

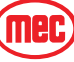

#### Figure 5-2: Hydraulic Schematic, 2 of 2

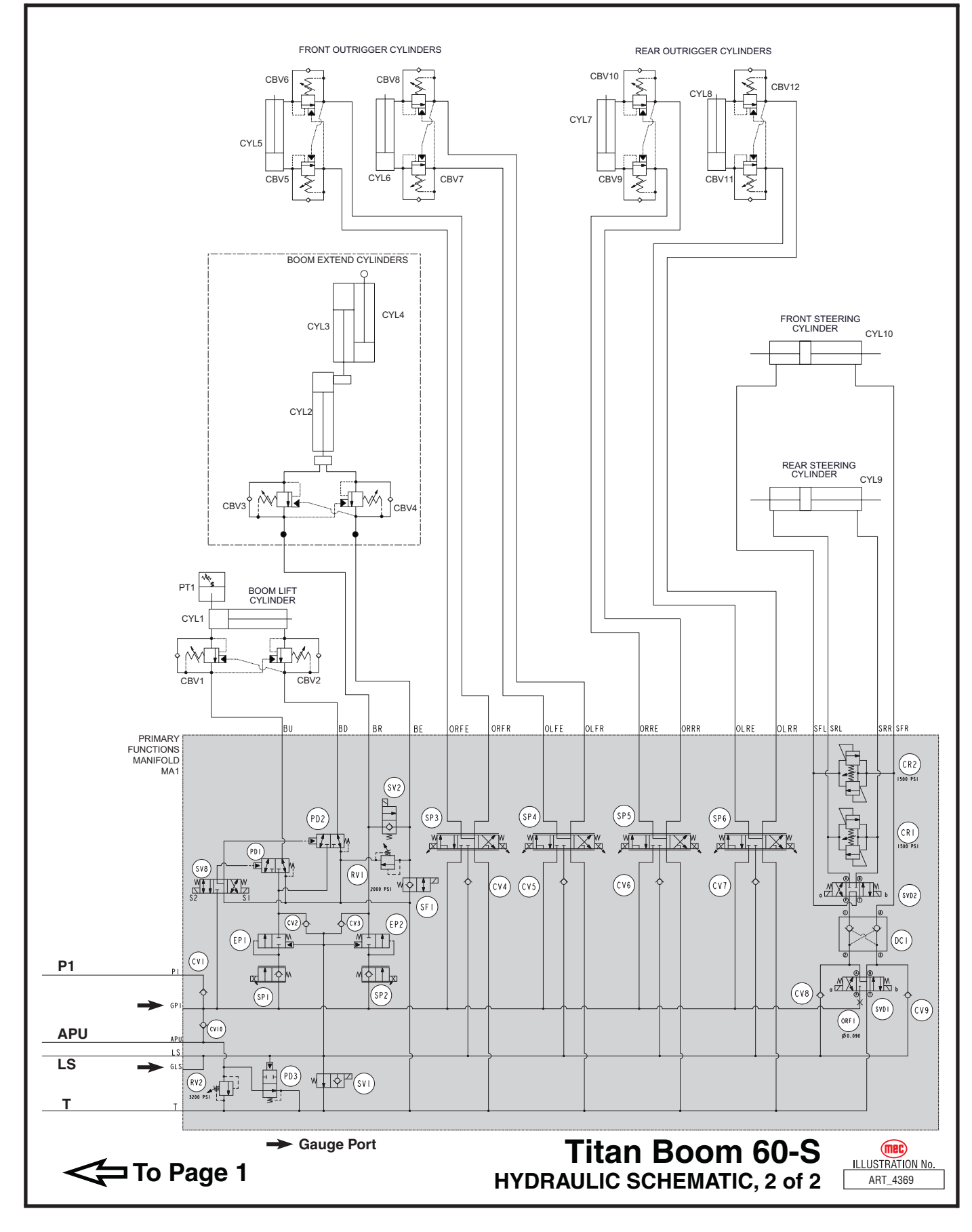

#### Figure 5-3: Primary Functions Manifold, MA1, 1 of 2

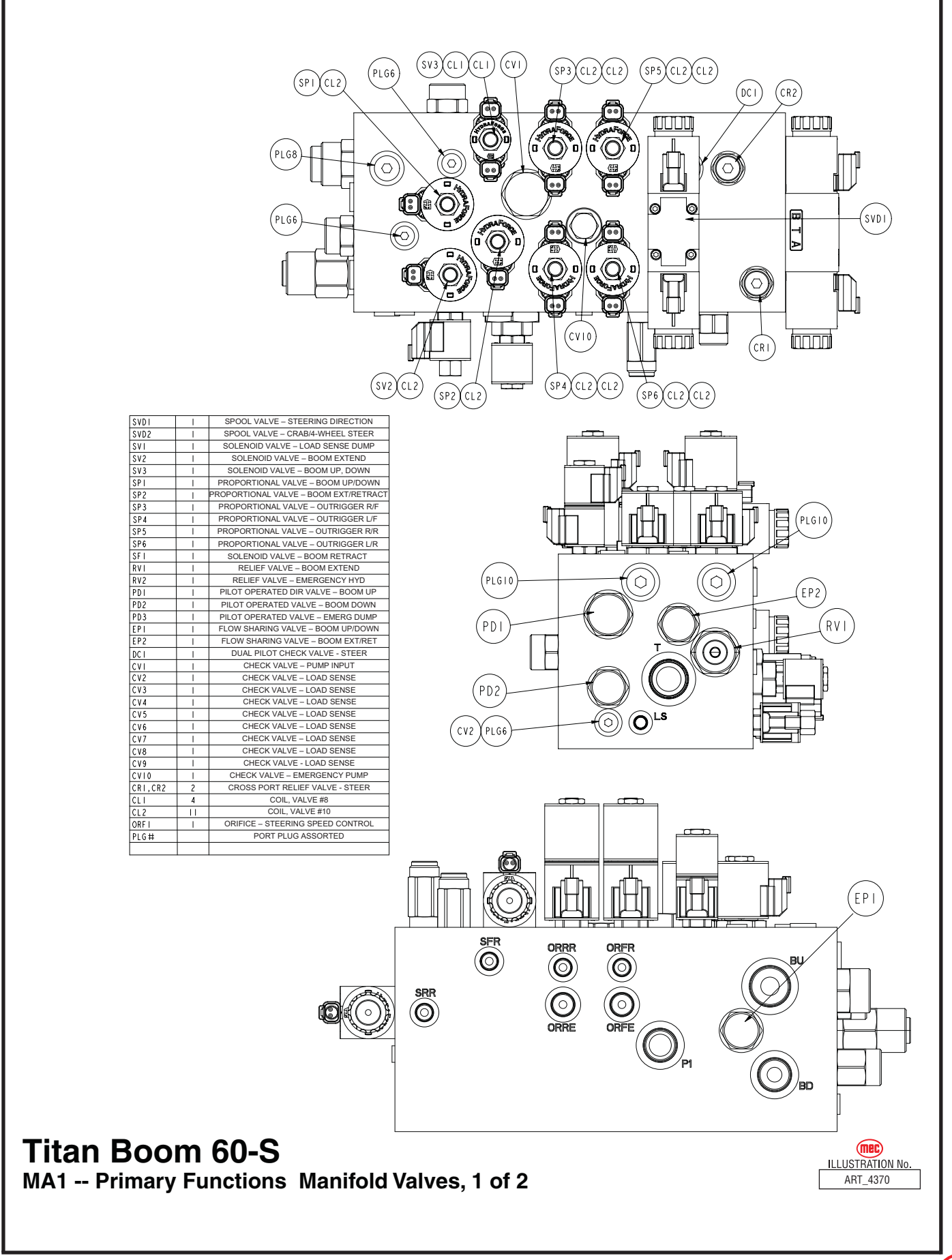

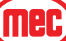

#### Figure 5-4: Primary Functions Manifold, MA1, 2 of 2

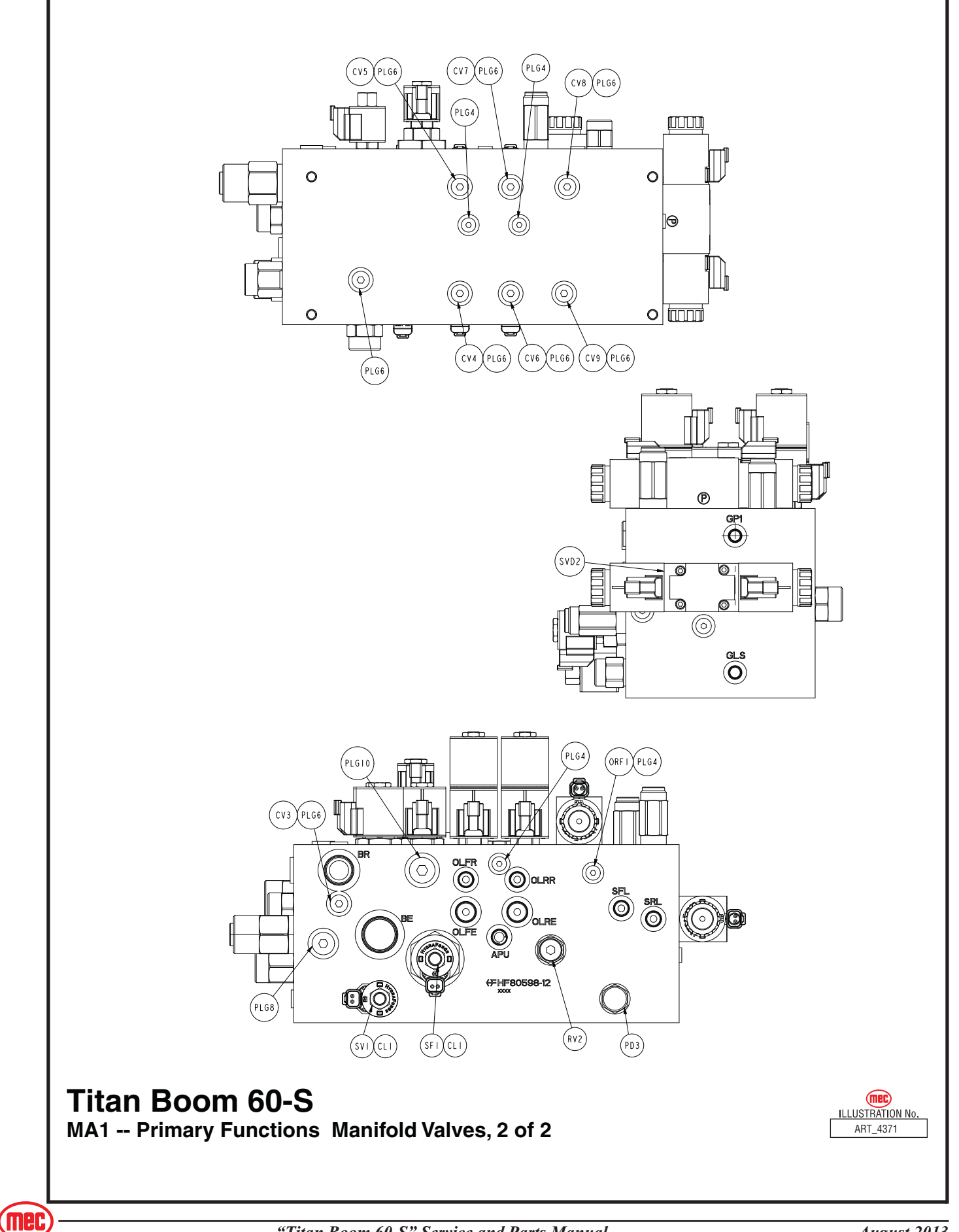

#### Figure 5-5: Secondary Functions Manifold, MA2

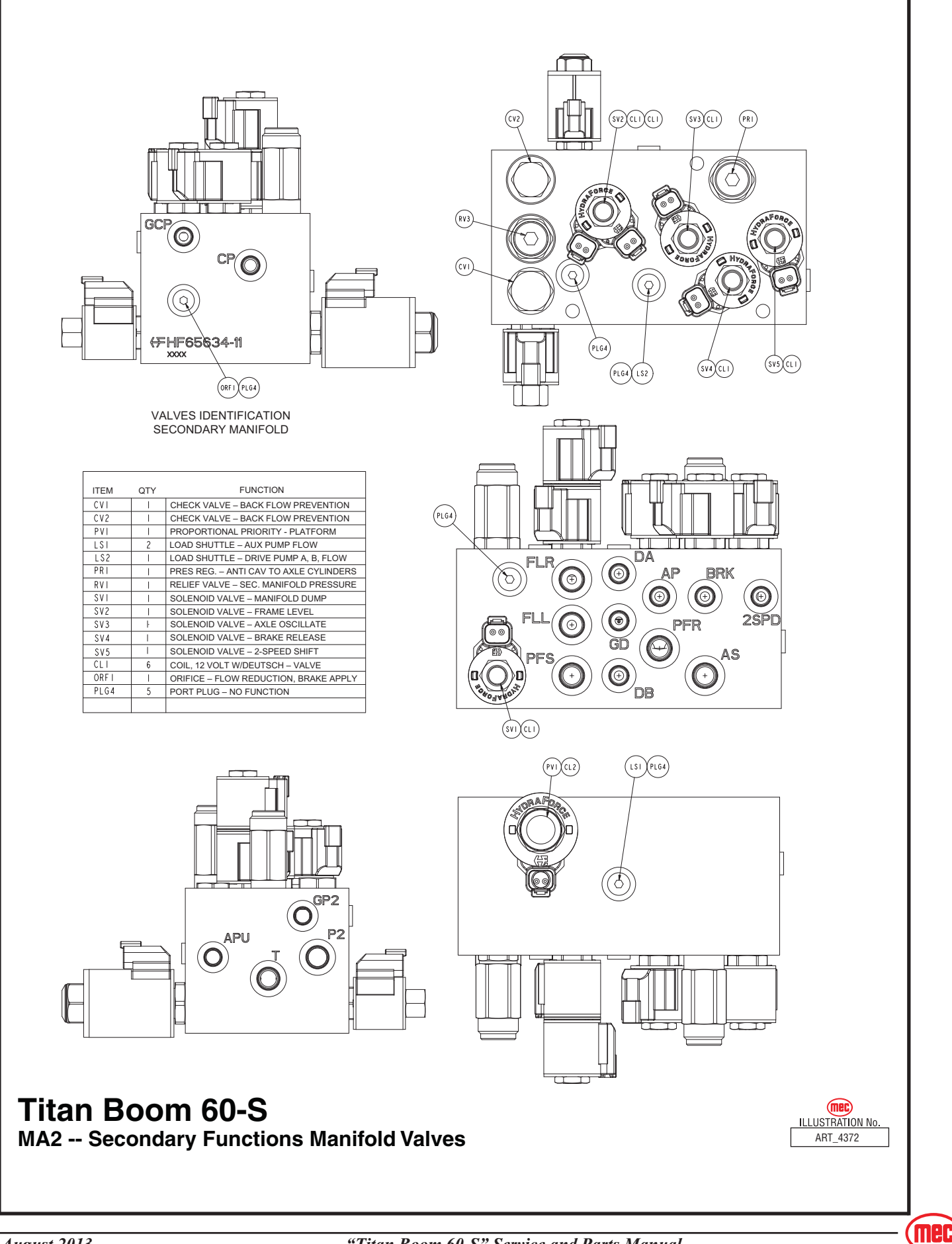
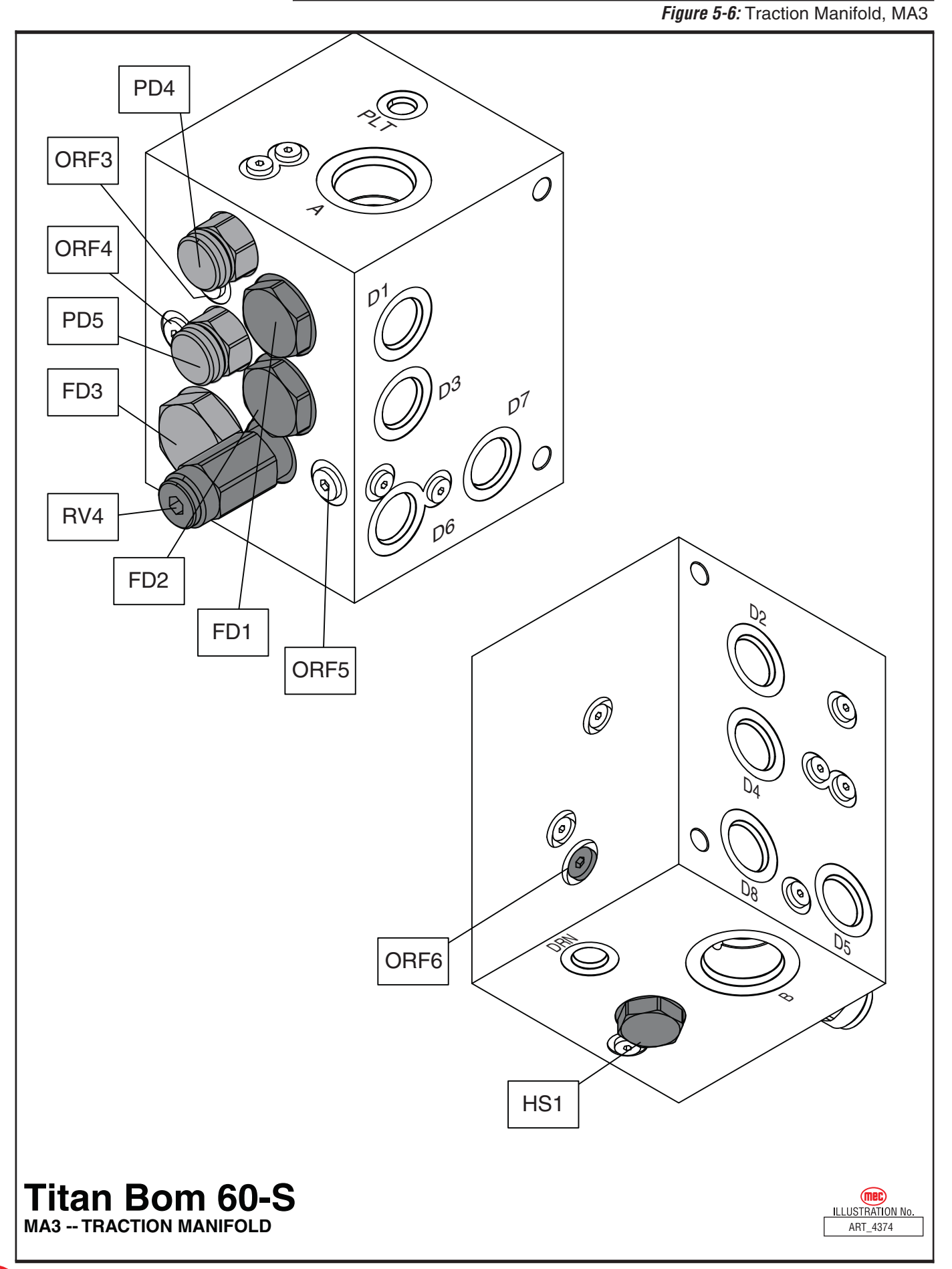

(mec

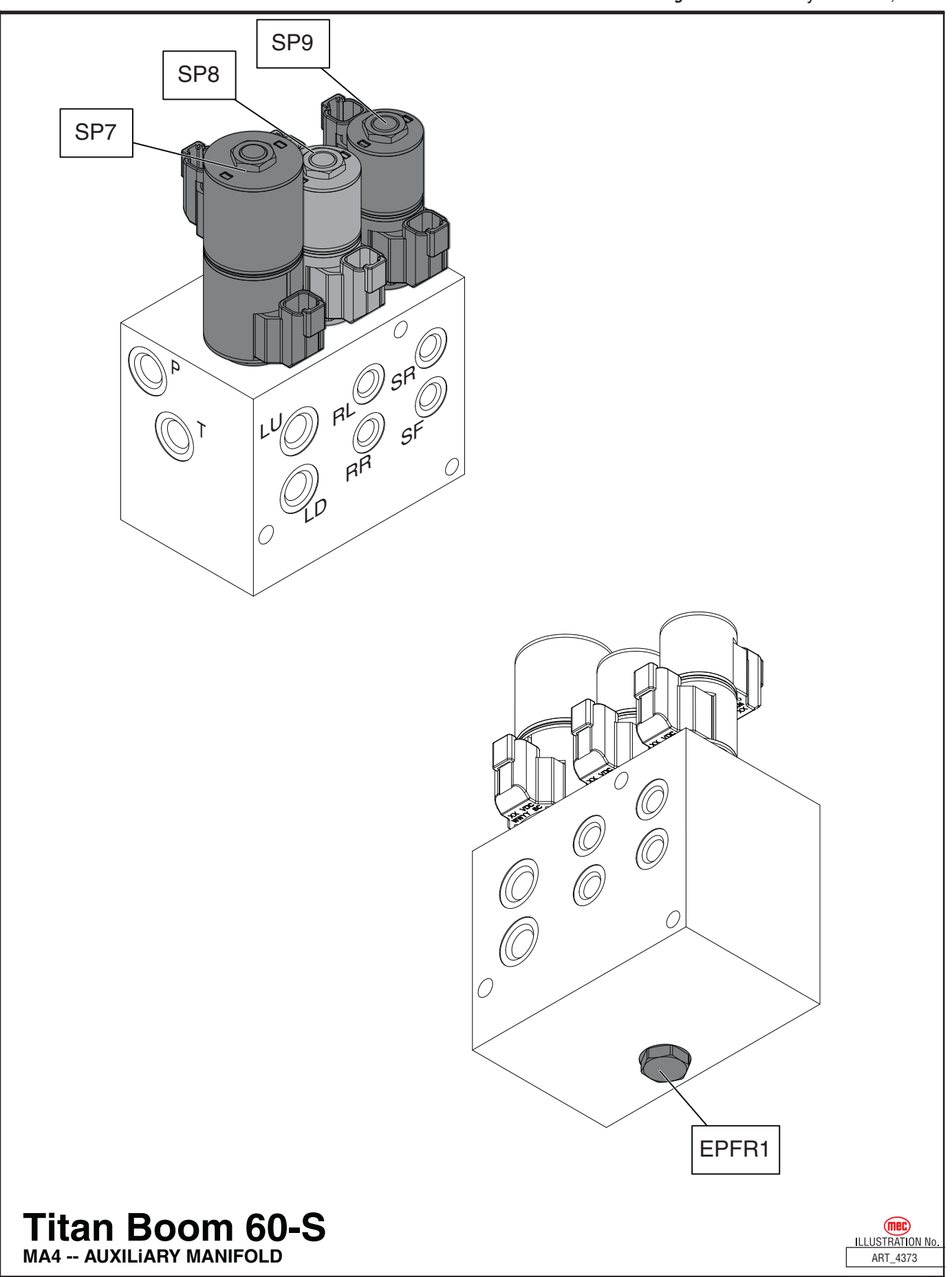

#### ELECTRICAL SCHEMATIC

4375

Publication Art #: ART\_

Controls

SCHEMATIC -- Lower

**STANDARD MACHINES** 

mec

Reference Art #: 24429

Ч

Serial #12500001-

Boom 60-S |

Titan

Figure 5-8: Electric Schematic, Lower Control Box

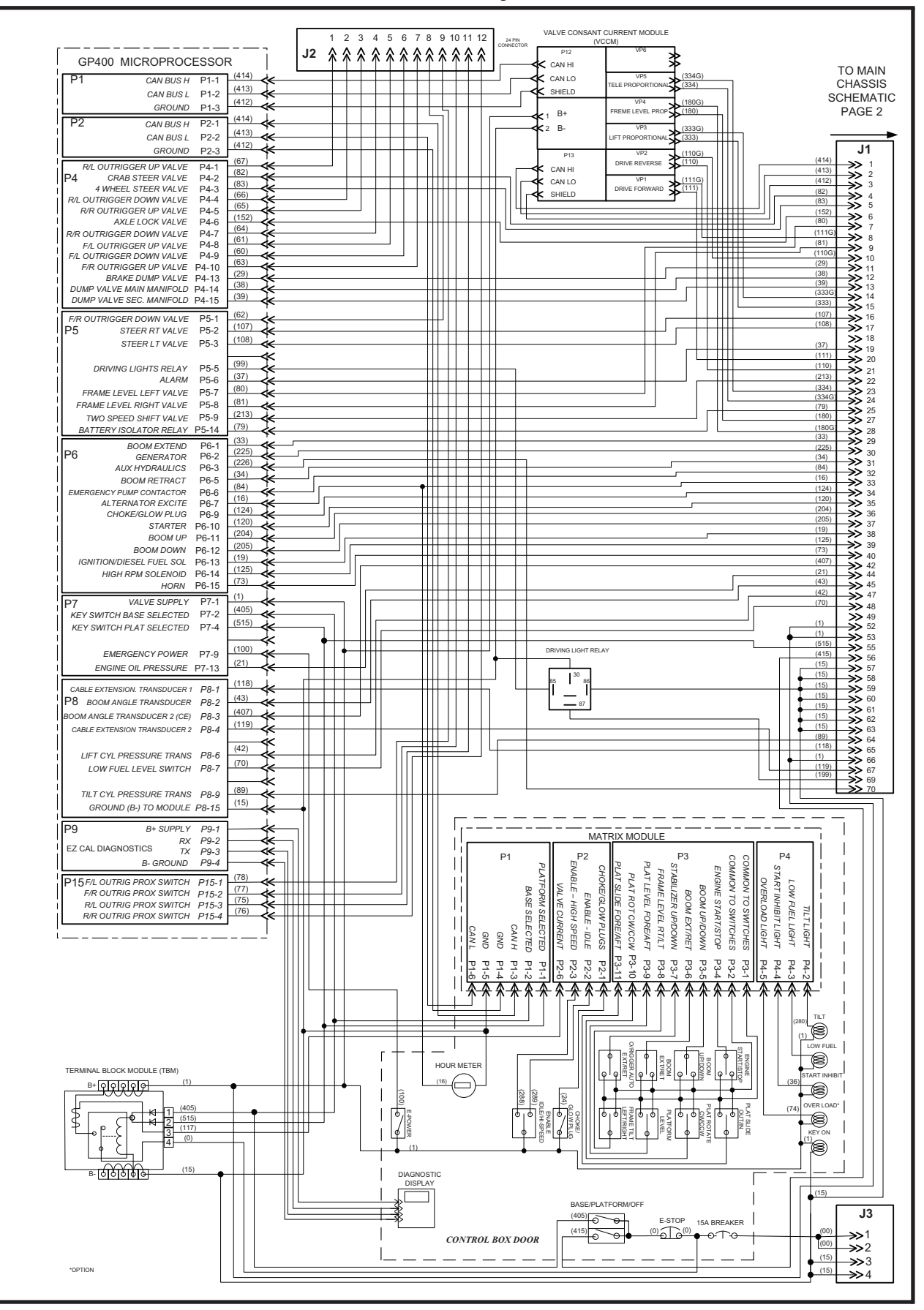

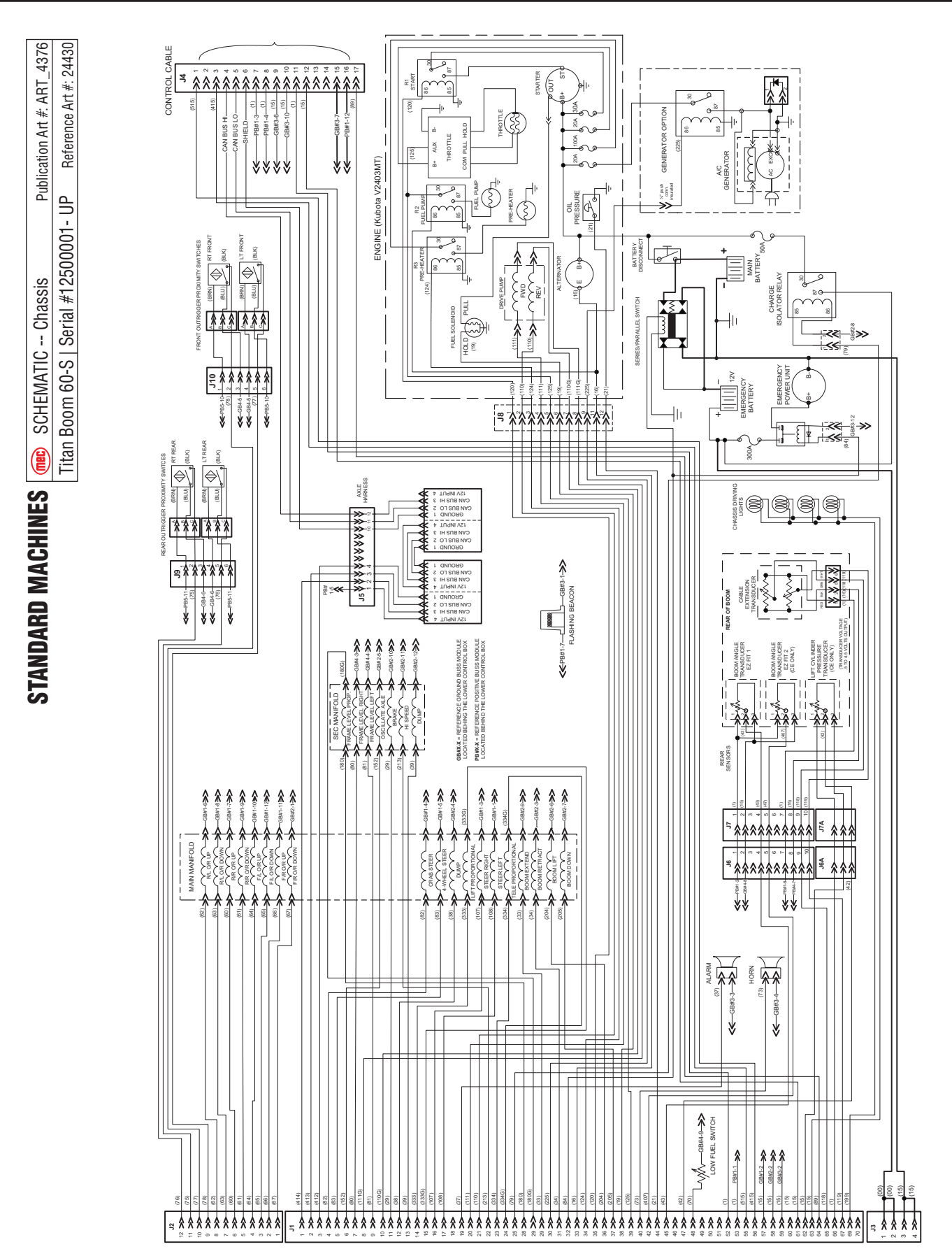

Figure 5-9: Electric Schematic, Chassis

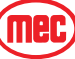

#### **ELECTRICAL SCHEMATIC -**

#### Figure 5-10: Electric Schematic, Control Cable

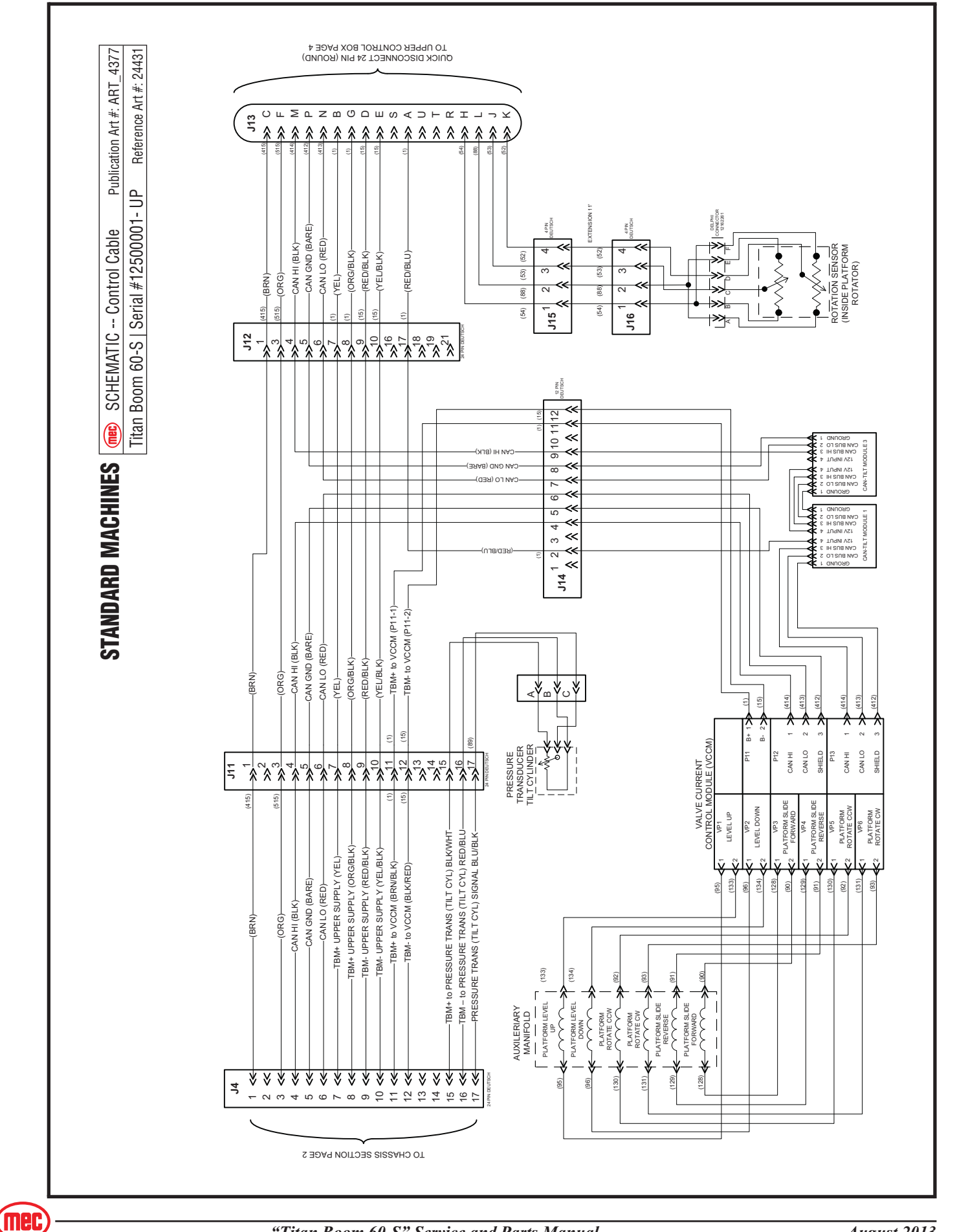

#### Figure 5-11: Electric Schematic, Upper Control Box

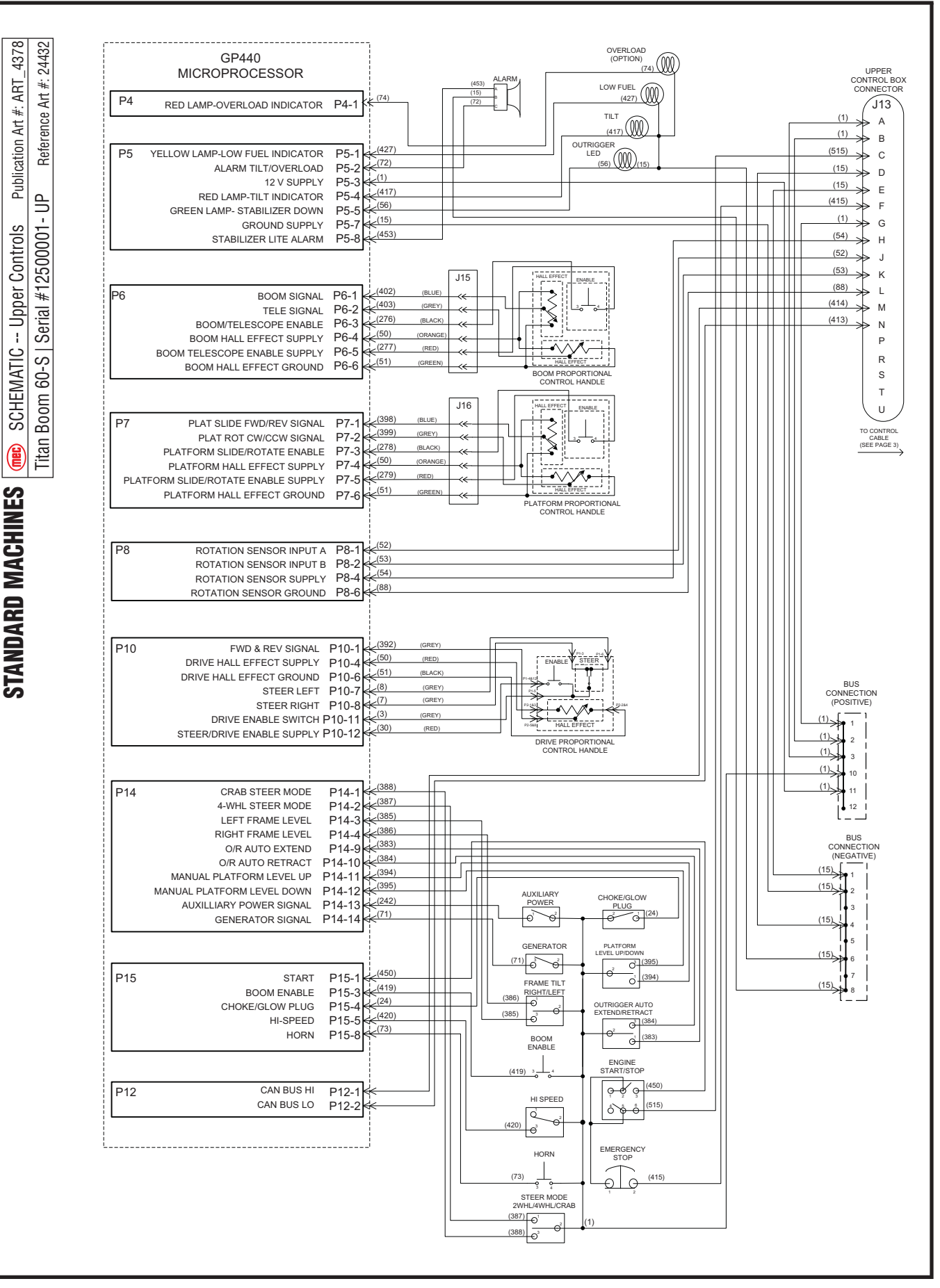

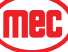

#### ELECTRICAL SCHEMATIC -Figure 5-12: Sensor Locations

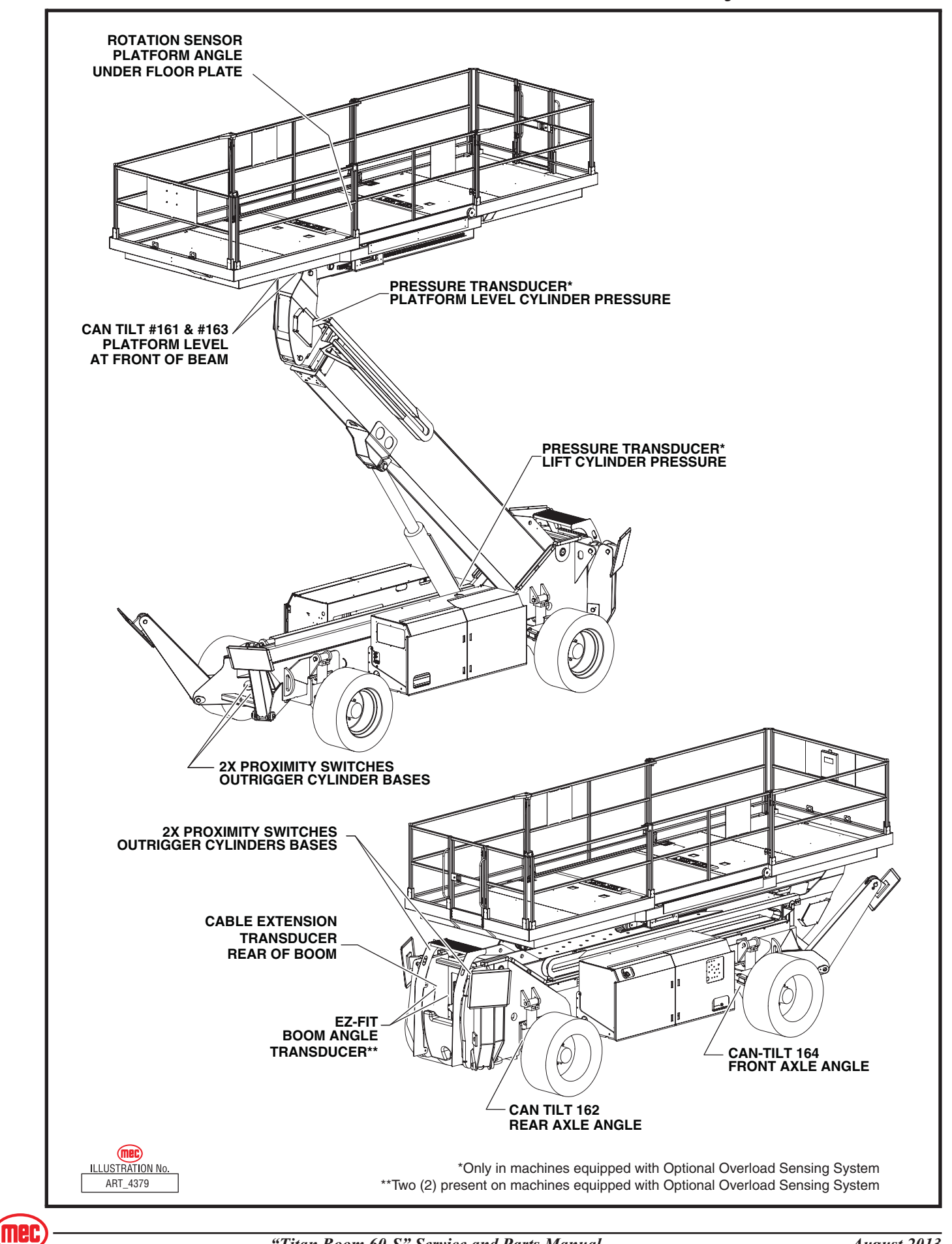

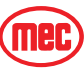

# **Parts Table of Contents**

| Section A: Controls        | Page |
|----------------------------|------|
| Upper Controls Station     | A-3  |
| Upper Controls Box, 1 of 2 | A-5  |
| Upper Controls Box, 2 of 2 | A-7  |
| Lower Controls Box, 1 of 2 | A-9  |
| Lower Controls Box, 2 of 2 | A-11 |

#### Section B: Platform and Rails

#### Page

Page

| Standard Platform, Guardrails                       | B-3   |
|-----------------------------------------------------|-------|
| Standard Platform, Deck Components, 1 of 2          | B-5   |
| Standard Platform, Deck Components, 2 of 2          | B-7   |
| OPTION 14Ft. Platform, Guardrails                   | . B-9 |
| OPTION 14Ft. Platform, Deck Components, 1 of 2 E    | 3-11  |
| OPTION 14Ft. Platform, Deck Components, 2 of 2 E    | 3-13  |
| Front Rail Assembly, All Machines E                 | 3-15  |
| Right Rear Rail Assembly, All Machines E            | 3-17  |
| Left Rear Rail Assembly, All Machines E             | 3-19  |
| Personnel Entry Gate Assembly, All Machines E       | 3-21  |
| Right Side Rail Assembly, Standard Platform         | 3-23  |
| Left Side Rail Assembly, Standard Platform          | 3-25  |
| Sliding Gate Assembly, Standard Platform            | 3-27  |
| Right Side Rail Assembly, Optional 14-Ft. Platform  | 3-29  |
| Left Side Rail Assembly, Optional 14-Ft. Platform E | 3-31  |
| Sliding Gate Assemblies, Optional 14-Ft Platform E  | 3-33  |
| Platform/Cantilever Assembly, All Machines          | 3-35  |
| Rotation Sensor Assembly, All Machines E            | 3-37  |

#### Section C: Elevating Assembly

| Boom/Chassis Installation    | C-3  |
|------------------------------|------|
| Cantilever Beam Installation | C-5  |
| Boom Assembly, 1 of 2        | C-7  |
| Boom Assembly, 2 of 2        | C-9  |
| Boom Sections, 1 of 2        | C-11 |
| Boom Sections, 2 of 2        | C-13 |
| Cantilever Beam Assembly     | C-15 |
| Carriage Assembly            | C-17 |
| Carriage Motor Assembly      | C-19 |
| Section D: Axles             | Page |
|                              |      |

| Axle Assembly         | <br> | <br> | <br> | <br> | <br> | <br> | <br> | <br> | <br> | <br> | <br> | D-3 |
|-----------------------|------|------|------|------|------|------|------|------|------|------|------|-----|
| Axle/Chassis Assembly | <br> | <br> | <br> | <br> | <br> | <br> | <br> | <br> | <br> | <br> | <br> | D-5 |

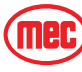

# **Parts Table of Contents**

| Section E: Hydraulics                    | Page |
|------------------------------------------|------|
| Hydraulic Components Chassis             | E-3  |
| Main Functions Manifold Block Components | E-5  |
| Main Functions Manifold Fittings         | E-7  |
| Secondary Functions Manifold             | E-9  |
| Auxiliary Manifold                       | E-11 |
| Traction Manifold Assembly               | E-13 |
| Hydraulic Pumps                          | E-15 |
| Functions Pumps                          | E-17 |
| Emergency Power Unit                     | E-19 |
| Wheel Motors & Brake Hubs                | E-21 |
| Hydraulic Tank Assembly                  | E-23 |
| Auxiliary Hydraulic Tank Assembly        | E-25 |
| Charge Filter Assembly                   | E-27 |
| Boom Extend Cylinder                     | E-29 |
| Boom Lift Cylinder                       | E-31 |
| Front Outrigger Cylinders                | E-33 |
| Rear Outrigger Cylinders                 | E-35 |
| Frame Level Cylinder                     | E-37 |
| Steer Cylinder                           | E-39 |
| Platform Level Cylinder                  | E-41 |
| Carriage Motor & Brake                   | E-43 |
| Platform Rotate Drive Unit               | E-45 |
| Hydraulic Hoses                          | E-46 |
|                                          |      |

#### Section F: Base

| ection F: Base                          | Page |
|-----------------------------------------|------|
| Module Installation                     | F-3  |
| Control Module Assembly, Drawing 1 of 2 | F-5  |
| Control Module Assembly, Drawing 2 of 2 | F-7  |
| Fuel Tank Assembly                      | F-9  |
| Engine Module Assembly                  | F-11 |
| Engine Assembly                         | F-13 |
| Engine Components                       | F-15 |
| Engine Exhaust Components               | F-17 |
| Chassis Components                      | F-19 |
| Front Outrigger Components              | F-21 |
| Rear Outrigger Components               | F-23 |
| Wiring Harness Components               | F-24 |

| Section G: Decals, ANSI<br>Decals, Titan Boom 60-S ANSI | <b>Page</b><br>G-3 |
|---------------------------------------------------------|--------------------|
| Section H: Decals, CE                                   | Page               |
| Decals, Titan Boom 60-S CE                              | H-3                |

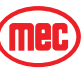

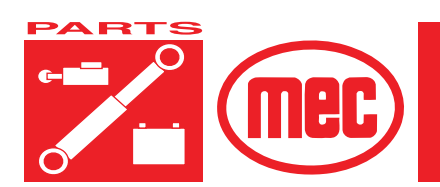

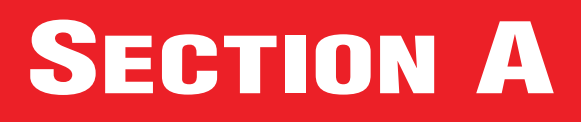

# **CONTROLS**

PAGE

#### **C**ONTENTS

# Upper Controls StationA-3Upper Controls Box, 1 of 2A-5Upper Controls Box, 2 of 2A-7Lower Controls Box, 1 of 2A-9Lower Controls Box, 2 of 2A-11

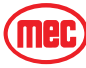

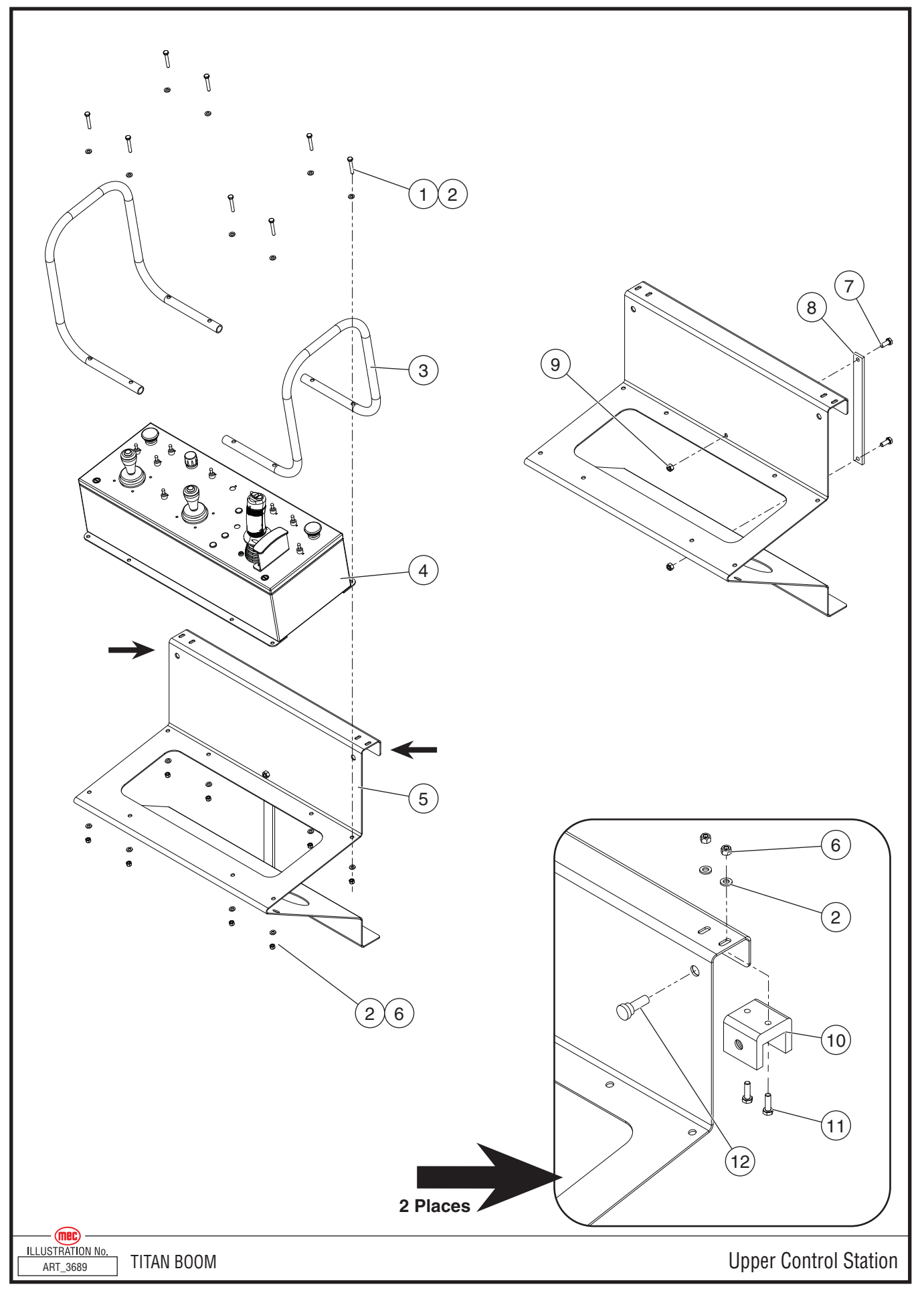

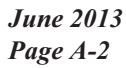

"Titan Boom 60-S" Parts Section

## **Upper Controls Station**

| ITEM | PART NO. | QTY | DESCRIPTION                |
|------|----------|-----|----------------------------|
| 1    | 50289    | 8   | Bolt, HHCS M6 x 40         |
| 2    | 50000    | 20  | Washer, M6 Std             |
| 3    | 22228    | 2   | Rail, Upper Control Box    |
| 4    | 84184    | 1   | Upper Control Box Assembly |
| 5    | 22227    | 1   | Bracket, Upper Control Box |
| 6    | 50047    | 8   | Nut, M6 Nylock             |
| 7    | 50030    | 2   | Bolt, HHCS M8 x 20         |
| 8    | 22384    | 1   | Brace                      |
| 9    | 50048    | 2   | Nut, M8 Nylock             |
| 10   | 22397    | 2   | Rail Pad                   |
| 11   | 50028    | 4   | Bolt, HHCS M6 x 20         |
| 12   | 92125    | 2   | Thumbscrew, Nylon          |

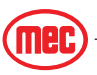

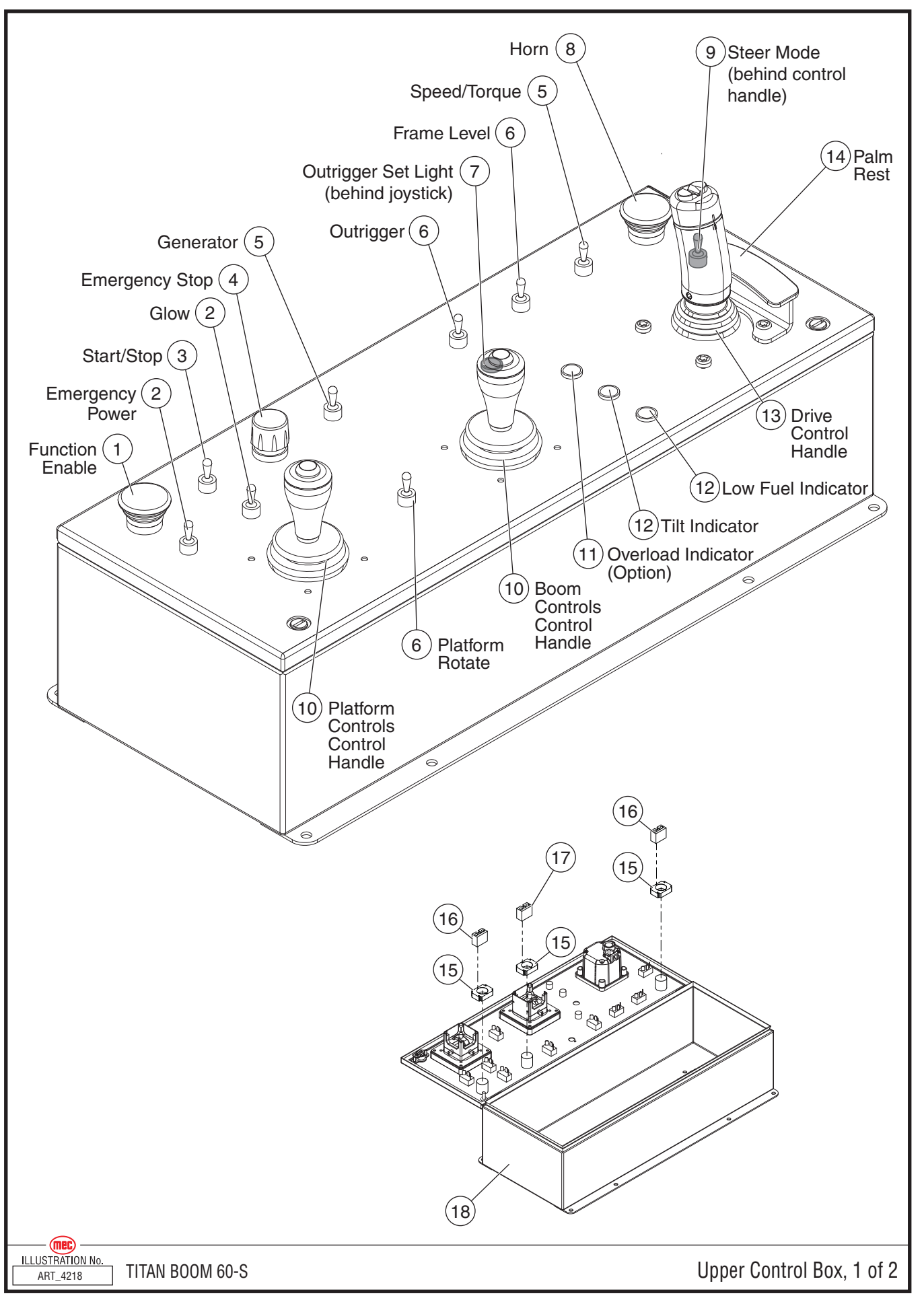

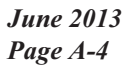

"Titan Boom 60-S" Parts Section

## Upper Controls Box, 1 of 2

| ITEM | PART NO. | QTY | DESCRIPTION                                    |
|------|----------|-----|------------------------------------------------|
|      | 84184    |     | Upper Controls Box Assembly                    |
| 1    | 92422    | 1   | Button, Green                                  |
| 2    | 7423     | 2   | Switch, Toggle, OnMomentary                    |
| 3    | 92427    | 3   | Switch, Toggle, OffOnMomentary                 |
| 4    | 7800     | 1   | Emergency Stop Button                          |
| 5    | 6234     | 2   | Switch, Toggle, OnOn                           |
| 6    | 91954    | 2   | Switch, Toggle, MomentaryOffMomentary          |
| 7    | 92255    | 1   | Indicator Light, Green                         |
| 8    | 92421    | 1   | Button, Black                                  |
| 9    | 6905     | 1   | Switch, Toggle, OnOffOn                        |
| 10   | 92165    | 2   | Control Handle                                 |
| 11   | 92254    | 1   | Indicator Light, Red (Option)                  |
| 12   | 92253    | 2   | Indicator Light, Orange                        |
| 13   | 92786    | 1   | Drive Control Handle                           |
|      | 22237    |     | Adapter Plate, Drive Control Handle, New Style |
| 14   | 18494    | 1   | Palm Rest                                      |
| 15   | 90714    | 3   | Switch/Button Mount                            |
| 16   | 8082     | 2   | Contact Block, N.O                             |
| 17   | 8083     | 1   | Contact Block, N.C                             |
| 18   | 22208    | 1   | Upper Control Box                              |

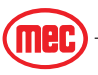

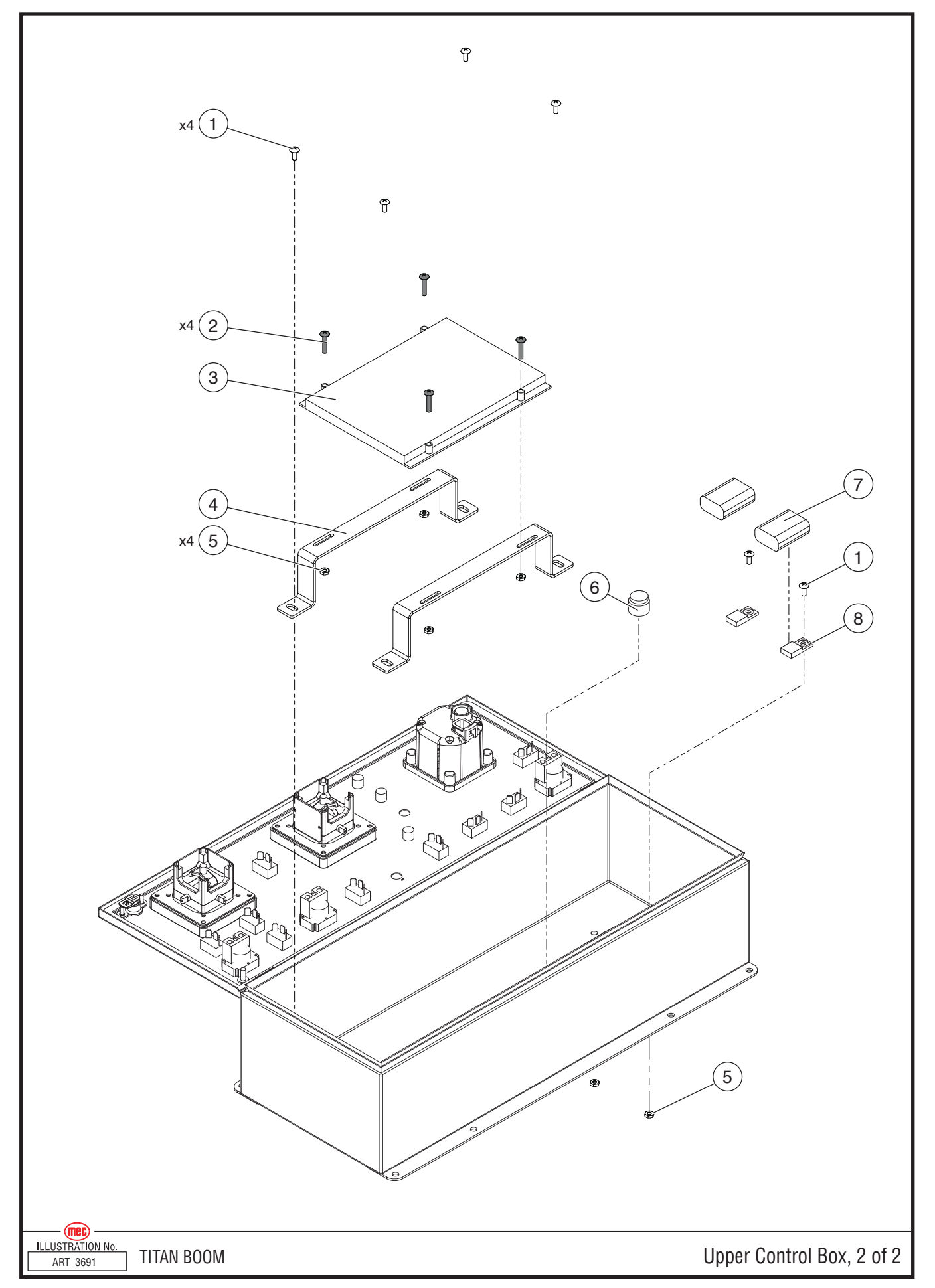

"Titan Boom 60-S" Parts Section

## Upper Controls Box, 2 of 2

| ITEM | PART NO. | QTY | DESCRIPTION             |
|------|----------|-----|-------------------------|
| 1    | 50191    | 6   | Screw, THMS #10-32 x .5 |
| 2    | 50330    | 4   | Screw, THMS #10-32 x 1  |
| 3    | 92027    | 1   | GP440 Module            |
| 4    | 22429    | 2   | Mount, GP440            |
| 5    | 50238    | 6   | Nut, #10-32 Nylock      |
| 6    | 7553     | 1   | Alarm                   |
| 7    | 92033    | 2   | Buss                    |
| 8    | 91881    | 2   | Relay/Buss Mount        |

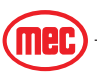

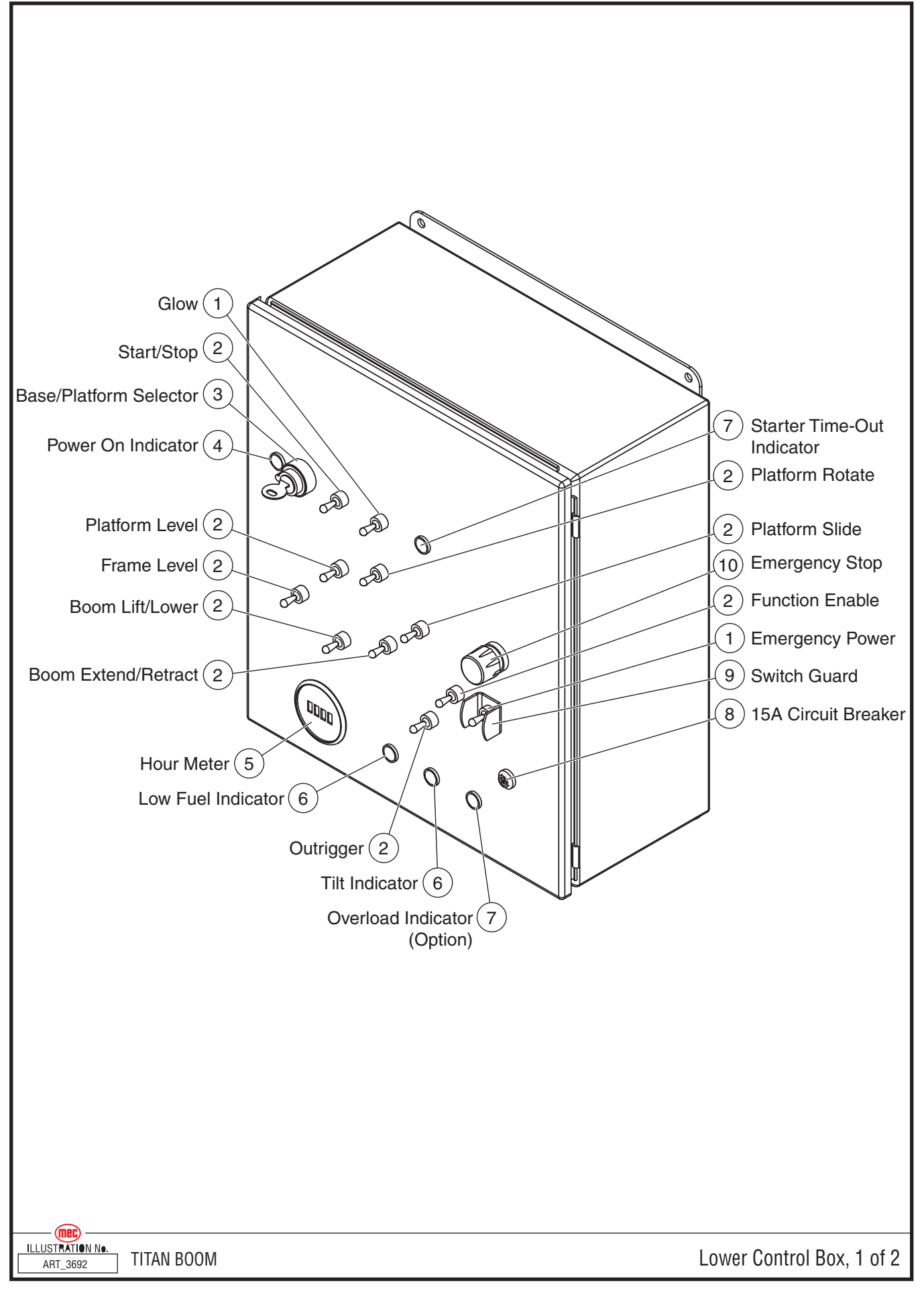

#### Lower Controls Box, 1 of 2

| ITEM    | PART NO. | QTY   | DESCRIPTION                          |   |                               |  |  |  |
|---------|----------|-------|--------------------------------------|---|-------------------------------|--|--|--|
|         | 84181    |       | Lower Controls Assembly              |   |                               |  |  |  |
| 1       | 7423     | 2     | Switch, Toggle, OnMomentary          |   |                               |  |  |  |
| 2       | 91954    | 9     | witch, Toggle, MomentaryOffMomentary |   |                               |  |  |  |
| 3       | 9549     | 1     | Switch, Keyed Selector               |   |                               |  |  |  |
| 4       | 92255    | 1     | Indicator Light, Green               |   |                               |  |  |  |
| 5       | 91704    | 1     | Hour Meter                           |   |                               |  |  |  |
| 6       | 92253    | 2     | Indicator Light, Orange              |   |                               |  |  |  |
| 7 00054 | 92254    | 1     | Indicator Light, Red                 |   |                               |  |  |  |
| 1       |          | 92204 | 52254                                | 2 | Indicator Light, Red (Option) |  |  |  |
| 8       | 7235     | 1     | Circuit Breaker, 15 Amp              |   |                               |  |  |  |
| 9       | 1313     | 1     | Switch Guard                         |   |                               |  |  |  |
| 10      | 7800     | 1     | Emergency Stop Button                |   |                               |  |  |  |

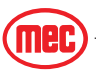

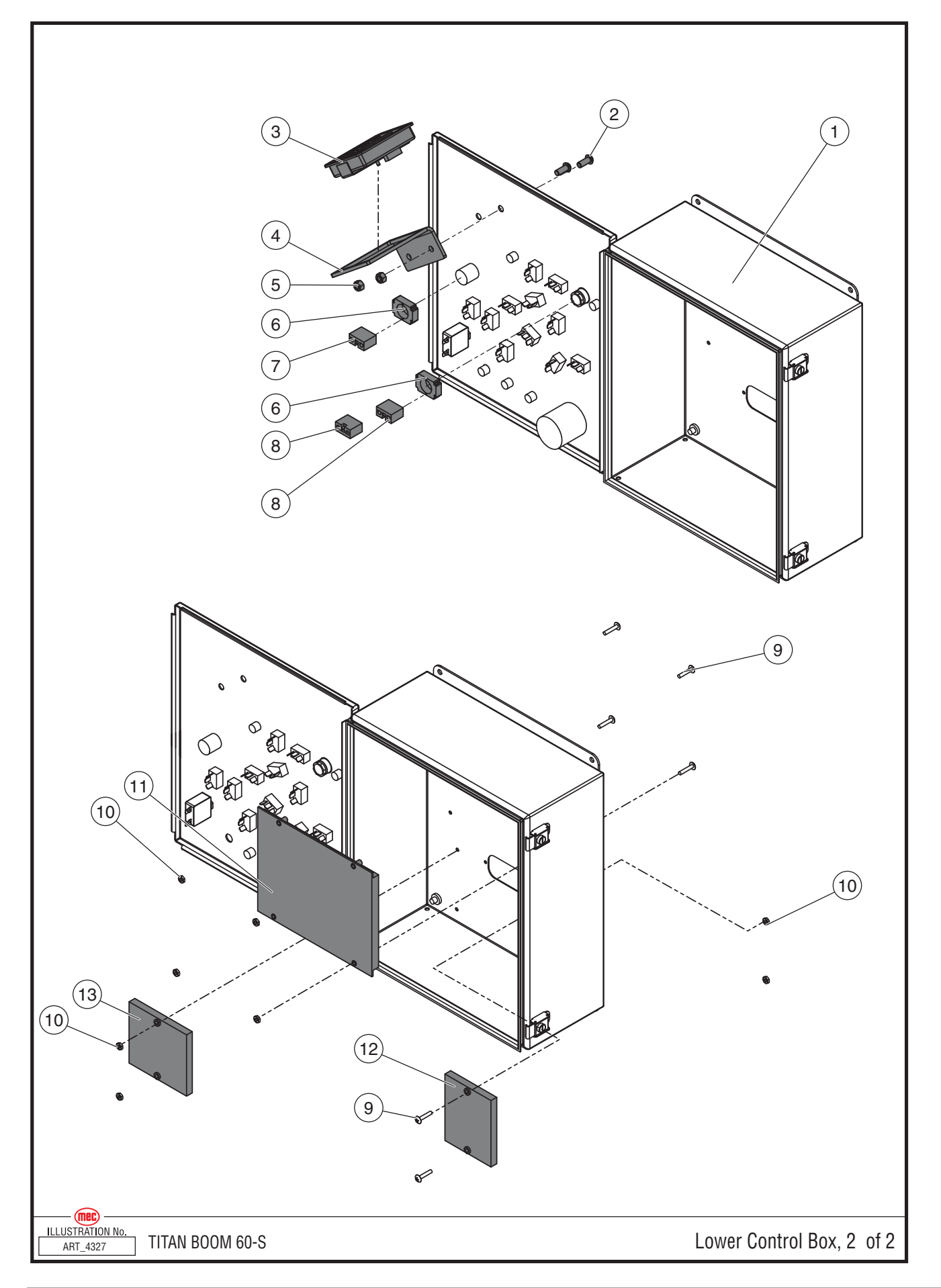

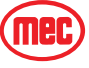

#### Lower Controls Box, 2 of 2

| ITEM | PART NO. | QTY | DESCRIPTION                    |
|------|----------|-----|--------------------------------|
| 1    | 22252    | 1   | Lower Control Box              |
| 2    | 50124    | 2   | Screw, BHCS M8 x 20            |
| 3    | 92003    | 1   | EZ Cal Diagnostic, Normal type |
|      | 92741    |     | EZ Cal Diagnostic, Arctic type |
| 4    | 22405    | 1   | Bracket, EZ Cal                |
| 5    | 50048    | 2   | Nut, M8 Nylock                 |
| 6    | 90714    | 2   | Switch/Button Mount            |
| 7    | 8083     | 1   | Contact Block, N.C.            |
| 8    | 8082     | 2   | Contact Block, N.O.            |
| 9    | 50330    | 8   | Screw, THMS #10-32 x 1         |
| 10   | 50238    | 8   | Nut, #10-32 Nylock             |
| 11   | 92028    | 1   | GP400 Module                   |
| 12   | 92838    | 1   | Terminal Block Module          |
| 13   | 93148    | 1   | VCCM Module                    |

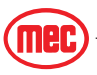

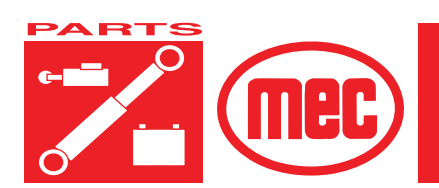

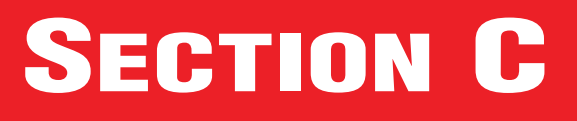

## **ELEVATING ASSEMBLY**

#### **CONTENTS**

#### PAGE

| Boom/Chassis Installation | C-3<br>C-5<br>C-7 |
|---------------------------|-------------------|
| Boom Assembly, 2 of 2     | . C-9             |
| Boom Sections, 1 of 2     | C-11              |
| Boom Sections, 2 of 2     | C-13              |
| Cantilever Beam Assembly  | C-15              |
| Carriage Assembly         | C-17              |
| Carriage Motor Assembly   | C-19              |

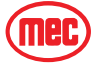

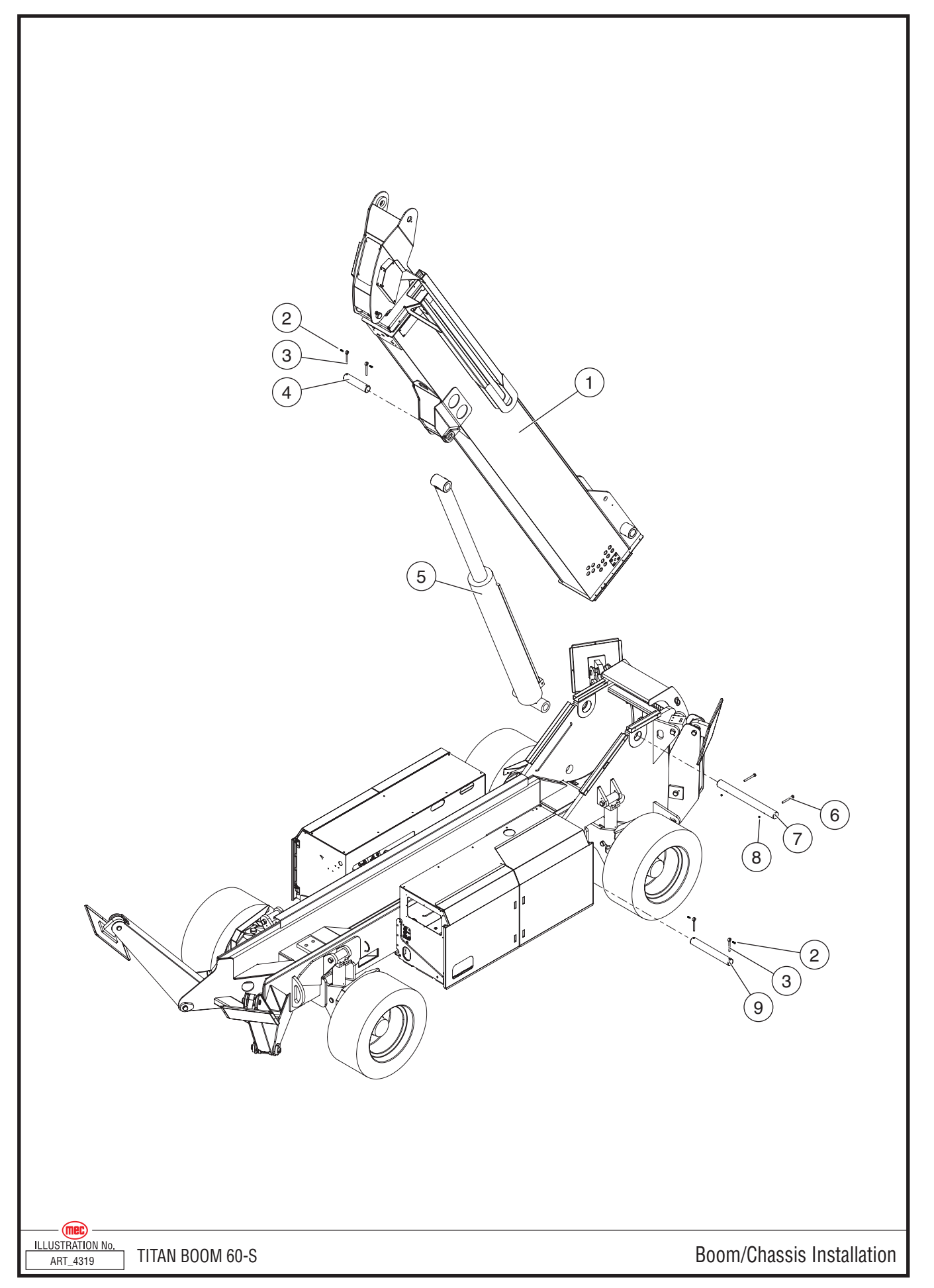

#### **Boom/Chassis Installation**

| ITEM | PART NO. | QTY | DESCRIPTION                      |
|------|----------|-----|----------------------------------|
| 1    | 24399    | 1   | Boom Assembly                    |
| 2    | 50236    | 4   | Bolt, M12 x 40                   |
|      | 50007    | 4   | Washer, M12 Nordlock (not shown) |
| 3    | 18152    | 4   | Retainer Pin                     |
| 4    | 24316    | 1   | Pin, Boom/Cylinder               |
| 5    | 24151    | 1   | Boom Lift Cylinder               |
| 6    | 50339    | 2   | Bolt, M16 x 150                  |
| 7    | 24162    | 1   | Boom Pivot Pin                   |
| 8    | 50051    | 2   | Nut, M16 Nylock                  |
| 9    | 24160    | 1   | Pin, Chassis/Cylinder            |

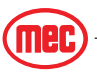

• INCL: Included with assembly

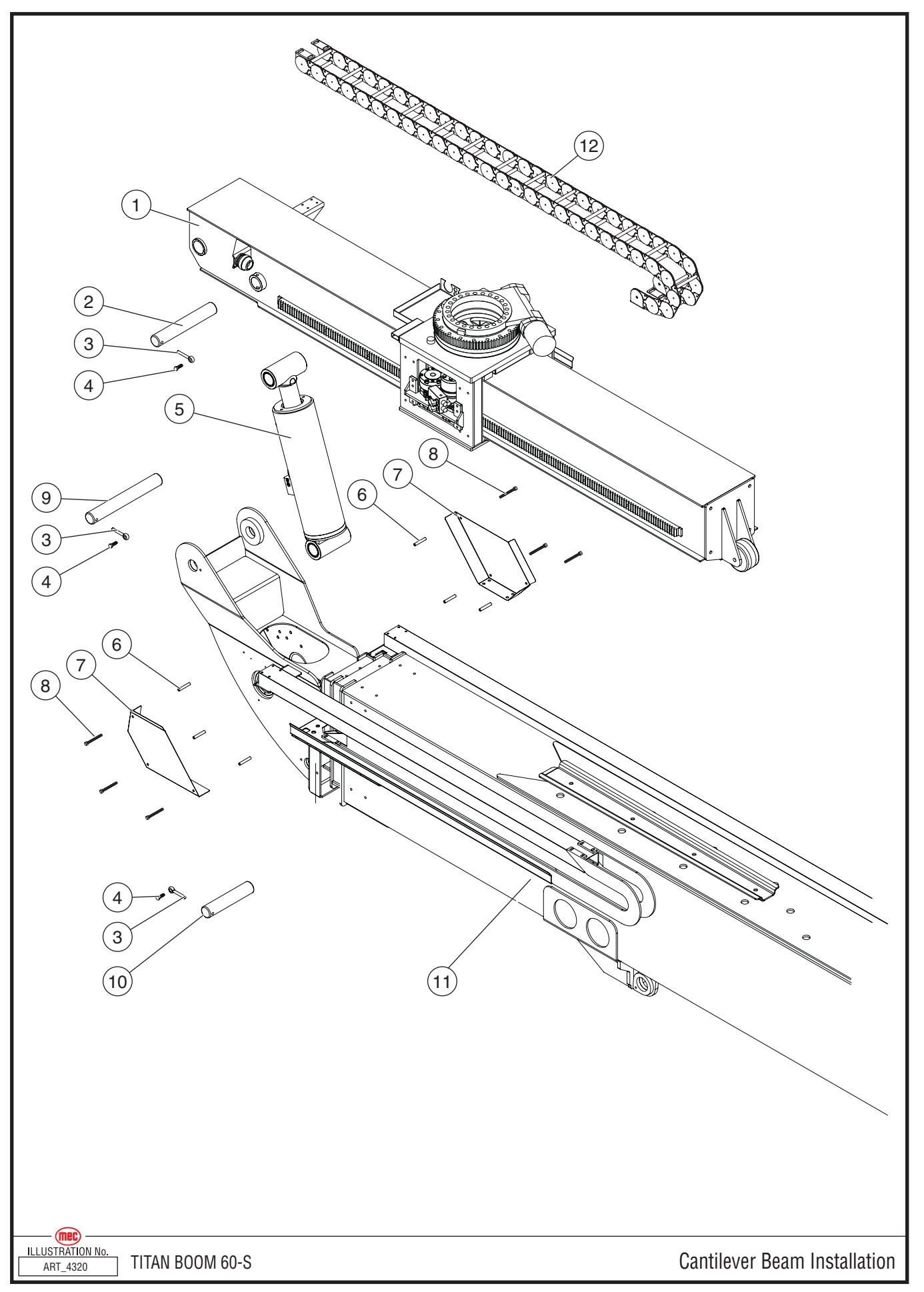

#### **Cantilever Beam Installation**

| ITEM | PART NO. | QTY | DESCRIPTION                      |
|------|----------|-----|----------------------------------|
| 1    | 24249    | 1   | Cantilever Beam Assembly         |
| 2    | 24170    | 1   | Pin, Cylinder/Cantilever Beam    |
| 3    | 18152    | 3   | Retainer Pin                     |
| 4    | 50236    | 3   | Bolt, M12 x 40                   |
|      | 50007    | 3   | Washer, M12 Nordlock (not shown) |
| 5    | 24157    | 1   | Platform Level Cylinder          |
| 6    | 22385    | 6   | Spacer Tube                      |
| 7    | 22321    | 2   | Hose Cover                       |
| 8    | 50237    | 6   | Bolt, M8 x 100                   |
| 9    | 24171    | 1   | Pin, Boom/Cantilever Beam        |
| 10   | 24172    | 1   | Pin, Cylinder/Cantilever Beam    |
| 11   | 24399    | 1   | Boom Assembly                    |
| 12   | 92998    | 1   | Cable Track                      |
|      | 22386    | 8   | Spacer Tube (not shown)          |
|      | 50237    | 8   | Bolt, M8 x 100 (not shown)       |
|      | 50001    | 8   | Washer, M8 std. (not shown)      |
|      | 50048    | 8   | Nut, M8 Nylock (not shown)       |

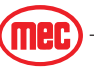

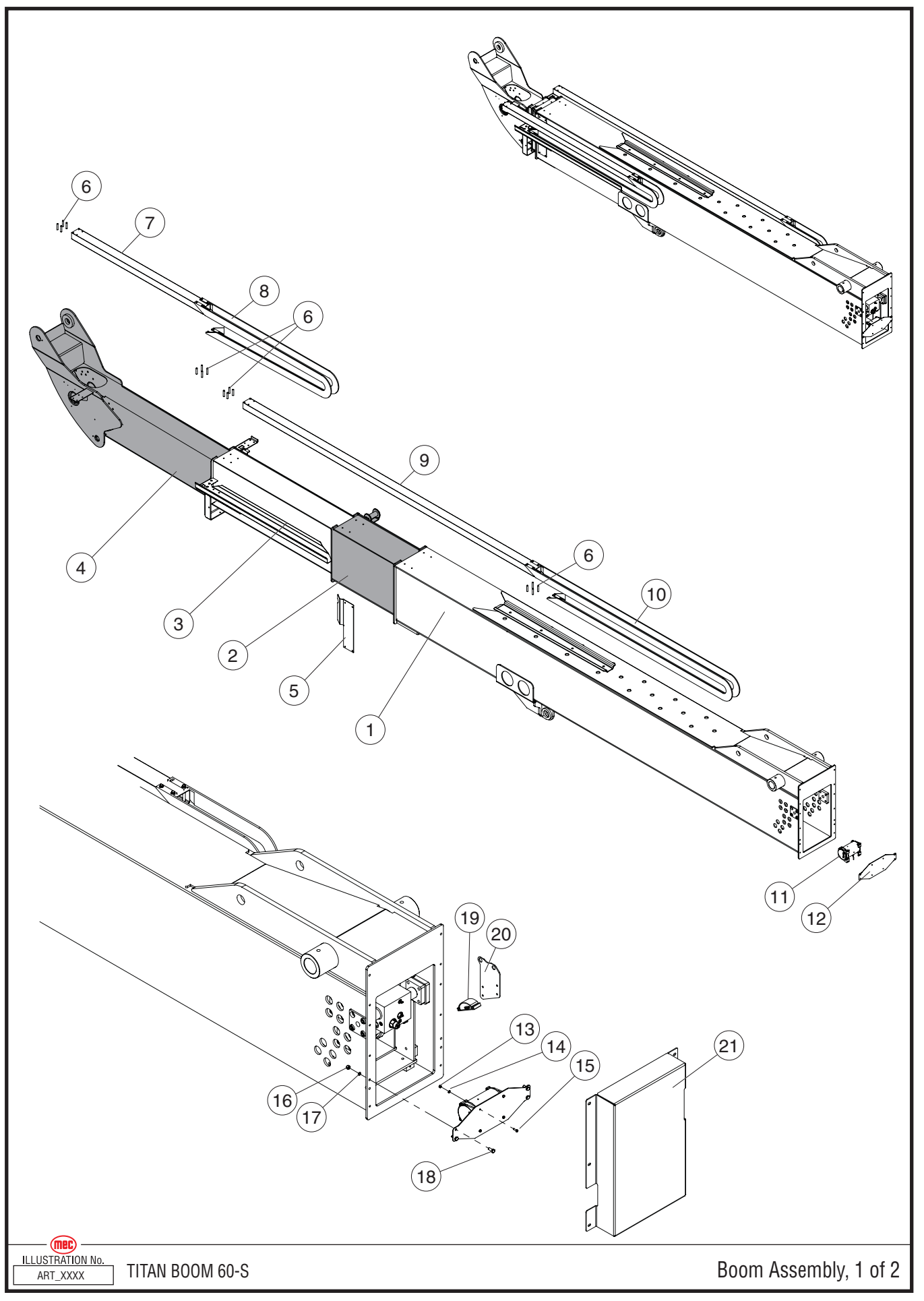

#### Boom Assembly, 1 of 2

| ITEM | PART NO. | QTY | DESCRIPTION                        |
|------|----------|-----|------------------------------------|
|      | 84176    |     | Boom Assembly                      |
| 1    | 24398    | 1   | Base Boom Section                  |
| 2    | 24397    | 1   | First Inner Boom Section           |
| 3    | 24396    | 1   | Second Inner Boom Section          |
| 4    | 24237    | 1   | End Boom Section                   |
| 5    | 24412    | 1   | Deflector                          |
| 6    | 22386    | 16  | Spacer Tube                        |
|      | 50237    | 16  | Bolt, M8 x 100 (not shown)         |
|      | 50001    | 16  | Washer, M8 std. (not shown)        |
|      | 50048    | 16  | Nut, M8 Nylock (not shown)         |
| 7    | 24268    | 1   | Cable Tube, Short                  |
| 8    | 92997    | 1   | Cable Track, Short                 |
| 9    | 24262    | 1   | Cable Tube, Long                   |
| 10   | 92996    | 1   | Cable Track, Long                  |
| 11   | 93000    | 1   | Cable Transducer                   |
| 12   | 24211    | 1   | Mounting Bracket, Cable Transducer |
| 13   | 50047    | 4   | Nut, M6 Nylock                     |
| 14   | 50000    | 4   | Washer, M6 std.                    |
| 15   | 50117    | 4   | Bolt, M6 x 25                      |
| 16   | 50049    | 4   | Nut, M10 Nylock                    |
| 17   | 50002    | 4   | Washer, M10 Std.                   |
| 18   | 50034    | 4   | Bolt, M10 x 30                     |
| 19   | 90844    | 1*  | Angle Transducer                   |
| 20   | 24340    | 1   | Angle Transducer Mounting Plate    |
| 21   | 24407    | 1   | Boom Rear Cover                    |

\*2 present on machines equipped with optional Overload Sensing System.

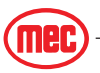

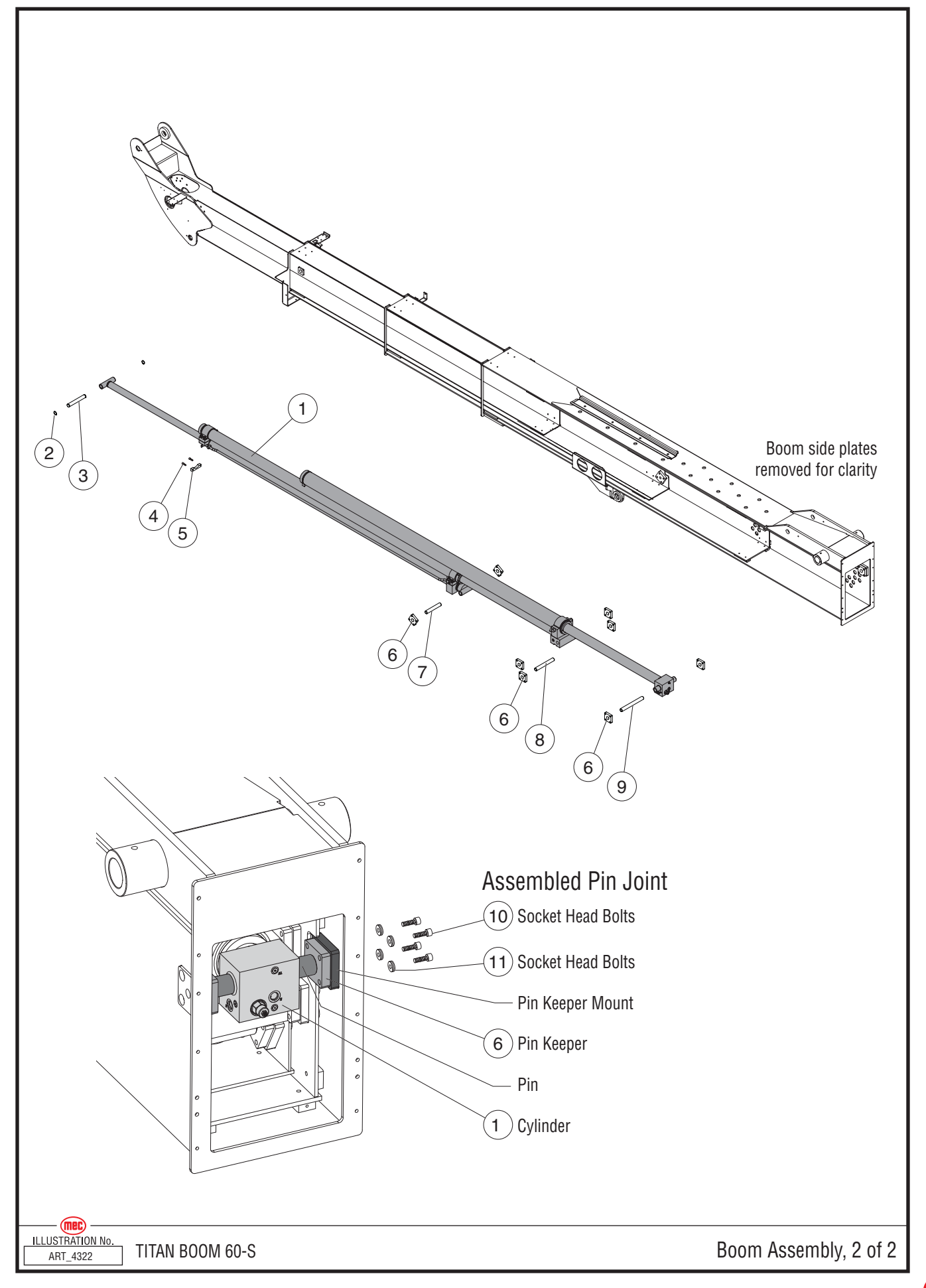

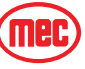

#### Boom Assembly, 2 of 2

| ITEM | PART NO. | QTY | DESCRIPTION                     |
|------|----------|-----|---------------------------------|
|      | 84176    |     | Boom Assembly                   |
| 1    | 24156    | 1   | Extend Cylinder                 |
| 2    | 92243    | 2   | Snap Ring                       |
| 3    | 24183    | 1   | Pin, 10.688                     |
| 4    | 50014    | 2   | Bolt, M8 x 40                   |
|      | 50200    | 2   | Washer, M8 Nordlock (not shown) |
|      | 50048    | 2   | Nut, M8 Nylock (not shown)      |
| 5    | 24272    | 1   | Cylinder Slide Block            |
| 6    | 24229    | 6   | Pin Keeper                      |
| 7    | 24390    | 1   | Pin, 9.25"                      |
| 8    | 24391    | 1   | Pin, 11.40"                     |
| 9    | 24293    | 1   | Pin, 14.00"                     |
| 10   | 50503    | 24  | Bolt, Socket Head M16 x 75      |
| 11   | 50249    | 24  | Washer, M16 Nordlock            |

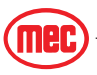

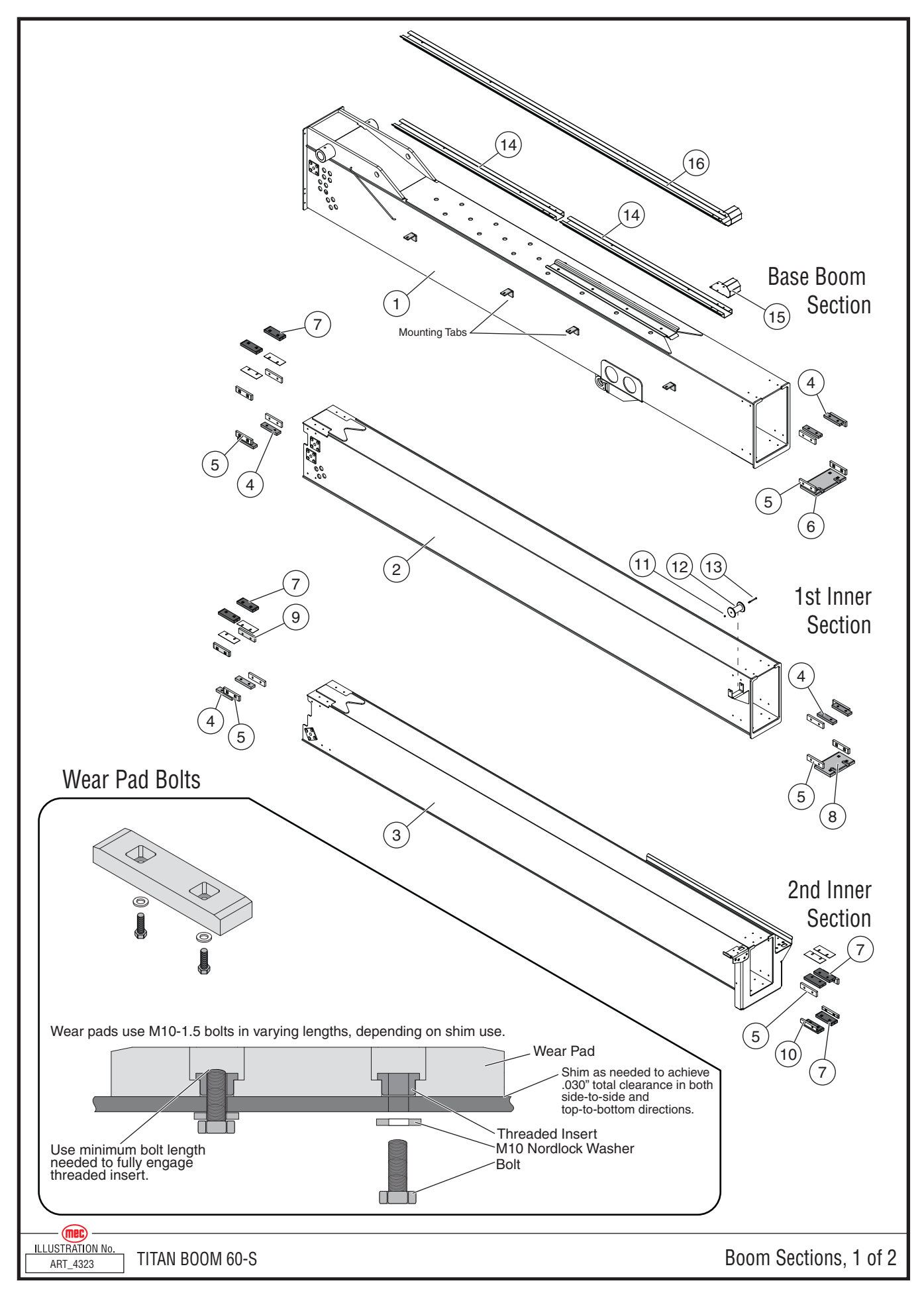

"Titan Boom 60-S" Parts Section

## Boom Sections, 1 of 2

| ITEM                                                                                                    | PART NO.                    | QTY       | DESCRIPTION                                                                            |
|----------------------------------------------------------------------------------------------------|-----------------------------|-----------|----------------------------------------------------------------------------------------|
| 1                                                                                                    | 24395                       | 1         | Base Boom Section                                                                      |
| 2                                                                                                    | 24394                       | 1         | 1st Inner Boom Section                                                                 |
| 3                                                                                                    | 24393                       | 1         | 2nd Inner Boom Section                                                                 |
| 4                                                                                                    | 11861978                    | 6         | Wearpad*                                                                               |
|                                                                                                    | 22224                       | as req.   | Wearpad Shim (.02)                                                                     |
|                                                                                                    | 11861977                    | as req.   | Wearpad Shim (1mm)                                                                     |
|                                                                                                    | 11861981                    | as req.   | Wearpad Shim (3mm)                                                                     |
|                                                                                                    | 11861982                    | as req.   | Wearpad Shim (5mm)                                                                     |
|                                                                                                    | 11861983                    | as req.   | Wearpad Shim (10mm)                                                                    |
| 5                                                                                                    | 24339                       | 16        | Side Wear Pad                                                                          |
| 6                                                                                                    | 24223                       | 1         | Front Lower Wear Pad, Base Boom                                                        |
| 7                                                                                                    | 24371                       | 10        | Offset Wearpad*                                                                        |
|                                                                                                    | 22574                       | 2         | Offset Wearpad Shim                                                                    |
| 8                                                                                                    | 24260                       | 1         | Front Lower Wear Pad, 1st Inner Boom                                                   |
| 9                                                                                                    | 24335                       | 2         | Offset Side Wear PAd                                                                   |
| 10                                                                                                    | 24380                       | 2         | Narrow Side Wear Pad                                                                   |
| 11                                                                                                    | 50054                       | 1         | Nut, M12 Nylock                                                                        |
| 12                                                                                                    | 18338                       | 1         | Roller                                                                                 |
| 13                                                                                                    | 50381                       | 1         | Bolt, M12 x 180                                                                        |
| 14                                                                                                    | 24438                       | 2         | Cable Track Carrier**                                                                  |
| 15                                                                                                    | 24379                       | 1         | Hose Wrap Forming**                                                                    |
| 16                                                                                                    | 24264                       | 1         | Early Machines Cable Track Carrier, Single Piece**                                     |
|                                                                                                    |                             |           |                                                                                        |
| Wear Pa                                                                                                    | ad Bolts                    |           |                                                                                        |
| Wear pa                                                                                                    | lds use M10-1.5<br>d insert | bolts in  | varying lengths, depending on shim use. Use minimum bolt length needed to fully engage |
| Wear pa                                                                                                    | id bolts must be            | installed | d with M10 Nordlock washers.                                                           |
|                                                                                                    | 50033                       |           | Bolt, M10 x 25                                                                         |
|                                                                                                    | 50034                       |           | Bolt, M10 x 30                                                                         |
|                                                                                                    | 50332                       |           | Bolt, M10 x 35                                                                         |
|                                                                                                    | 50035                       |           | Bolt, M10 x 40                                                                         |
|                                                                                                    | 50036                       |           | Bolt, M10 x 50                                                                         |
|                                                                                                    | 50021                       |           | Bolt, M10 x 55                                                                         |
|                                                                                                    | 50006                       | 96        | Washer, M10 Nordlock                                                                   |
| *Boom sections must be shimmed to a total clearance of .030 inch (.762mm) in both side-to-side and top-to-bottom directions when the boom is in its tightest section.                                                                                                    |                             |           |                                                                                        |
| *Early machine used a single-piece Cable Track Carrier (Item #16) instead of the multi-part version (Items #14 and #15) used<br>in current production. These early machines are distinguishable from later machines in that there are only three (3) mounting<br>tabs welded to the side of the Base Boom Section. Later machines have four (4) tabs. |                             |           |                                                                                        |

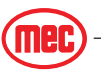

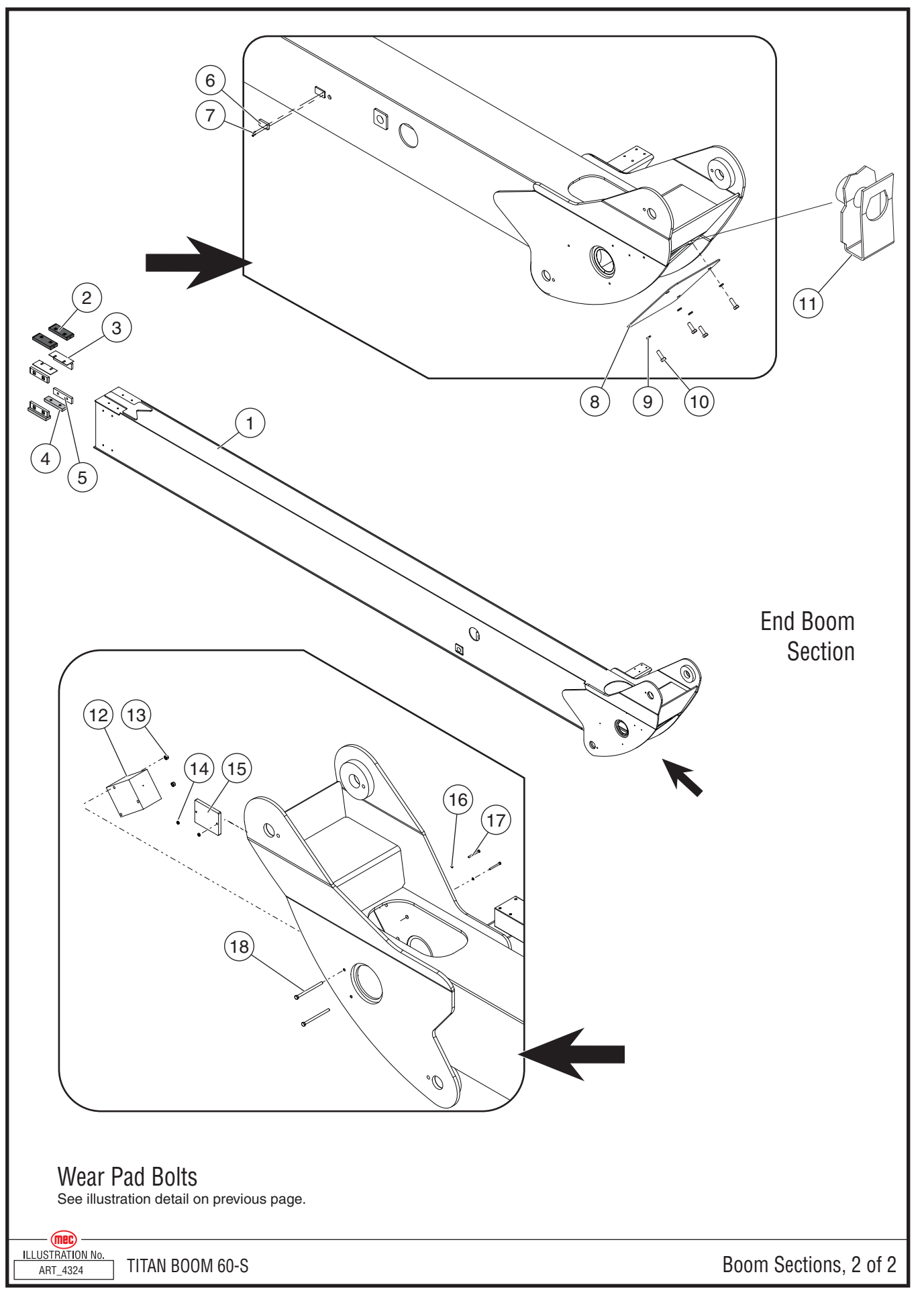

#### Boom Sections, 2 of 2

| ITEM                                                                                                    | PART NO. | QTY     | DESCRIPTION                  |
|----------------------------------------------------------------------------------------------------|----------|---------|------------------------------|
| 1                                                                                                    | 24238    | 1       | Tip Boom Weldment            |
| 2                                                                                                    | 24371    | 2       | Offset Wearpad               |
| 3                                                                                                    | 22574    | 2       | Shim, Offset Wearpad         |
| 4                                                                                                    | 11861978 | 2       | Bearing Pad*                 |
|                                                                                                    | 22224    | as req. | Wearpad Shim (0.02)          |
|                                                                                                    | 11861977 | as req. | Wearpad Shim (1mm)           |
|                                                                                                    | 11861981 | as req. | Wearpad Shim (3mm)           |
|                                                                                                    | 11861982 | as req. | Wearpad Shim (5mm)           |
|                                                                                                    | 11861983 | as req. | Wearpad Shim (10mm)          |
| 5                                                                                                    | 24339    | 4       | Side Wearpad                 |
| 6                                                                                                    | 92097    | 1       | Tip Boom Extension Sensor    |
| 7                                                                                                    | 50155    | 2       | Bolt, 6/32 x .5" Socket Head |
| 8                                                                                                    | 22309    | 1       | Cover Plate                  |
| 9                                                                                                    | 50002    | 4       | Washer, M10 Std.             |
| 10                                                                                                    | 50033    | 4       | Bolt, M10 x 25               |
| 11                                                                                                    | 92098    | 4       | Clip Nut, M10-1.5            |
|                                                                                                    |          |         |                              |
| Wear Pad Bolts<br>Wear pads use M10-1.5 bolts in varying lengths, depending on shim use. Use minimum bolt length needed to fully engage<br>threaded insert.<br>Wear pad bolts must be installed with M10 Nordlock washers |          |         |                              |
|                                                                                                    | 50033    |         | Bolt, M10 x 25               |
|                                                                                                    | 50034    |         | Bolt, M10 x 30               |
|                                                                                                    | 50332    |         | Bolt, M10 x 35               |
|                                                                                                    | 50035    |         | Bolt, M10 x 40               |
|                                                                                                    | 50036    |         | Bolt, M10 x 50               |
|                                                                                                    | 50021    |         | Bolt, M10 x 55               |
|                                                                                                    | 50006    | 16      | Washer, M10 Nordlock         |
| *Boom sections must be shimmed to a total clearance of .030 inch (.762mm) in both side-to-side and top-to-bottom directions when the boom is in its tightest section.                                                     |          |         |                              |

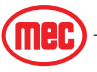

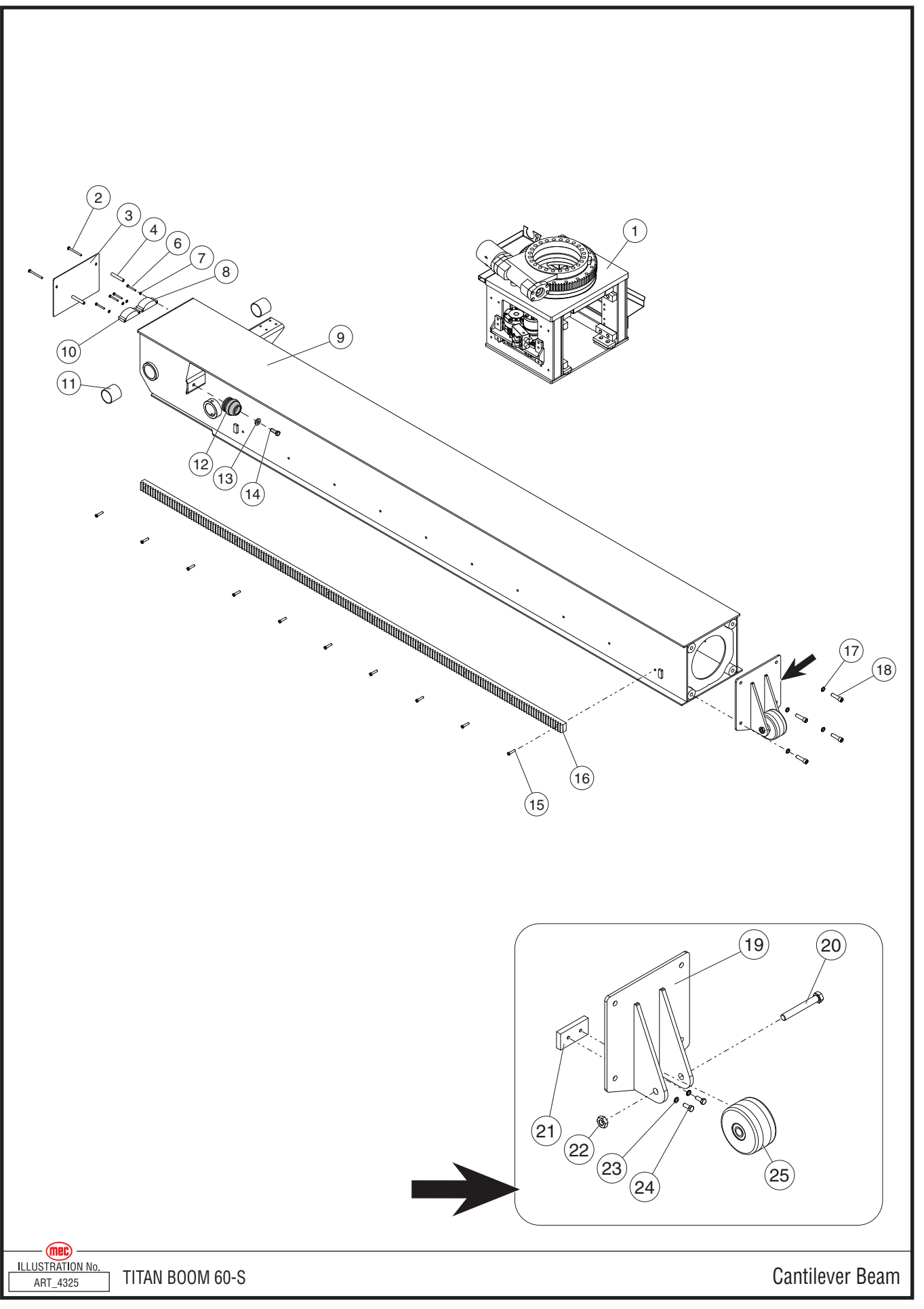

<sup>&</sup>quot;Titan Boom 60-S" Parts Section
### Cantilever Beam Assembly

| ITEM | PART NO. | QTY | DESCRIPTION                                    |
|------|----------|-----|------------------------------------------------|
|      | 24249    |     | Cantilever Assembly, without Carriage Assembly |
| 1    | 84171    | 1   | Carriage Assembly                              |
| 2    | 50327    | 2   | Bolt, M8 x 100                                 |
| 3    | 22077    | 1   | Cover Plate                                    |
| 4    | 22385    | 2   | Spacer                                         |
| 5    |          |     |                                                |
| 6    | 50262    | 4   | Bolt, M6 x 50                                  |
| 7    | 50000    | 4   | Washer, M6                                     |
| 8    | 92009    | 1   | Can Tilt 151                                   |
| 9    | 24250    | 1   | Cantilever Beam Weldment                       |
| 10   | 91960    | 1   | Can Tilt 153                                   |
| 11   | 92611    | 2   | Bearing                                        |
| 12   | 92096    | 1   | Bumper                                         |
| 13   | 22473    | 1   | Bumper Washer                                  |
| 14   | 50040    | 1   | Bolt, M12 x 35                                 |
| 15   | 50260    | 10  | Bolt, Socket Head M8 x 35                      |
| 16   | 24257    | 1   | Rack Gear                                      |
| 17   | 50011    | 4   | Washer, M16 Nordlock                           |
| 18   | 50011    | 4   | Bolt, Socket Head M16 x 60                     |
| 19   | 22506    | 1   | Carriage Stop Weldment                         |
| 20   | 50059    | 1   | Bolt, 3/4 x 5.5"                               |
| 21   | 22425    | 1   | Slide Block                                    |
| 22   | 50118    | 1   | Nut, 3/4                                       |
| 23   | 50006    | 2   | Washer M10 Nordlock                            |
| 24   | 50033    | 2   | Bolt, M10 x 25                                 |
| 25   | 19047    | 1   | Roller                                         |

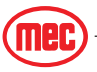

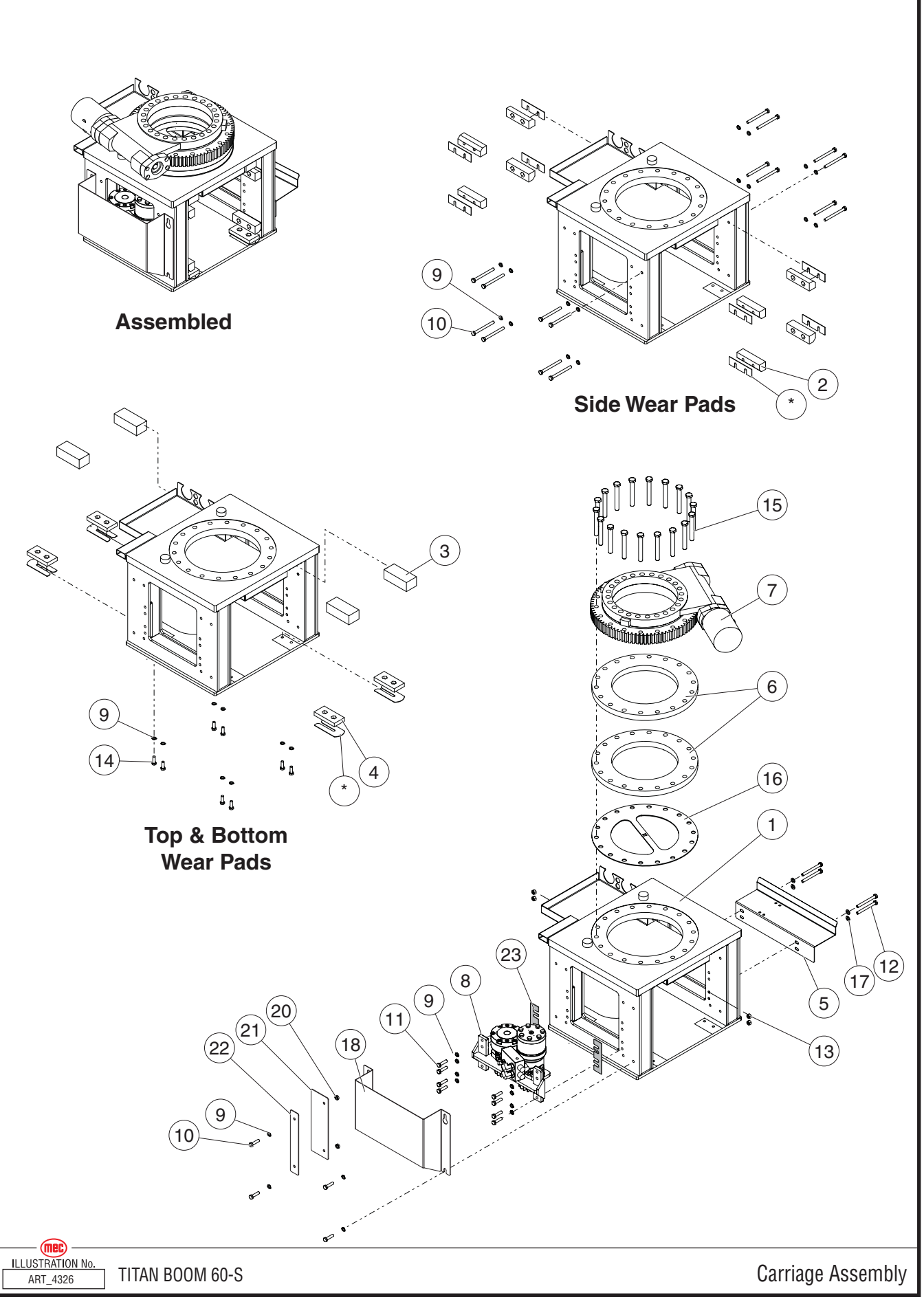

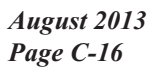

"Titan Boom 60-S" Parts Section

| ITEM | PART NO. | QTY          | DESCRIPTION                                                                                                    |  |
|------|----------|--------------|----------------------------------------------------------------------------------------------------|--|
|      | 84171    |              | Carriage Assembly                                                                                                    |  |
| 1    | 22495    | 1            | Carriage Weldment                                                                                                    |  |
| 2    | 22248    | 8            | Carriage Side Wearpad*                                                                                                    |  |
|      | 22188    | -            | Carriage Wearpad Shim (0.06)                                                                                                    |  |
|      | 22194    | -            | Carriage Wearpad Shim (0.03)                                                                                                    |  |
| 3    | 22504    | 4            | Carriage Top Wearpad                                                                                                    |  |
| 4    | 18138    | 4            | Carriage Lower Wearpad*                                                                                                    |  |
|      | 18235    | -            | Small Wear Pad Shim (0.06)                                                                                                    |  |
|      | 18236    | -            | Small Wearpad Shim (0.03)                                                                                                    |  |
| 5    | 22138    | 1            | Carriage Track Mount                                                                                                    |  |
| 6    | 22289    | 2            | Slew Drive Spacer                                                                                                    |  |
| 7    | REF      | 1            | Slew Drive See Section E                                                                                                    |  |
| 8    | 84173    | 1            | Carriage Motor Assembly                                                                                                    |  |
| 9    | 50006    | 36           | Washer, M10 Zp Nordlock                                                                                                    |  |
| 10   | 50257    | 20           | 3olt, HHCS M10-1.50x110 08 Zp P                                                                                                    |  |
| 11   | 50035    | 8            | olt, HHCS M10-1.50x040 08 Zp F                                                                                                    |  |
| 12   | 50209    | 4            | olt, HHCS M10-1.50x100 08 Zp P                                                                                                    |  |
| 13   | 50049    | 4            | ut, M10x1.50                                                                                                    |  |
| 14   | 50034    | 8            | olt, HHCS M10-1.50x030 08 Zp F                                                                                                    |  |
| 15   | 50299    | 18           | Juter Swing Bearing Bolt                                                                                                    |  |
| 16   | 22539    | 1            | Platform Rotation Keyed Shim Plate                                                                                                    |  |
| 17   | 50002    | 4            | Washer, M10 Zp Standard Flat                                                                                                    |  |
| 18   | 22326    | 1            | Carriage Motor Cover                                                                                                    |  |
| 19   |          |              |                                                                                                    |  |
| 20   | 22620    | 2            | Spacer                                                                                                    |  |
| 21   | 22618    | 1            | Carriage Guard Flap CE option package only                                                                                                    |  |
| 22   | 22619    | 1            | Bracket, Carriage Guard Flap CE option package only                                                                                                    |  |
| 23   | 22195    | As<br>needed | Carriage Drive Shim<br>Shim as needed so that the end of the gear teeth do not contact bottom of the teeth on the<br>Cantilever Beam Rack Gear (Item #16 on page C-15) |  |
|      |          |              |                                                                                                    |  |

#### Carriage Assembly

\*Carriage must be shimmed to a total clearance of .030 inch (.762mm) in both side-to-side and top-to-bottom directions when the carriage is in the tightest section of the platform beam.

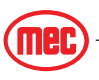

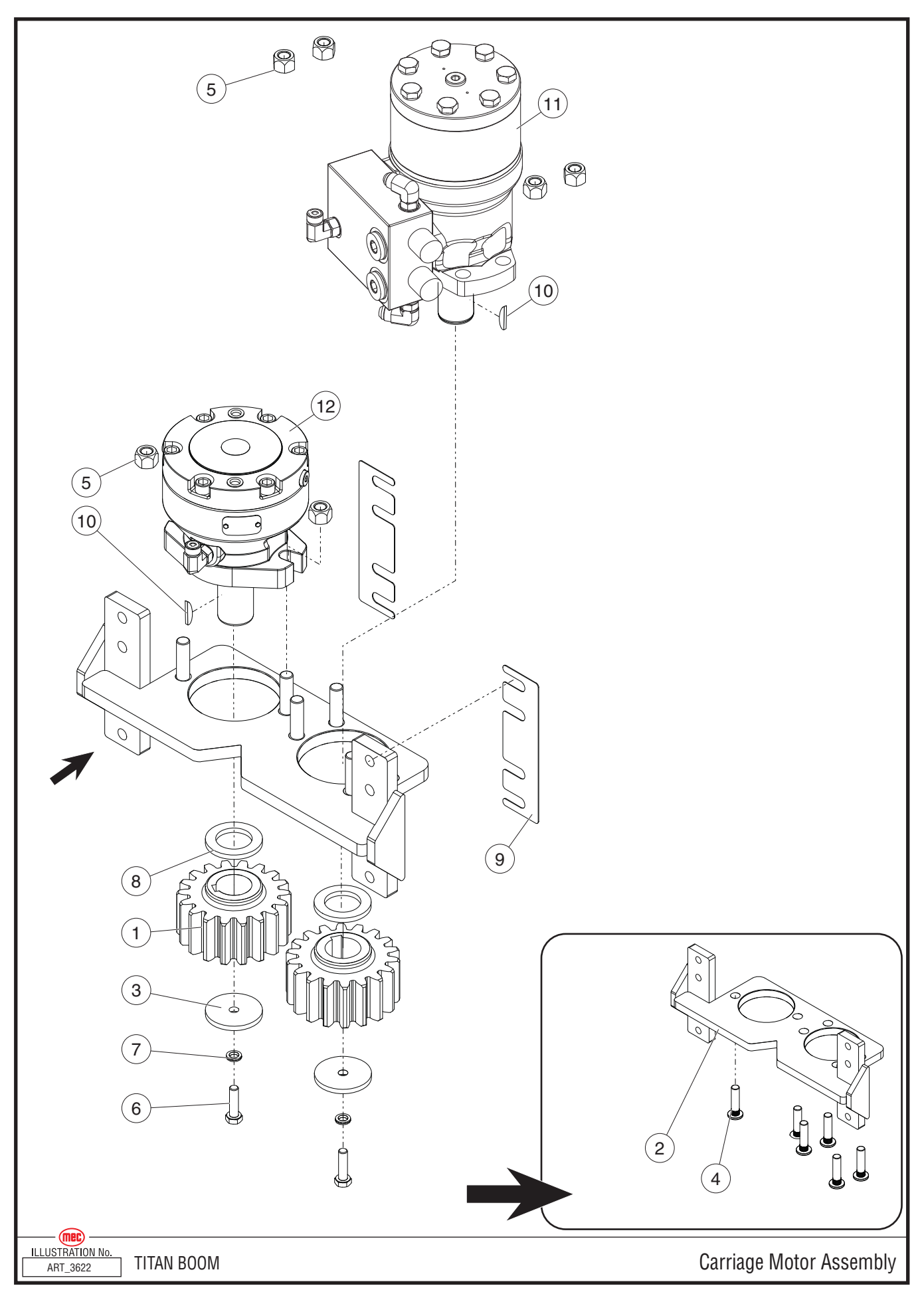

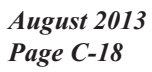

"Titan Boom 60-S" Parts Section

# Carriage Motor Assembly

| ITEM | PART NO. | QTY          | DESCRIPTION                                                                                                    |  |
|------|----------|--------------|----------------------------------------------------------------------------------------------------|--|
|      | 84173    |              | Carriage Motor Assembly                                                                                                    |  |
| 1    | 22141    | 2            | Pinion Gear                                                                                                    |  |
| 2    | 22086    | 1            | Carriage Drive Mounting Plate                                                                                                    |  |
| 3    | 22320    | 2            | Pinion Retaining Washer                                                                                                    |  |
| 4    | 92407    | 6            | M12-1.5x045 Wheel Stud                                                                                                    |  |
| 5    | 50305    | 6            | Nut, M12x1.50 08 Zp Nylock                                                                                                    |  |
| 6    | 50032    | 2            | Bolt, HHCS M08-1.25x030 08 Zp F                                                                                                    |  |
| 7    | 50200    | 2            | sher M08 Zp Nordlock                                                                                                    |  |
| 8    | 22322    | 2            | Pinion Spacer                                                                                                    |  |
| 9    | 22195    | As<br>needed | Carriage Drive Shim<br>Shim as needed so that the end of the gear teeth do not contact bottom of the teeth on the<br>Cantilever Beam Rack Gear (Item #16 on page C-15) |  |
| 10   | 92658    | 2            | Shaft Key                                                                                                    |  |
| 11   | REF      | 1            | Carriage Motor See Section E                                                                                                    |  |
| 12   | REF      | 1            | Carriage Brake See Section E                                                                                                    |  |

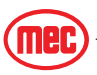

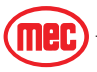

• INCL: Included with assembly

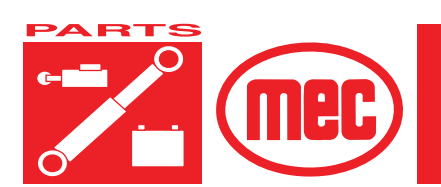

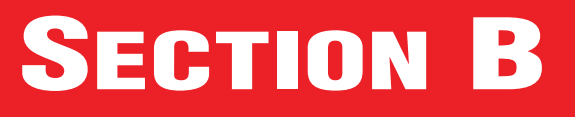

PAGE

# **PLATFORM AND RAILS**

#### **CONTENTS**

| Standard Platform, Guardrails                      | B-3<br>B-5 |
|----------------------------------------------------|------------|
| Standard Platform, Deck Components, 2 of 2         | B-7        |
| OPTION 14Ft. Platform, Guardrails                  | . B-9      |
| OPTION 14Ft. Platform, Deck Components, 1 of 2     | B-11       |
| OPTION 14Ft. Platform, Deck Components, 2 of 2     | B-13       |
| Front Rail Assembly, All Machines                  | B-15       |
| Right Rear Rail Assembly, All Machines             | B-17       |
| Left Rear Rail Assembly, All Machines              | B-19       |
| Personnel Entry Gate Assembly, All Machines        | B-21       |
| Right Side Rail Assembly, Standard Platform        | B-23       |
| Left Side Rail Assembly, Standard Platform         | B-25       |
| Sliding Gate Assembly, Standard Platform           | B-27       |
| Right Side Rail Assembly, Optional 14-Ft. Platform | B-29       |
| Left Side Rail Assembly, Optional 14-Ft. Platform  | B-31       |
| Sliding Gate Assemblies, Optional 14-Ft Platform   | B-33       |
| Platform/Cantilever Assembly, All Machines         | B-35       |
| Rotation Sensor Assembly, All Machines             | B-37       |
|                                                    |            |

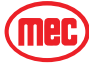

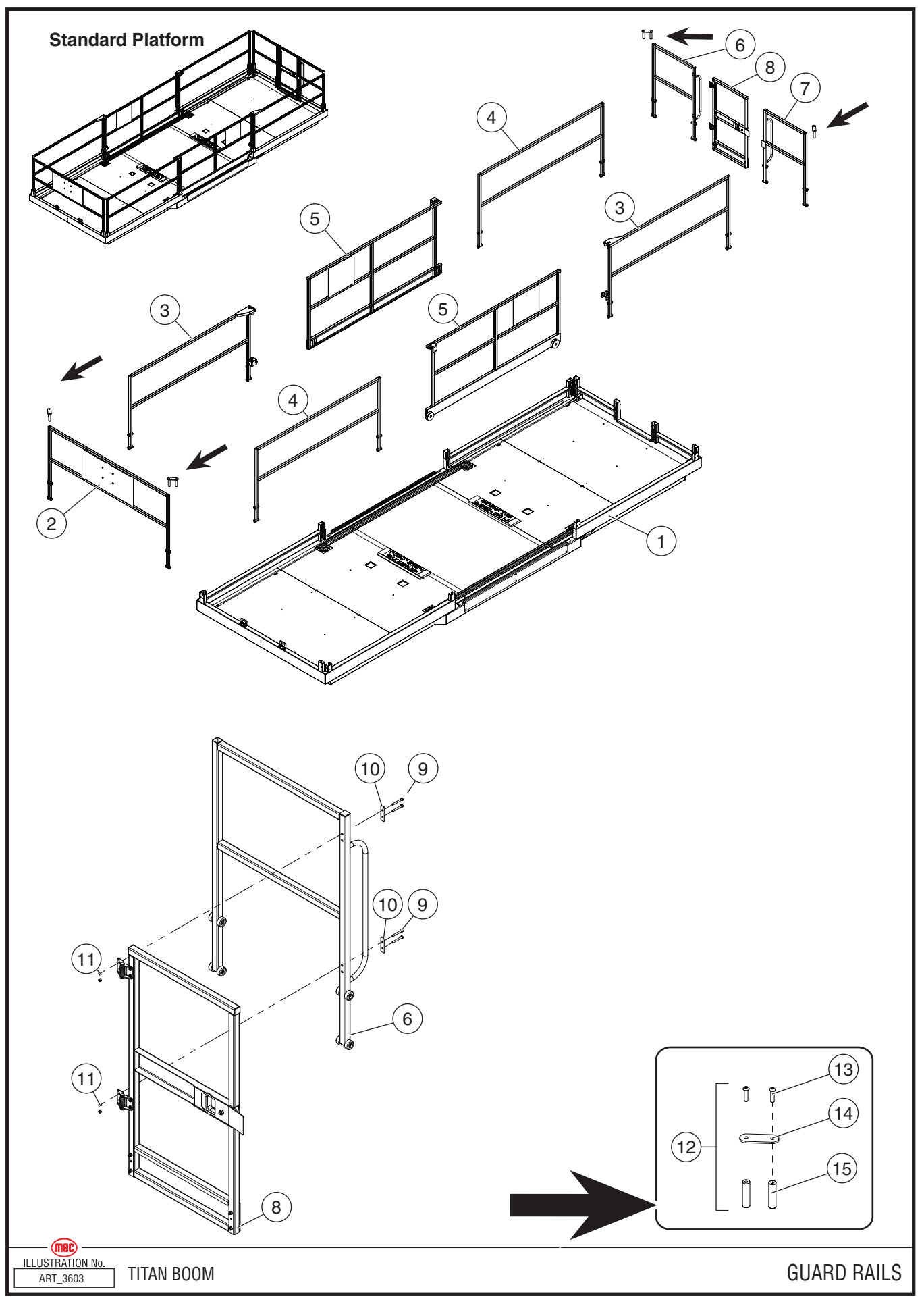

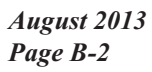

"Titan Boom 60-S" Parts Section

### Standard Platform, Guardrails

| ITEM | PART NO. | QTY | DESCRIPTION                   |
|------|----------|-----|-------------------------------|
|      | 84158    | 1   | Platform/Guardrail Assembly   |
| 1    | REF      | 1   | Platform                      |
| 2    | 84159    | 1   | Front Rail Assembly           |
| 3    | 84160    | 2   | Right Side Rail Assembly      |
| 4    | 84161    | 2   | Left Side Rail Assembly       |
| 5    | 84162    | 2   | Sliding Gate Assembly         |
| 6    | 84164    | 1   | Right Rear Rail Assembly      |
| 7    | 84165    | 1   | Left Rear Rail Assembly       |
| 8    | 84163    | 1   | Personnel Entry Gate Assembly |
| 9    | 50262    | 4   | Bolt, HHCS M06-1.00 x 050     |
| 10   | 19239    | 2   | Hinge Spacer                  |
| 11   | 50047    | 18  | Nut, M06x1.00 08 Zp Nylock    |
| 12   | 84148    | 4   | Rail Corner Reinforcement     |
| 13   | 50286    | 8   | Bolt, BHCS M12-1.75 x 50      |
| 14   | 22458    | 8   | Rail Cap                      |
| 15   | 22459    | 4   | Rail Corner                   |

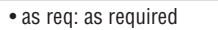

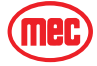

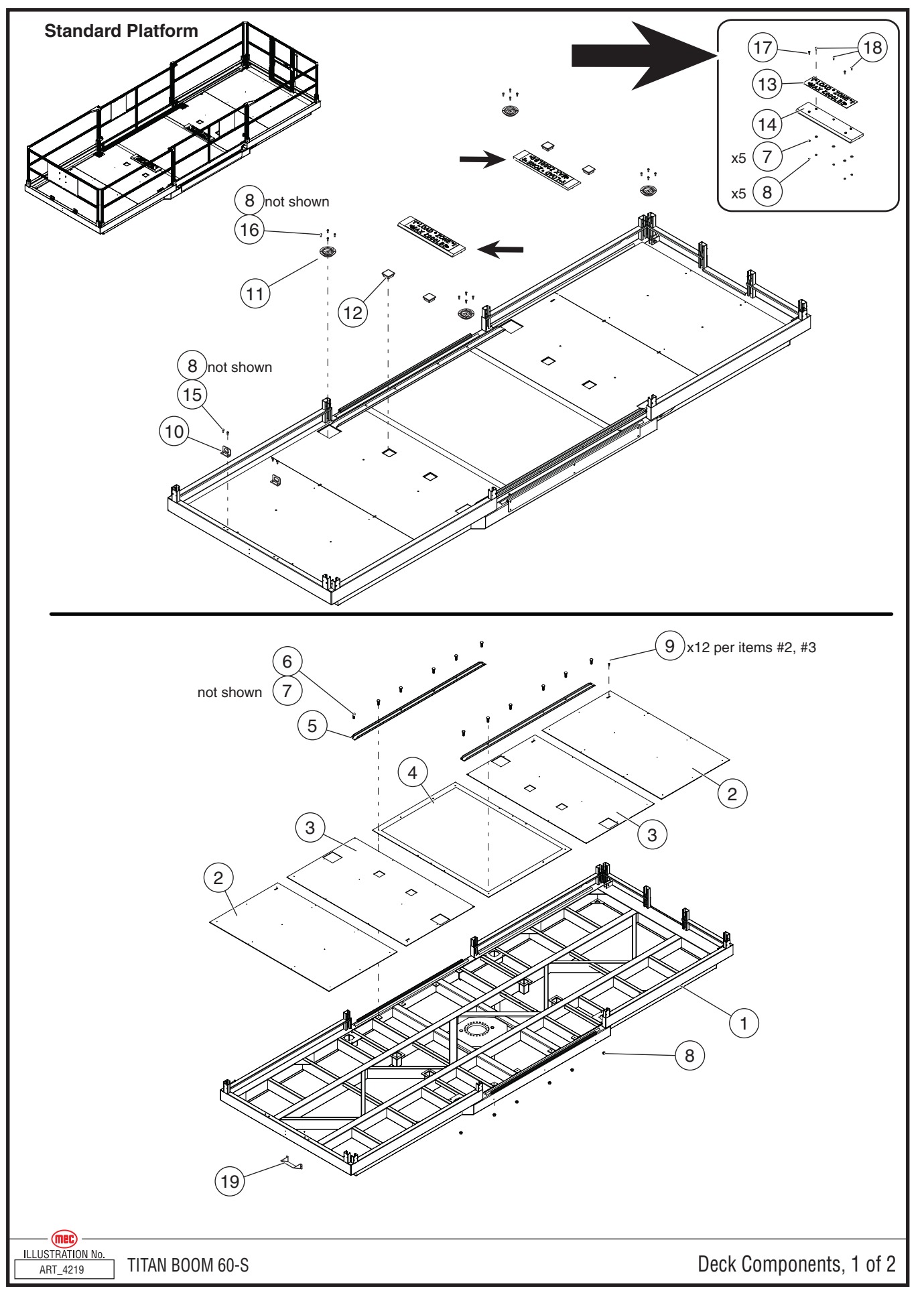

<sup>&</sup>quot;Titan Boom 60-S" Parts Section

| ITEM | PART NO. | QTY | DESCRIPTION           |
|------|----------|-----|-----------------------|
| 1    | 22095    | 1   | Platform Weldment     |
| 2    | 22420    | 2   | Deck Plate, Outer     |
| 3    | 22419    | 2   | Deck Plate, Inner     |
| 4    | 22281    | 1   | Deck Plate, Load Zone |
| 5    | 22463    | 2   | Channel, Lanyard      |
| 6    | 50309    | 12  | Screw, BHCS M10 x 40  |
| 7    | 50002    | 17  | Washer, M10 Std       |
| 8    | 50049    | 37  | Nut, M10 Nylock       |
| 9    | 92251    | 48  | Rivet, SSB8-8S        |
| 10   | 3923     | 2   | Bracket, Lanyard      |
| 11   | 92090    | 4   | D-Ring, Swivel        |
| 12   | 92454    | 4   | Socket Cap            |
| 13   | 24185    | 2   | Plate, Load Zone      |
| 14   | 22426    | 2   | Stop Block, Load Zone |
| 15   | 50033    | 4   | Bolt, HHCS M10 x 25   |
| 16   | 50031    | 16  | Bolt, HHCS M8 x 25    |
| 17   | 50036    | 6   | Bolt, HHCS M10 x 50   |
| 18   | 50209    | 4   | Bolt, HHCS M10 x 100  |
| 19   | 19262    | 1   | Platform Cable Cover  |

### Standard Platform, Deck Components, 1 of 2

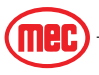

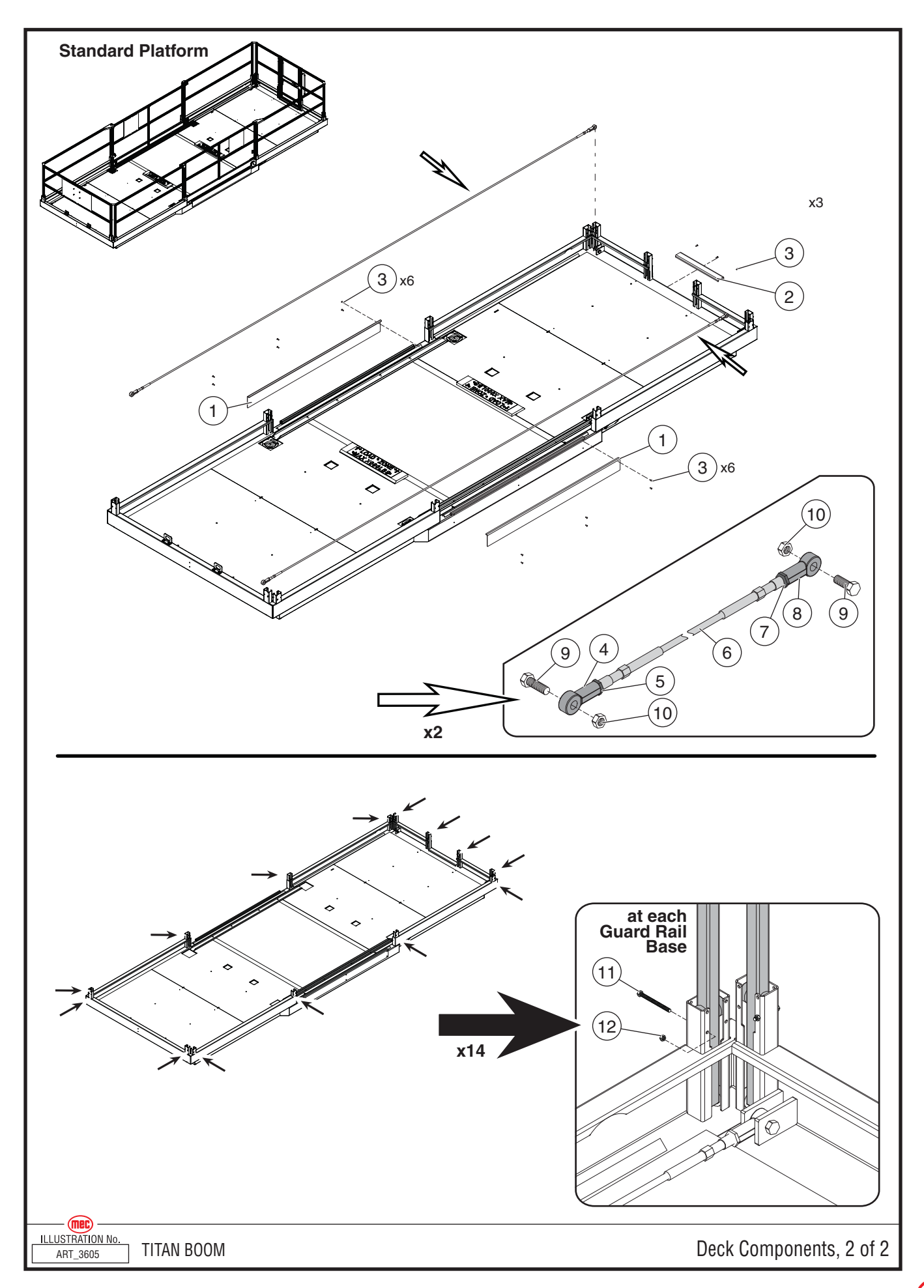

Mec

| Standard | Platform, | Deck | Components, | 2 | of 2 | 2 |
|----------|-----------|------|-------------|---|------|---|
|----------|-----------|------|-------------|---|------|---|

| ITEM | PART NO. | QTY | DESCRIPTION                 |
|------|----------|-----|-----------------------------|
| 1    | 22379    | 2   | Trim, Loading Gate          |
| 2    | 22545    | 1   | Raised Entry                |
| 3    | 92251    | 15  | Rivet, SSB8-8S              |
| 4    | 92091    | 2   | Heim Joint, 3/4" Right-Hand |
| 5    | 92094    | 2   | Jam nut, 3/4" Right-Hand    |
| 6    | 92093    | 2   | Cable, Lanyard Attachment   |
| 7    | 92095    | 2   | Jam nut, 3/4" Left-Hand     |
| 8    | 92092    | 2   | Heim Joint, 3/4" Left-Hand  |
| 9    | 50304    | 4   | Bolt, HHCS 3/4" x 2.5"      |
| 10   | 50118    | 4   | Nut, 3/4" Nylock            |
| 11   | 50125    | 14  | Bolt, HHCS M6 x 55          |
| 12   | 50047    | 14  | Nut, M6 Nylock              |

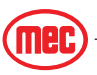

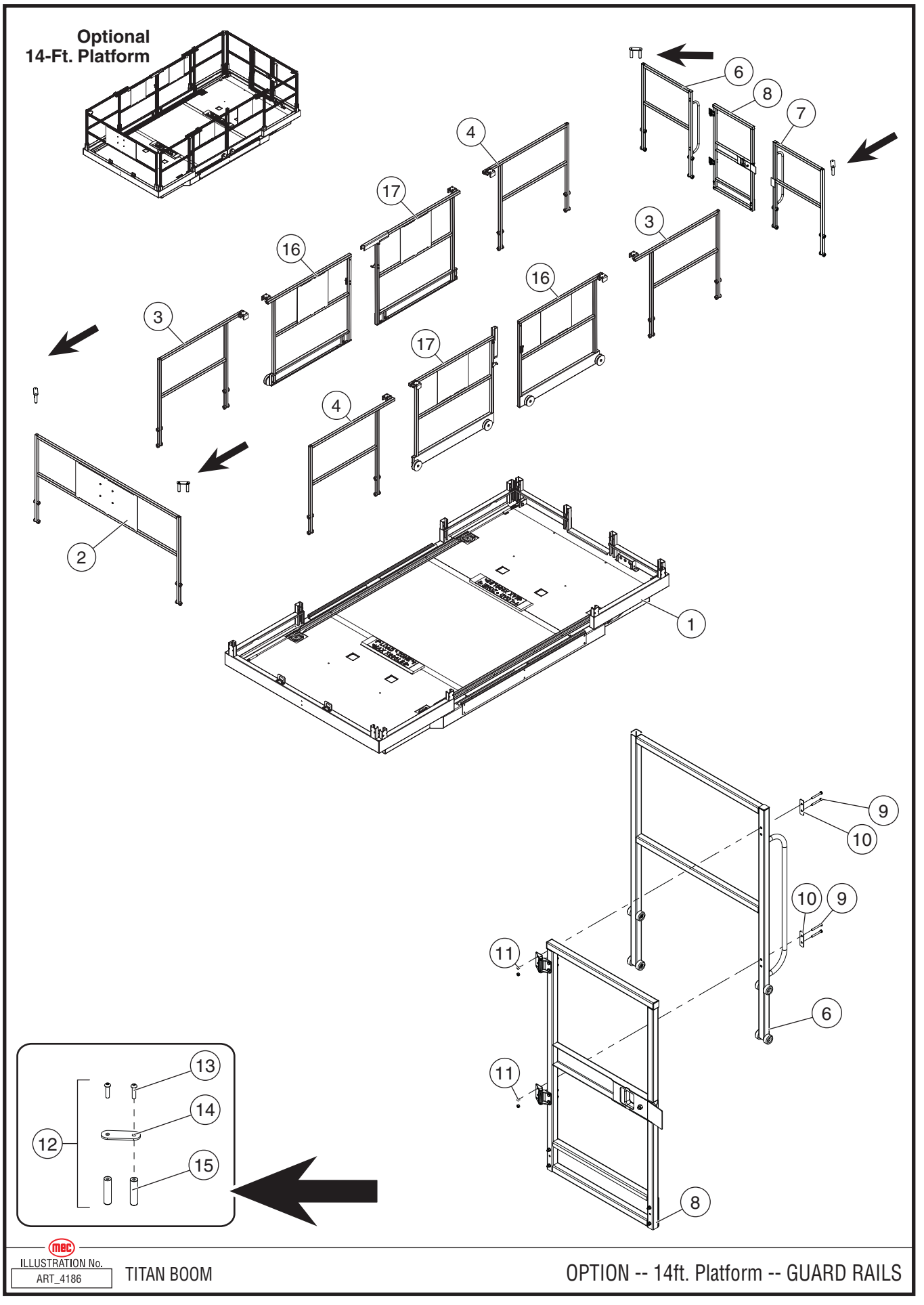

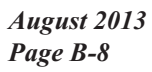

"Titan Boom 60-S" Parts Section

### **OPTION -- 14Ft. Platform, Guardrails**

| ITEM | PART NO. | QTY | DESCRIPTION                        |
|------|----------|-----|------------------------------------|
|      | 84224    | 1   | 14-Ft. Platform/Guardrail Assembly |
| 1    | REF      | 1   | Platform                           |
| 2    | 84159    | 1   | Front Rail Assembly                |
| 3    | 84226    | 2   | Right Side Rail Assembly           |
| 4    | 84229    | 2   | Left Side Rail Assembly            |
| 5    |          |     |                                    |
| 6    | 84164    | 1   | Right Rear Rail Assembly           |
| 7    | 84165    | 1   | Left Rear Rail Assembly            |
| 8    | 84163    | 1   | Personnel Entry Gate Assembly      |
| 9    | 50262    | 4   | Bolt, HHCS M06-1.00 x 050          |
| 10   | 19239    | 2   | Hinge Spacer                       |
| 11   | 50047    | 18  | Nut, M06x1.00 08 Zp Nylock         |
| 12   | 84148    | 4   | Rail Corner Reinforcement          |
| 13   | 50286    | 8   | Bolt, BHCS M12-1.75 x 50           |
| 14   | 22458    | 8   | Rail Cap                           |
| 15   | 22459    | 4   | Rail Corner                        |
| 16   | 84227    | 2   | Left Side Gate Assembly            |
| 17   | 84228    | 2   | Right Side Gate Assembly           |

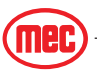

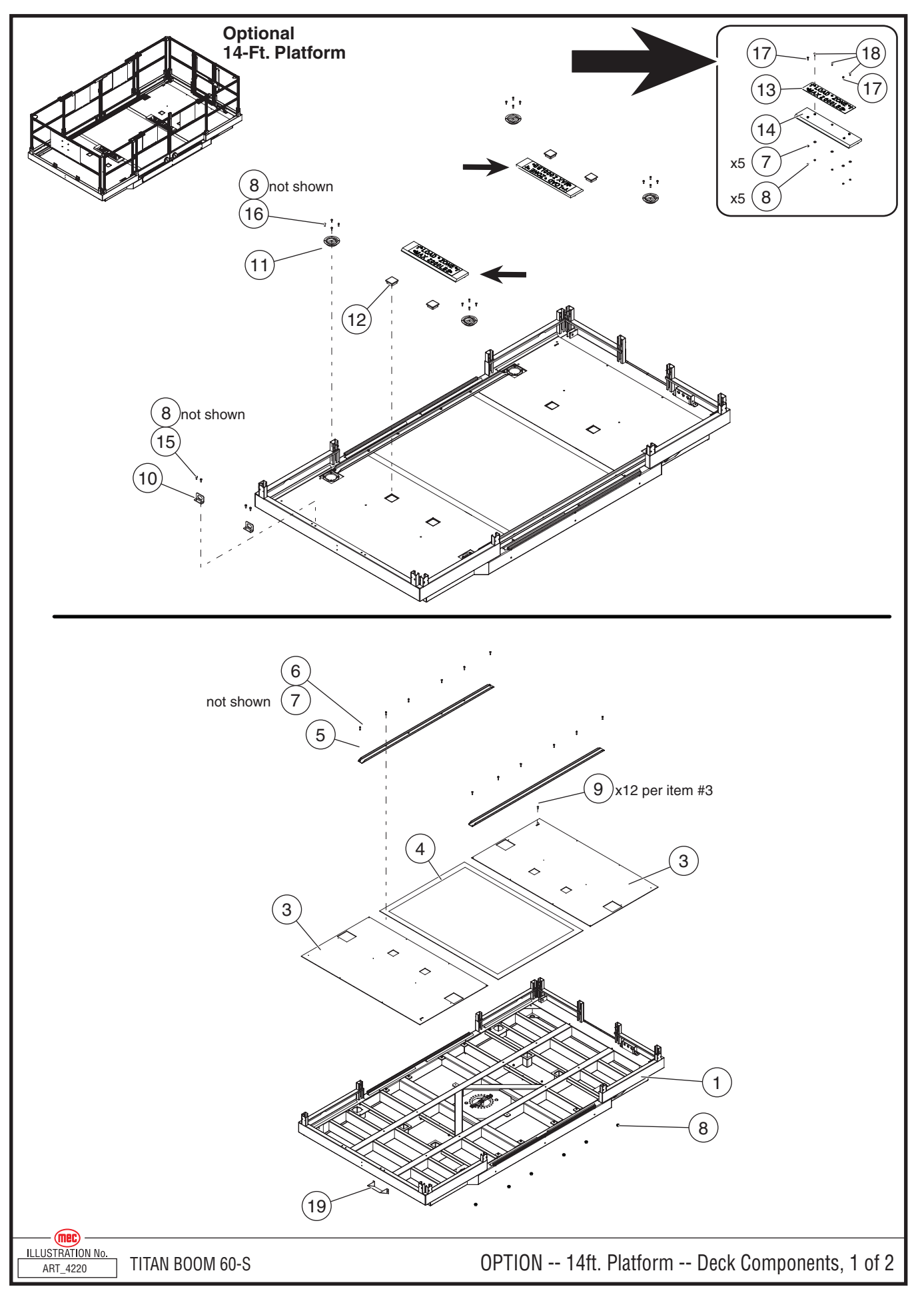

"Titan Boom 60-S" Parts Section

| ITEM | PART NO. | QTY | DESCRIPTION           |
|------|----------|-----|-----------------------|
| 1    | 22701    | 1   | Platform Weldment     |
| 2    |          |     |                       |
| 3    | 22419    | 2   | Deck Plate            |
| 4    | 22281    | 1   | Deck Plate, Load Zone |
| 5    | 22463    | 2   | Channel, Lanyard      |
| 6    | 50309    | 12  | Screw, BHCS M10 x 40  |
| 7    | 50002    | 17  | Washer, M10 Std       |
| 8    | 50049    | 37  | Nut, M10 Nylock       |
| 9    | 92251    | 24  | Rivet, SSB8-8S        |
| 10   | 3923     | 2   | Bracket, Lanyard      |
| 11   | 92090    | 4   | D-Ring, Swivel        |
| 12   | 92454    | 4   | Socket Cap            |
| 13   | 24185    | 2   | Plate, Load Zone      |
| 14   | 22426    | 2   | Stop Block, Load Zone |
| 15   | 50033    | 4   | Bolt, HHCS M10 x 25   |
| 16   | 50031    | 16  | Bolt, HHCS M8 x 25    |
| 17   | 50036    | 6   | Bolt, HHCS M10 x 50   |
| 18   | 50209    | 4   | Bolt, HHCS M10 x 100  |
| 19   | 19262    | 1   | Platform Cable Cover  |

### **OPTION -- 14Ft. Platform, Deck Components, 1 of 2**

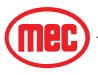

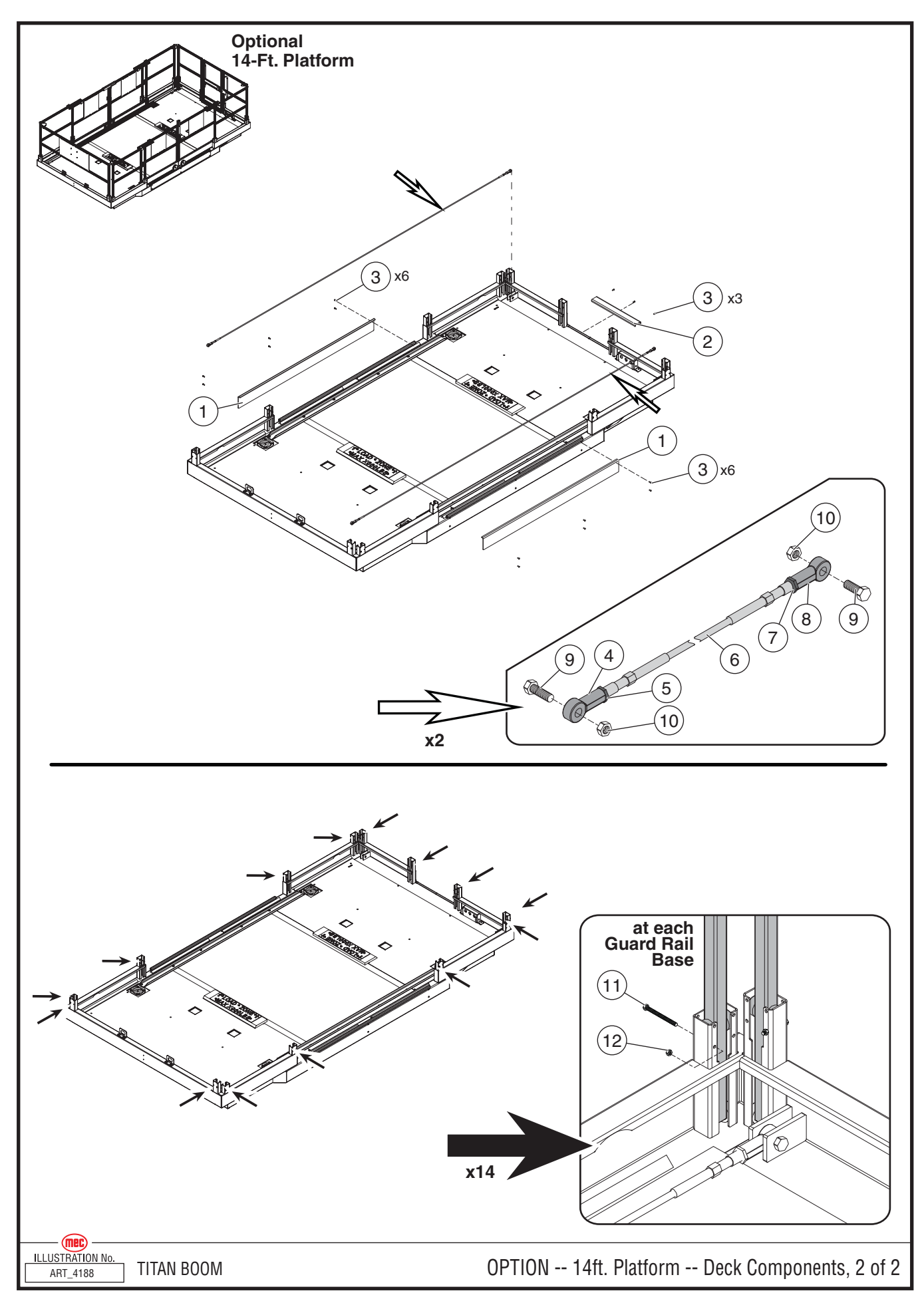

#### August 2013 Page B-12

"Titan Boom 60-S" Parts Section

| ITEM | PART NO. | QTY | DESCRIPTION                 |
|------|----------|-----|-----------------------------|
| 1    | 22379    | 2   | Trim, Loading Gate          |
| 2    | 22545    | 1   | Raised Entry                |
| 3    | 92251    | 15  | Rivet, SSB8-8S              |
| 4    | 92091    | 2   | Heim Joint, 3/4" Right-Hand |
| 5    | 92094    | 2   | Jam nut, 3/4" Right-Hand    |
| 6    | 92862    | 2   | Cable, Lanyard Attachment   |
| 7    | 92095    | 2   | Jam nut, 3/4" Left-Hand     |
| 8    | 92092    | 2   | Heim Joint, 3/4" Left-Hand  |
| 9    | 50304    | 4   | Bolt, HHCS 3/4" x 2.5"      |
| 10   | 50118    | 4   | Nut, 3/4" Nylock            |
| 11   | 50125    | 14  | Bolt, HHCS M6 x 55          |
| 12   | 50047    | 14  | Nut, M6 Nylock              |

**OPTION -- 14Ft. Platform, Deck Components, 2 of 2** 

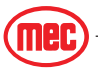

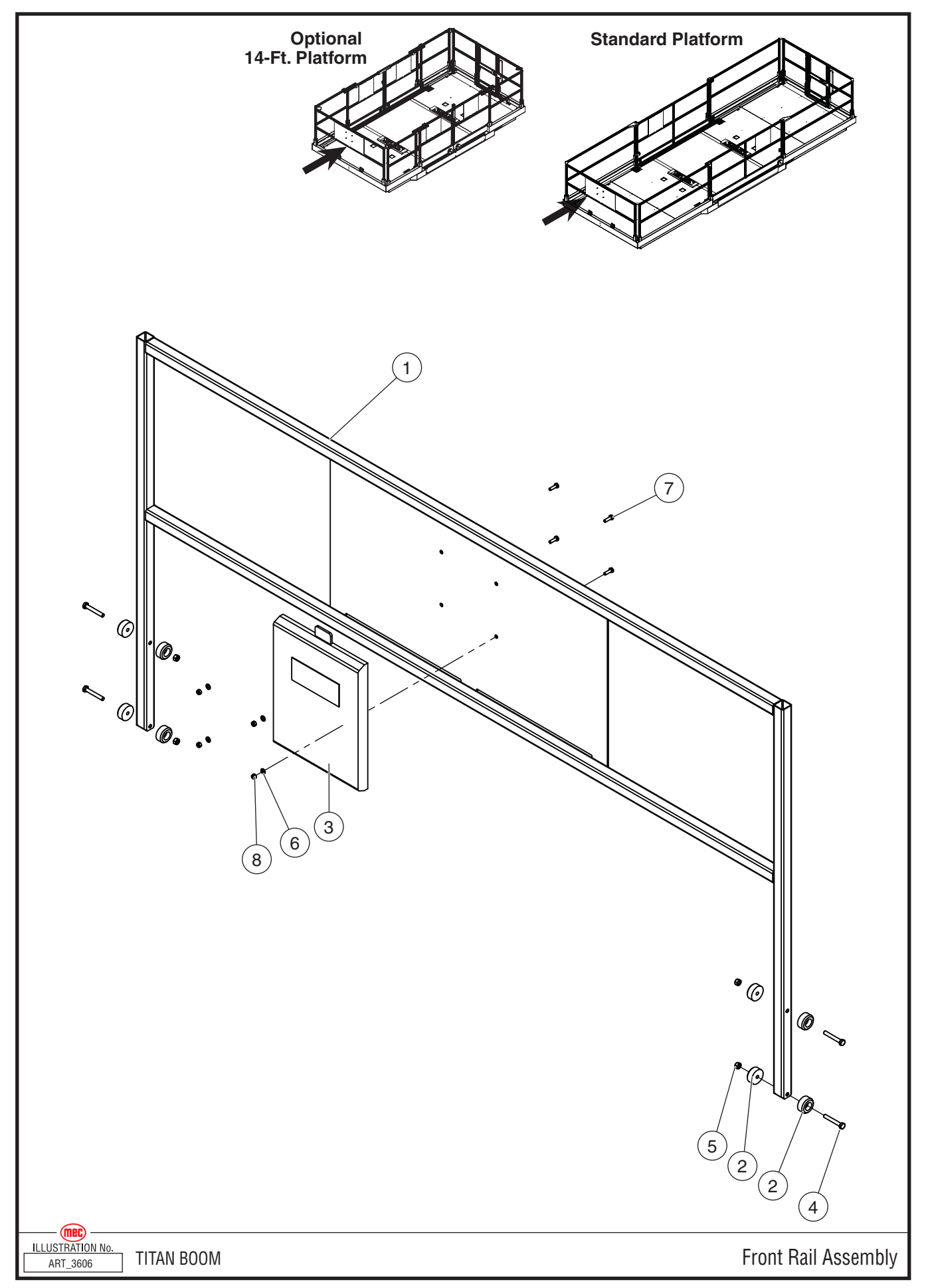

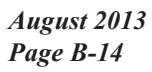

"Titan Boom 60-S" Parts Section

| ITEM | PART NO. | QTY | DESCRIPTION              |
|------|----------|-----|--------------------------|
|      | 84159    |     | Front Rail Assembly      |
| 1    | 22363    | 1   | Front Rail Weldment      |
| 2    | 19131    | 8   | Puck                     |
| 3    | 8909     | 1   | Enclosure Service Manual |
| 4    | 50016    | 4   | Bolt, HHCS M08-1.25X055  |
| 5    | 50048    | 4   | Nut, M08X1.25 Nylock     |
| 6    | 50000    | 8   | Washer, M06 Std          |
| 7    | 50028    | 4   | Bolt, HHCS M06-1.00X020  |
| 8    | 50047    | 4   | Nut, M06X1.00 Nylock     |

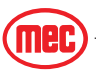

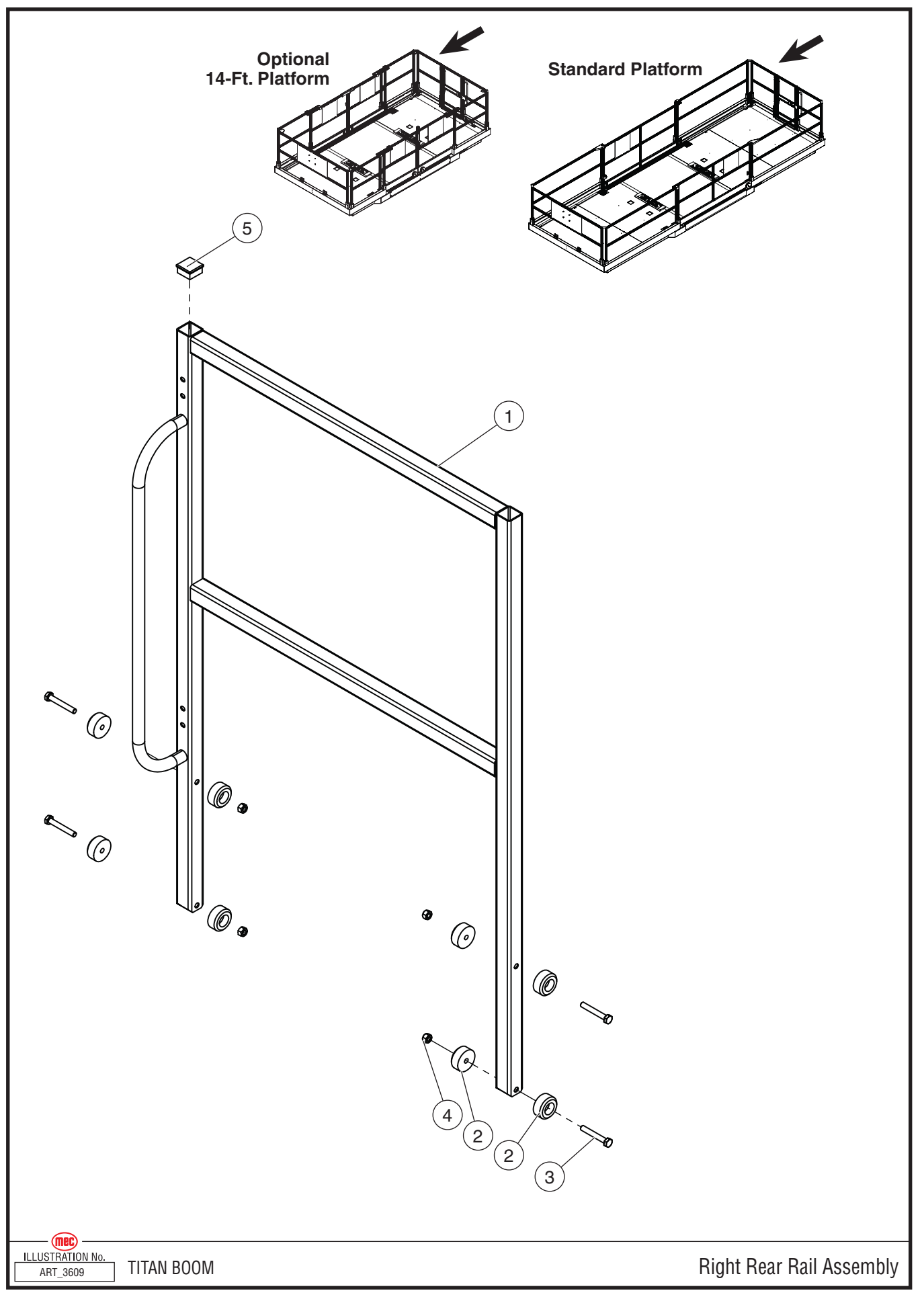

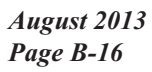

"Titan Boom 60-S" Parts Section

| ITEM | PART NO. | QTY | DESCRIPTION                     |
|------|----------|-----|---------------------------------|
|      | 84164    |     | Right Rear Rail Assembly        |
| 1    | 22361    | 1   | Right Rear Rail Weldment        |
| 2    | 19131    | 8   | Puck                            |
| 3    | 50016    | 4   | Bolt, HHCS M08-1.25x055 08 Zp P |
| 4    | 50048    | 4   | Nut, M08x1.25 08 Zp Nylock      |
| 5    | 6823     | 1   | Cap Plug 1-1/4" Sq. Tube        |

# **Right Rear Rail Assembly, All Machines**

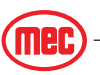

• INCL: Included with assembly

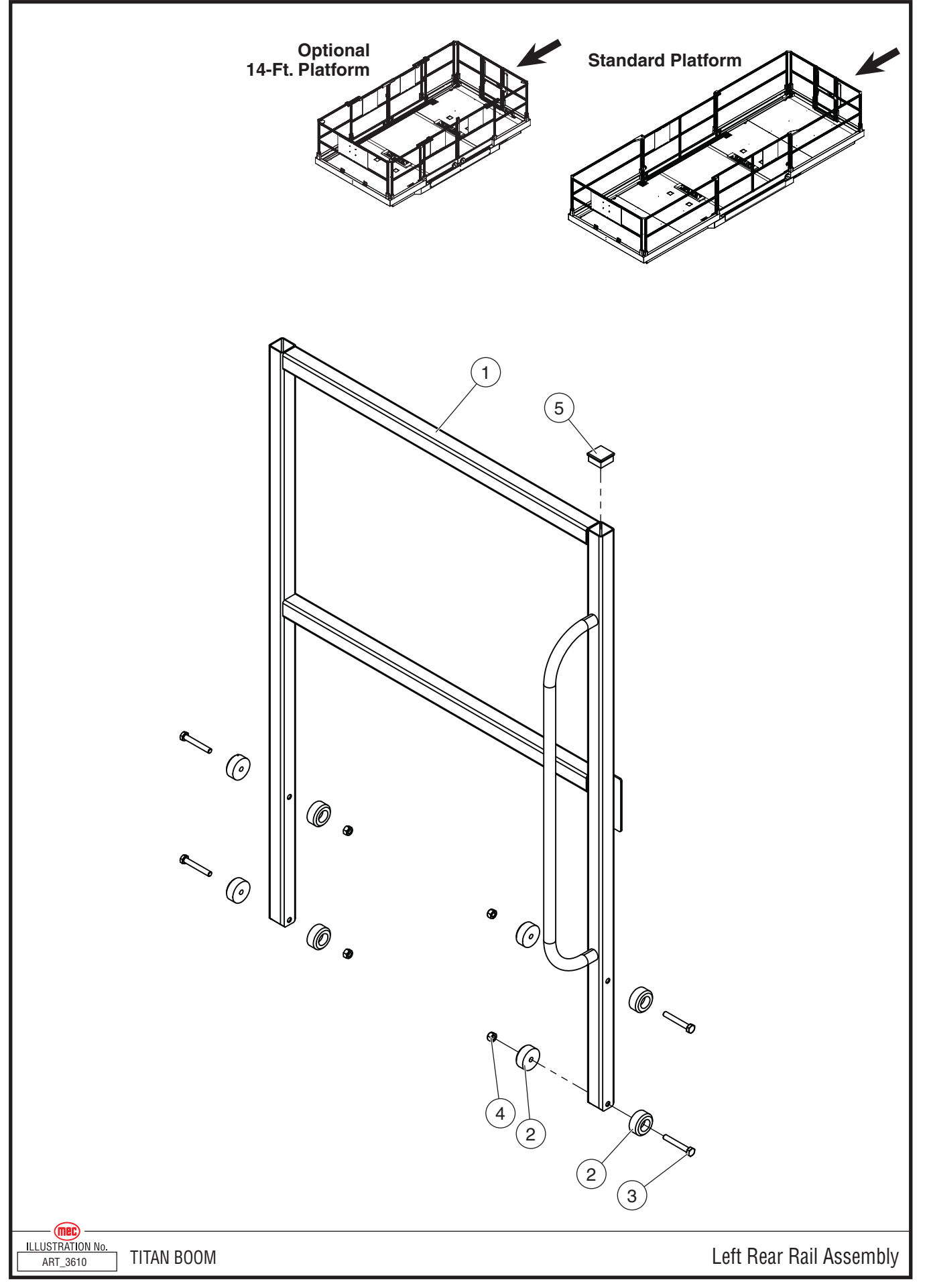

"Titan Boom 60-S" Parts Section

### Left Rear Rail Assembly, All Machines

| ITEM | PART NO. | QTY | DESCRIPTION                     |
|------|----------|-----|---------------------------------|
|      | 84165    |     | Left Rear Rail Assembly         |
| 1    | 22355    | 1   | Left Rear Rail Weldment         |
| 2    | 19131    | 8   | Puck                            |
| 3    | 50016    | 4   | Bolt, HHCS M08-1.25x055 08 Zp P |
| 4    | 50048    | 4   | Nut, M08x1.25 08 Zp Nylock      |
| 5    | 6823     | 1   | Cap Plug 1-1/4" Sq. Tube        |

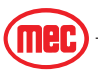

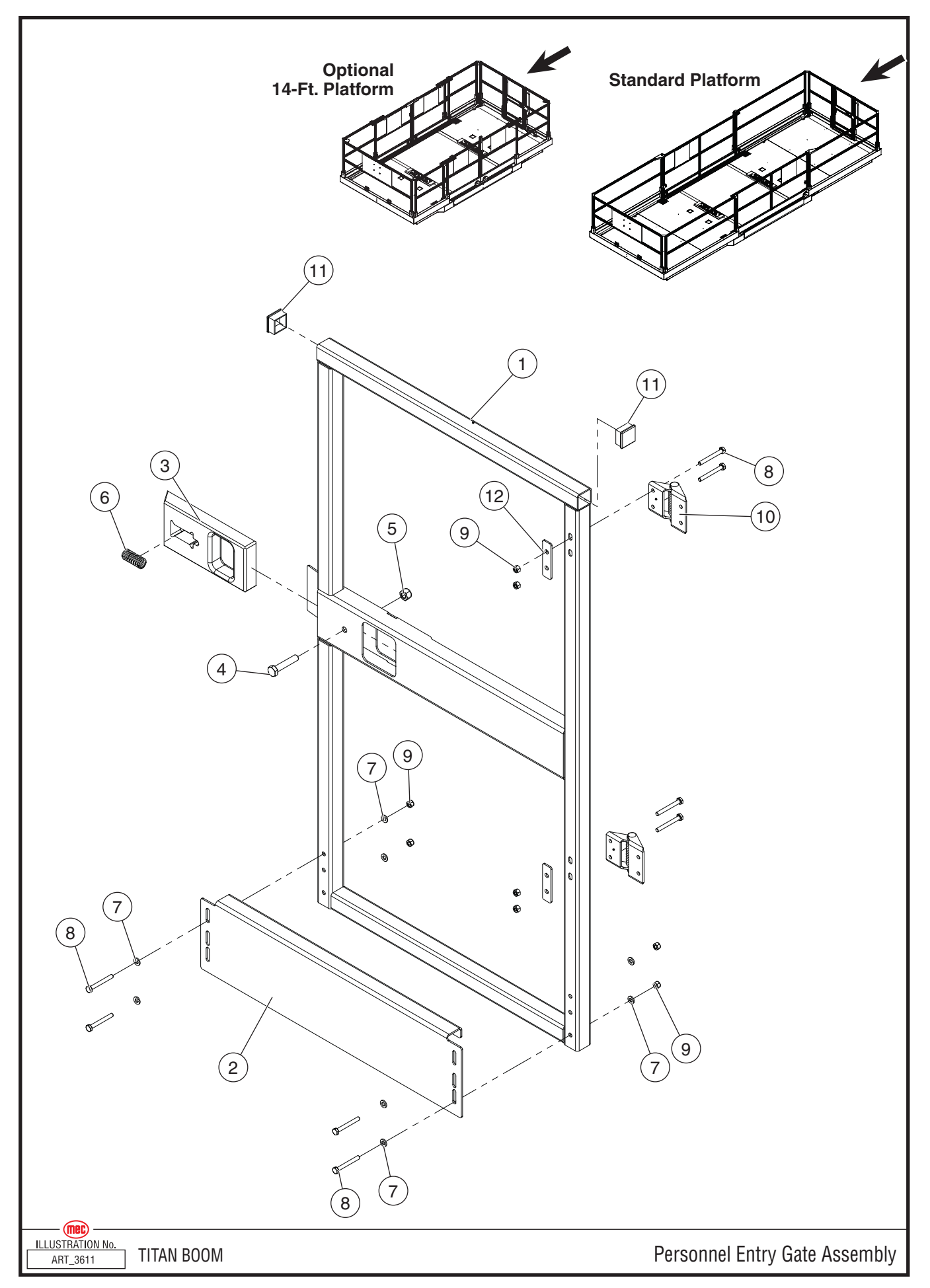

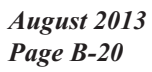

"Titan Boom 60-S" Parts Section

| ITEM | PART NO. | QTY | DESCRIPTION                     |
|------|----------|-----|---------------------------------|
|      | 84163    |     | Entry Gate Assembly             |
| 1    | 22366    | 1   | Weldment, Entry                 |
| 2    | 22372    | 1   | Formed, Entry                   |
| 3    | 16799    | 1   | Gate Latch                      |
| 4    | 50036    | 1   | Bolt, HHCS M10-1.50x050 08 Zp F |
| 5    | 50049    | 1   | Nut, M10x1.50 08 Zp Nylock      |
| 6    | 7408     | 1   | Spring                          |
| 7    | 50000    | 8   | Washer M06 Zp Standard Flat     |
| 8    | 50262    | 8   | Bolt, HHCS M06-1.00x050 08 Zp F |
| 9    | 50047    | 8   | Nut, M06x1.00 08 Zp Nylock      |
| 10   | 91629    | 2   | Gate Hinge                      |
| 11   | 6823     | 2   | Cap Plug 1-1/4" Sq. Tube        |
| 12   | 19239    | 2   | Hinge Spacer                    |

# Personnel Entry Gate Assembly, All Machines

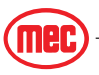

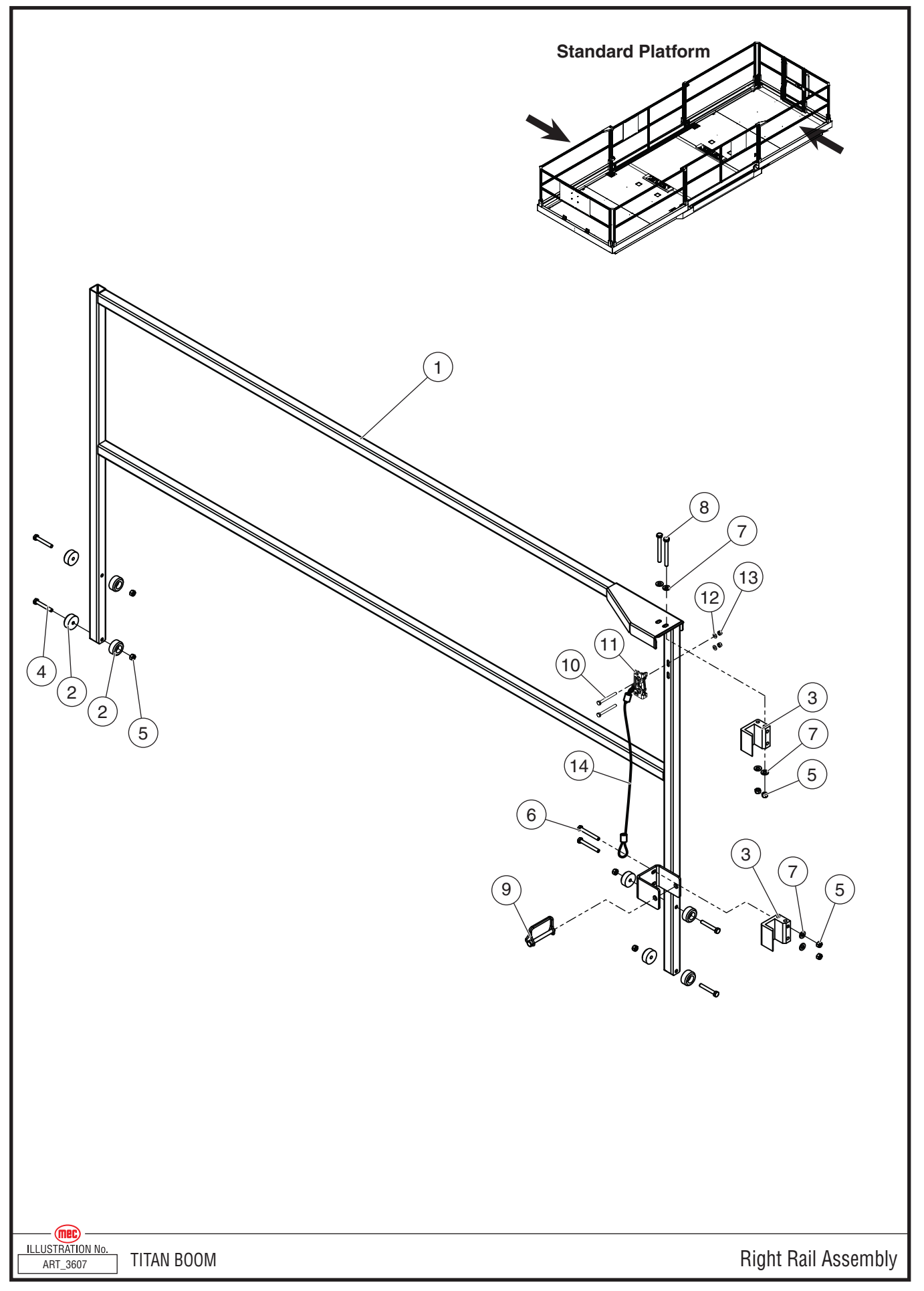

"Titan Boom 60-S" Parts Section

| ITEM                                               | PART NO. | QTY | DESCRIPTION                |  |
|----------------------------------------------------|----------|-----|----------------------------|--|
|                                                    | 84160    |     | Right Side Rail Assembly   |  |
| 1                                                  | 22354    | 1   | Right Side Rail Weldment   |  |
| 2                                                  | 19131    | 8   | Puck                       |  |
| 3                                                  | 22318    | 2   | Load Gate Guide            |  |
| 4                                                  | 50016    | 4   | Bolt, HHCS M08-1.25X055    |  |
| 5                                                  | 50048    | 8   | Nut, M08x1.25 Nylock       |  |
| 6                                                  | 50251    | 2   | Bolt, HHCS M08-1.25x065    |  |
| 7                                                  | 50001    | 8   | Washer, M08 Std            |  |
| 8                                                  | 50018    | 2   | Bolt, HHCS M08-1.25x080 08 |  |
| Machines will have either Item #9 or Items #10-#14 |          |     |                            |  |
| 9                                                  | 50186    | 1   | Pin Wire Lock 0 375 X 3 25 |  |
| 10                                                 | 50125    | 2   | Bolt, BHCS M6 x 55         |  |
| 11                                                 | 92302    | 1   | Door Catch                 |  |
| 12                                                 | 50000    | 2   | Washer, M6 Std             |  |
| 13                                                 | 50047    | 2   | Nut, M6 Nylock             |  |
| 14                                                 | 22628    | 1   | Cable                      |  |

# **Right Side Rail Assembly, Standard Platform**

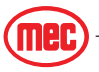

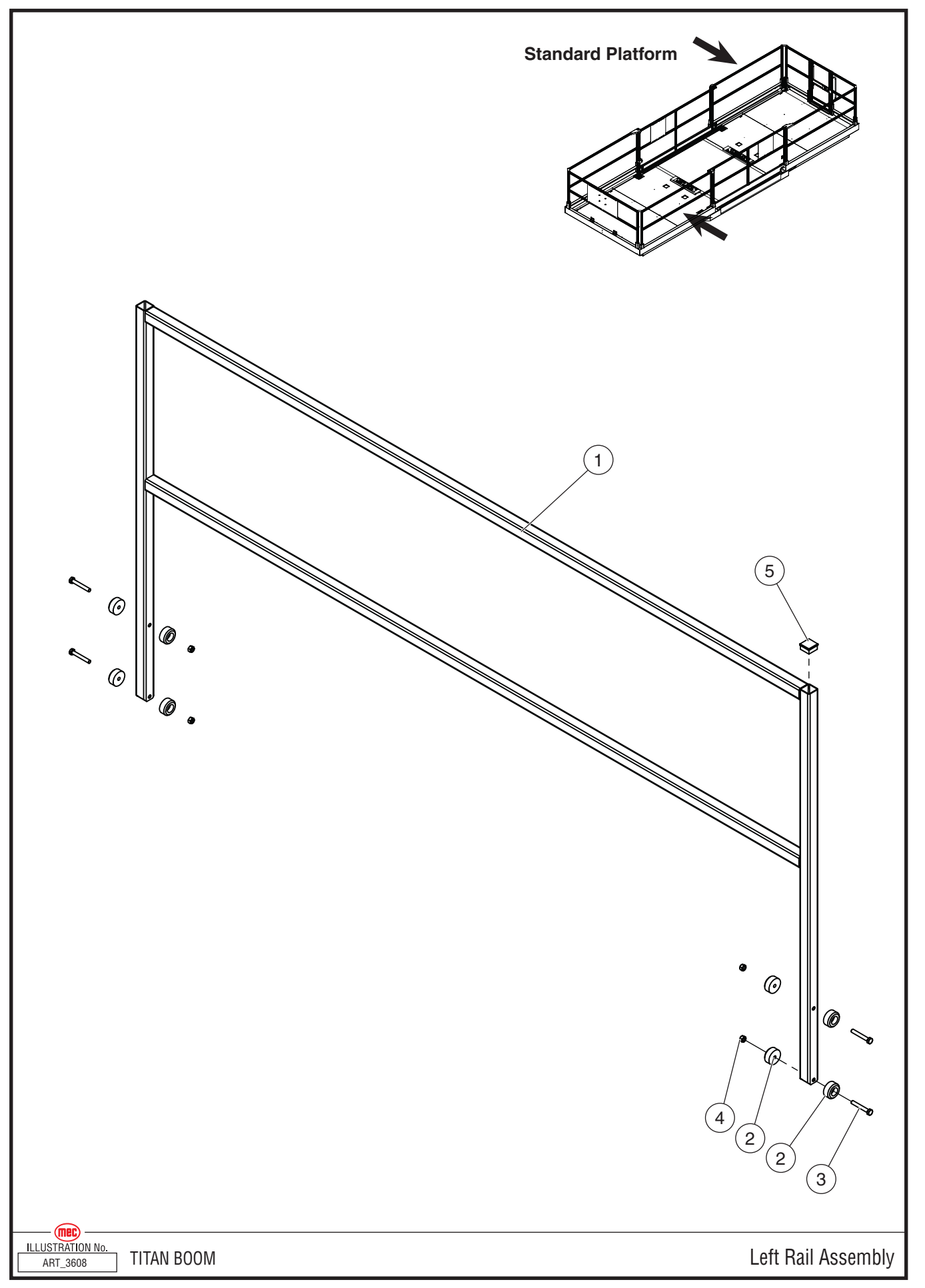

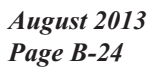

"Titan Boom 60-S" Parts Section

| ITEM | PART NO. | QTY | DESCRIPTION                |
|------|----------|-----|----------------------------|
|      | 84161    |     | Left Side Rail Assembly    |
| 1    | 22350    | 1   | Weldment, Side             |
| 2    | 19131    | 8   | Puck                       |
| 3    | 50016    | 4   | Bolt, HHCS M08-1.25x055 08 |
| 4    | 50048    | 4   | Nut, M08x1.25 08 Zp Nylock |
| 5    | 6823     | 1   | Cap Plug 1-1/4" Sq. Tube   |

### Left Side Rail Assembly, Standard Platform

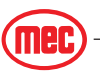

• INCL: Included with assembly

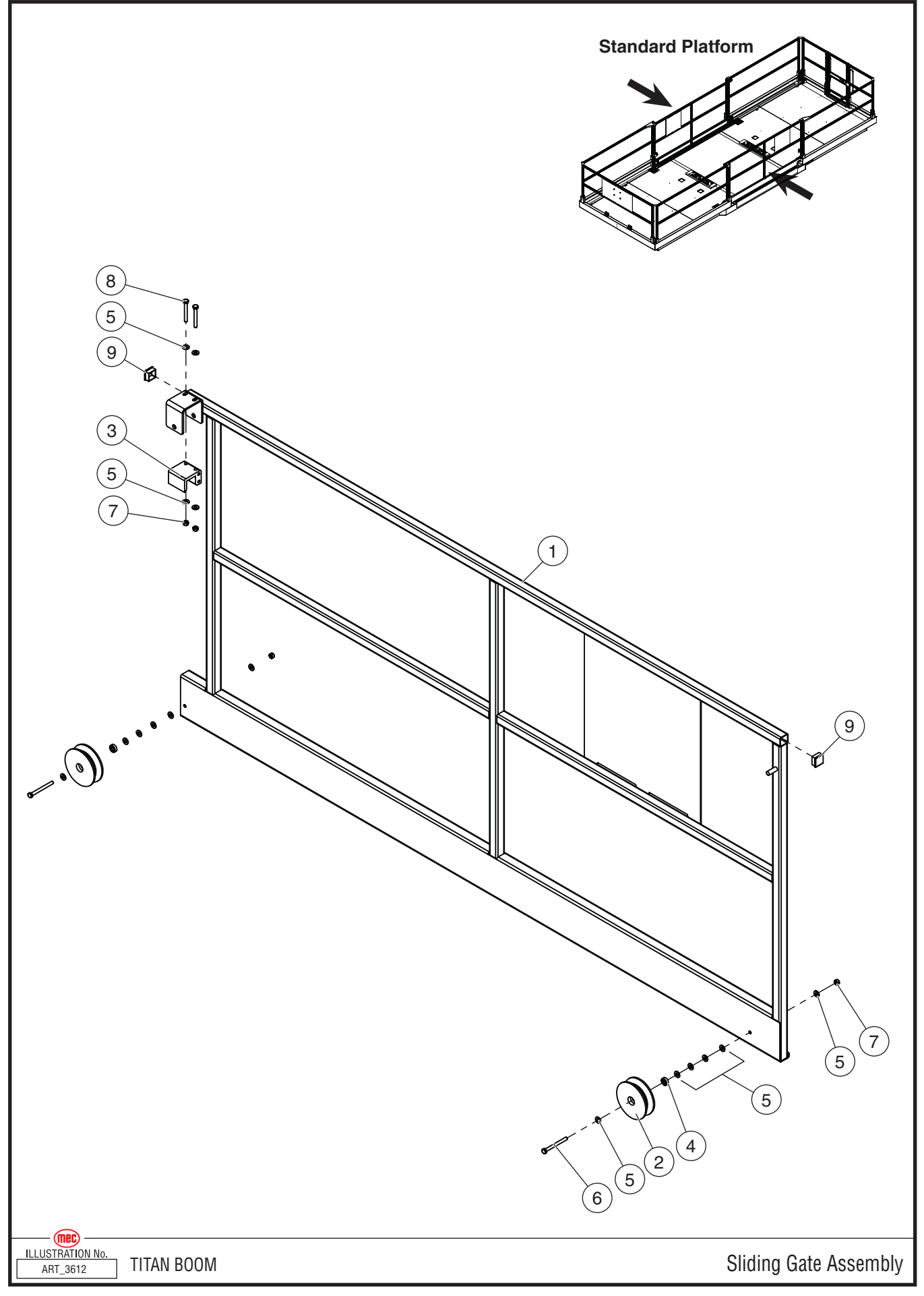

"Titan Boom 60-S" Parts Section

| ITEM | PART NO. | QTY | DESCRIPTION                     |
|------|----------|-----|---------------------------------|
|      | 84162    |     | Sliding Gate Assembly           |
| 1    | 22115    | 1   | Sliding Gate                    |
| 2    | 22325    | 2   | Gate Guide                      |
| 3    | 22318    | 1   | Load Gate Guide                 |
| 4    | 92250    | 2   | Bearing                         |
| 5    | 50001    | 16  | Washer, M08 Zp Standard Flat    |
| 6    | 50019    | 2   | Bolt, HHCS M08-1.25x085 08 Zp P |
| 7    | 50048    | 4   | Nut, M08x1.25 08 Zp Nylock      |
| 8    | 50251    | 2   | Bolt, HHCS M08-1.25x065 08 Zp P |
| 9    | 6823     | 2   | Cap Plug 1-1/4" Sq. Tube        |

# Sliding Gate Assembly, Standard Platform

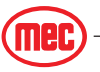

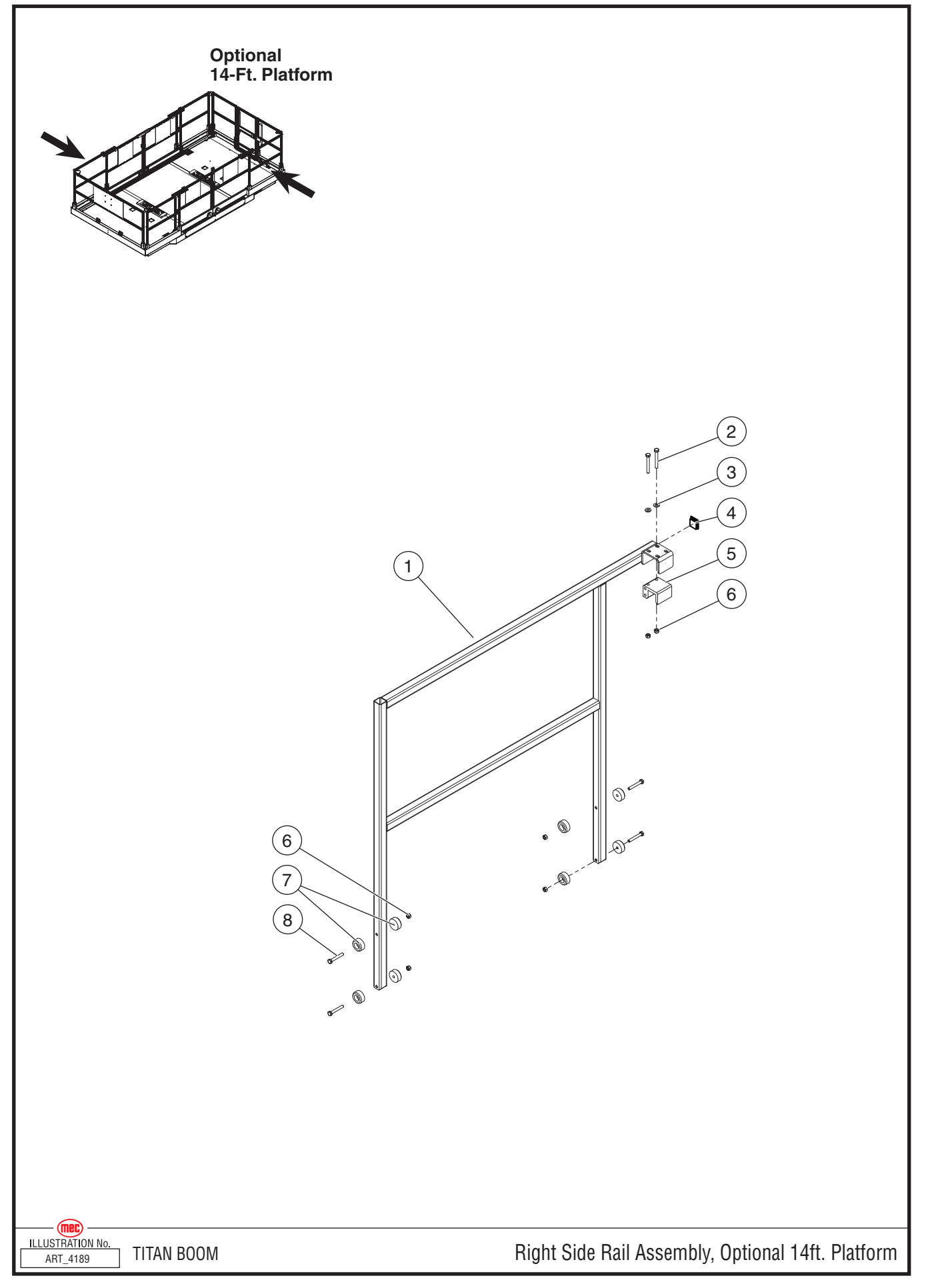

"Titan Boom 60-S" Parts Section
| ITEM | PART NO. | QTY | QTY<br>Per<br>Mach | DESCRIPTION              |
|------|----------|-----|--------------------|--------------------------|
|      | 84226    | 1   | 2                  | Right Side Rail Assembly |
| 1    | 22711    | 1   | 2                  | Right Side Rail Weldment |
| 2    | 50251    | 2   | 4                  | Bolt, HHCS M8 x 65       |
| 3    | 50001    | 2   | 4                  | Washer, M8 Std.          |
| 4    | 6823     | 1   | 2                  | Cap, 1.25" square        |
| 5    | 22318    | 1   | 2                  | Guide, Load Gate         |
| 6    | 50048    | 6   | 12                 | Nut, M8 Nylock           |
| 7    | 19131    | 4   | 8                  | Puck                     |
| 8    | 50016    | 4   | 8                  | Bolt, HHCS M8 x 55       |

Right Side Rail Assembly, Optional 14-Ft. Platform

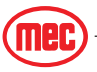

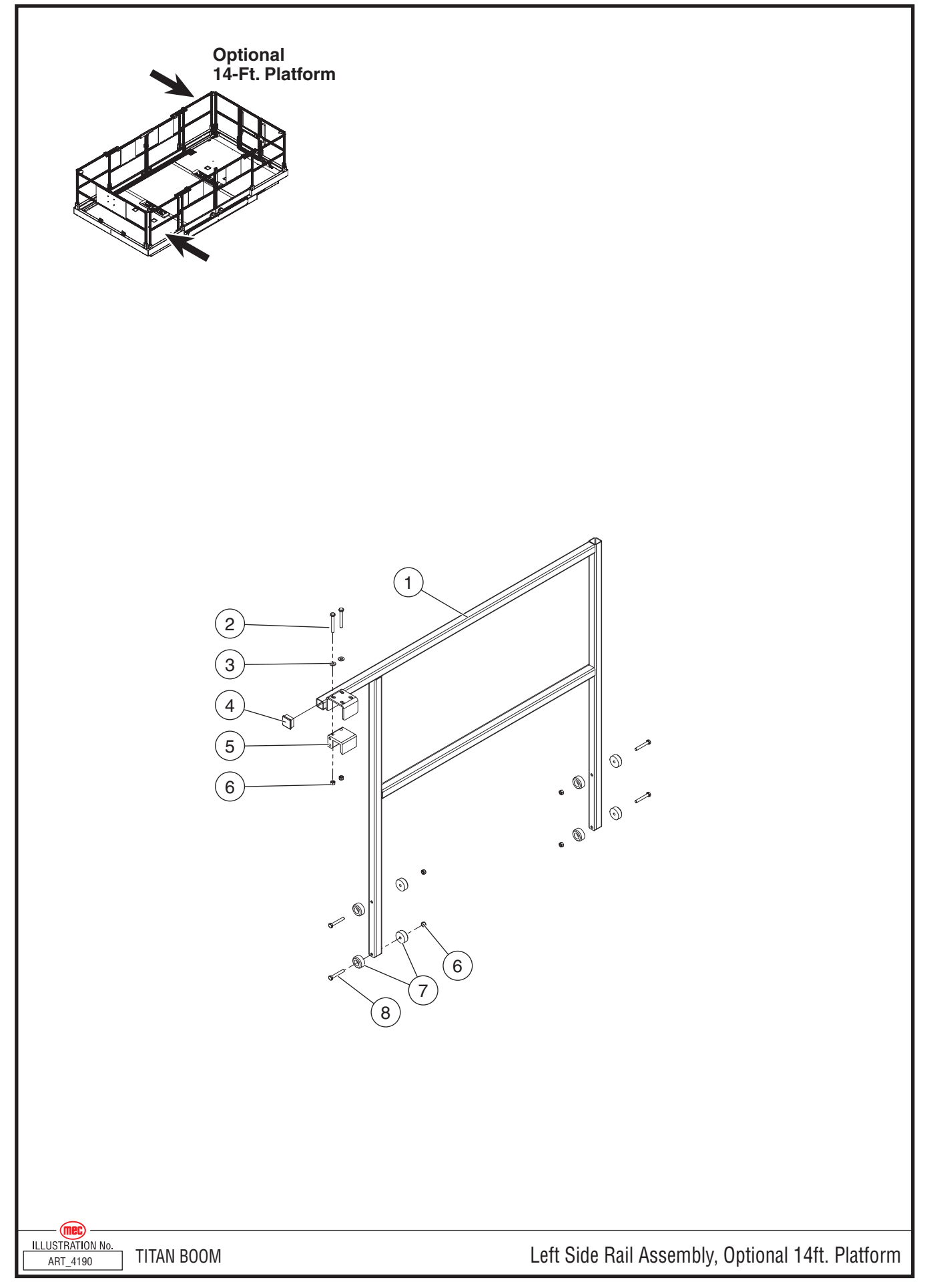

| ITEM | PART NO. | QTY | QTY<br>Per<br>Mach | DESCRIPTION             |
|------|----------|-----|--------------------|-------------------------|
|      | 84229    | 1   | 2                  | Left Side Rail Assembly |
| 1    | 22700    | 1   | 2                  | Left Side Rail Weldment |
| 2    | 50251    | 2   | 4                  | Bolt, HHCS M8 x 65      |
| 3    | 50001    | 2   | 4                  | Washer, M8 Std.         |
| 4    | 6823     | 1   | 2                  | Cap, 1.25" square       |
| 5    | 22318    | 1   | 2                  | Guide, Load Gate        |
| 6    | 50048    | 6   | 12                 | Nut, M8 Nylock          |
| 7    | 19131    | 4   | 8                  | Puck                    |
| 8    | 50016    | 4   | 8                  | Bolt, HHCS M8 x 55      |

Left Side Rail Assembly, Optional 14-Ft. Platform

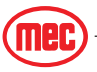

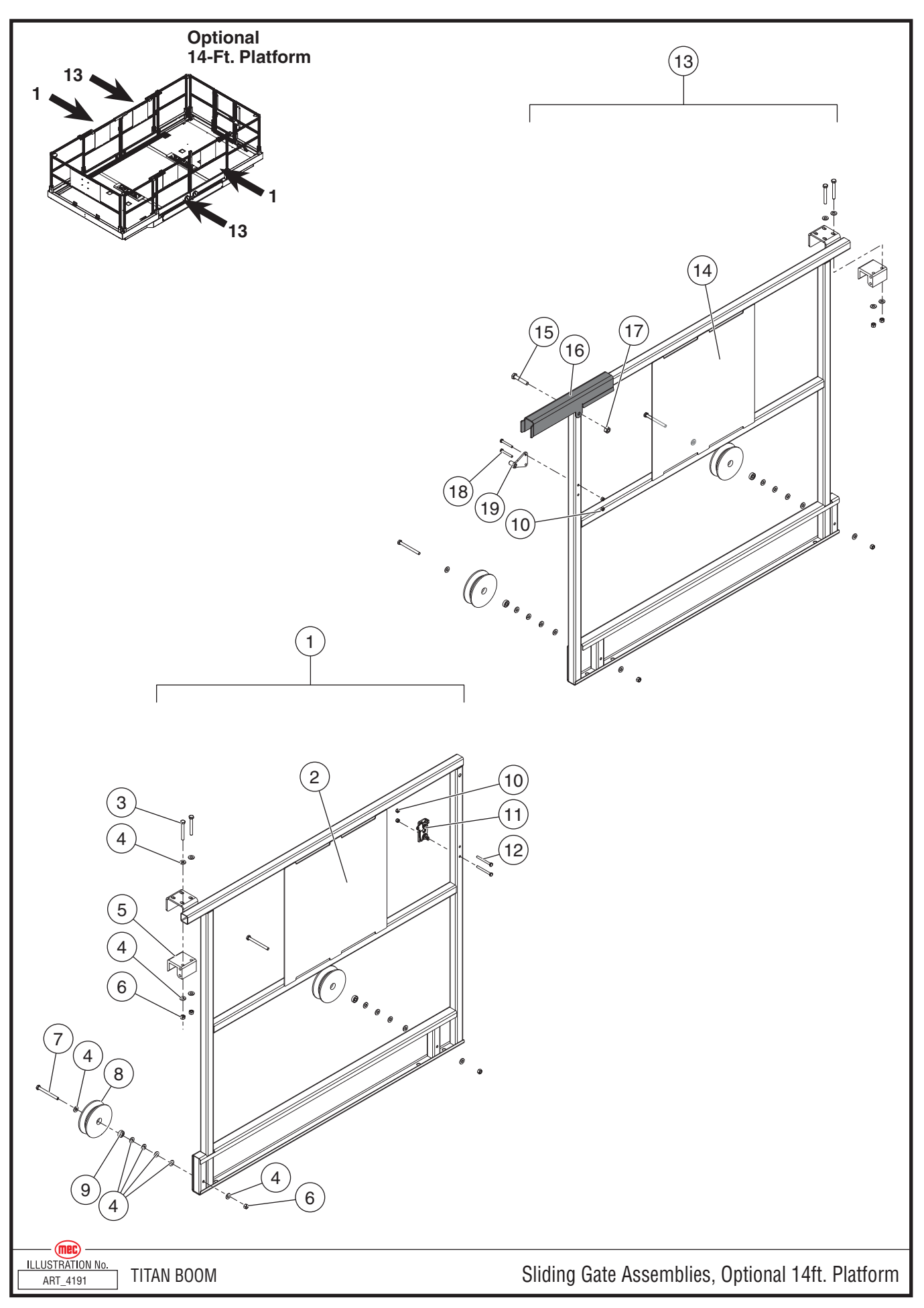

| ITEM | PART NO. | QTY | QTY<br>Per<br>Mach | DESCRIPTION              |
|------|----------|-----|--------------------|--------------------------|
| 1    | 84227    | 1   | 2                  | Left Side Gate Assembly  |
| 2    | 22712    | 1   | 2                  | Left Side Gate Weldment  |
| 3    | 50251    | 4   | 8                  | Bolt, HHCS M8 x 65       |
| 4    | 50001    | 32  | 64                 | Washer, M8 Std           |
| 5    | 22318    | 2   | 4                  | Load Gate Guide          |
| 6    | 50048    | 8   | 16                 | Nut, M8 Nylock           |
| 7    | 50019    | 4   | 8                  | Bolt, HHCS M8 x 85       |
| 8    | 22325    | 4   | 8                  | Guide Roller             |
| 9    | 92250    | 4   | 8                  | Bearing                  |
| 10   | 50047    | 4   | 8                  | Nut, M6 Nylock           |
| 11   | 92302    | 1   | 2                  | Gate Latch               |
| 12   | 50028    | 2   | 4                  | Bolt, HHCS M6 x 20       |
| 13   | 84228    | 1   | 2                  | Right Side Gate Assembly |
| 14   | 22722    | 1   | 2                  | Right Side Gate Weldment |
| 15   | 50021    | 1   | 2                  | Bolt, HHCS M10 x 55      |
| 16   | 22724    | 1   | 2                  | Gate Support             |
| 17   | 50049    | 1   | 2                  | Nut, M10 Nylock          |
| 18   | 50294    | 2   | 4                  | Bolt, HHCS M6 x 45       |
| 19   | 22719    | 1   | 2                  | Gate Striker             |

# Sliding Gate Assemblies, Optional 14-Ft Platform

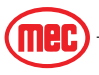

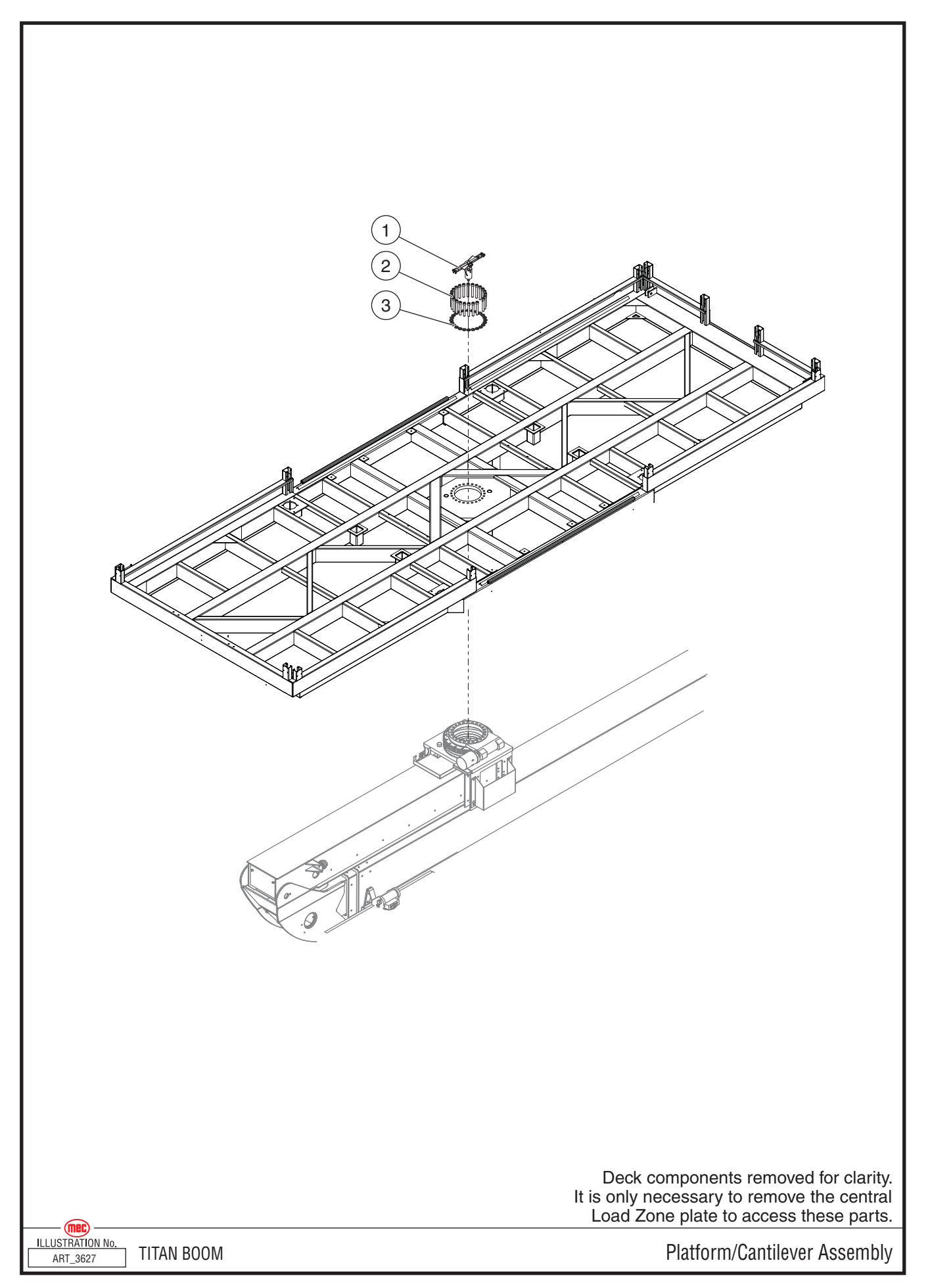

| ITEM | PART NO. | QTY | DESCRIPTION                          |
|------|----------|-----|--------------------------------------|
| 1    | REF      | 1   | Rotation Sensor Assembly See page 37 |
| 2    | 50263    | 23  | Bolt, SHCS M16-2.00 x 110            |
| 3    | 50261    | 23  | Washer, M16 Hardened                 |

# Platform/Cantilever Assembly, All Machines

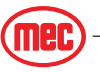

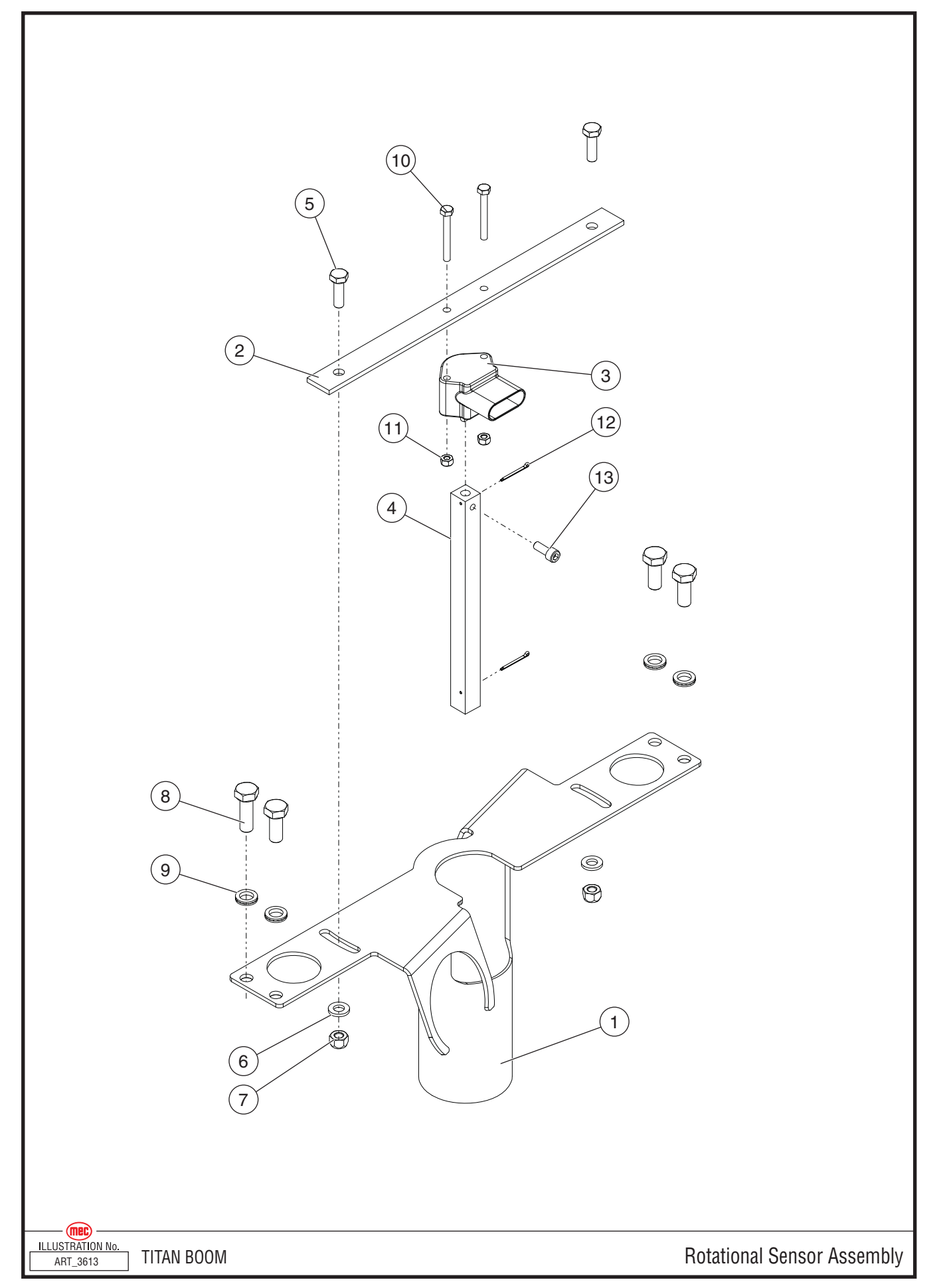

| ITEM | PART NO. | QTY | DESCRIPTION                  |
|------|----------|-----|------------------------------|
| 1    | 22533    | 1   | Rotation Wire Guide Weldment |
| 2    | 22536    | 1   | Rotation Sensor Mount        |
| 3    | 92220    | 1   | Rotation Position Sensor     |
| 4    | 22537    | 1   | Rotation Shaft               |
| 5    | 50028    | 8   | Bolt, HHCS M06-1.00x020      |
| 6    | 50000    | 26  | Washer, M06 Zp Standard Flat |
| 7    | 50047    | 16  | Nut, M06x1.00 Nylock         |
| 8    | 50030    | 5   | Bolt, HHCS M8-1.25 X 20      |
| 9    | 50200    | 9   | Washer, M08 Zp Nordlock      |
| 10   | 50307    | 2   | Bolt, HHCS M04-0.70x035      |
| 11   | 50285    | 2   | Nut, M04x0.70 08 Zp Nylock   |
| 12   | 92276    | 2   | Cotter Pin, 1/16" x 0.75"    |
| 13   | 50326    | 1   | Bolt, SHCS #10-32 X 0.5"     |

#### **Rotation Sensor Assembly, All Machines**

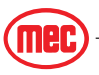

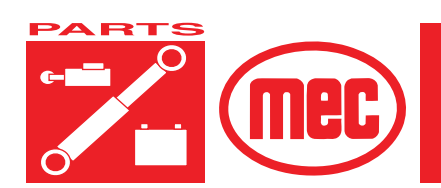

# SECTION D

# AXLES

PAGE

# CONTENTS

| Axle Assembly         | D-3 |
|-----------------------|-----|
| Axle/Chassis Assembly | D-5 |

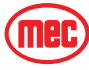

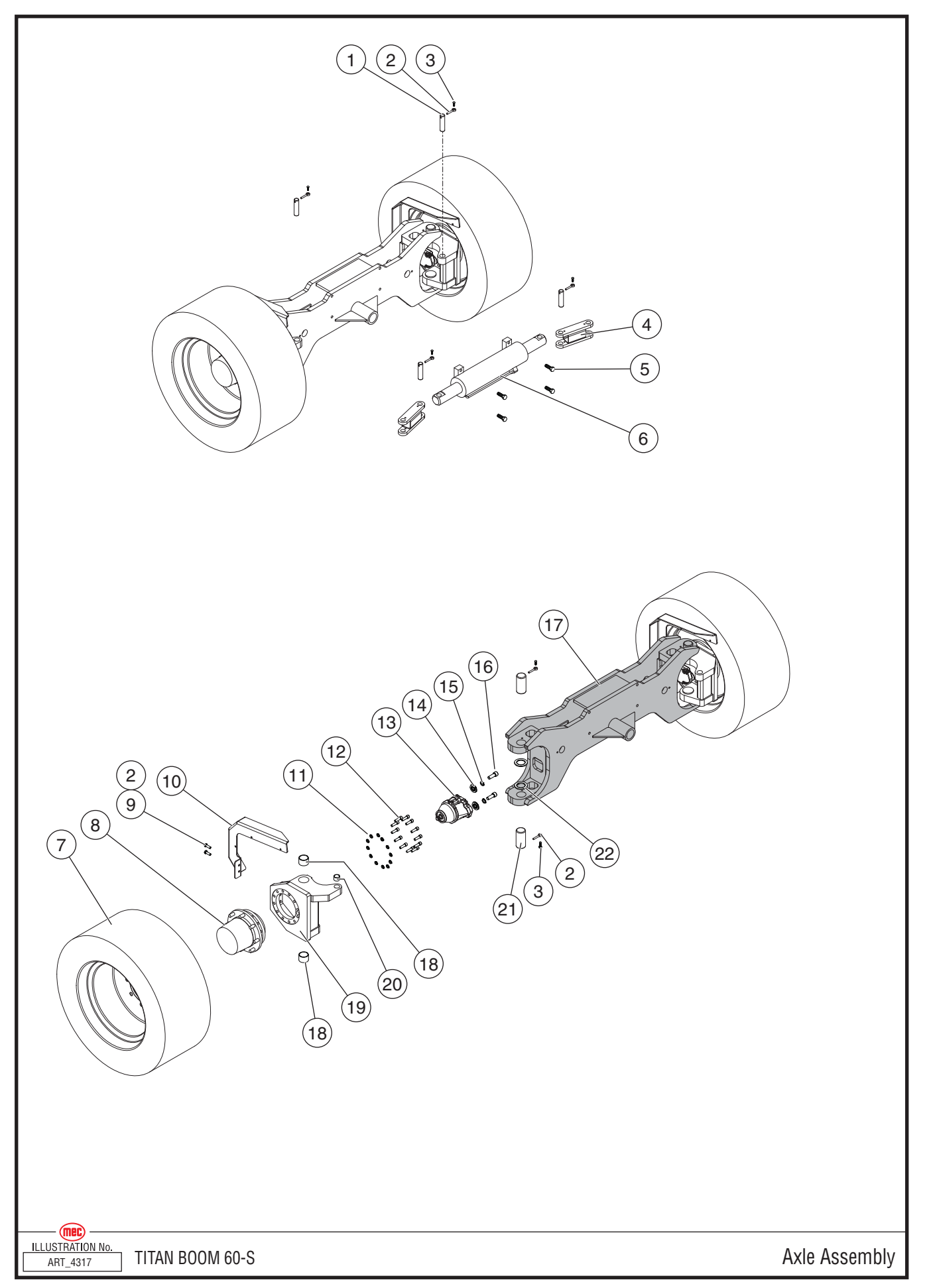

#### Axle Assembly

Two complete assemblies per machine.

| ITEM | PART NO. | QTY PER<br>ASSY. | QTY PER<br>Machine | DESCRIPTION                                           |
|------|----------|------------------|--------------------|-------------------------------------------------------|
|      |          | 1                | 2                  | Axle Assembly                                         |
| 1    | 24166    | 4                | 8                  | Pin, Steering Cylinder Linkage                        |
| 2    | 18152    | 8                | 16                 | Retainer Pin                                          |
| 3    | 50236    | 12               | 24                 | Bolt, M12 x 40                                        |
|      | 50007    | 8                | 16                 | Washer, M12 Nordlock (not shown)                      |
| 4    | 24122    | 2                | 4                  | Steering Link                                         |
| 5    | 50503    | 4                | 8                  | Bolt, Socket Head M16-2.0 x 75                        |
| 6    | 24153    | 1                | 2                  | Cylinder, Steering                                    |
| 7    | 92649    | 1                | 2                  | Tire/Wheel Assembly, Left Side                        |
| 1    | 92648    | 1                | 2                  | Tire/Wheel Assembly, Right Side                       |
| 8    | 92513    | 2                | 4                  | Gear Hub                                              |
| 9    | 50003    | 4                | 8                  | Washer, M12 Std.                                      |
| 10   | 24376    | 1                | 2                  | Hose Guard,Left Front / Right Rear Wheel              |
| 10   | 24377    | 1                | 2                  | Hose Guard, Right Front / Left Rear Wheel             |
| 11   | 50249    | 24               | 48                 | Washer, M16 Nordlock                                  |
| 12   | 50492    | 24               | 48                 | Bolt, Socket Head M16 x 55                            |
| 13   | 92514    | 2                | 4                  | Wheel Motor                                           |
| 14   | 11176    | 4                | 8                  | Washer, M12 Hardened                                  |
| 15   | 50007    | 4                | 8                  | Washer, M12 Nordlock                                  |
| 16   | 50473    | 4                | 8                  | Bolt, Socket Head Cap                                 |
| 17   | 24105    | 1                | 2                  | Axle Weldment                                         |
| 18   | 92610    | 4                | 8                  | Bearing                                               |
| 10   | 24121    | 1                | 2                  | Steering Yoke Weldment,Left Front / Right Rear Wheel  |
| 19   | 24113    | 1                | 2                  | Steering Yoke Weldment, Right Front / Left Rear Wheel |
| 20   | 92695    | 2                | 4                  | Bearing                                               |
| 21   | 24165    | 4                | 8                  | Pin, Steering Yoke                                    |
| 22   | 93146    | 4                | 8                  | Thrust Bearing                                        |

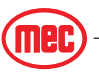

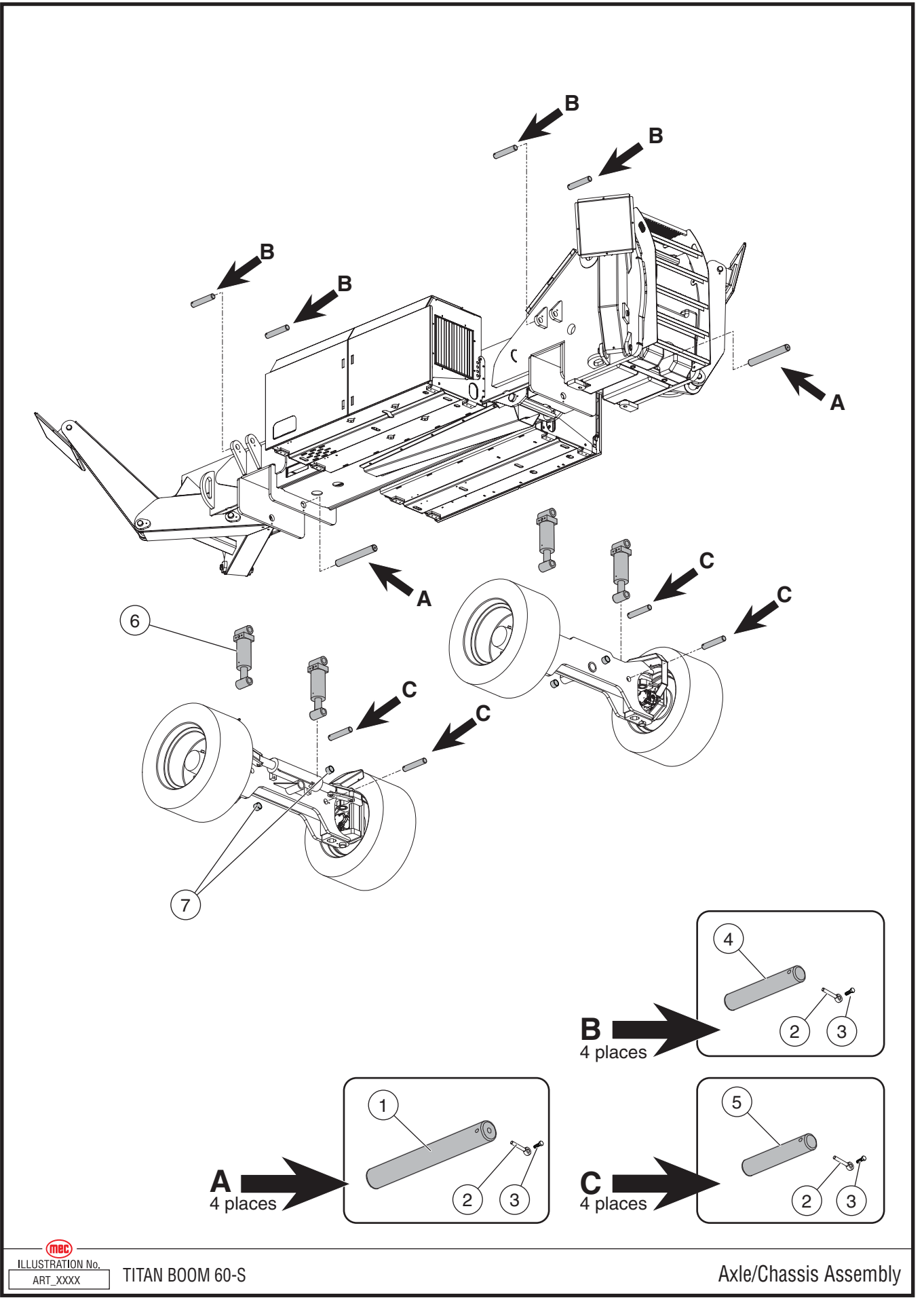

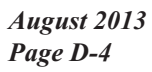

"Titan Boom 60-S" Parts Section

#### **Axle/Chassis Assembly**

| ITEM | PART NO. | QTY | DESCRIPTION                               |
|------|----------|-----|-------------------------------------------|
| 1    | 24161    | 2   | Pin, Chassis / Axle                       |
| 2    | 18152    | 10  | Retainer Pin                              |
| 3    | 50236    | 10  | Bolt, M12 x 40                            |
|      | 50007    | 10  | Washer, M12 Nordlock (not shown)          |
| 4    | 24163    | 4   | Pin, Chassis / Upper Frame Level Cylinder |
| 5    | 24164    | 4   | Pin, Chassis / Lower Frame Level Cylinder |
| 6    | 24152    | 4   | Cylinder, Frame Level                     |
| 7    | 92611    | 4   | Bearing                                   |

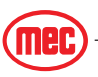

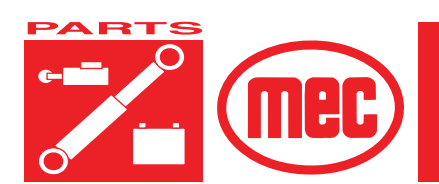

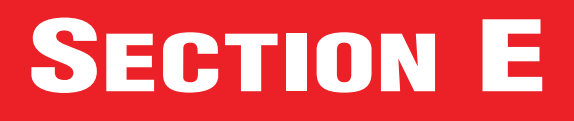

# **Hydraulics**

PAGE

#### **CONTENTS**

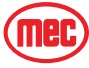

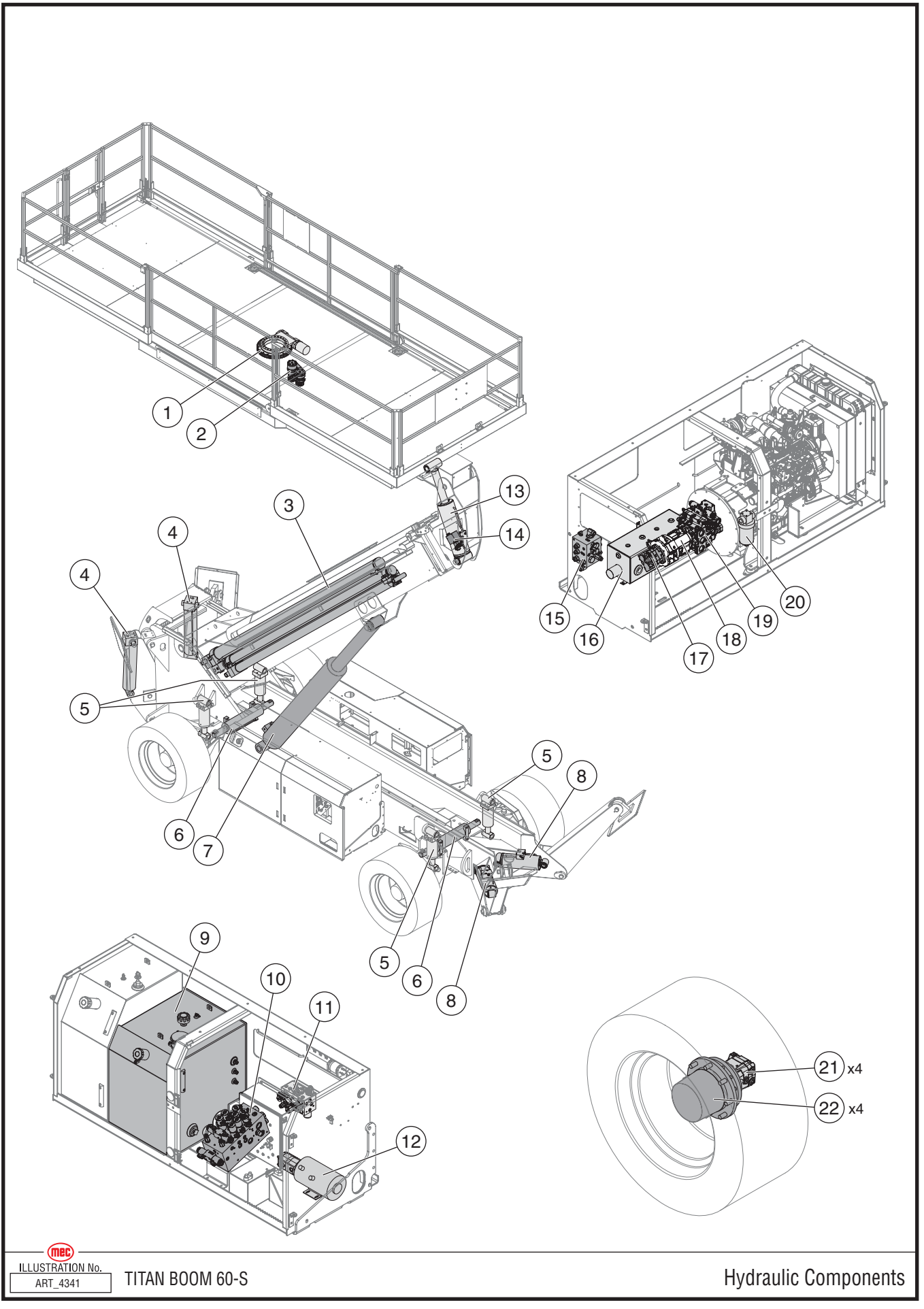

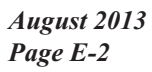

"Titan Boom 60-S" Parts Section

# Hydraulic Components -- Chassis

| ITEM | PART NO. | QTY | DESCRIPTION                   |
|------|----------|-----|-------------------------------|
| 1    | 92018    | 1   | Platform Rotate Drive Unit    |
| 0    | 92005    | 1   | Carriage Slide Motor          |
| 2    | 91894    | 1   | Carriage Brake                |
| 3    | 24156    | 1   | Boom Extend Cylinder Assembly |
| 4    | 24155    | 2   | Rear Outrigger Cylinder       |
| 5    | 24152    | 4   | Frame Level Cylinder          |
| 6    | 24153    | 2   | Steer Cylinder                |
| 7    | 24151    | 1   | Boom Lift Cylinder            |
| 8    | 24154    | 2   | Front Outrigger Cylinder      |
| 9    | 24173    | 1   | Hydraulic Tank Weldment       |
| 10   | 92882    | 1   | Primary Functions Manifold    |
| 11   | 92881    | 1   | Secondary Functions Manifold  |
| 10   | 92999    | 1   | Emergency Power Motor         |
| 12   | 93135    | 1   | Emergency Power Pump          |
| 13   | 24157    | 1   | Platform Level Cylinder       |
| 14   | 92082    | 1   | Auxiliary Functions Manifold  |
| 15   | 92167    | 1   | Traction Manifold             |
| 16   | 24362    | 1   | Auxiliary Hydraulic Tank      |
| 17   | 92938    | 1   | Secondary Gear Pump           |
| 18   | 92937    | 1   | Primary Gear Pump             |
| 19   | 92592    | 1   | Piston Pump                   |
| 20   | 92072    | 1   | Charge Filter                 |
| 21   | 92514    | 4   | Wheel Motor                   |
| 22   | 92513    | 4   | Gear Hub/Brake Unit           |

Component Fittings not show or listed on this page.

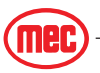

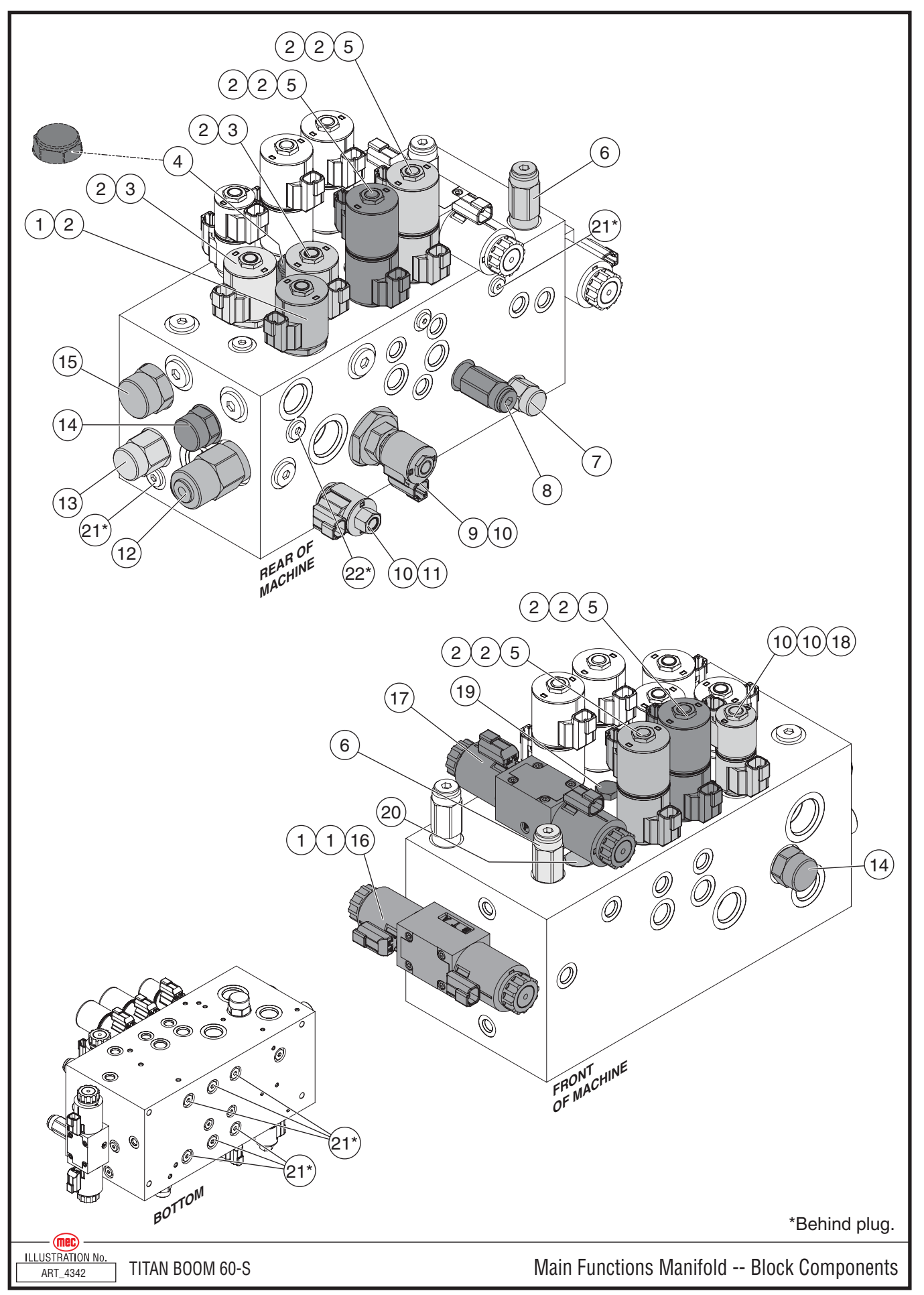

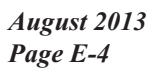

"Titan Boom 60-S" Parts Section

| ITEM | PART NO. | QTY | DESCRIPTION                                  |
|------|----------|-----|----------------------------------------------|
|      | 92882    |     | Primary Functions Manifold, without fittings |
| 1    | 93293    | 1   | Valve, Solenoid                              |
| 2    | 92114    | 11  | Coil                                         |
| 3    | 93294    | 2   | Valve, Proportional                          |
| 4    | 93302    | 1   | Valve, Check                                 |
| 5    | 92581    | 4   | Valve, Proportional                          |
| 6    | 92576    | 1   | Valve, Cross-Port Relief                     |
| 7    | 93299    | 1   | Valve, Pilot-Operated                        |
| 8    | 92582    | 1   | Valve, Relief                                |
| 9    | 93295    | 1   | Valve, Solenoid                              |
| 10   | 92173    | 4   | Coil                                         |
| 11   | 92572    | 1   | Valve, Solenoid                              |
| 12   | 93296    | 1   | Valve, Relief                                |
| 13   | 93298    | 1   | Valve, Pilot-Operated                        |
| 14   | 93300    | 2   | Flow Compensator                             |
| 15   | 93297    | 1   | Valve, Pilot-Operated                        |
| 16   | 92573    | 1   | Valve, Directional                           |
| 17   | 91144    | 1   | Valve, Directional                           |
| 18   | 93292    | 1   | Valve, Solenoid                              |
| 19   | 91477    | 1   | Valve, Check                                 |
| 20   | 93301    | 1   | Valve, Dual PO Check                         |
| 21   | 93303    | 8   | Valve, Check                                 |
| 22   | 91144    | 1   | Orifice                                      |

#### Main Functions Manifold -- Block Components

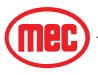

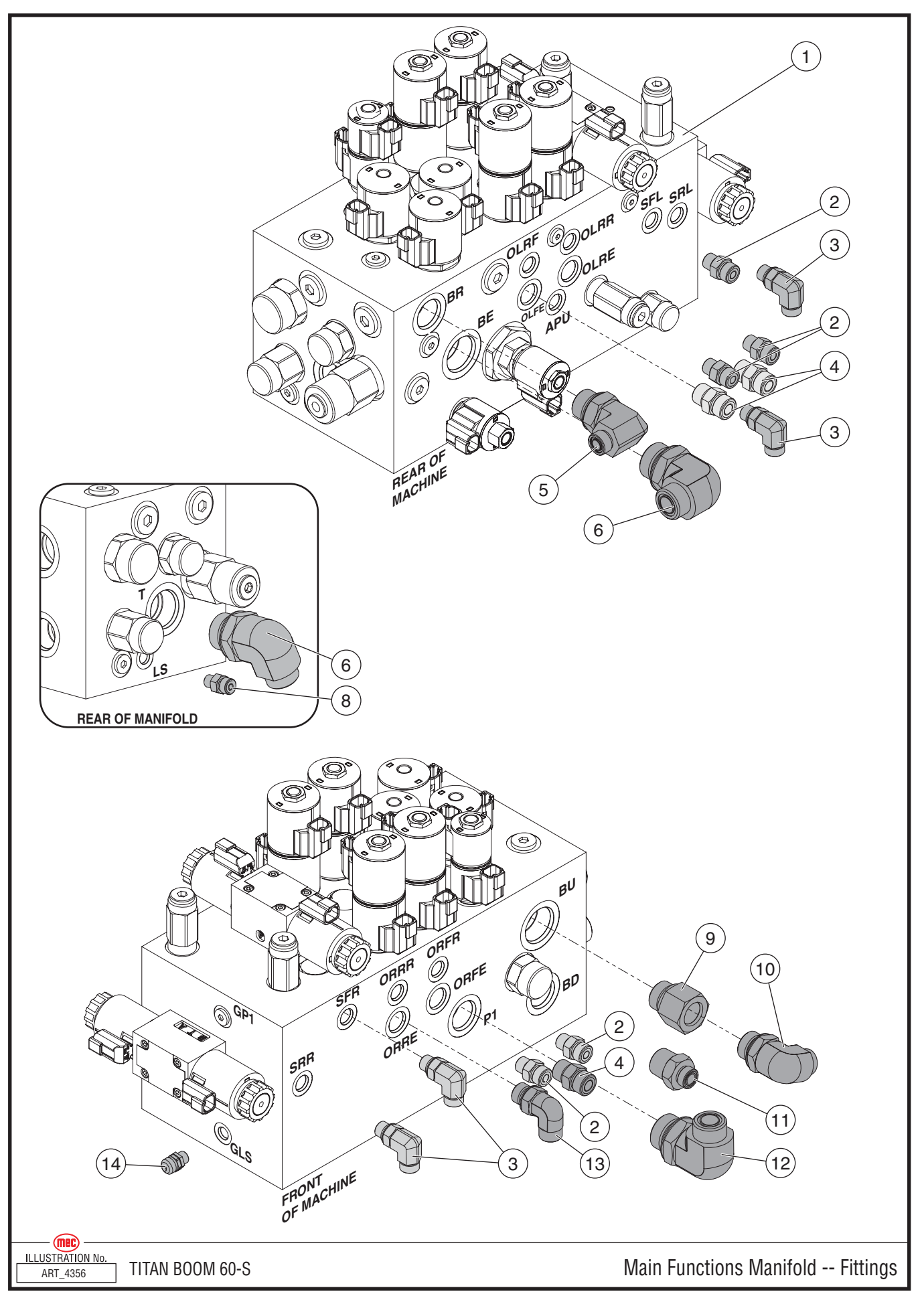

<sup>&</sup>quot;Titan Boom 60-S" Parts Section

# **Main Functions Manifold -- Fittings**

| ITEM | PART NO. | QTY | DESCRIPTION                                  |
|------|----------|-----|----------------------------------------------|
| 1    | 92882    | 1   | Primary Functions Manifold, without fittings |
| 2    | 50835    | 6   | Fitting, MFFOR-MB-6-6                        |
| 3    | 50674    | 4   | Fitting, MFFOR-MB90- 6-6                     |
| 4    | 50841    | 3   | Fitting, MFFOR-MB-8-8                        |
| 5    | 50849    | 1   | Fitting, MFFOR-MB 90°-8-12                   |
| 6    | 50844    | 2   | Fitting, MFFOR-MB 90°- 12-16                 |
| 7    |          |     |                                              |
| 8    | 50831    | 1   | Fitting, MFFOR-MB-4-4                        |
| 9    | 51101    | 1   | Fitting, MB-FB-16-12                         |
| 10   | 51066    | 1   | Fitting, MFFOR-MB 90°- 10-12                 |
| 11   | 50838    | 1   | Fitting, MFFOR-MB-8-12                       |
| 12   | 50845    | 1   | Fitting, MFFOR-MB 90°- 16-12                 |
| 13   | 50850    | 1   | Fitting, MFFOR-MB 90°- 8-8                   |
| 14   | 50974    | 1   | Fitting, TPO-4 GAUGE PORT                    |

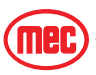

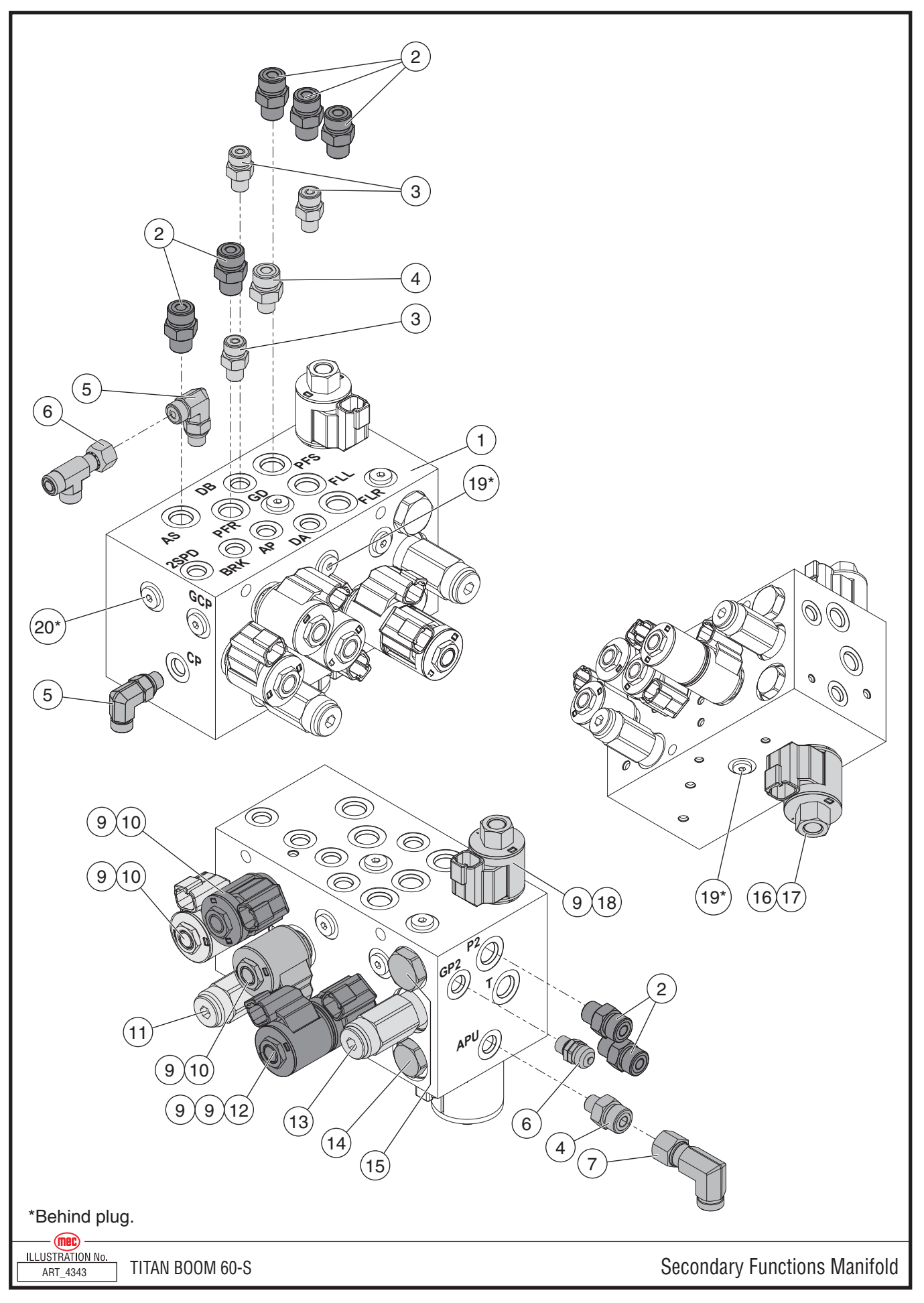

"Titan Boom 60-S" Parts Section

# **Secondary Functions Manifold**

| ITEM | PART NO. | QTY | DESCRIPTION                   |
|------|----------|-----|-------------------------------|
| 1    | 92881    | 1   | Secondary Functions Manifold  |
| 2    | 50835    | 7   | Fitting, MFFOR-MB-6-6         |
| 3    | 50831    | 3   | Fitting, MFFOR-MB-4-4         |
| 4    | 50820    | 2   | Fitting, MFFOR-MB - 6-4       |
| 5    | 50673    | 2   | Fitting, MFFOR-MB 90°- 4-4    |
| 6    | 50809    | 1   | Fitting, MFFOR-FFORX-MFFOR-4  |
| 7    | 50672    | 1   | Fitting, MFFOR-FFORX 90°- 6-6 |
| 8    |          |     |                               |
| 9    | 92173    | 6   | Coil                          |
| 10   | 93290    | 3   | Valve, Solenoid               |
| 11   | 92575    | 1   | Valve, Pressure Reducing      |
| 12   | 92578    | 1   | Valve, Solenoid               |
| 13   | 92582    | 1   | Valve, Relief                 |
| 14   | 91477    | 1   | Valve, Check                  |
| 15   | 92751    | 1   | Valve, Check                  |
| 16   | 92650    | 1   | Coil                          |
| 17   | 93248    | 1   | Valve, Pilot Operated         |
| 18   | 92572    | 1   | Valve, Solenoid               |
| 19   | 91154    | 2   | Valve, Shuttle                |
| 20   | 91475    | 1   | Orifice                       |

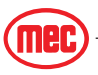

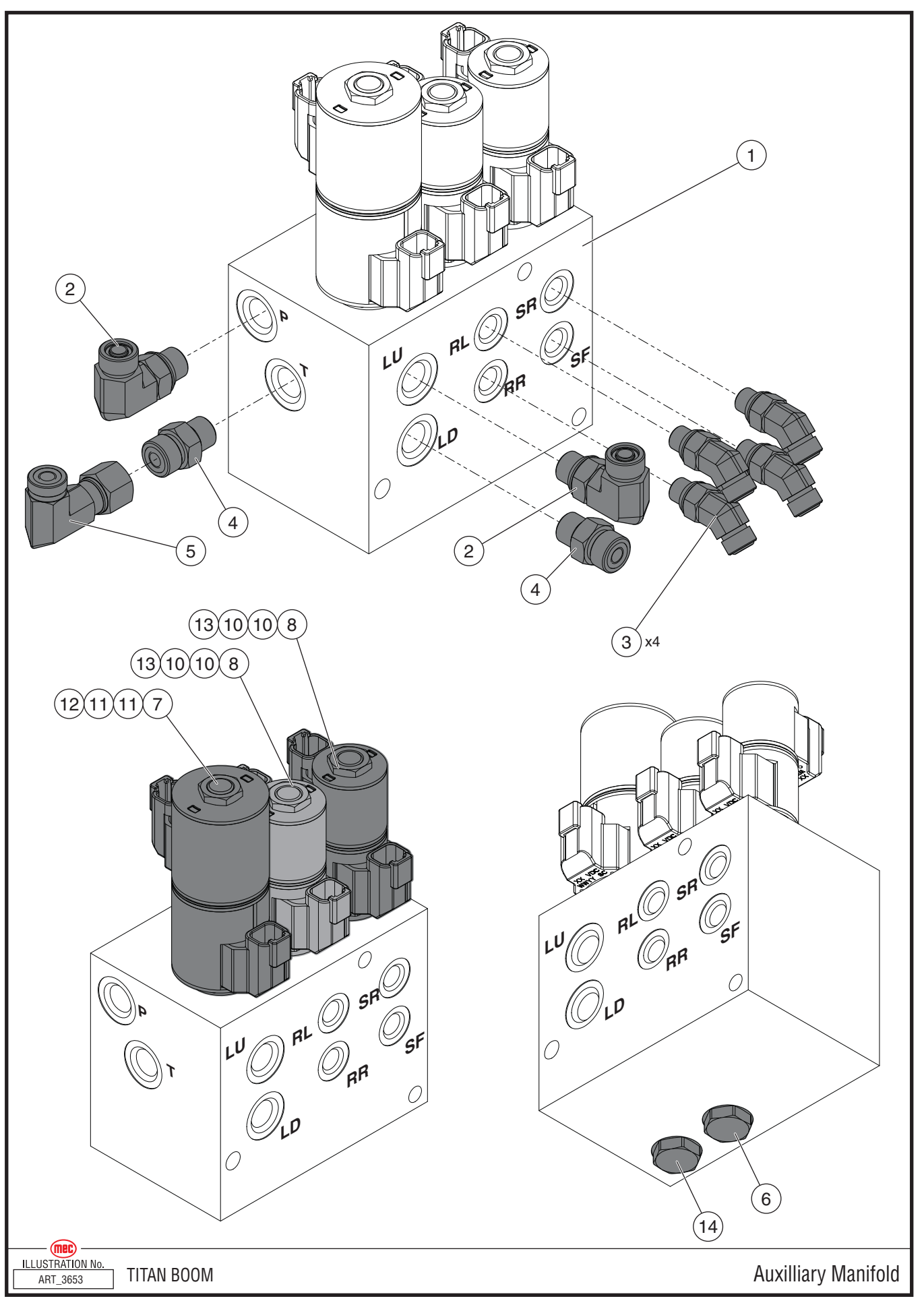

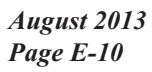

"Titan Boom 60-S" Parts Section

# **Auxiliary Manifold**

| ITEM | PART NO. | QTY | DESCRIPTION                  |
|------|----------|-----|------------------------------|
| 1    | 92082    | 1   | Platform Function Manifold   |
| 2    | 50674    | 2   | Fitting, MFFOR-MB90-06-06    |
| 3    | 50675    | 4   | Fitting, MFFOR-MB45-04-04    |
| 4    | 50835    | 2   | Fitting, MFFOR-MB-6-6        |
| 5    | 50672    | 1   | Fitting, MFFOR-FFORX90-06-06 |
| 6    | 92864    | 1   | Valve, Piloted               |
| 7    | 92581    | 1   | Valve, Solenoid              |
| 8    | 92600    | 2   | Valve, Solenoid              |
| 9    |          |     |                              |
| 10   | 92173    | 4   | Coil                         |
| 11   | 91143    | 2   | Coil                         |
| 12   | 92398    | 1   | Check Valve Disk             |
| 13   | 92399    | 2   | Check Valve Disk             |
| 14   | 92669    | 1   | Valve Flow Regulator         |

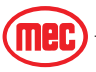

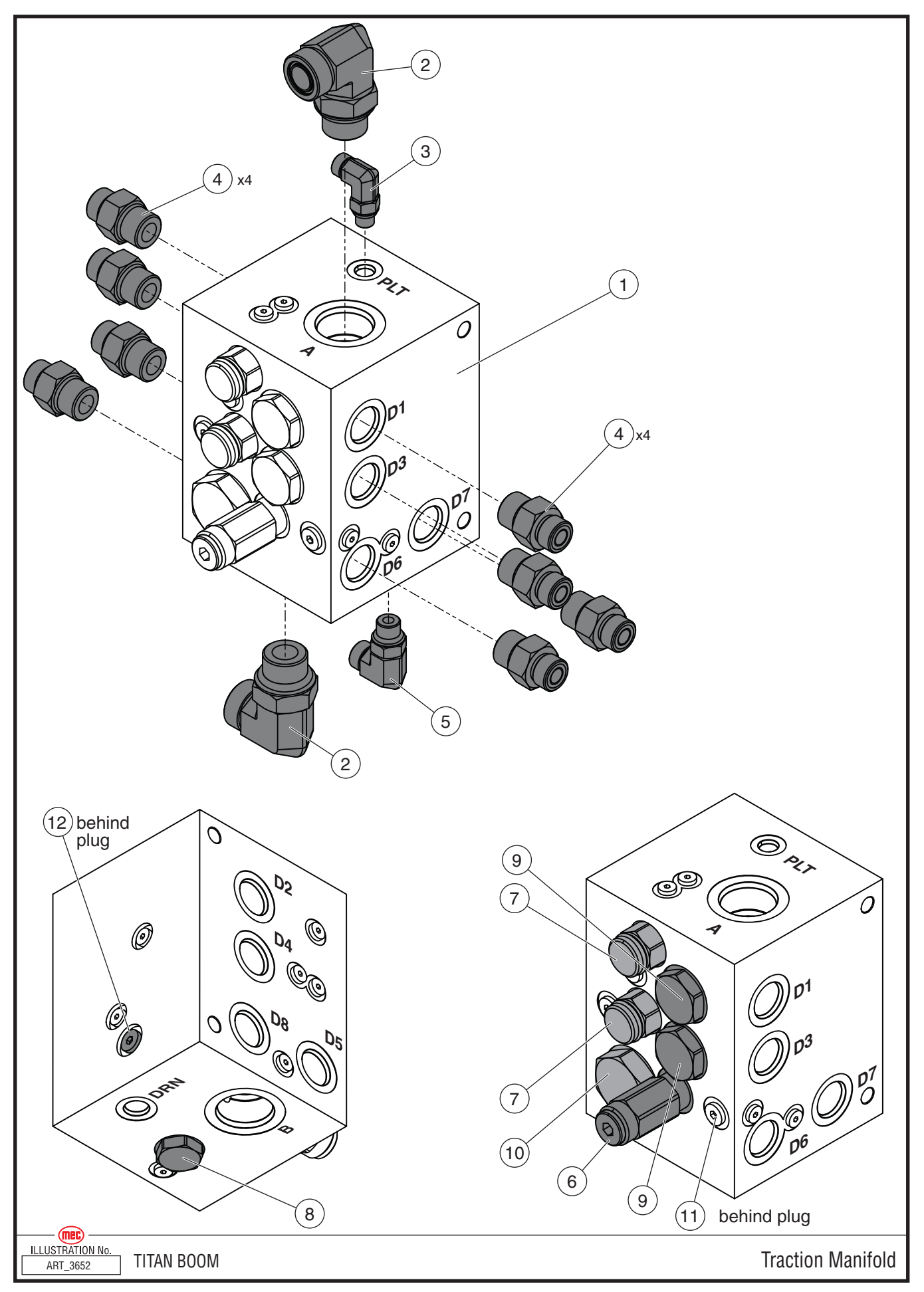

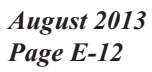

"Titan Boom 60-S" Parts Section

| ITEM | PART NO. | QTY | DESCRIPTION                                        |
|------|----------|-----|----------------------------------------------------|
| 1    | 92167    | 1   | Traction Manifold, complete block without fittings |
| 2    | 50843    | 2   | Fitting, MFFOR-MB90-12-12                          |
| 3    | 50673    | 1   | Fitting, MFFOR-MB90 4-4                            |
| 4    | 50837    | 8   | Fitting, MFFOR-MB-8-10                             |
| 5    | 50674    | 1   | Fitting, MFFOR-MB90-06-06                          |
| 6    | 92602    | 1   | Valve, Relief                                      |
| 7    | 92603    | 2   | Valve, Piloted                                     |
| 8    | 92604    | 1   | Valve, Oil Shuttle                                 |
| 9    | 92605    | 2   | Flow Divider                                       |
| 10   | 92606    | 1   | Flow Divider                                       |
| 11   | 92607    | 1   | Orifice Plug, .090"                                |
| 12   | 91017    | 1   | Orifice Plug, .040"                                |
| 13   | 92608    | 2   | Orifice Plug, .052"                                |

# Traction Manifold Assembly

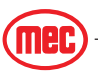

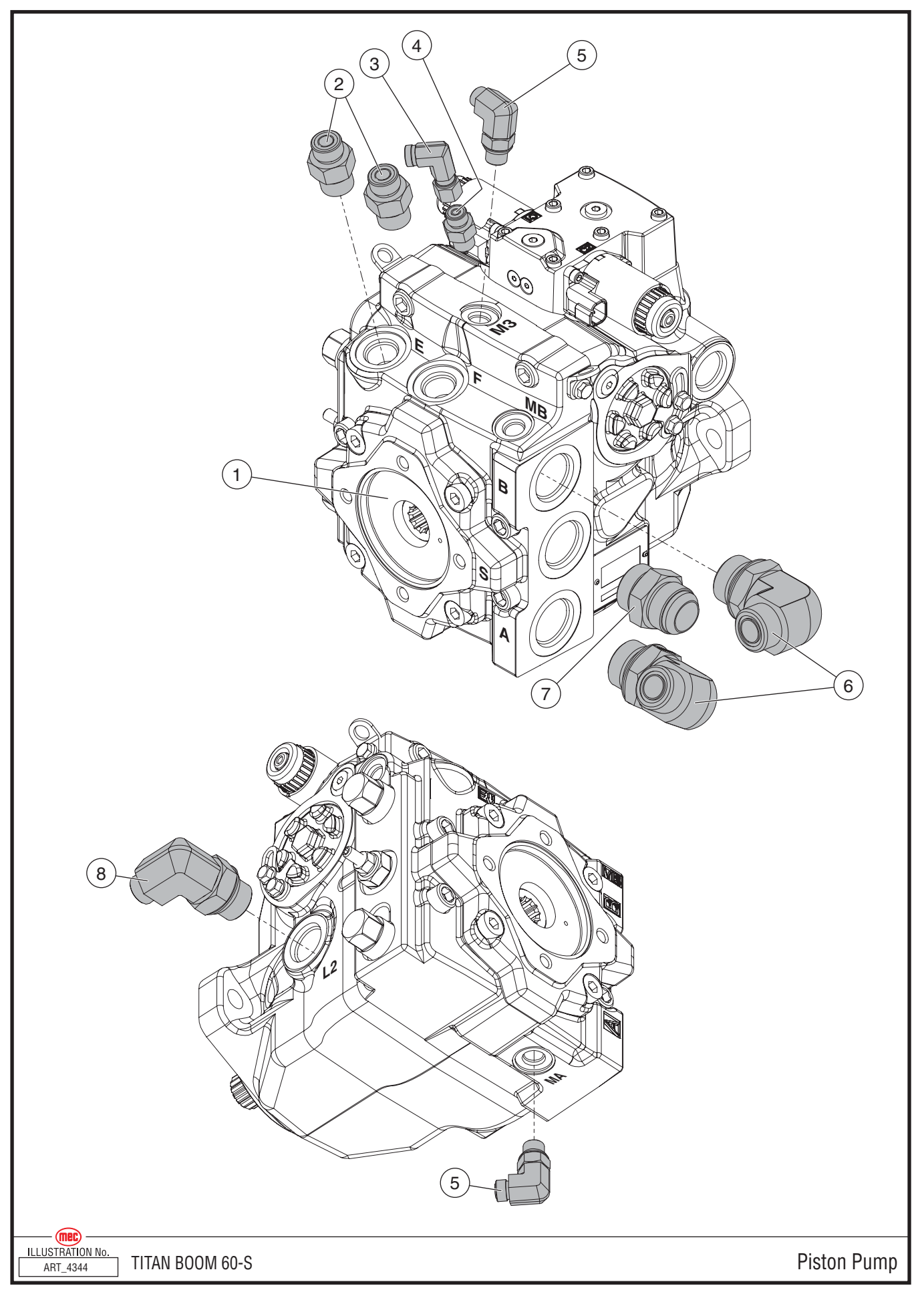

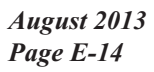

"Titan Boom 60-S" Parts Section

#### **Hydraulic Pumps**

| ITEM | PART NO. | QTY | DESCRIPTION                   |
|------|----------|-----|-------------------------------|
| 1    | 92592    | 1   | Piston Pump, without fittings |
| 2    | 50837    | 2   | Fitting, MFFOR-MB-8-10        |
| 3    | 50671    | 1   | Fitting, MFFOR-FFORX 90°- 4-4 |
| 4    | 50832    | 1   | Fitting, MFFOR-MB-4-6         |
| 5    | 50656    | 2   | Fitting, MFFOR-MB 90°-4-6     |
| 6    | 50844    | 2   | Fitting, MFFOR-MB 90°- 12-16  |
| 7    | 50765    | 1   | Fitting, MB-MJ-16-16          |
| 8    | 50849    | 1   | Fitting, MFFOR-MB 90°-8-12    |

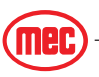

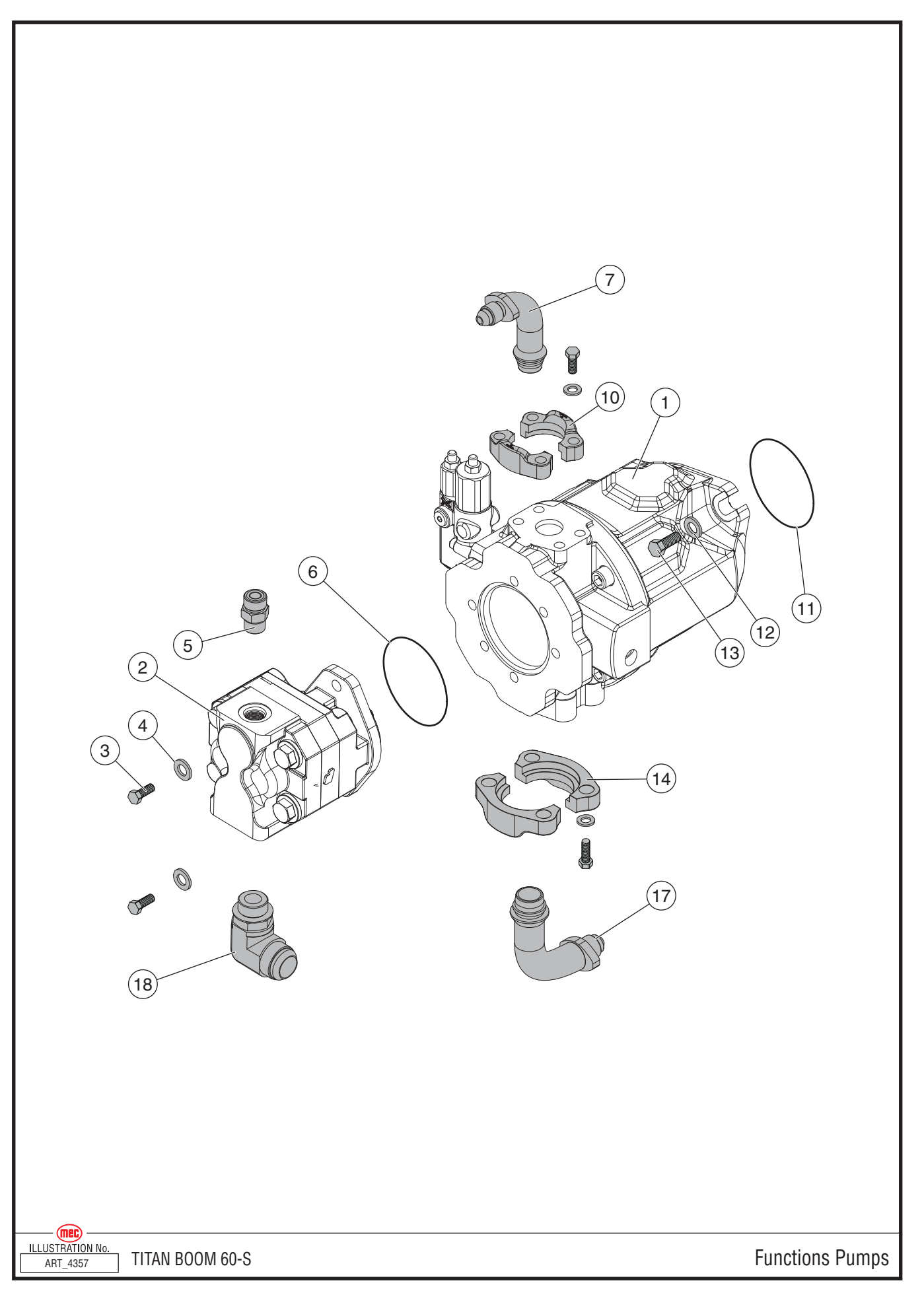

#### **Functions Pumps**

| ITEM | PART NO. | QTY | DESCRIPTION                              |
|------|----------|-----|------------------------------------------|
| 1    | 92937    | 1   | Primary Functions Pump                   |
| 2    | 92938    | 1   | Secondary Functions Pump                 |
| 3    | 50033    | 2   | Bolt, M10 x 25                           |
| 4    | 50006    | 2   | Washer, M10 Nordlock                     |
| 5    | 50841    | 1   | Fitting, MFFOR-MB-8-8                    |
| 6    | 17971    | 1   | 0-Ring                                   |
| 7    | 51012    | 1   | Fitting, FL-MJ 90° 16-16                 |
| 8    |          |     |                                          |
| 9    |          |     |                                          |
| 10   | 91161    | 1   | Flange, 16SFO (includes bolt and washer) |
| 11   | 93318    | 1   | 0-Ring                                   |
| 12   | 50069    | 2   | Bolt, 1/2-13 x 1.5 GR8                   |
| 13   | 50007    | 4   | Washer, 1/2 Nordlock                     |
| 14   | 93192    | 1   | Flange, 24SFO (includes bolt and washer) |
| 15   |          |     |                                          |
| 16   |          |     |                                          |
| 17   | 51099    | 1   | Fitting, FL-MJ 90° 24-24                 |
| 18   | 50783    | 1   | Fitting, MB-MJ 90°-12-16                 |

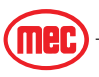

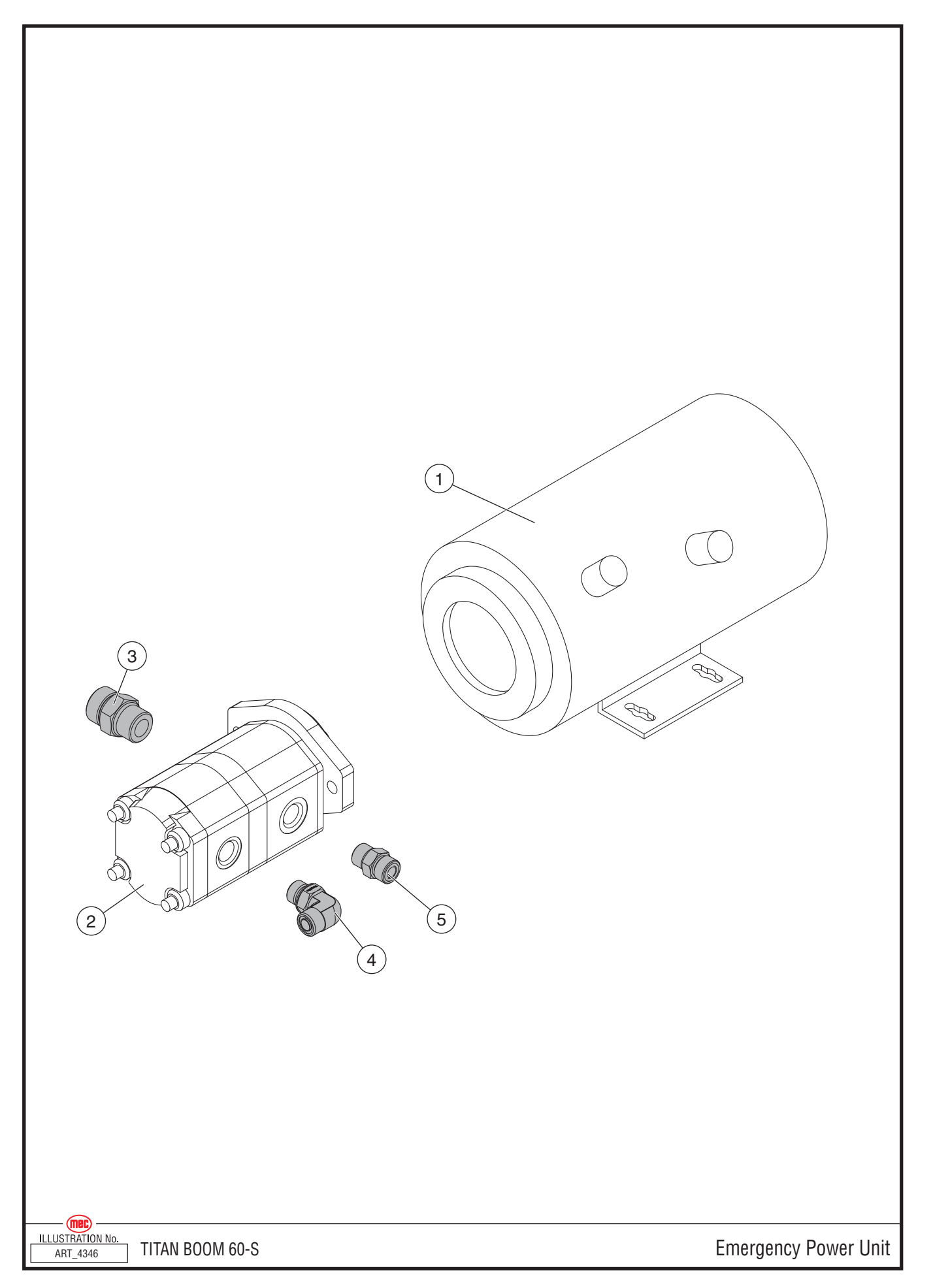

# **Emergency Power Unit**

| ITEM | PART NO. | QTY | DESCRIPTION                |
|------|----------|-----|----------------------------|
| 1    | 92999    | 1   | Emergency Power Motor      |
| 2    | 93135    | 1   | Emergency Power Pump       |
| 3    | 50826    | 1   | Fitting, MFFOR-MB- 12-12   |
| 4    | 50858    | 1   | Fitting, MFFOR-MB 90°- 8-8 |
| 5    | 50841    | 1   | Fitting, MFFOR-MB-8-8      |

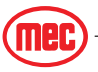

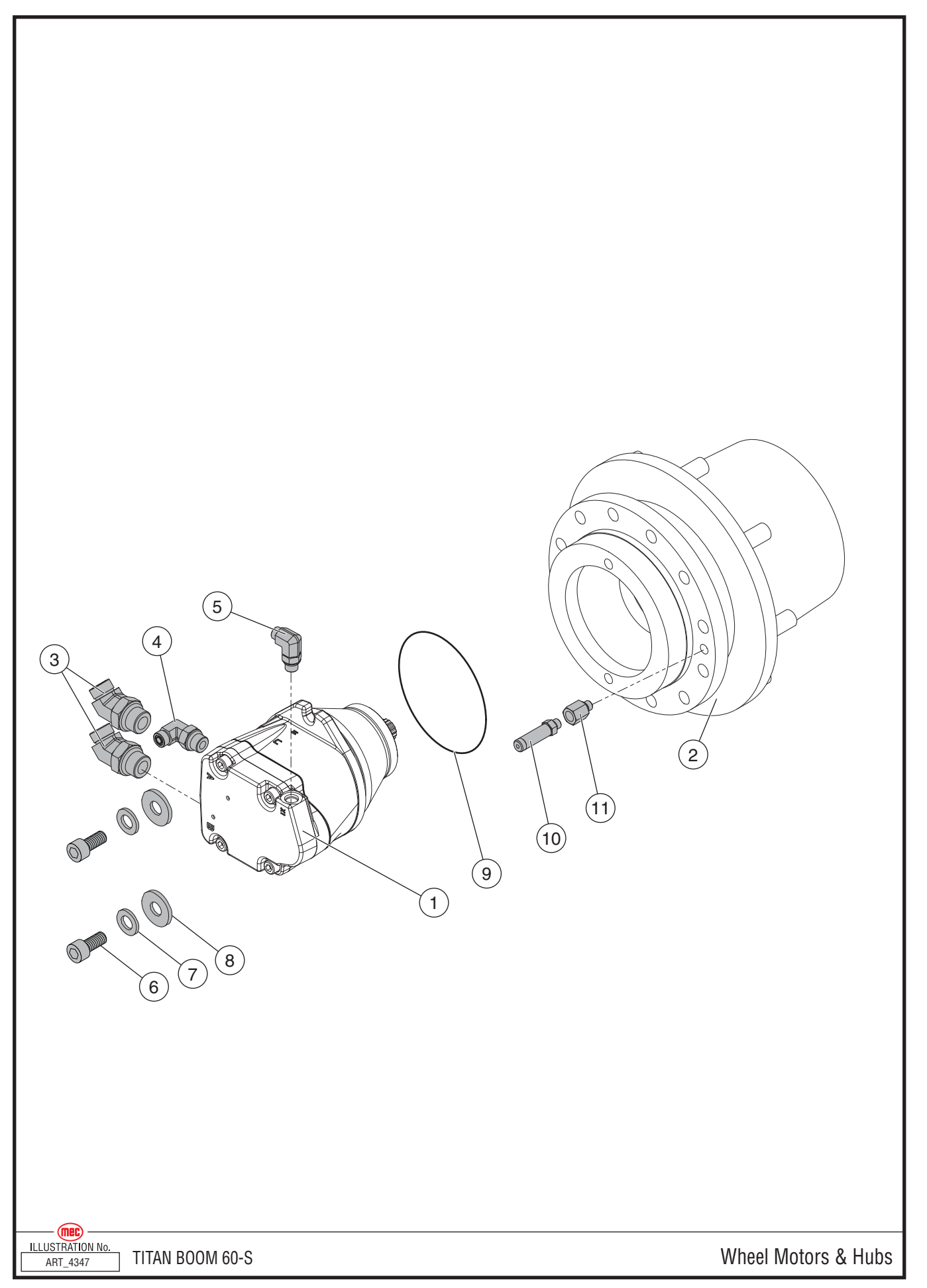
| ITEM | PART NO. | QTY PER<br>Wheel | QTY PER<br>Machine | DESCRIPTION                  |  |
|------|----------|------------------|--------------------|------------------------------|--|
| 1    | 92514    | 1                | 4                  | Wheel Motor                  |  |
| 2    | 92513    | 1                | 4                  | Gear Hub/Brake Unit          |  |
| 3    | 50957    | 2                | 8                  | Fitting, MFFOR-MB 45°- 10-12 |  |
| 4    | 50847    | 1                | 4                  | Fitting, MFFOR-MB 90° 6-8    |  |
| 5    | 50656    | 1                | 4                  | Fitting, MFFOR-MB 90°-4-6    |  |
| 6    | 50473    | 4                | 8                  | 8 Bolt, Socket Head Cap      |  |
| 7    | 50007    | 4                | 8                  | Washer, M12 Nordlock         |  |
| 8    | 11176    | 4                | 8                  | Washer, M12 Hardened         |  |
| 9    | 92166    | 1                | 4                  | 0-Ring                       |  |
| 10   | 51085    | 1                | 4                  | Fitting, FB-MBSPP-4-4        |  |
| 11   | 51086    | 1                | 4                  | Fitting, MFFOR-MB-L-4-4      |  |

#### Wheel Motors & Planetary Hubs

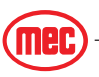

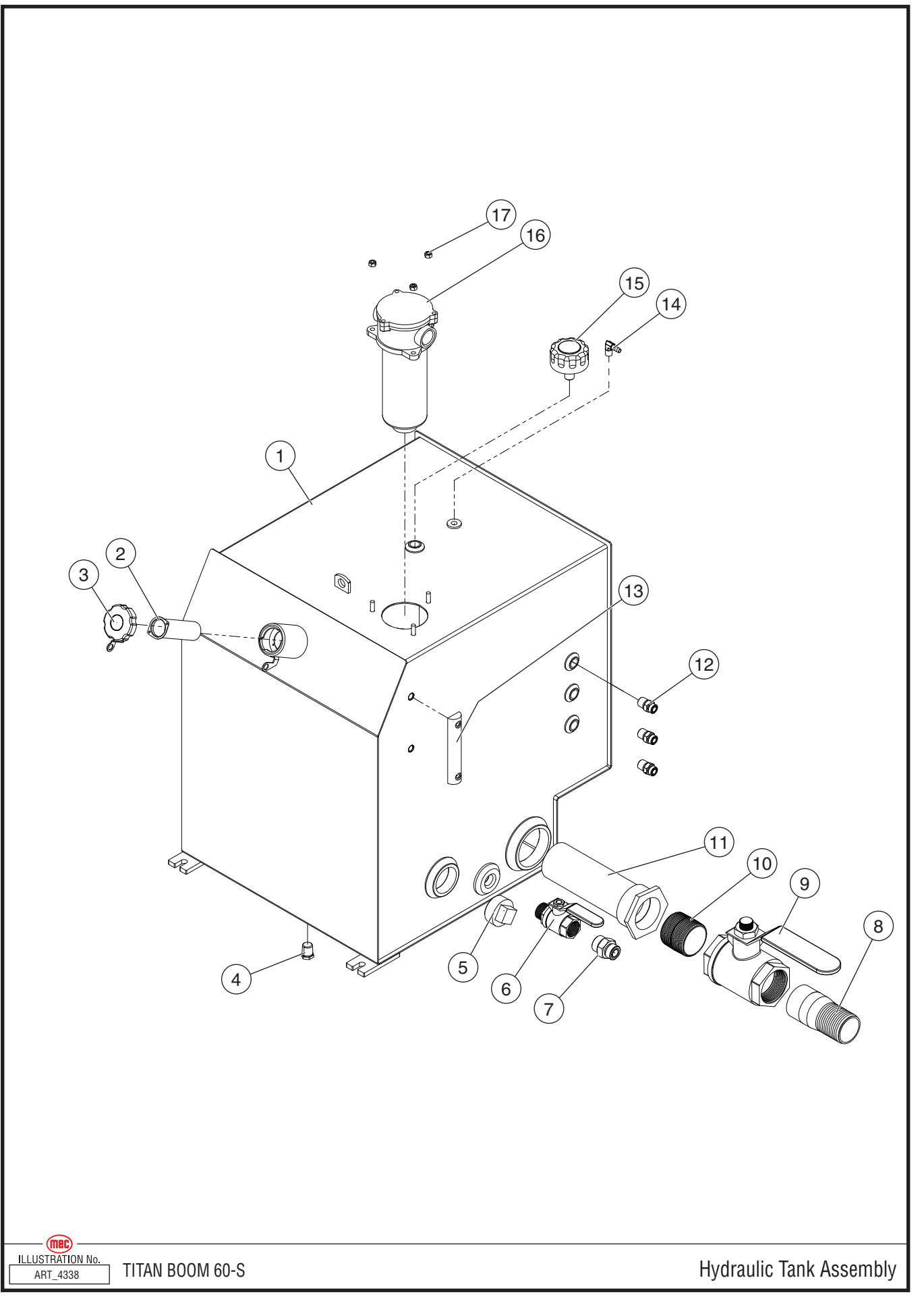

# Hydraulic Tank Assembly

| ITEM | PART NO. | QTY | DESCRIPTION                    |
|------|----------|-----|--------------------------------|
| 1    | 24173    | 1   | Hydraulic Tank Weldment        |
| 2    | 92929    | 1   | Filler Screen                  |
| 3    | 92478    | 1   | Filler Cap                     |
| 4    | 51098    | 1   | Plug, MB-08                    |
| 5    | 51003    | 1   | Plug, MP-32                    |
| 6    | 93123    | 1   | Valve, 1" Ball                 |
| 7    | 50827    | 1   | Fitting, MFFOR-MB-12-16        |
| 8    | 93136    | 1   | Pipe Nipple                    |
| 9    | 93134    | 1   | Valve, 2.5" Ball               |
| 10   | 93138    | 1   | Pipe Nipple                    |
| 11   | 93137    | 1   | Strainer, 3"                   |
| 12   | 50876    | 3   | Fitting, MFFOR-MP-8-8          |
| 13   | 9370     | 1   | Site Gauge                     |
| 14   | HDW6727  | 1   | Fitting, 1/4" NPT to 5/16 Hose |
| 15   | 92357    | 1   | Breather Cap                   |
| 16   | 92366    | 1   | Filter Assembly                |
|      | 92397    |     | Filter Element                 |
| 17   | 50048    | 3   | Nut, M8 Nylock                 |

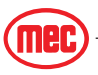

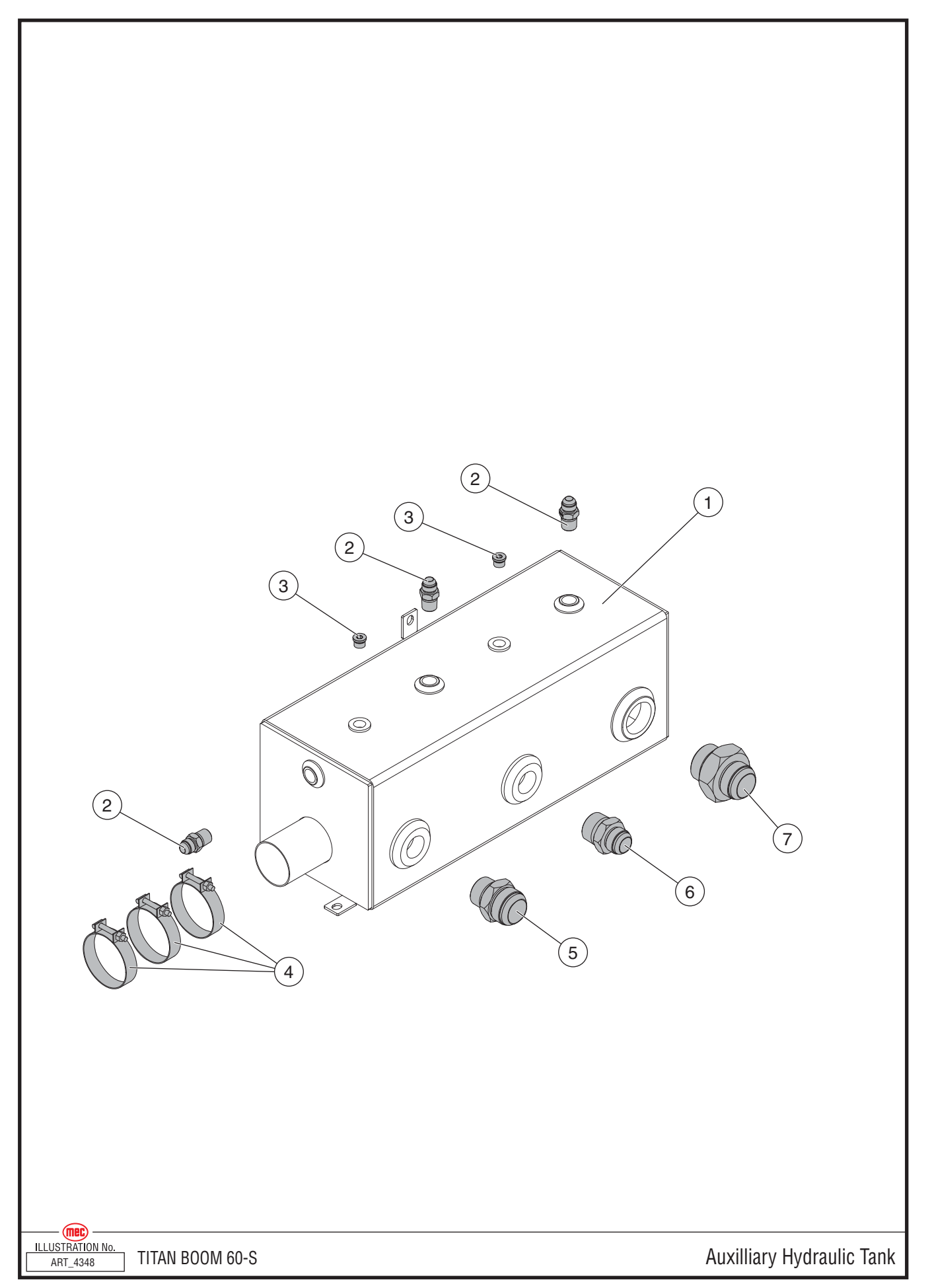

"Titan Boom 60-S" Parts Section

# Auxiliary Hydraulic Tank Assembly

| ITEM | PART NO. | QTY | DESCRIPTION             |
|------|----------|-----|-------------------------|
| 1    | 24362    | 1   | Hydraulic Tank Weldment |
| 2    | 51022    | 3   | Fitting, MJ-MP-8-8      |
| 3    | 51102    | 2   | Fitting, MP-06-PLUG     |
| 4    | 93139    | 3   | T-Bolt Clamp, 3"        |
| 5    | 51097    | 1   | Fitting, MJ-MP- 24-20   |
| 6    | 50909    | 1   | Fitting, MJ-MP- 16-20   |
| 7    | 90911    | 1   | Fitting, MJ-MP -24-24   |

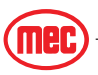

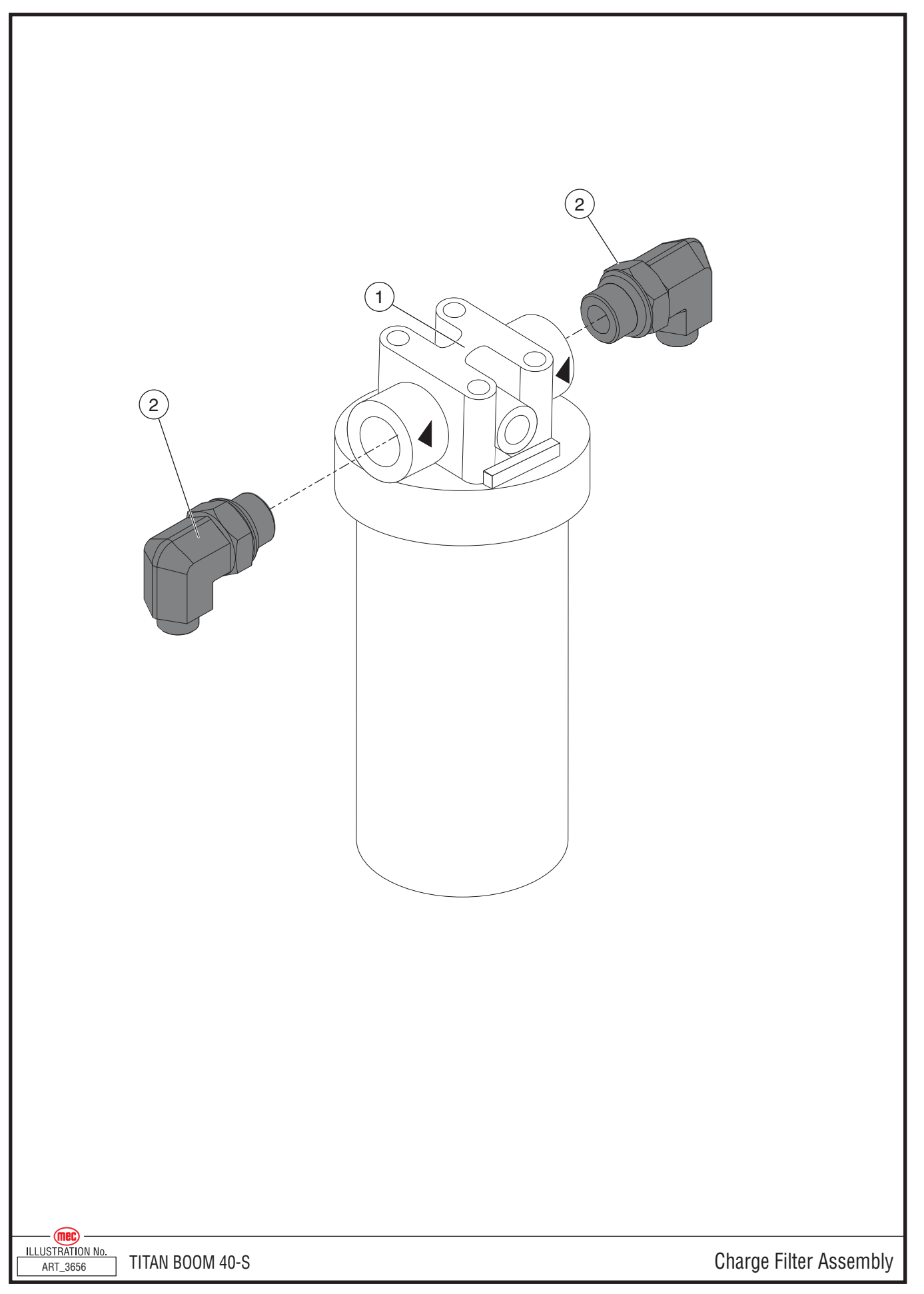

# **Charge Filter Assembly**

| ITEM | PART NO. | QTY | DESCRIPTION                              |  |  |
|------|----------|-----|------------------------------------------|--|--|
| 1    | 92072    | 1   | Charge Filter Assembly, without fittings |  |  |
|      | 92169    |     | Filter Element                           |  |  |
| 2    | 50849    | 2   | Fitting, MFFOR-MB90-8-12                 |  |  |

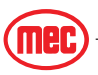

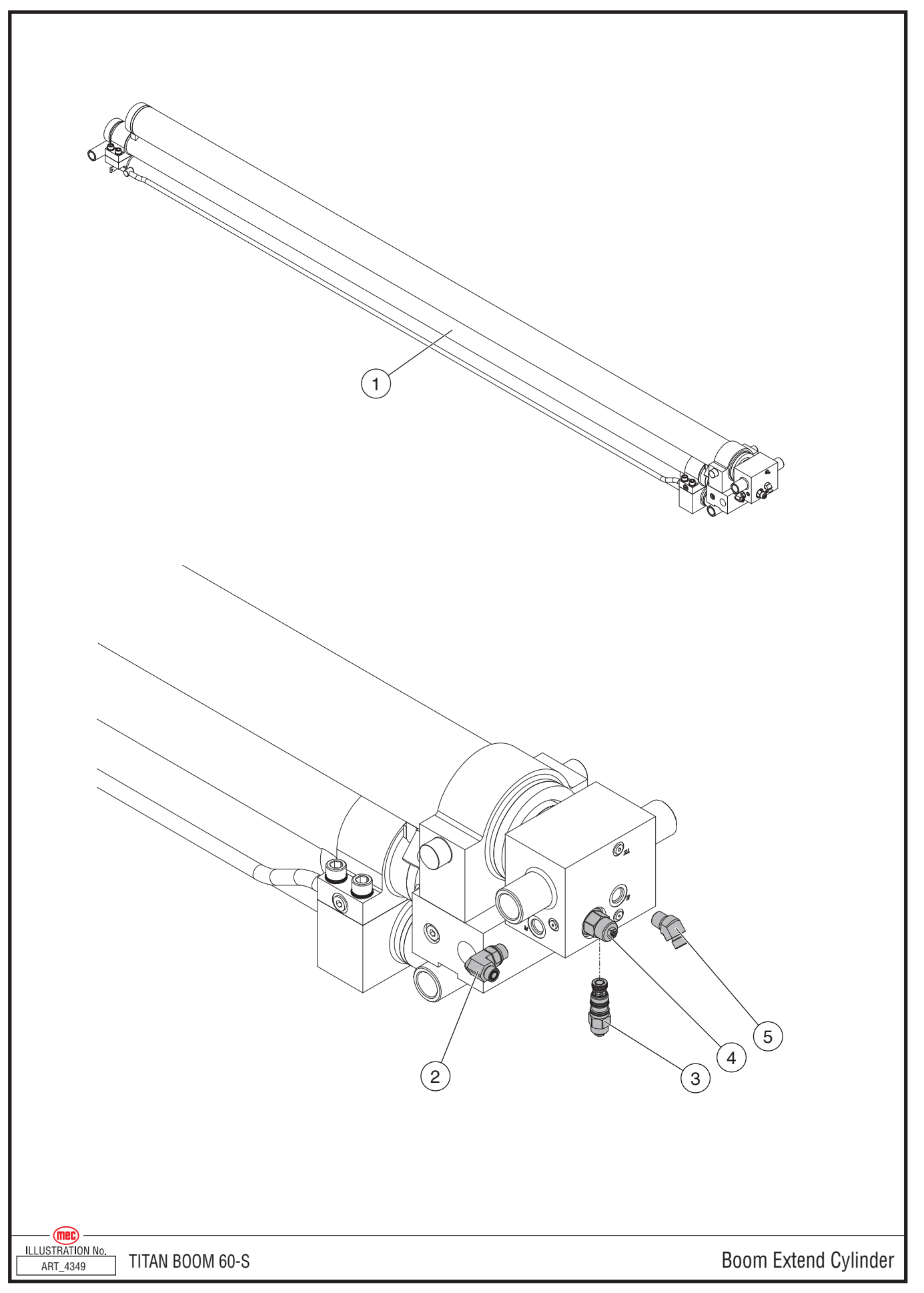

#### **Boom Extend Cylinder**

| ITEM | PART NO. | QTY | DESCRIPTION                       |
|------|----------|-----|-----------------------------------|
| 1    | 24156    | 1   | Extend Cylinder, without fittings |
|      | 93330    |     | Seal Kit, Top Cylinder            |
|      | 93331    |     | Seal Kit, Middle Cylinder         |
|      | 93332    |     | Seal Kit, Bottom Cylinder         |
| 2    | 50848    | 1   | Fitting, MB-MFFOR90-8-10          |
| 3    | 93229    | 1   | Valve, Counterbalance             |
| 4    | 93333    | 1   | Valve, Counterbalance             |
| 5    | 51091    | 1   | Fitting, MB-MFFOR45-12-10-        |

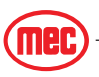

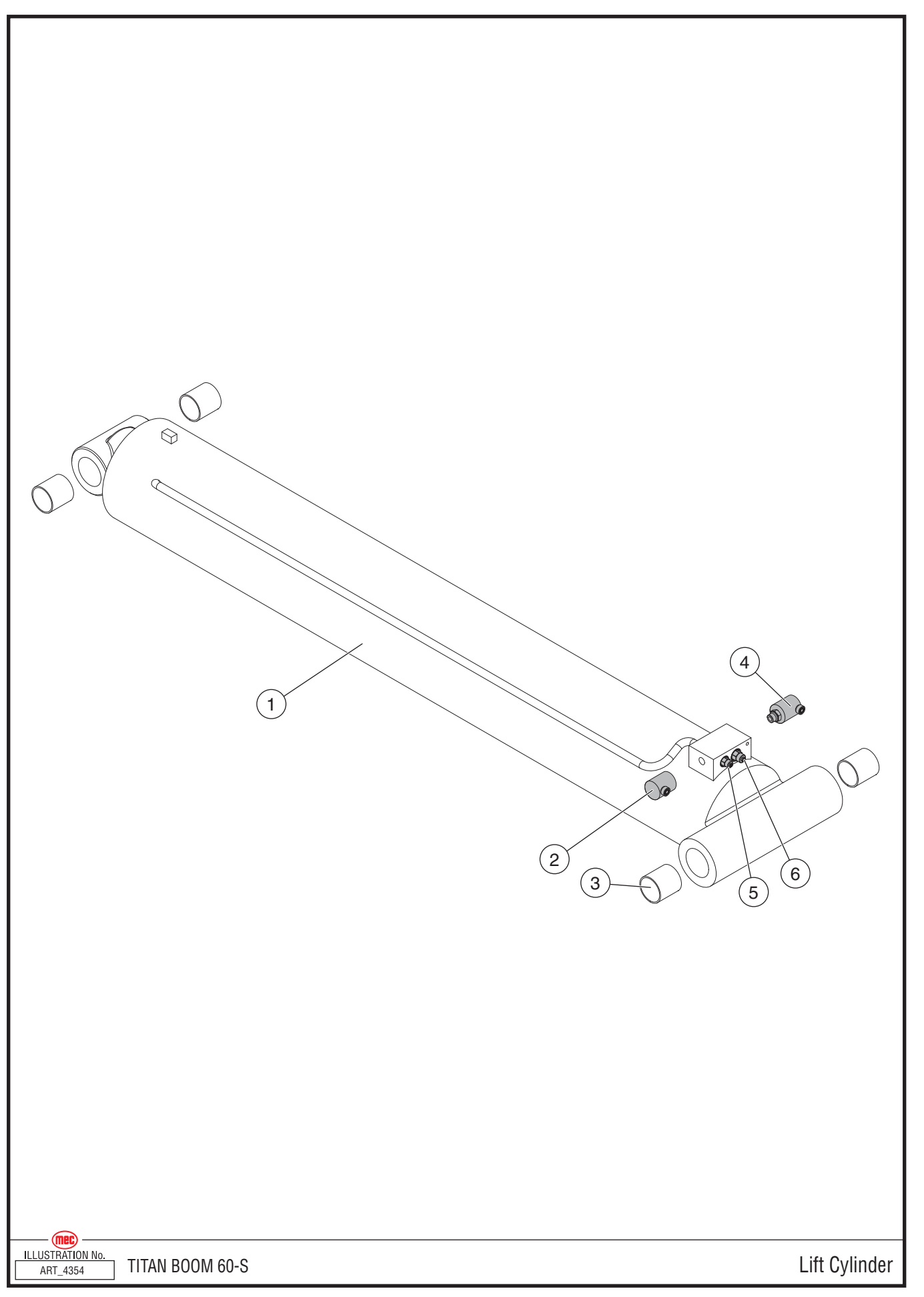

"Titan Boom 60-S" Parts Section

#### **Boom Lift Cylinder**

| ITEM | PART NO. | QTY | DESCRIPTION                            |  |  |  |
|------|----------|-----|----------------------------------------|--|--|--|
| 1    | 24151    | 1   | Boom Lift Cylinder, without fittings   |  |  |  |
|      | 93328    |     | eal Kit                                |  |  |  |
| 2    | 93163    | 1   | Fitting, MB-MFFOR90-8-8 LIVE SWIVEL    |  |  |  |
| 3    | 93329    | 4   | earing                                 |  |  |  |
| 4    | 93162    | 1   | Fitting, MB-MFFOR90 -10-10 LIVE SWIVEL |  |  |  |
| 5    | 92623    | 1   | Valve, Counterbalance                  |  |  |  |
| 6    | 92624    | 1   | Valve, Counterbalance                  |  |  |  |

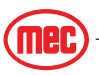

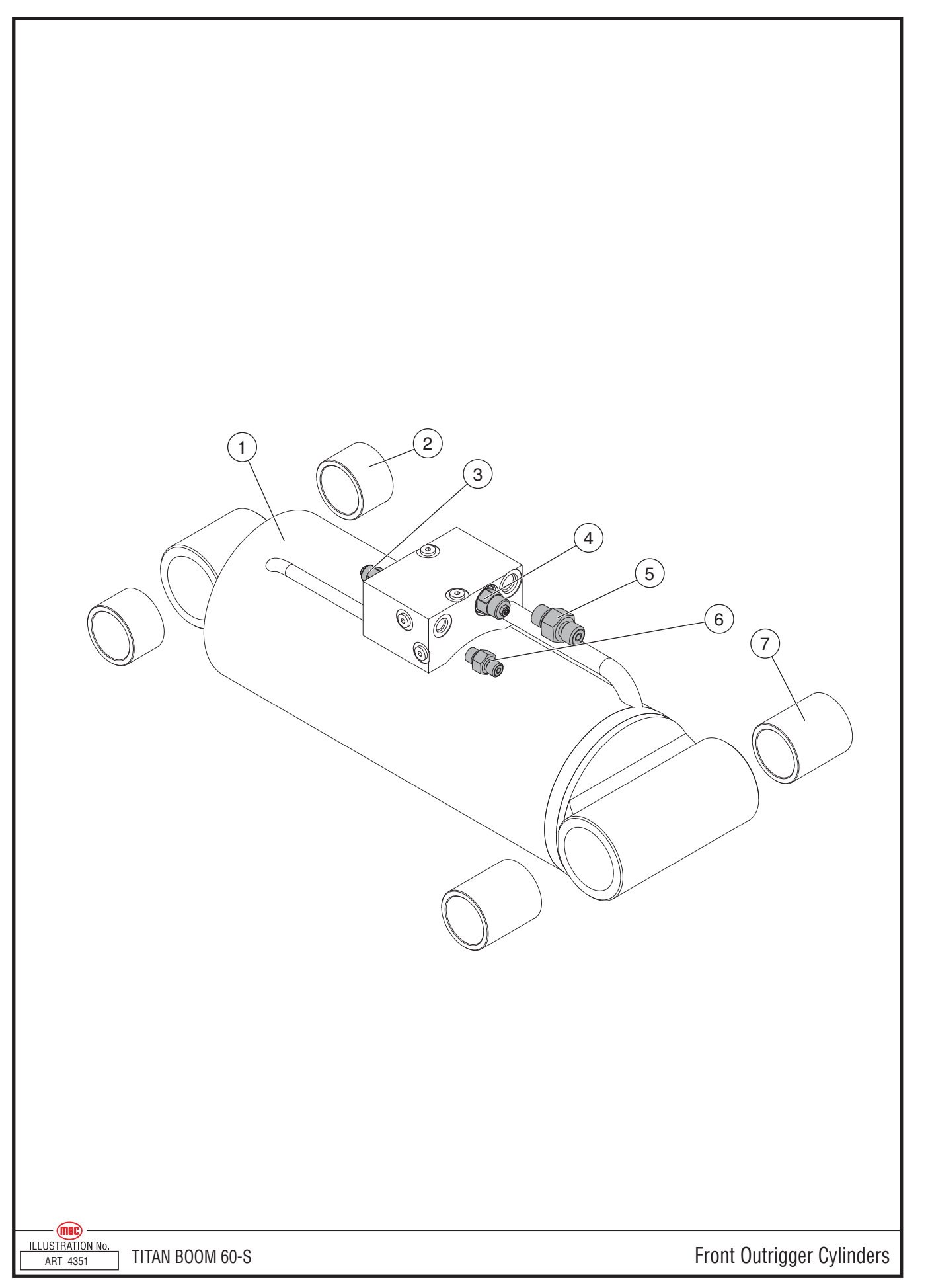

# Front Outrigger Cylinders

| ITEM | PART NO. | QTY PER<br>Location | QTY PER<br>Machine | DESCRIPTION                                |
|------|----------|---------------------|--------------------|--------------------------------------------|
| 1    | 24154    | 1                   | 2                  | Front Outrigger Cylinder, without fittings |
|      | 93324    |                     |                    | Seal Kit                                   |
| 2    | 93326    | 2                   | 4                  | Bearing                                    |
| 3    | 92019    | 1                   | 2                  | Valve, Counterbalance                      |
| 4    | 93327    | 1                   | 2                  | Valve, Counterbalance                      |
| 5    | 50841    | 1                   | 2                  | Fitting, MFFOR-MB-8-8                      |
| 6    | 50835    | 1                   | 2                  | Fitting, MFFOR-MB-6-6                      |
| 7    | 93325    | 2                   | 4                  | Bearing                                    |

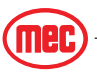

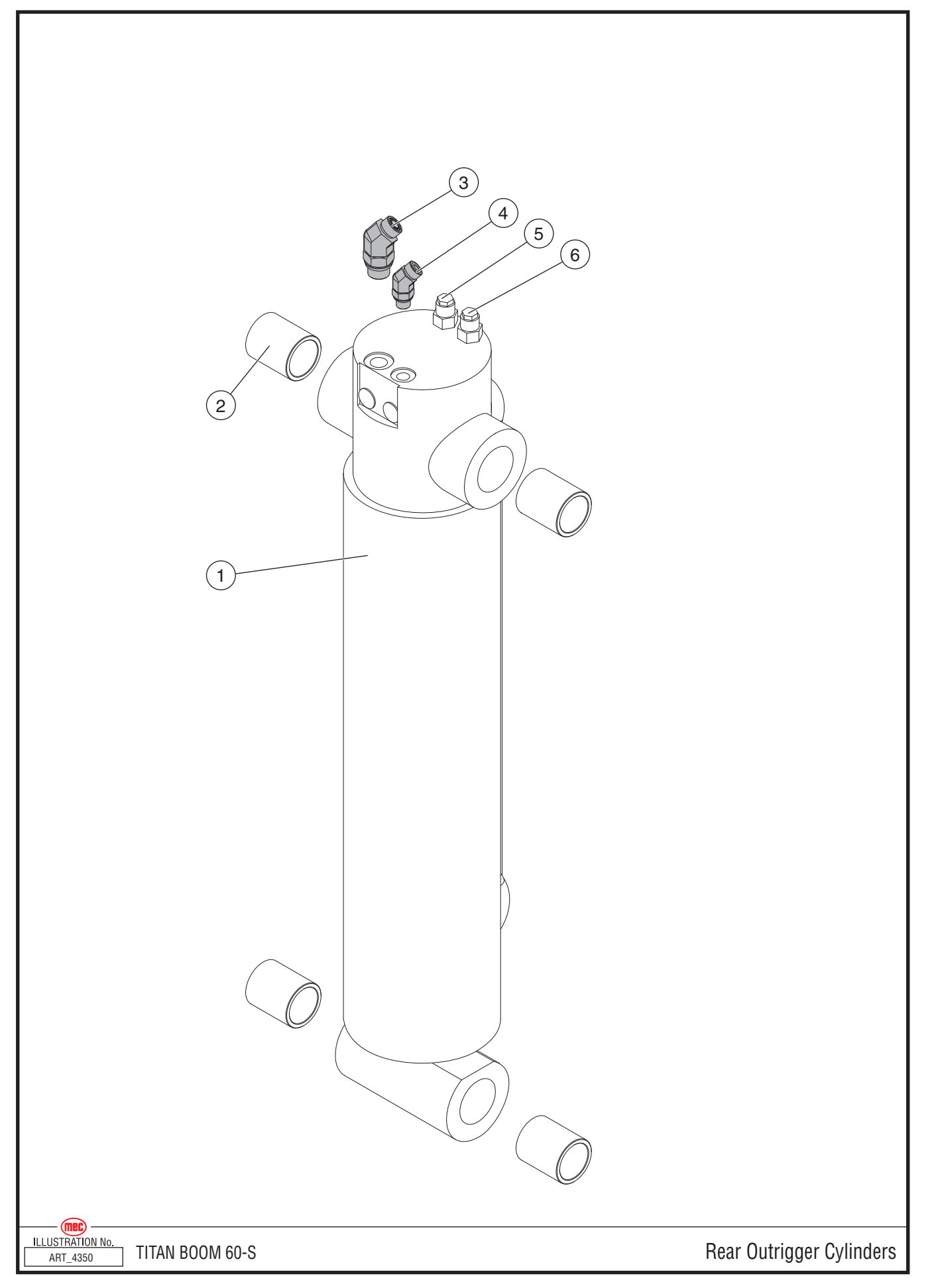

<sup>&</sup>quot;Titan Boom 60-S" Parts Section

# **Rear Outrigger Cylinders**

| ITEM | PART NO. | QTY PER<br>Location | QTY PER<br>Machine | DESCRIPTION                               |
|------|----------|---------------------|--------------------|-------------------------------------------|
| 1    | 24155    | 1                   | 2                  | Rear Outrigger Cylinder, without fittings |
|      | 93323    |                     |                    | Seal Kit                                  |
| 2    | 92631    | 4                   | 8                  | Bearing                                   |
| 3    | 50819    | 1                   | 2                  | Fitting, MFFOR-MB 45°- 8-8                |
| 4    | 50676    | 1                   | 2                  | Fitting, MFFOR-MB 45° 6-6                 |
| 5    | 92623    | 1                   | 2                  | Valve, Counterbalance                     |
| 6    | 92019    | 1                   | 2                  | Valve, Counterbalance                     |

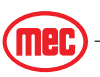

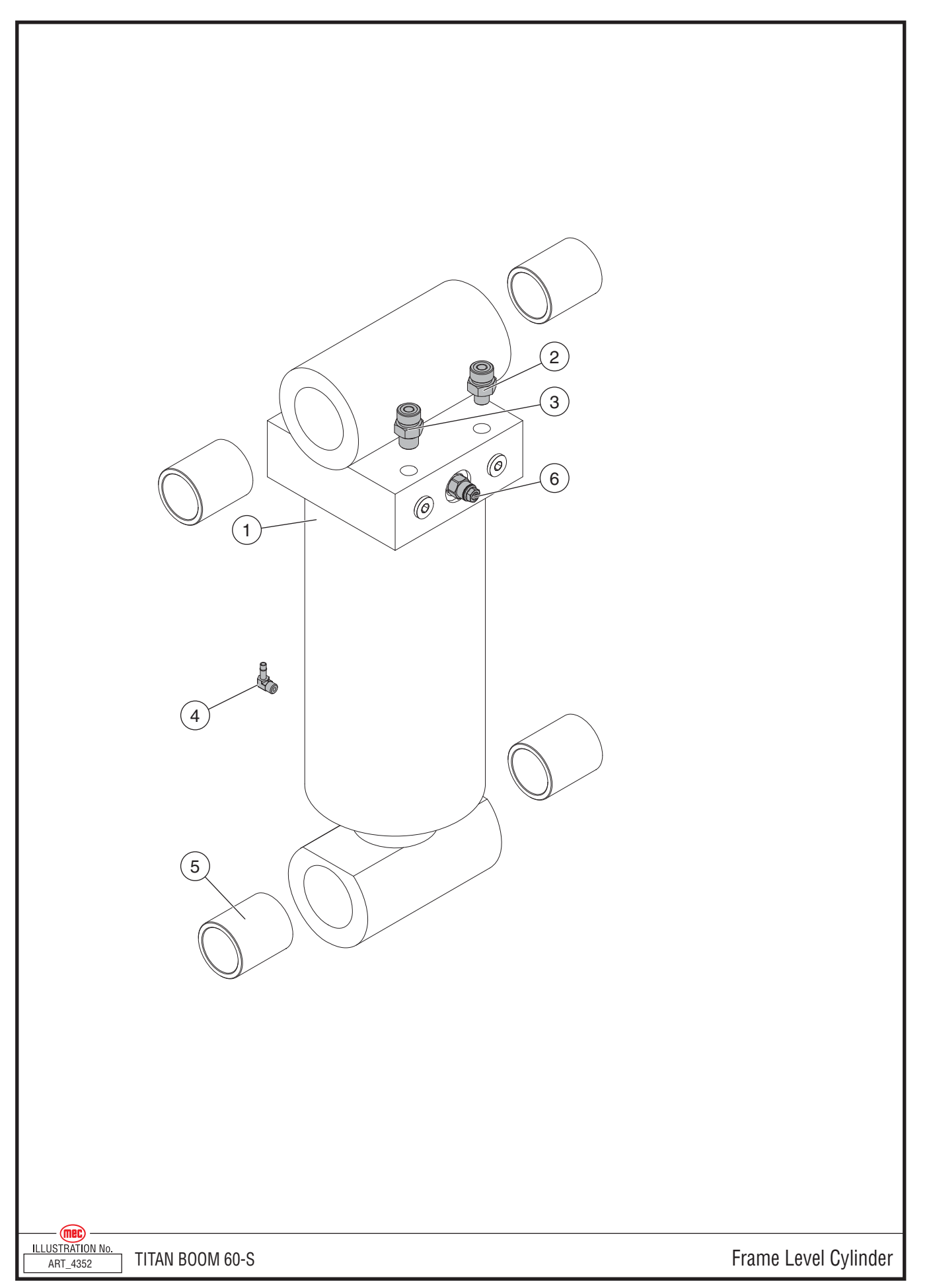

# Frame Level Cylinder

| ITEM | PART NO. | QTY PER<br>Location | QTY PER<br>Machine | DESCRIPTION                            |
|------|----------|---------------------|--------------------|----------------------------------------|
| 1    | 24152    | 1                   | 4                  | Frame Level Cylinder, without fittings |
|      | 93321    |                     |                    | Seal Kit                               |
| 2    | 50820    | 1                   | 4                  | Fitting, MFFOR-MB-4-6                  |
| 3    | 50835    | 1                   | 4                  | Fitting, MFFOR-MB-6-6                  |
| 4    | 51095    | 1                   | 4                  | Fitting, HB-MP90-05-02                 |
| 5    | 93322    | 4                   | 16                 | Bearing                                |
| 6    | 92522    | 1                   | 4                  | Valve, Counterbalance                  |

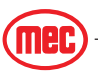

|  | Steer Cylinders |
|--|-----------------|

#### **Steer Cylinder**

| ITEM | PART NO. | QTY PER<br>Location | QTY PER<br>Machine | DESCRIPTION                      |
|------|----------|---------------------|--------------------|----------------------------------|
| 1    | 24153    | 1                   | 2                  | Steer Cylinder, without fittings |
|      | 93320    |                     |                    | Seal Kit                         |
| 2    | 50835    | 2                   | 4                  | Fitting, MB-MFFOR-6-6            |

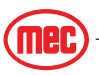

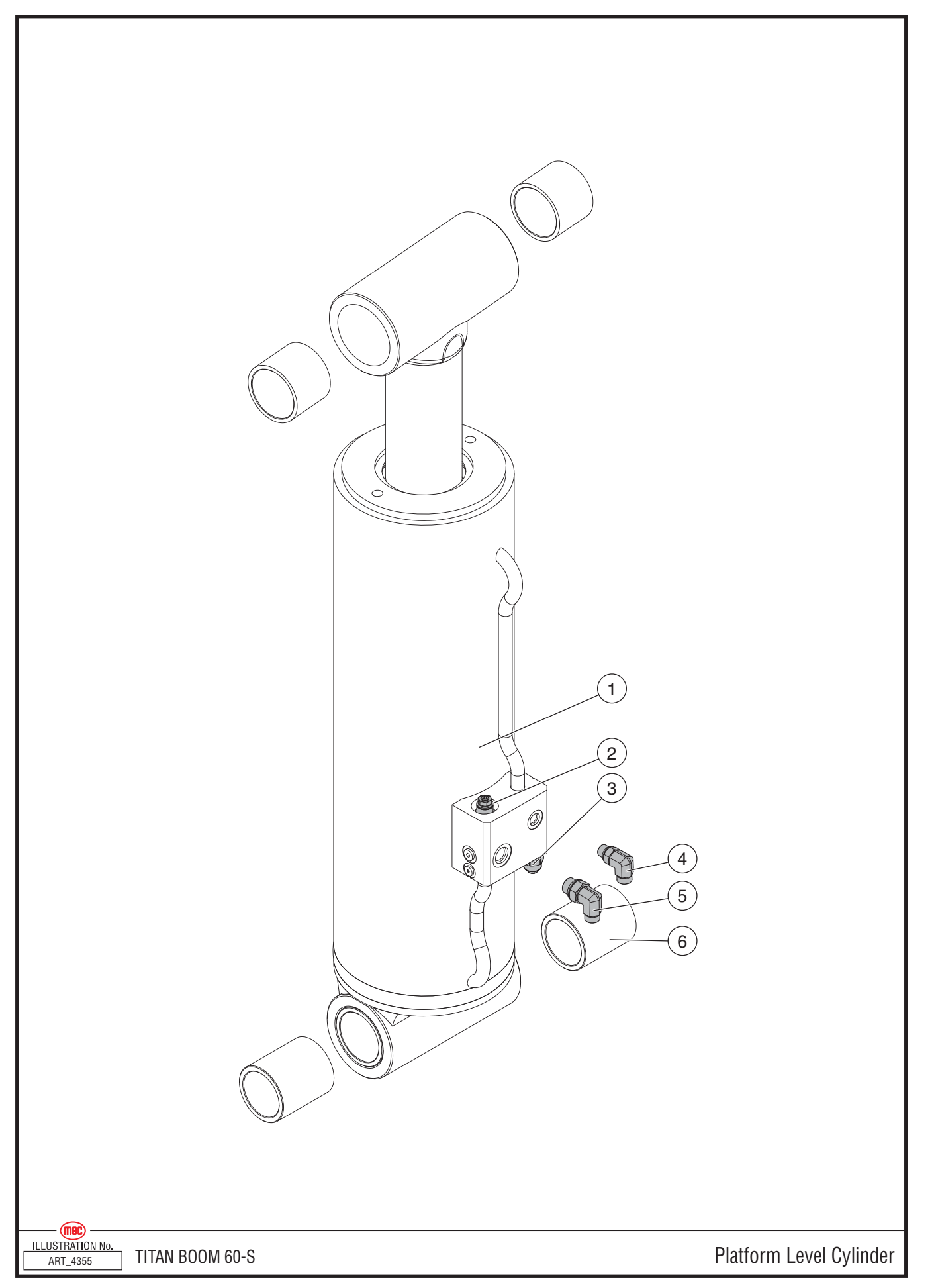

# **Platform Level Cylinder**

| ITEM | PART NO. | QTY | DESCRIPTION                               |
|------|----------|-----|-------------------------------------------|
| 1    | 24157    | 1   | Platform Level Cylinder, without fittings |
|      | 93319    |     | Seal Kit                                  |
| 2    | 92627    | 1   | Valve, Counterbalance                     |
| 3    | 92628    | 1   | Valve, Counterbalance                     |
| 4    | 50674    | 1   | Fitting, MFFOR-MB 90°- 6-6                |
| 5    | 50847    | 1   | Fitting, MFFOR-MB 90° 6-8                 |
| 6    | 92630    | 4   | Bearing                                   |

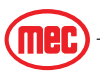

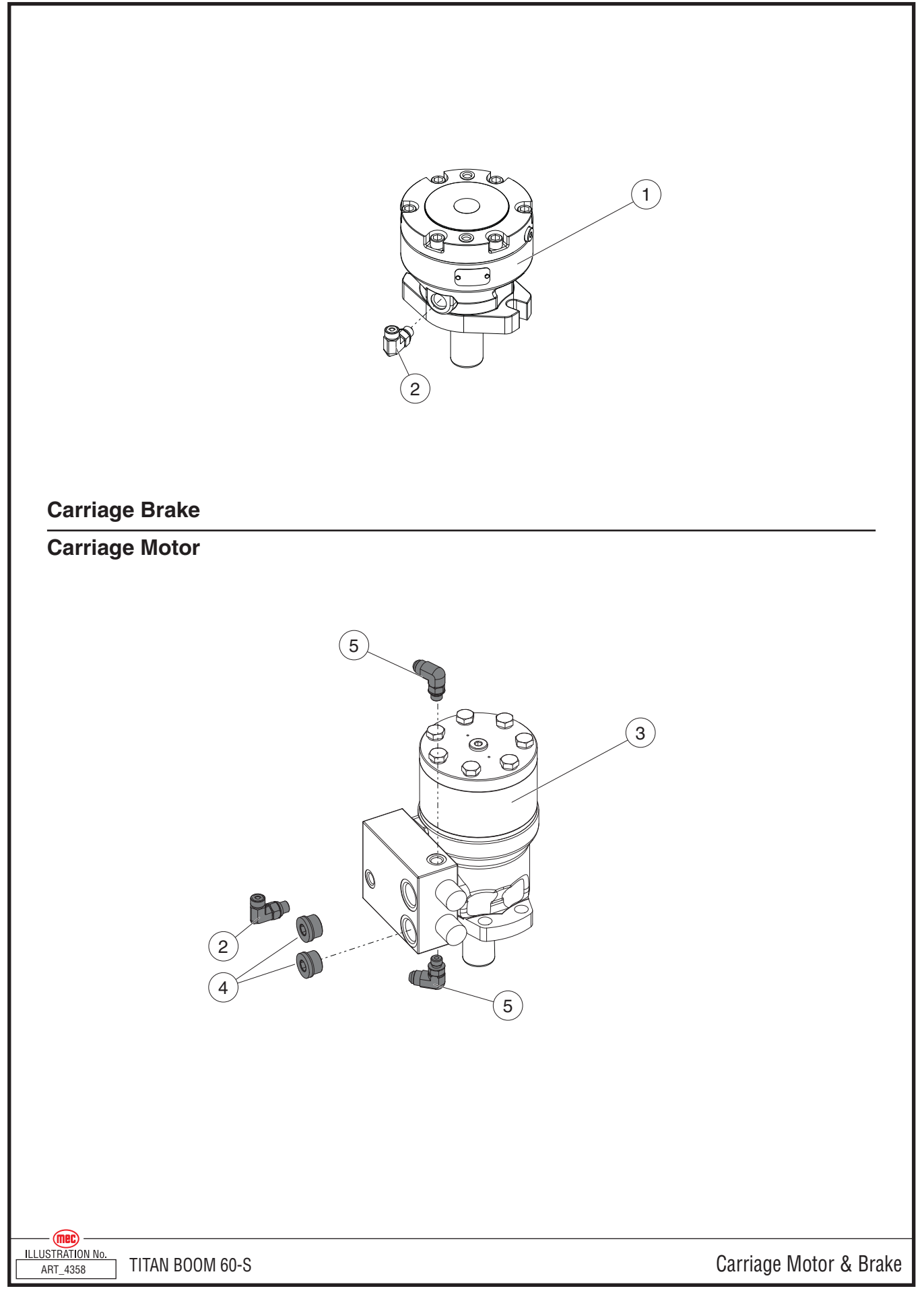

#### **Carriage Motor & Brake**

| ITEM | PART NO. | QTY | DESCRIPTION             |
|------|----------|-----|-------------------------|
| 1    | 91894    | 1   | Brake                   |
| 2    | 50673    | 2   | Fitting, MFFOR-MB90 4-4 |
| 3    | 92005    | 1   | Hydraulic Motor         |
|      | 92657    |     | Motor only; no block    |
|      | 92658    |     | Shaft Key               |
| 4    | HDW90952 | 2   | Fitting, MB-10 Plug     |
| 5    | 50986    | 2   | Fitting, MB-MJ90-04-06  |

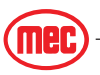

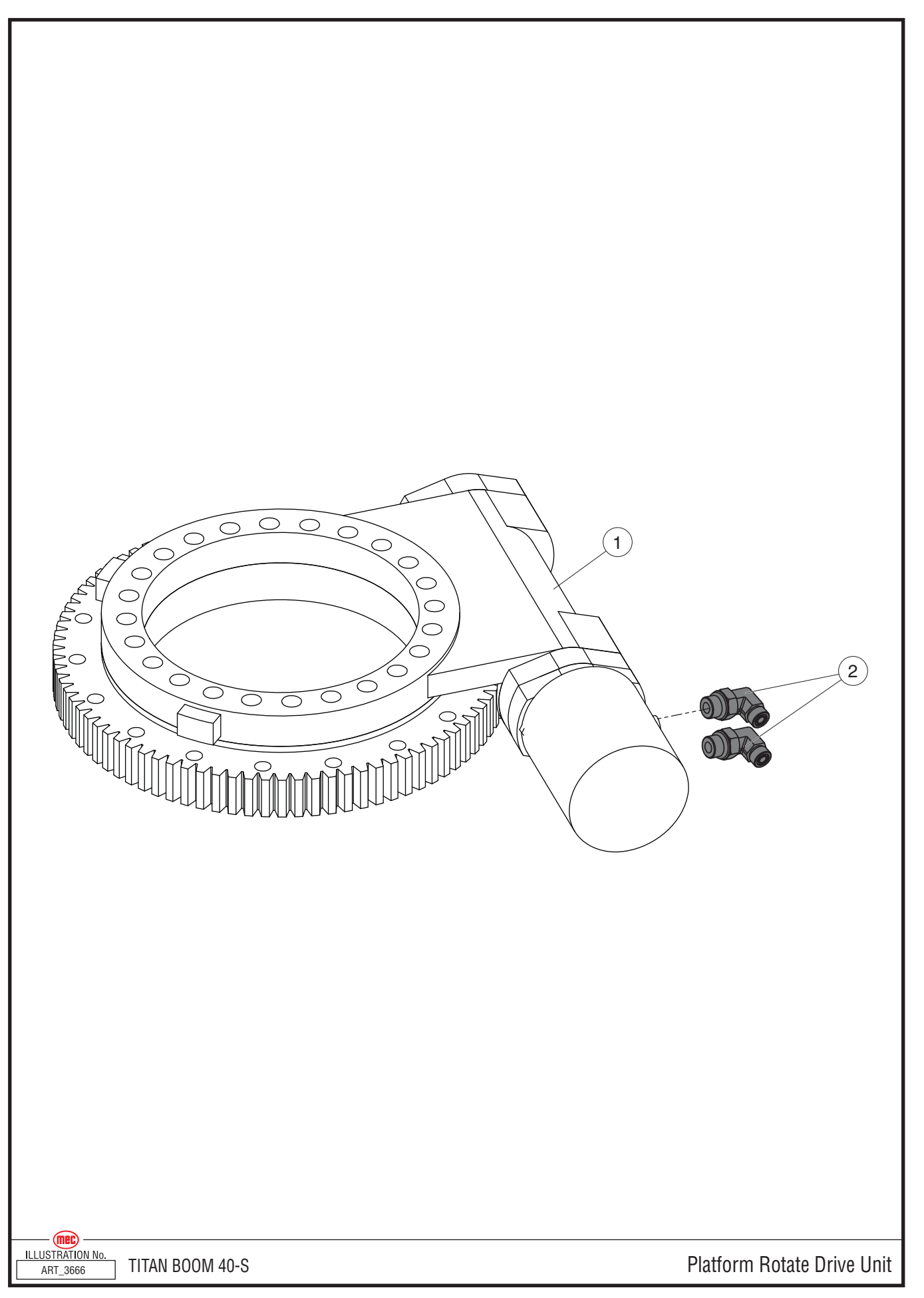

#### **Platform Rotate Drive Unit**

| ITEM | PART NO. | QTY | DESCRIPTION                             |
|------|----------|-----|-----------------------------------------|
| 1    | 92018    | 1   | Platform Rotate motor, without fittings |
| 2    | 50665    | 2   | Fitting, MB-MJ90-04-04                  |

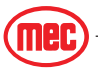

# **Hydraulic Hoses**

| PART<br>NUMBER                                                   | QTY.                                                              | HOSE NAME             | DESCRIPTION                                             |  |  |  |  |  |
|------------------------------------------------------------------|-------------------------------------------------------------------|-----------------------|---------------------------------------------------------|--|--|--|--|--|
| Drive Motor                                                      | Drive Motor Circuit, from front Drive Motors to Traction Manifold |                       |                                                         |  |  |  |  |  |
| 52350                                                            | 1                                                                 | D2-RF-A               | Hose Assy, 1/2 x 108.25 inch, 08G-10FFORX-08G-08FFORX   |  |  |  |  |  |
| 52351                                                            | 1                                                                 | D8-RF-B               | Hose Assy, 1/2 x 109.75 inch, 08G-10FFORX-08G-08FFORX   |  |  |  |  |  |
| 52352                                                            | 1                                                                 | D5-LF-A               | Hose Assy, 1/2 x 78.25 inch, 08G-10FFORX-08G-08FFORX    |  |  |  |  |  |
| 52353                                                            | 1                                                                 | D2-LF-B               | Hose Assy, 1/2 x 73.75 inch, 08G-10FFORX-08G-08FFORX    |  |  |  |  |  |
| Drive Motor Circuit, from rear Drive Motors to bulkhead fittings |                                                                   |                       |                                                         |  |  |  |  |  |
| 52354                                                            | 1                                                                 | D1-RR-A               | Hose Assy, 1/2 x 121 inch, 08G-10FFORX-08G-08FFORX      |  |  |  |  |  |
| 52355                                                            | 1                                                                 | D6-RR-B               | Hose Assy, 1/2 x 115 inch, 08G-10FFORX-08G-08FFORX      |  |  |  |  |  |
| 52356                                                            | 1                                                                 | D7-LR-A               | Hose Assy, 1/2 x 72.75 inch, 08G-10FFORX-08G-08FFORX    |  |  |  |  |  |
| 52357                                                            | 1                                                                 | D3-LR-B               | Hose Assy, 1/2 x 77 inch, 08G-10FFORX-08G-08FFORX       |  |  |  |  |  |
| Drive Motor                                                      | Circuit                                                           | , from bulkhead fit   | ttings to Traction Manifold                             |  |  |  |  |  |
| 52358                                                            | 4                                                                 | D(1,3,6,7) RR,LR      | Hose Assy, 1/2 x 72 inch, 08G-08FFORX -08G-08FFORX      |  |  |  |  |  |
| Steering Circ                                                    | uit, fro                                                          | om front Steer Cyli   | nder to Primary Functions Manifold                      |  |  |  |  |  |
| 52359                                                            | 1                                                                 | STEER                 | Hose Assy, 3/8 x 92 inch, 06G-06FFORX-06G-08FFORX       |  |  |  |  |  |
| 52360                                                            | 1                                                                 | STEER                 | Hose Assy, 3/8 x 93 inch, 06G-06FFORX-06G-06FFORX90S    |  |  |  |  |  |
| Steering Circ                                                    | uit, fro                                                          | om rear Steer Cylin   | der to Primary Functions Manifold                       |  |  |  |  |  |
| 52361                                                            | 2                                                                 | STEER                 | Hose Assy, 3/8 x 125 inch, 06G-06FFORX-06G-08FFORX      |  |  |  |  |  |
| Auxiliary Pur                                                    | np Ho                                                             | ses                   |                                                         |  |  |  |  |  |
| 52362                                                            | 1                                                                 | AUX PUMP              | Hose Assy, 1/2 x 25 inch, 08G-08FFORX-08G-06FFORX       |  |  |  |  |  |
| 52363                                                            | 1                                                                 | AUX PUMP              | Hose Assy, 3/8 x 16.5 inch, 06G-06FF0RX-06G-08FF0RX90   |  |  |  |  |  |
| 52364                                                            | 1                                                                 | AUX PUMP              | Hose Assy, 3/4 x 25 inch, 12G-12FJX-12G-12FFORX 90      |  |  |  |  |  |
| 2-Speed & B                                                      | rake C                                                            | ircuits, from Drive   | Motors to T fitting                                     |  |  |  |  |  |
| 52365                                                            | 1                                                                 | 2SPD                  | Hose Assy, 1/4 x 91 inch, 04G-04FFORX-04G-04FFORX       |  |  |  |  |  |
| 52366                                                            | 1                                                                 | BRK                   | Hose Assy, 1/4 x 101.5 inch, 04G-04FF0RX-04G-04FF0RX    |  |  |  |  |  |
| 52367                                                            | 1                                                                 | 2SPD                  | Hose Assy, 1/4 x 130.75 inch, 04G-04FF0RX-04G-04FF0RX   |  |  |  |  |  |
| 52368                                                            | 1                                                                 | BRK                   | Hose Assy, 1/4 x 139.75 inch, 04G-04FF0RX-04G-04FF0RX   |  |  |  |  |  |
| 52046                                                            | 1                                                                 | 2SPD                  | Hose Assy, 1/4 x 103 inch, 04G-04FFORX-04G-04FFORX      |  |  |  |  |  |
| 52369                                                            | 1                                                                 | BRK                   | Hose Assy, 1/4 x 109.75 inch, 04G-04FFORX-04G-04FFORX   |  |  |  |  |  |
| 52370                                                            | 1                                                                 | 2SPD                  | Hose Assy, 1/4 x 133 inch, 04G-04FFORX-04G-04FFORX      |  |  |  |  |  |
| 52371                                                            | 1                                                                 | BRK                   | Hose Assy, 1/4 x 144 inch, 04G-04FFORX-04G-04FFORX      |  |  |  |  |  |
| Case Drain C                                                     | ircuit,                                                           | from Drive Motors     | to T fitting                                            |  |  |  |  |  |
| 52372                                                            | 1                                                                 | CASE DRN              | Hose Assy, 3/8 x 89.25 inch, 06G-06FFORX-06G-06FFORX90S |  |  |  |  |  |
| 52373                                                            | 1                                                                 | CASE DRN              | Hose Assy, 3/8 x 126 inch, 06G-06FFORX-06G-06FFORX90S   |  |  |  |  |  |
| 52007                                                            | 1                                                                 | CASE DRN              | Hose Assy, 3/8 x 99 inch, 06G-06FFORX-06G-06FFORX90S    |  |  |  |  |  |
| 52374                                                            | 1                                                                 | CASE DRN              | Hose Assy, 3/8 x 131.5 inch, 06G-06FFORX-06G-06FFORX90S |  |  |  |  |  |
| 2-Speed & B                                                      | rake C                                                            | ircuits, from T fitti | ng to T fitting                                         |  |  |  |  |  |
| 52375                                                            | 4                                                                 | 2SPD, BRK             | Hose Assy, 1/4 x 29.5 inch, 04G-04FFORX-04G-04FFORX     |  |  |  |  |  |
| Case Drain C                                                     | ircuit,                                                           | from T fitting to T   | fitting                                                 |  |  |  |  |  |
| 52376                                                            | 2                                                                 | CASE DRN              | Hose Assy, 3/8 x 29.5 inch, 06G-06FF0RX-06G-08FF0RX     |  |  |  |  |  |
| 2-Speed & B                                                      | rake C                                                            | ircuits, from T fitti | ng to Primary Functions Manifold                        |  |  |  |  |  |
| 52377                                                            | 2                                                                 | 2SPD, BRK             | Hose Assy, 1/4 x 32.5 inch, 04G-04FFORX-04G-04FFORX90S  |  |  |  |  |  |
| Case Drain C                                                     | ircuit,                                                           | from T fitting to H   | ydraulic Tank                                           |  |  |  |  |  |
| 52378                                                            | 1                                                                 | CASE DRN              | Hose Assy, 3/8 x 19.5 inch, 06G-06FFORX-06G-08FFORX     |  |  |  |  |  |
| Frame Level                                                      | Circuit                                                           | , from Rear Axle C    | ylinders to T fitting                                   |  |  |  |  |  |
| 52379                                                            | 1                                                                 | FLR-RR-R              | Hose Assy, 3/8 x 83.5 inch, 06G-06FF0RX-06G-08FF0RX     |  |  |  |  |  |
| 52380                                                            | 1                                                                 | FLL-RR-E              | Hose Assy, 3/8 x 84.75 inch, 06G-06FF0RX-06G-08FF0RX    |  |  |  |  |  |
| 52381                                                            | 1                                                                 | FLR-LR-E              | Hose Assy, 3/8 x 115 inch, 06G-06FF0RX-06G-08FF0RX      |  |  |  |  |  |
| 52382                                                            | 1                                                                 | FLL-LR-R              | Hose Assy, 3/8 x 117 inch, 06G-06FFORX-06G-08FFORX      |  |  |  |  |  |
| Axle Lock Ci                                                     | rcuit, f                                                          | rom Front Axle Cyl    | inders to T fitting                                     |  |  |  |  |  |
| 52383                                                            | 2                                                                 | RF-APR, RF-AS         | Hose Assy, 3/8 x 67.25 inch, 06G-06FF0RX-06G-08FF0RX    |  |  |  |  |  |
| 52384                                                            | 2                                                                 | LF-AP, AS R&E         | Hose Assy, 3/8 x 95 inch, 06G-06FFORX-06G-08FFORX       |  |  |  |  |  |

"Titan Boom 60-S" Parts Section

| PART<br>NUMBER                                                                   | QTY.    | HOSE NAME           | DESCRIPTION                                               |  |  |  |  |  |
|----------------------------------------------------------------------------------|---------|---------------------|-----------------------------------------------------------|--|--|--|--|--|
| Frame Level & Axle Lock Circuits, from T fitting to Secondary Functions Manifold |         |                     |                                                           |  |  |  |  |  |
| 52385                                                                            | 1       | AXLE LOCK           | Hose Assy, 3/8 x 79.25 inch, 06G-06FFORX-06G-08FFORX      |  |  |  |  |  |
| 52386                                                                            | 1       | AXLE LOCK           | Hose Assy, 3/8 x 78 inch, 06G-06FFORX-06G-08FFORX         |  |  |  |  |  |
| 52387 2 AXLE LOCK                                                                |         | AXLE LOCK           | Hose Assy, 3/8 x 30 inch, 06G-06FF0RX-06G-06FF0RX90L      |  |  |  |  |  |
| Front Outrigger Circuit, from Outriggers to Bulkhead Fitting                     |         |                     |                                                           |  |  |  |  |  |
| 52388                                                                            | 1       | ORF-R               | Hose Assy, 3/8 x 27.75 inch, 06G-06FFORX-06G-08FFORX      |  |  |  |  |  |
| 52389                                                                            | 1       | ORF-E               | Hose Assy, 1/2 x 27.5 inch, 08G-08FFORX-08G-08FFORX       |  |  |  |  |  |
| 52390                                                                            | 1       | OLF-R               | Hose Assy, 3/8 x 34.5 inch, 06G-06FFORX-06G-08FFORX       |  |  |  |  |  |
| 52391                                                                            | 1       | OLF-E               | Hose Assy, 1/2 x 34.25 inch, 08G-08FFORX-08G-08FFORX      |  |  |  |  |  |
| Front Outrig                                                                     | ger Cir | cuit, from Bulkhead | d Fitting to Primary Functions Manifold                   |  |  |  |  |  |
| 52392                                                                            | 2       | OUTRIGGER           | Hose Assy, 3/8 x 127 inch, 06G-06FFORX-06G-06FFORX90L     |  |  |  |  |  |
| 52393                                                                            | 1       | OUTRIGGER           | Hose Assy, 1/2 x 126 inch, 08G-08FFORX-08G-08FFORX90S     |  |  |  |  |  |
| 52394                                                                            | 1       | OUTRIGGER           | Hose Assy, 1/2 x 126 inch, 08G-08FFORX-08G-08FFORX90L     |  |  |  |  |  |
| Rear Outrigo                                                                     | er Circ | uit, from Outrigge  | rs to Primary Functions Manifold                          |  |  |  |  |  |
| 52395                                                                            | 1       | OUTRIGGER           | Hose Assy, 3/8 x 186 inch, 06G-06FF0RX-06G-06FF0RX90L     |  |  |  |  |  |
| 52396                                                                            | 1       | OUTRIGGER           | Hose Assy, 1/2 x 185 inch, 08G-08FFORX-08G-08FFORX        |  |  |  |  |  |
| 52397                                                                            | 1       | OUTRIGGER           | Hose Assv. 3/8 x 230 inch. 06G-06FFORX-06G-06FFORX90L     |  |  |  |  |  |
| 52398                                                                            | 1       | OUTRIGGER           | Hose Assy. 1/2 x 227 inch. 08G-08FFORX-08G-08FFORX90L     |  |  |  |  |  |
| Other Hoses                                                                      |         |                     |                                                           |  |  |  |  |  |
| 52399                                                                            | 1       | DRV BLK/TANK        | Hose Assv. 1/2 x 198 inch. 08G-08FFORX-08G-08FFORX        |  |  |  |  |  |
| 52400                                                                            | 1       | REX/TANK            | Hose Assy. 1/2 x 15.75 inch. 08G-08FF0RX-08G-08FF0RX      |  |  |  |  |  |
| 52401                                                                            | 1       | DRV PUMP            | Hose Assy, 1/2 x 228.5 inch, 08G-08FF0RX-08G-08FF0RX90S   |  |  |  |  |  |
| 52402                                                                            | 1       | H1/2SPD             | Hose Assy, 1/4 x 193.5 inch, 04G-04FF0RX-04G-04FF0RX90S   |  |  |  |  |  |
| 52403                                                                            | 1       | H1/2SPD             | Hose Assy, 1/4 x 198.75 inch, 04G-04FF0BX-04G-04FF0BX90   |  |  |  |  |  |
| 52404                                                                            | 1       | H1/2SPD             | Hose Assy, 1/4 x 186 25 inch, 04G-04FF0RX-04G-04FF0RX     |  |  |  |  |  |
| 52405                                                                            | 1       | CHFILT/H1           | Hose Assy, 1/2 x 29.75 inch, 08G-08FF0BX-08G-08FF0BX90S   |  |  |  |  |  |
| 52406                                                                            | 1       | CHFILT/H1           | Hose Assy, 1/2 x 24 5 inch_08G-08EF0BX-08G-08EF0BX90I     |  |  |  |  |  |
| 52407                                                                            | 1       | H1/TANK             | Hose Assy, 1/2 x 15 75 inch_08G-08FF0RX-08G-08FF0RX       |  |  |  |  |  |
| 52408                                                                            | 1       | BFX/2SPD            | Hose Assy, 1/4 x 188 25 inch_04G-04FE0BX-04G-04FE0BX      |  |  |  |  |  |
| 52409                                                                            | 1       | 2SPD/TANK           | Hose Assy, 1/2 x 64 5 inch, 08G-08FE0BX-08G-12FE0BX       |  |  |  |  |  |
| 52410                                                                            | 1       | DBV BLK/2SPD        | Hose Assy, 1/4 x 210.5 inch_04G-04FE0BX-04G-04FE0BX       |  |  |  |  |  |
| 52411                                                                            | 1       | GEAR PLIMP SUC      | Hose Assy, 1 x 14 25 inch, 16G-16E,IX-16G-16E,IX90S       |  |  |  |  |  |
| 52412                                                                            | 1       | H1/SUCT TANK        | Hose Assy, 1 x 26 25 inch, 16G-20EIX-16G-16EIX90S         |  |  |  |  |  |
| 52413                                                                            | 1       | H1/ DBV BLOCK       | Hose Assy, 3/4 x 28 25 inch 12G-12FE0BX-12G-12FE0BX       |  |  |  |  |  |
| 52414                                                                            | 1       | H1/ DBV BLOCK       | Hose Assy, 3/4 x 33 inch, 12G-12FE0BX-12G-12FE0BX         |  |  |  |  |  |
| 52415                                                                            | 1       | REX/MAIN BLOOK      | Hose Assy, 1 x 114 5 inch, 16G-16E.IX-16G-16FE0BX90S      |  |  |  |  |  |
| 52416                                                                            | 1       | M BI K/TANK         | Hose Assy, 3/4 x 29 inch, 12G-12FE0RX-12G-12FE0RX 90      |  |  |  |  |  |
| 52417                                                                            | 1       | REX/SUC MAN         | Hose Assy, 1-1/2 x 14 inch 24G-24E.IX -24G-24E.IX         |  |  |  |  |  |
| 52418                                                                            | 1       |                     | Hose Assy, 1/2 x 116 inch_08G-08FE0BX -08G-08FE0BX90S     |  |  |  |  |  |
| 52419                                                                            | 1       |                     | Hose Assy, 5/8 x 116 inch, 10G-10FF0RX-10G-10FF0RX45      |  |  |  |  |  |
| 52420                                                                            | 1       | BIILK               | Hose Assy, 3/8 x 46 inch, 16G-06EE0BX45-06G-06EE0BX90S    |  |  |  |  |  |
| 52421                                                                            | 1       | BULK                | Hose Assy, 3/8 x 49 5 inch, 06G-06FE0BX90S-06G-06FE0BX90S |  |  |  |  |  |
| 52422                                                                            | 2       |                     | Hose Assy, 3/8 x 226 inch_06G-06FF0RX-06G-08FF0RX         |  |  |  |  |  |
| 52423                                                                            | 1       |                     | Hose Assy, 3/8 x 12.5 inch, 06G-06FE0BX-06G-08FE0BX       |  |  |  |  |  |
| 52424                                                                            | 1       |                     | Hose Assy, 3/8 x 12.5 inch, 06G-06FF0RX-06G-06FF0RX00S    |  |  |  |  |  |
| 52425                                                                            | 2       |                     | Hose Assy, 1/4 x 270 inch 04G-04FF0RX-04G-06FF0RX         |  |  |  |  |  |
| 52426                                                                            | 2       | SLIDE MOT/BLK       | Hose Assy, 1/4 x 241 inch, 04G-04FF0RX-04G-06FF0RX        |  |  |  |  |  |
| 52427                                                                            | 1       |                     | Hose Assy, 3/8 x 59 5 inch, 06G-06FF0RX-06G-06FF0RX00S    |  |  |  |  |  |
| 52428                                                                            | 1       | TIP BLK/M BLK       | Hose Assy, 3/8 x 59.5 inch, 06G-06FF0RX-06G-06FF0RX90L    |  |  |  |  |  |

• NS: Not a Stock item

• REF: Reference only

| PART<br>NUMBER    | QTY. | HOSE NAME    | DESCRIPTION                                              |  |  |
|-------------------|------|--------------|----------------------------------------------------------|--|--|
| 52429             | 1    | BOOM EXT     | Hose Assy, 3/4 x 151 inch, 12G-12FFORX-12G-12FFORX45     |  |  |
| 52430             | 1    | BOOM RET     | Hose Assy, 1/2 x 155.75 inch, 08G-08FF0RX-08G-08FF0RX45S |  |  |
| 52431             | 1    | MAIN SUCTION | Hose Assy, 2.5 x 110 inch                                |  |  |
| 52432             | 1    | TANK/TANK    | Hose Assy, 1/2 x 131 inch, 08G-08FFORX-08G-12FFORX       |  |  |
| OPTION Oil Cooler |      |              |                                                          |  |  |
| 52433             | 1    | OIL COOLER   | Hose Assy, 1/2 x 77 inch, 08G-08FFORX - 08G-12FFORX      |  |  |
| 52434             | 1    | OIL COOLER   | Hose Assy, 1/2 x 54 inch, 08G-08FFORX - 08G-08FFORX90S   |  |  |
| OPTION Generator  |      |              |                                                          |  |  |
| 52435             | 1    | GEN LS       | Hose Assy, 1/4 x 12 inch, 4G-4FJX - 04G-04FJX90          |  |  |
| 52436             | 1    | GEN AUX      | Hose Assy, 1/4 x 16 inch, 4G-4FJX - 4G-4FJX              |  |  |
| 52437             | 1    | GEN SUP      | Hose Assy, 1/2 x 15.5 inch, 08G-08FFORX - 08G-08FFORX90S |  |  |
| 52438             | 1    | GEN RETURN   | Hose Assy, 1/2 x 16.5 inch, 08G-08FFORX - 08G-08FJX      |  |  |

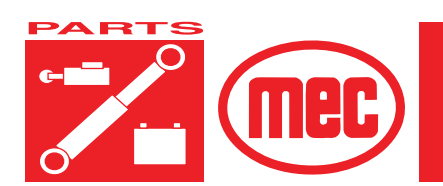

# SECTION F

# BASE

PAGE

#### CONTENTS

| Module Installation F-3   Control Module Assembly, Drawing 1 of 2 F-5 |
|-----------------------------------------------------------------------|
| Control Module Assembly, Drawing 2 of 2 F-7                           |
| Fuel Tank Assembly F-9                                                |
| Engine Module Assembly F-11                                           |
| Engine Assembly F-13                                                  |
| Engine Components F-15                                                |
| Engine Exhaust Components F-17                                        |
| Chassis Components F-19                                               |
| Front Outrigger Components F-21                                       |
| Rear Outrigger Components F-23                                        |
| Wiring Harness Components F-24                                        |

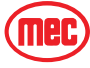

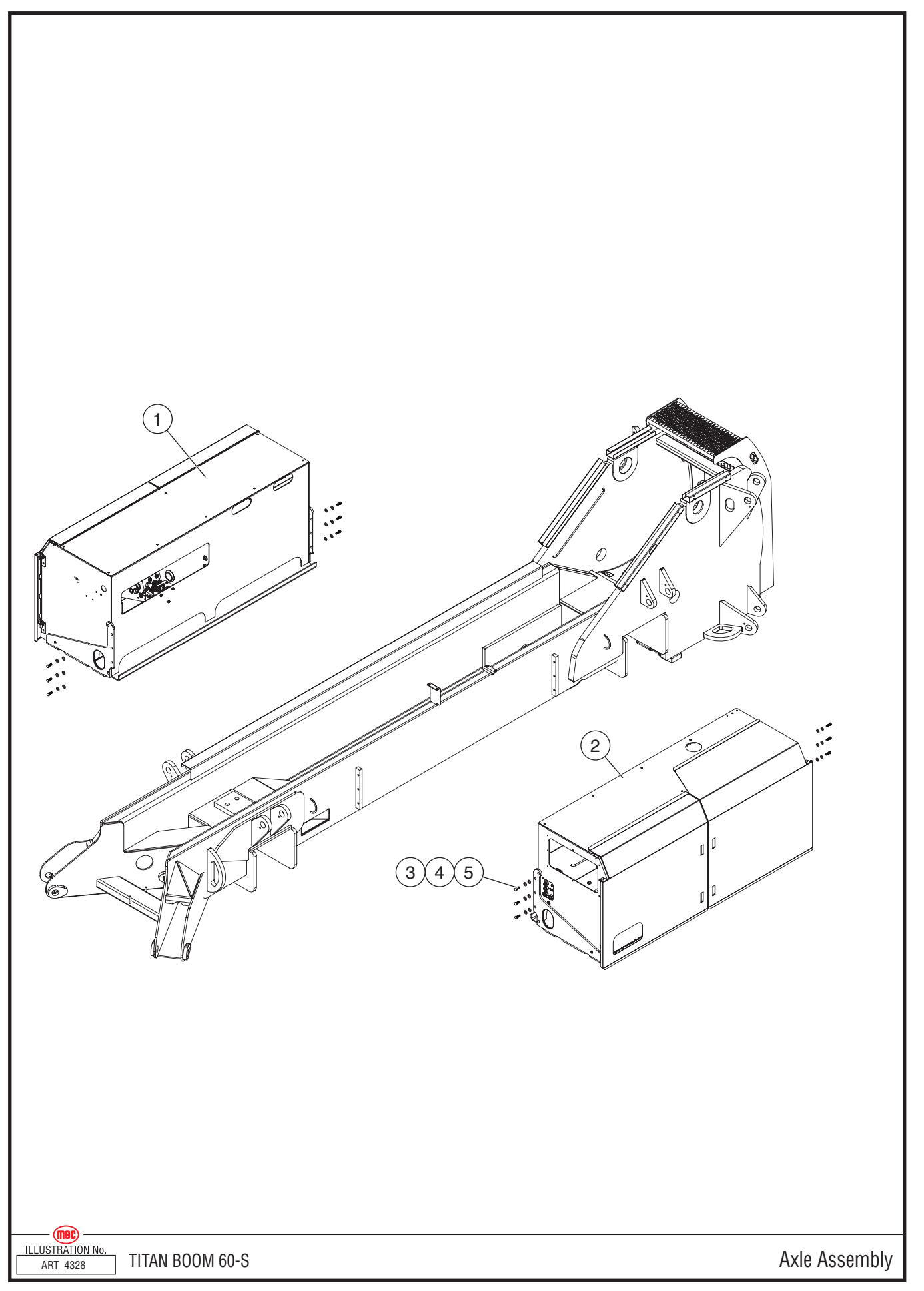

#### August 2013 Page F-2

"Titan Boom 60-S" Parts Section

#### **Module Installation**

| ITEM | PART NO. | QTY | DESCRIPTION          |
|------|----------|-----|----------------------|
| 1    | REF      | 1   | Control Module       |
| 2    | REF      | 1   | Engine Module        |
| 3    | 50043    | 12  | Bolt, HHCS M16 x 40  |
| 4    | 50249    | 12  | Washer, M16 Nordlock |
| 5    | 50261    | 12  | Washer, M16 Std      |

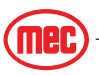

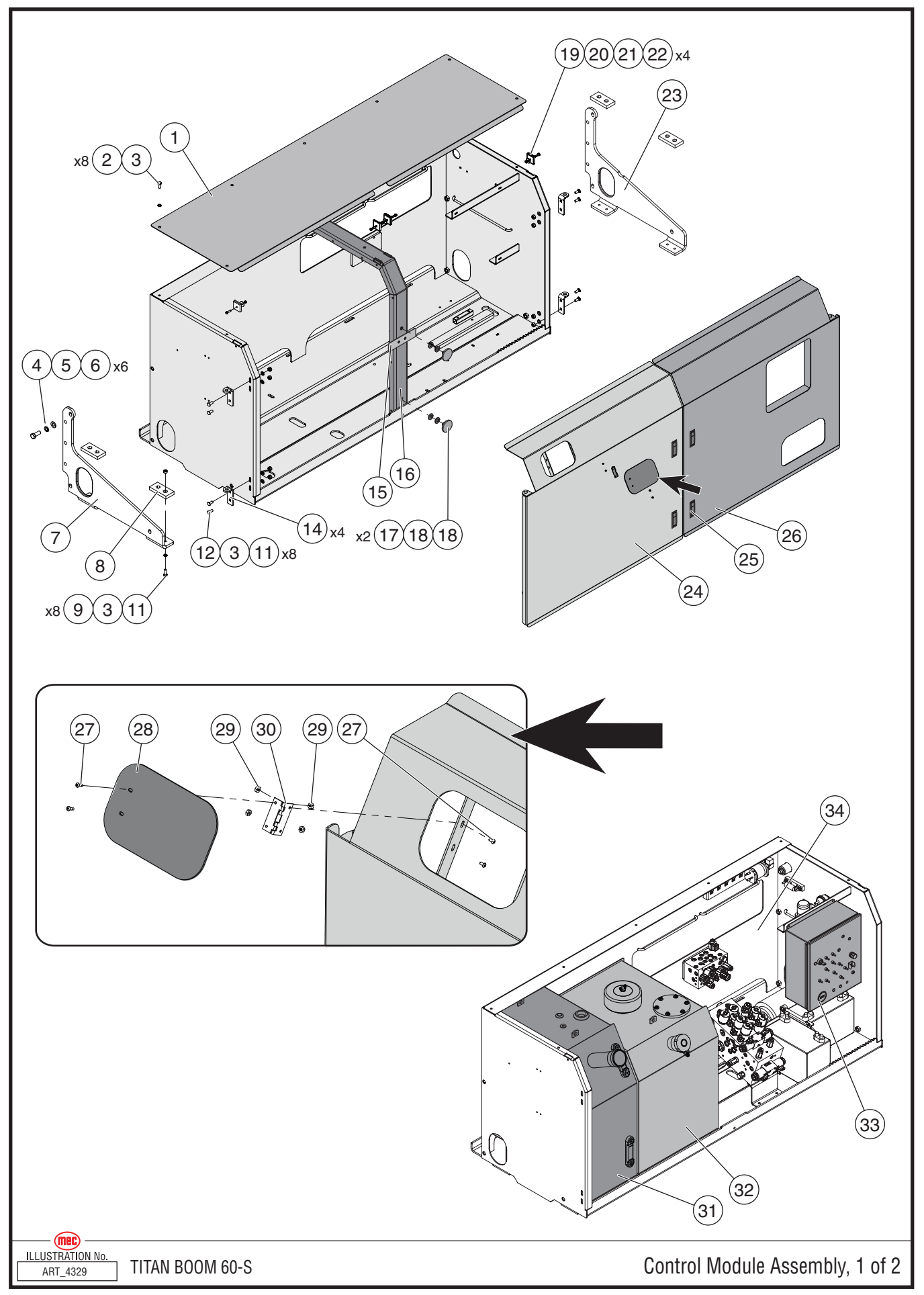

"Titan Boom 60-S" Parts Section

# Control Module Assembly, Drawing 1 of 2

| ITEM | PART NO. | QTY | DESCRIPTION                                          |  |
|------|----------|-----|------------------------------------------------------|--|
|      | 84214    |     | Control Module                                       |  |
| 1    | 24093    | 1   | Control Module Top                                   |  |
| 2    | 50033    | 8   | Bolt, M10 x 25                                       |  |
| 3    | 50006    | 14  | Washer, M10 Nordlock                                 |  |
| 4    | 50043    | 6   | Bolt, HHCS M16 x 40                                  |  |
| 5    | 50249    | 6   | Washer, M16 Nordlock                                 |  |
| 6    | 50261    | 6   | Washer, M16 Std                                      |  |
| 7    | 24043    | 1   | Module Bracket, Left Side                            |  |
| 8    | 22425    | 4   | Mount Block                                          |  |
| 9    | 50034    | 8   | Bolt, M10 x 30                                       |  |
| 10   |          |     |                                                      |  |
| 11   | 50049    | 16  | Nut, M10 Nylock                                      |  |
| 12   | 50342    | 8   | Carriage Bolt, M10 x 25                              |  |
| 13   |          |     |                                                      |  |
| 14   | 24146    | 4   | Door Mount                                           |  |
| 15   | 22225    | 1   | Latch Plate                                          |  |
| 16   | 24091    | 1   | Module Support                                       |  |
| 17   | 25429    | 2   | Door Spacer                                          |  |
| 18   | 50004    | 4   | Washer, M16 Std.                                     |  |
| 19   | 14896    | 4   | Door Slide Block                                     |  |
| 20   | 50117    | 4   | Bolt, M6 x 25                                        |  |
| 21   | 50068    | 4   | Washer, M6 Fender                                    |  |
| 22   | 50047    | 4   | Nut, M6 Nylock                                       |  |
| 23   | 24042    | 1   | Module Bracket, Right Side                           |  |
| 24   | 24103    | 1   | Control Module Door, Left Side                       |  |
| 25   | 8386     | 4   | Door Latch                                           |  |
| 26   | 24101    | 1   | Control Module Door, Right Side                      |  |
| 27   | 50328    | 4   | Screw, 6-32 x .325 Stainless                         |  |
| 28   | 22400    | 1   | Fuel Door                                            |  |
| 29   | 50329    | 4   | Nut, 6/32 Nylock                                     |  |
| 30   | 92213    | 1   | Hinge                                                |  |
| 31   | 84217    | 1   | Fuel Tank Assembly                                   |  |
| 32   | REF      | 1   | Hydraulic Tank Assembly See Section E of this manual |  |
| 33   | 24085    | 1   | Control Module Weldment                              |  |
| 34   | 24085    | 1   | Control Module Weldment                              |  |

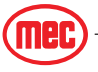

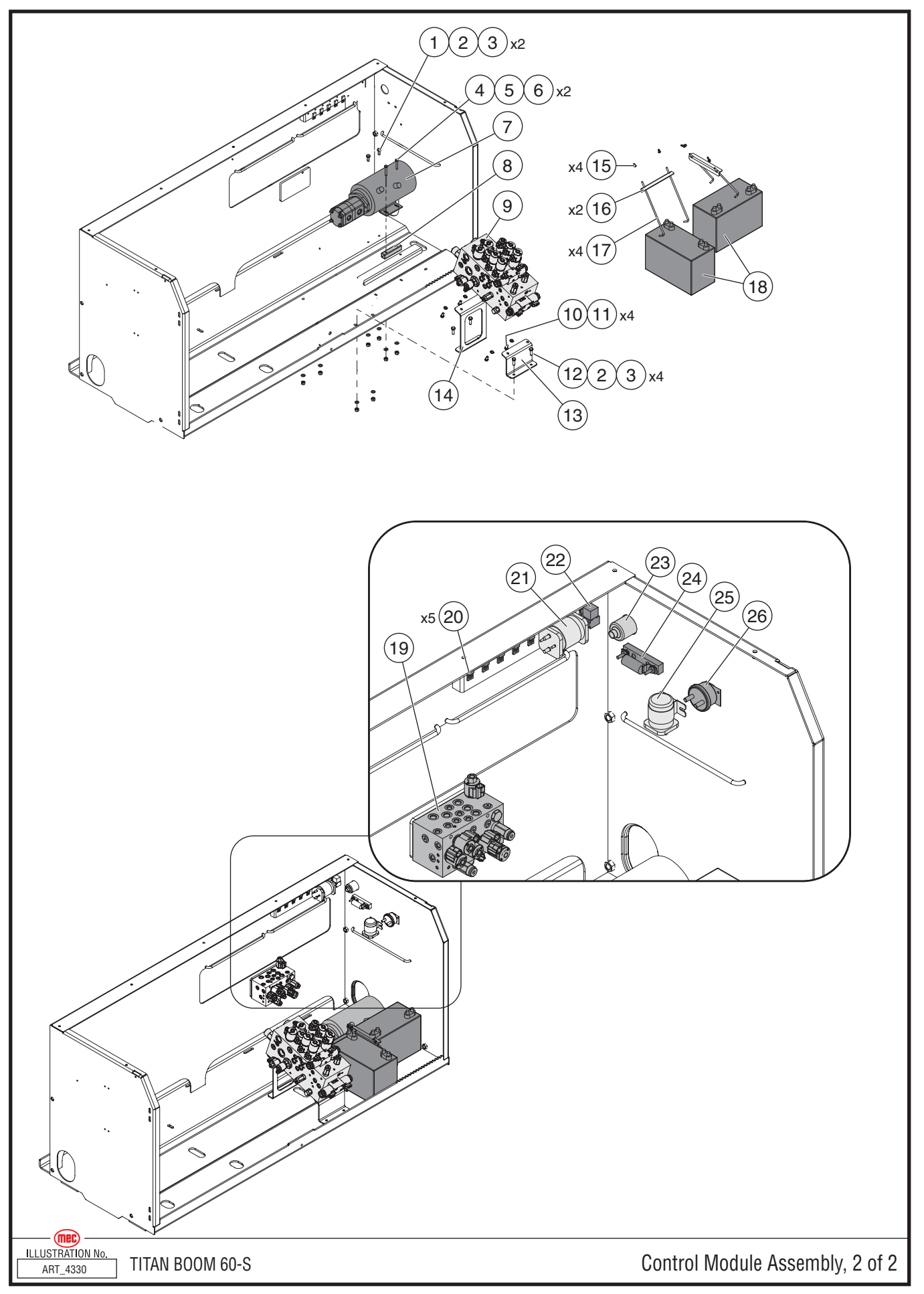

"Titan Boom 60-S" Parts Section

# Control Module Assembly, Drawing 2 of 2

| ITEM          | PART NO.          | QTY      | DESCRIPTION                                                          |  |
|---------------|-------------------|----------|----------------------------------------------------------------------|--|
| 1             | 50033             | 2        | Bolt, M10 x 25                                                       |  |
| 2             | 50002             | 6        | Washer, M10 Std.                                                     |  |
| 3             | 50049             | 6        | Nut, M10 Nylock                                                      |  |
| 4             | 50015             | 2        | Bolt, M8 x 50                                                        |  |
| 5             | 50001             | 2        | Washer, M8 Std.                                                      |  |
| 6             | 50048             | 2        | Nut, M8 Nylock                                                       |  |
| 7             | 92999             | 1        | E-Down Electric Motor                                                |  |
| 1             | 93135             | 1        | E-Down Hydraulic Pump                                                |  |
| 8             | 24309             | 1        | Spacer                                                               |  |
| 9             | 92882             | 1        | Hydraulic Functions Manifold                                         |  |
| 10            | 50219             | 4        | Bolt, 3/8 x .75                                                      |  |
| 11            | 50006             | 4        | Washer, M10 Nordlock                                                 |  |
| 12            | 50034             | 4        | Bolt, M10 x 30                                                       |  |
| 13            | 24315             | 1        | Front Bracket, Functions Manifold                                    |  |
| 14            | 24314             | 1        | Rear Bracket, Functions Manifold                                     |  |
| 15            | HDW6110           | 4        | Wingnut, 1/4-20                                                      |  |
| 16            | 22421             | 2        | Battery Hold Down                                                    |  |
| 17            | 22536             | 4        | J-Bolt                                                               |  |
| 18            | 17966             | 2        | Battery                                                              |  |
| Mountin<br>19 | ng hardare for th | e follow | ing items is not shown, but is listed below each item in this table. |  |
|               | 50268             | 3        | M8 x 120                                                             |  |
| 20            | 91881             | 5        | Relav/Buss Mount                                                     |  |
|               | 50191             | 5        | Screw. 10-32 x .5                                                    |  |
|               | 50238             | 5        | Nut, 10-32 Nylock                                                    |  |
| 21            | 93169             | 1        | Series/Parallel Switch                                               |  |
|               | 50191             | 2        | Screw, 10-32 x .5                                                    |  |
|               | 50238             | 2        | Nut, 10-32 Nylock                                                    |  |
| 22            | 92400             | 1        | Relay                                                                |  |
|               | 92103             | 1        | Relay Base                                                           |  |
| 23            | 90749             | 1        | Power To Platform Plug                                               |  |
| 24            | 91709             | 1        | 300-Amp Fuse                                                         |  |
|               | 19471             | 1        | Fuse Base                                                            |  |
|               | 50194             | 2        | Screw, 1/4 x 1                                                       |  |
|               | 50168             | 2        | Nut, 1/4 Nylock                                                      |  |
| 25            | 91745             | 1        | Contactor, 12V                                                       |  |
|               | 50028             | 2        | Bolt, M6 x 20                                                        |  |
|               | 50000             | 2        | Washer, M6 Std.                                                      |  |
|               | 50047             | 2        | Nut, M6 Nylock                                                       |  |
| 26            | 8841              | 1        | Battery Disconnect Switch                                            |  |

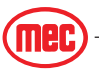

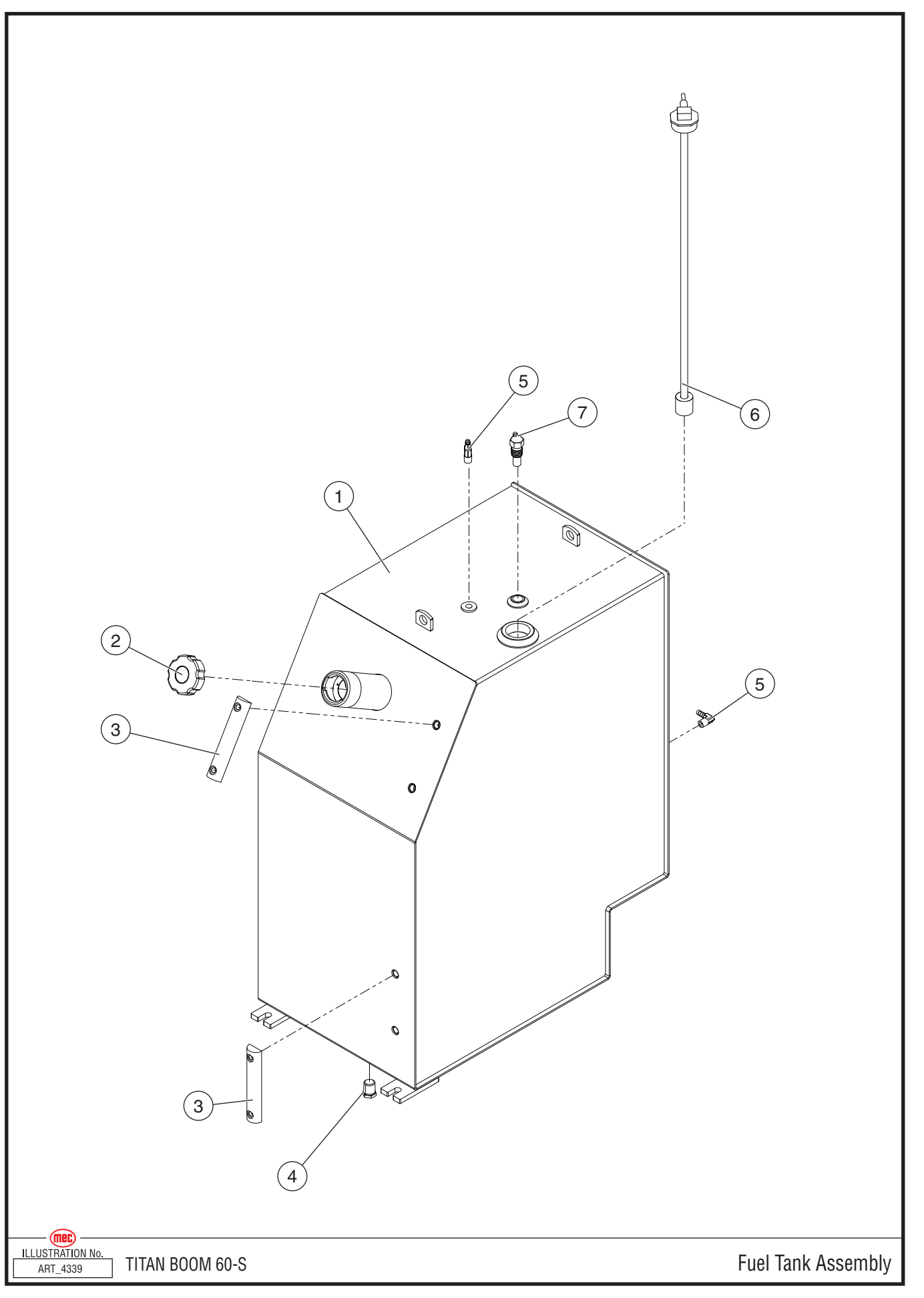
## **Fuel Tank Assembly**

| ITEM | PART NO. | QTY | DESCRIPTION                    |
|------|----------|-----|--------------------------------|
| 1    | 24177    | 1   | Fuel Tank Weldment             |
| 2    | 92699    | 1   | Fuel Cap                       |
| 3    | 9370     | 2   | Site Gauge                     |
| 4    | 51098    | 1   | Plug, MB-08                    |
| 5    | HDW6727  | 2   | Fitting, 1/4" NPT to 5/16 Hose |
| 6    | 92069    | 1   | Fuel Sending Unit              |
| 7    | 92699    | 1   | Fitting, 1/2 NPT Vent          |

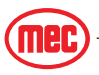

• INCL: Included with assembly

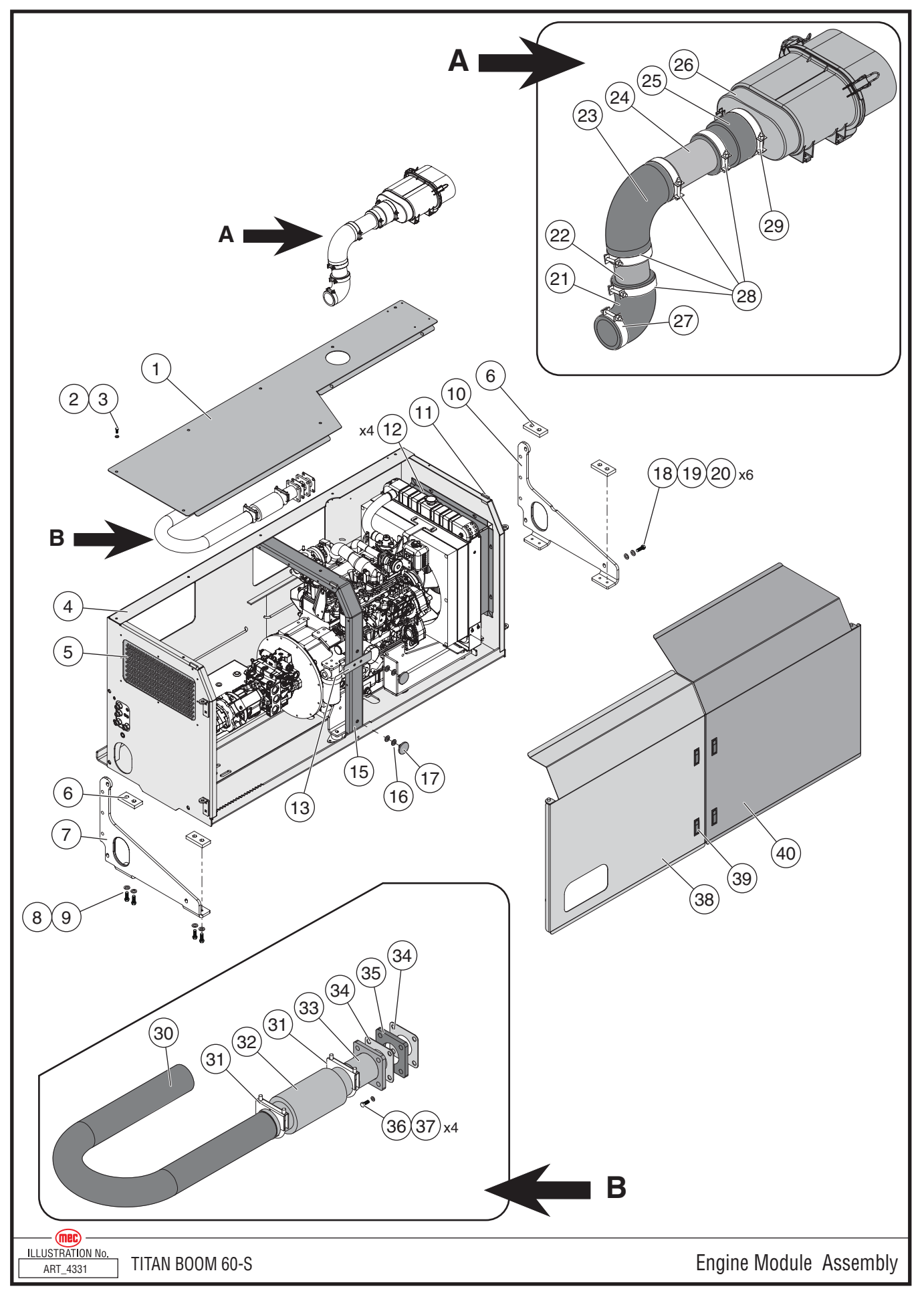

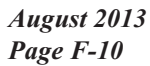

"Titan Boom 60-S" Parts Section

## **Engine Module Assembly**

| ITEM | PART NO. | QTY | DESCRIPTION                          |
|------|----------|-----|--------------------------------------|
|      | 24426    |     | Engine Module Assembly               |
| 1    | 24092    | 1   | Engine Module Top Panel              |
| 2    | 50033    | 8   | Bolt, M10 x 25                       |
| 3    | 50006    | 8   | Washer, M10 Nordlock                 |
| 4    | 24080    | 1   | Engine Module Weldment               |
| 5    | 24072    | 1   | Vent Screen                          |
| 6    | 22425    | 4   | Mount Block                          |
| 7    | 24043    | 1   | Module Bracket, Left Side            |
| 8    | 50034    | 8   | Bolt, M10 x 30                       |
| 9    | 50006    | 8   | Washer, M10 Nordlock                 |
|      | 50049    | 8   | Nut, M10 Nylock                      |
| 10   | 24042    | 1   | Module Bracket, Right Side           |
| 11   | 14896    | 4   | Door Slide Block                     |
|      | 50117    | 4   | Bolt, M6 x 25                        |
|      | 50068    | 4   | Washer, M6 Fender                    |
|      | 50047    | 4   | Nut, M6 Nylock                       |
| 12   | 22462    | 4   | Radiator Shroud Forming              |
| 13   | 22255    | 1   | Latch Plate                          |
| 14   |          |     |                                      |
| 15   | 24091    | 1   | Module Support                       |
| 16   | 50004    | 4   | Washer, M16 Std.                     |
| 17   | 25429    | 2   | Door Spacer                          |
| 18   | 50043    | 6   | Bolt, HHCS M16 x 40                  |
| 19   | 50249    | 6   | Washer, M16 Nordlock                 |
| 20   | 50261    | 6   | Washer, M16 Std                      |
| 21   | 92897    | 1   | Reducing Elbow                       |
| 22   | 24299    | 1   | Short Intake Tube                    |
| 23   | 92899    | 1   | 3" X 3" Elbow                        |
| 24   | 24298    | 1   | Long Intake Tube                     |
| 25   | 92898    | 1   | 3-1/2" X 3" Reducer                  |
| 26   | 92900    | 1   | Intake Air Cleaner, Horizontal Mount |
|      | 93341    |     | Primary Filter Element               |
|      | 93342    |     | Safety Filter Element                |
| 27   | 93262    | 1   | T-bolt Clamp 3-1/8"                  |
| 28   | 93263    | 4   | T-bolt Clamp 3-3/4"                  |
| 29   | 93264    | 1   | T-bolt Clamp 4-1/4"                  |
| 30   | 24292    | 1   | Exhaust U-bend                       |
| 31   | 91883    | 2   | 2.5" U-bolt Clamp                    |
| 32   | 92894    | 1   | 2.5 Id, 6" Center Flex, 10" O.a.I.   |
| 33   | 24291    | 1   | Turbo Outlet Weldment                |
| 34   | 92935    | 2   | Exhaust Flange Gasket                |
| 35   | 24337    | 1   | Exhaust Sealing Flange               |
| 36   | 50430    | 4   | Bolt, M10-1.25 x 45                  |
| 37   | 50006    | 4   | Washer, M10 Nordlock                 |
| 38   | 24098    | 1   | Engine Module Left Door              |
| 39   | 8386     | 4   | Door Latch                           |
| 40   | 24094    | 1   | Engine Module Right Door             |

• INCL: Included with assembly

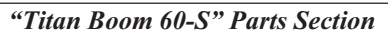

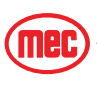

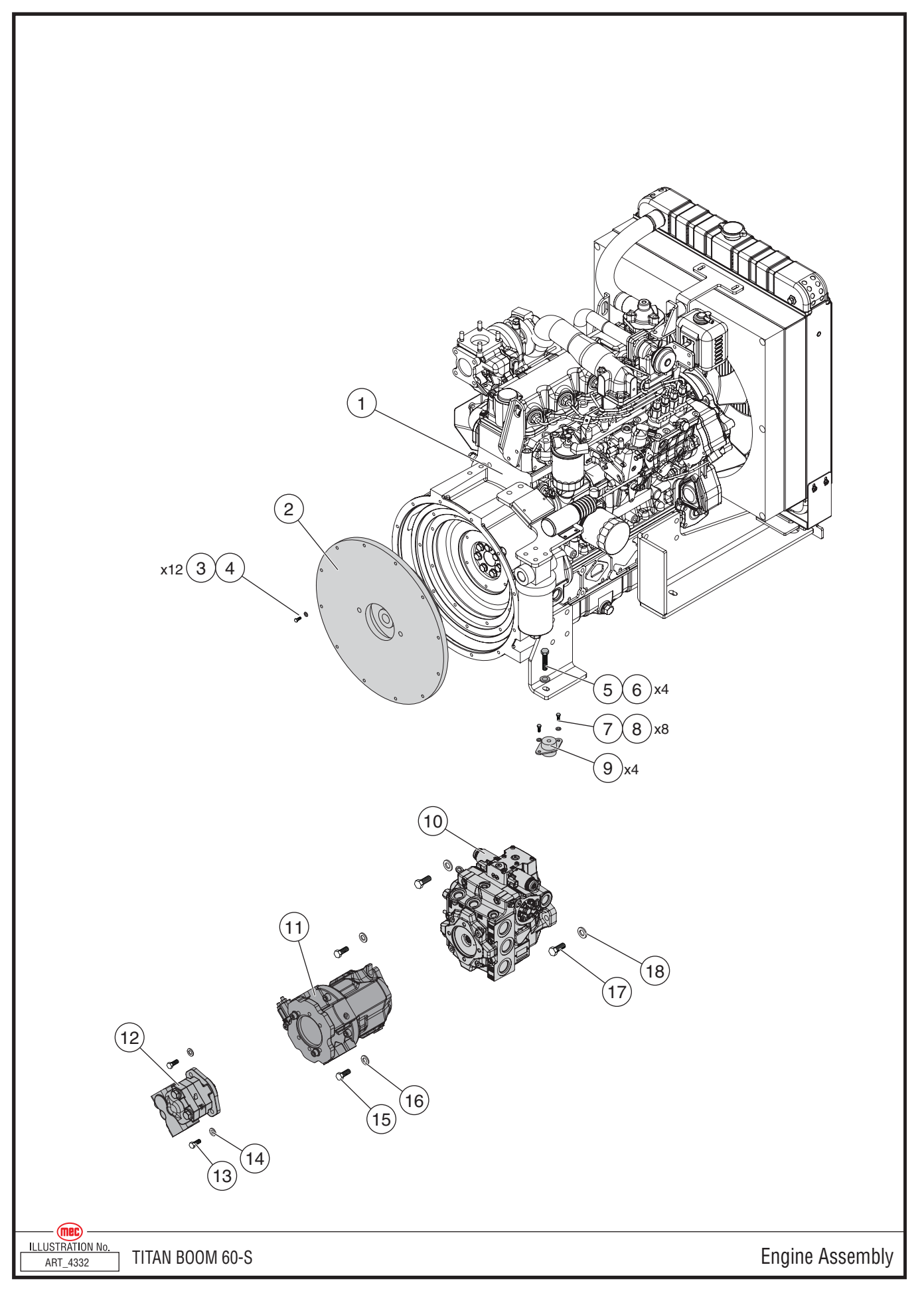

"Titan Boom 60-S" Parts Section

## **Engine Assembly**

| ITEM | PART NO. | QTY | DESCRIPTION                                 |
|------|----------|-----|---------------------------------------------|
| 1    | 24425    | 1   | Kubota V3800 Engine Assembly                |
| 2    | 93144    | 1   | Bell Housing Cover/Engine Coupling Assembly |
| 3    | 50275    | 12  | Bolt, 3/8 x 1                               |
| 4    | 50200    | 12  | Washer, M8 Nordlock                         |
| 5    | 50264    | 4   | Bolt, M12 x 60                              |
| 6    | 50003    | 4   | Washer, M12 Std.                            |
| 7    | 50035    | 8   | Bolt, M10 x 40                              |
| 8    | 50006    | 8   | Washer, M10 Nordlock                        |
| 9    | 92597    | 4   | Engine Mount                                |
| 10   | 92592    | 1   | Piston Pump                                 |
| 11   | 92937    | 1   | Gear Pump                                   |
| 12   | 92938    | 1   | Gear Pump                                   |
| 13   | 50033    | 2   | Bolt, M10 x 25                              |
| 14   | 50006    | 2   | Washer, M10 Nordlock                        |
| 15   | 50236    | 2   | Bolt, M12 x 40                              |
| 16   | 50007    | 2   | Washer, M12 Nordlock                        |
| 17   | 50069    | 2   | Bolt, 1/2 x 1.5 G8                          |
| 18   | 50249    | 2   | Washer, M16 Nordlock                        |

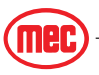

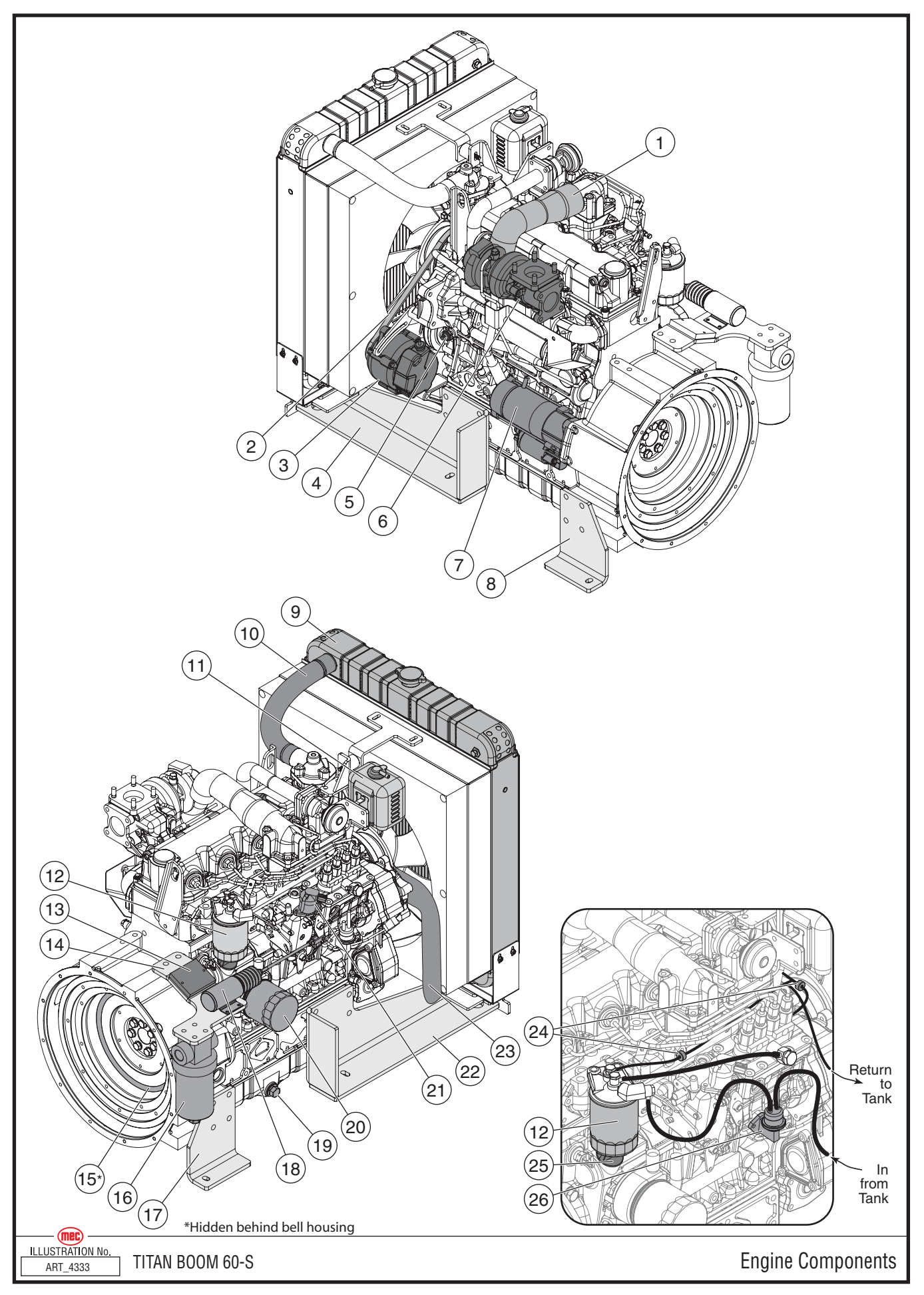

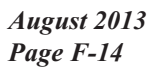

"Titan Boom 60-S" Parts Section

## **Engine Components**

| ITEM | PART NO. | QTY | DESCRIPTION                                                             |
|------|----------|-----|-------------------------------------------------------------------------|
| 1    | 93305    | 1   | Intake Tube                                                             |
| 2    | 93309    | 1   | Fan Belt                                                                |
| 3    | 93306    | 1   | Alternator                                                              |
| 4    | 24075    | 1   | Left Front Mounting Bracket                                             |
| 5    | 91175    | 1   | Oil Pressure Switch                                                     |
| 6    | 93307    | 1   | Turbo Assembly                                                          |
| 7    | 93308    | 1   | Starter Assembly                                                        |
| 8    | 24158    | 1   | Left Rear Mounting Bracket                                              |
| 9    | 93334    | 1   | Radiator Assembly                                                       |
| 10   | 93335    | 1   | Upper Radiator Hose                                                     |
| 11   | 93340    | 1   | Coolant Overflow Bottle                                                 |
| 12   | 93311    | 1   | Fuel Filter                                                             |
| 13   | 92940    | 1   | Solenoid Controller                                                     |
| 14   | 24313    | 1   | Bracket                                                                 |
| 15   | 93315    | 1   | Ring Gear (mounted to flywheel, hidden by bell housing in illustration) |
| 16   | 92072    | 1   | Charge Filter Assembly                                                  |
|      | 92169    | 1   | Filter Element                                                          |
| 17   | 24076    | 1   | Left Rear Mounting Bracket                                              |
| 18   | 92939    | 1   | Throttle Solenoid                                                       |
|      | 24424    | 1   | Throttle Link                                                           |
|      | 91117    | 1   | Throttle Linkage Clevis                                                 |
| 19   | 93314    | 1   | Engine Oil Drain Plug                                                   |
| 20   | 93310    | 1   | Engine Oil Filter                                                       |
| 21   | 93312    | 1   | Fuel Solenoid                                                           |
| 22   | 24074    | 1   | Left Front Mounting Bracket                                             |
| 23   | 93336    | 1   | Lower Radiator Hose                                                     |
| 24   | 91114    | 2   | Fuel Check Valve                                                        |
| 25   | 93316    | 2   | Oil Filler Cap                                                          |
| 26   | 93147    | 1   | Fuel Pump                                                               |

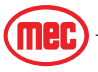

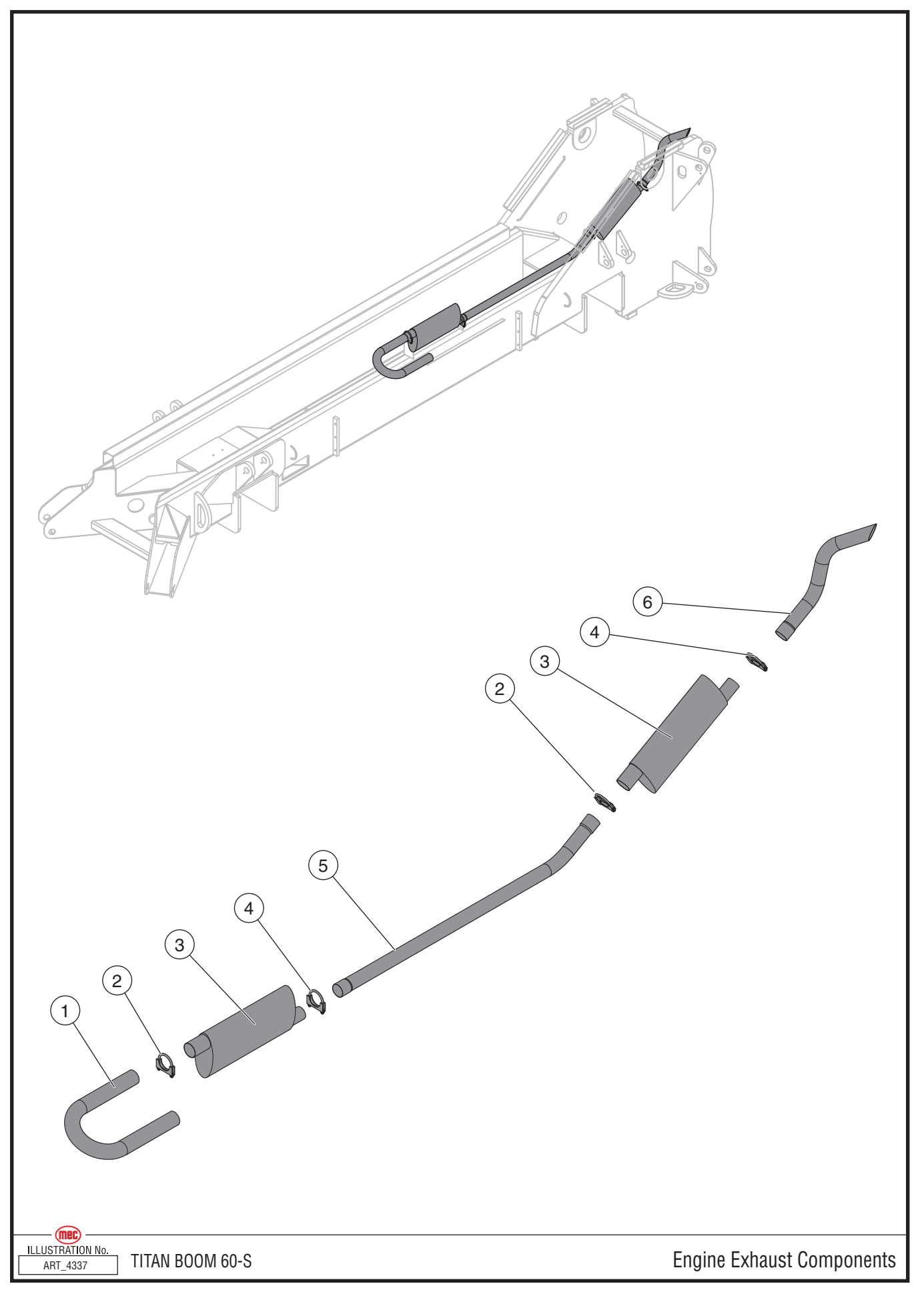

"Titan Boom 60-S" Parts Section

| ITEM | PART NO. | QTY | DESCRIPTION    |
|------|----------|-----|----------------|
| 1    | 24292    | 1   | Exhaust U-bend |
| 2    | 91883    | 2   | 2.5" Clamp     |
| 3    | 92896    | 2   | Muffler        |
| 4    | 92892    | 2   | 2.25" Clamp    |
| 5    | 24295    | 1   | Mid Pipe       |
| 6    | 24297    | 1   | End Pipe       |

## **Engine Exhaust Components**

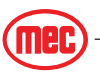

• INCL: Included with assembly

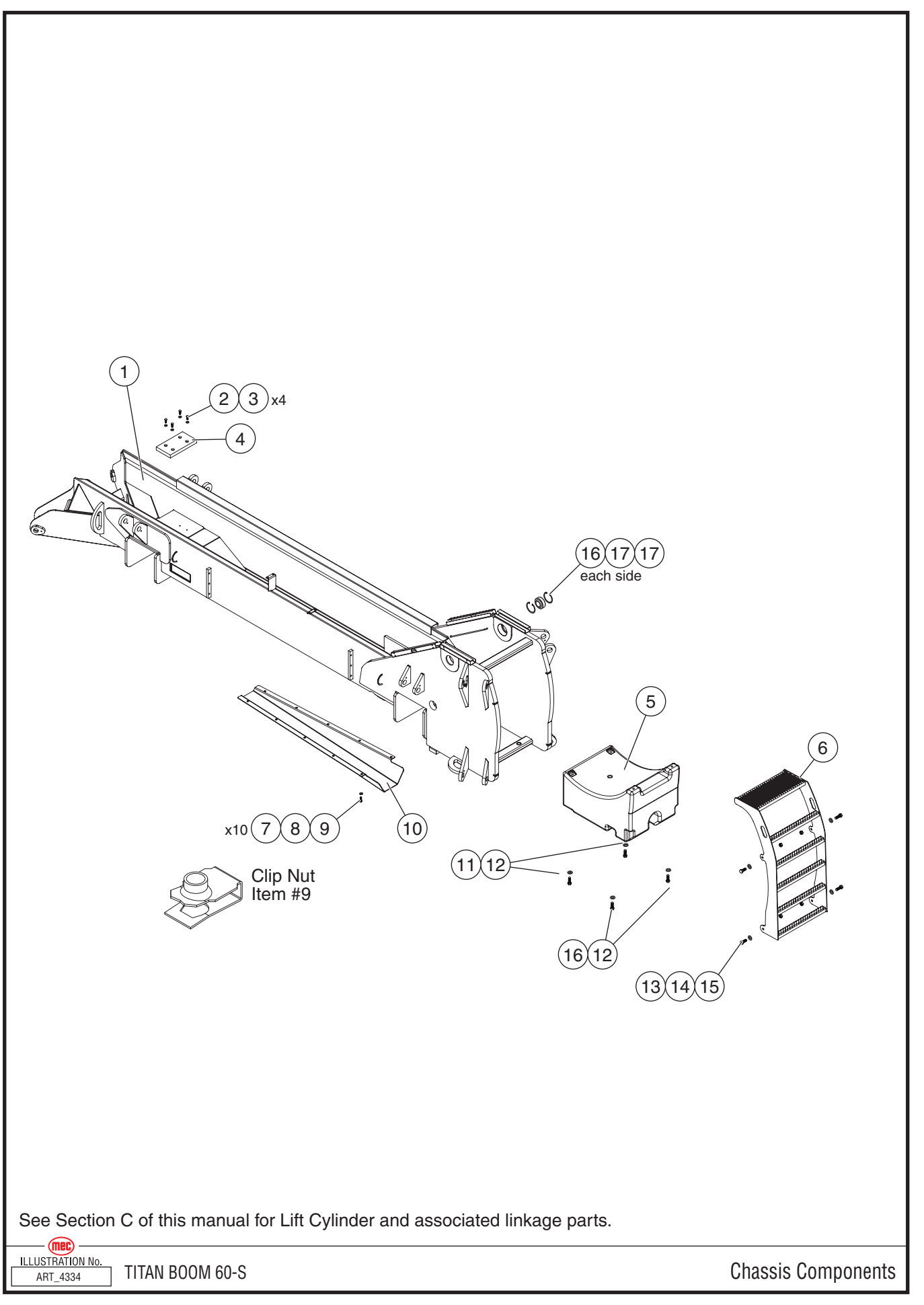

## **Chassis Components**

| ITEM | PART NO. | QTY | DESCRIPTION          |
|------|----------|-----|----------------------|
| 1    | 24001    | 1   | Chassis Weldment     |
| 2    | 50038    | 4   | Bolt, M12 x 25       |
| 3    | 50007    | 4   | Washer, M12 Nordlock |
| 4    | 24370    | 1   | Landing Pad          |
| 5    | 24100    | 1   | Counterweight        |
| 6    | 24147    | 1   | Entry Ladder         |
| 7    | 50034    | 10  | Bolt, M10 x 30       |
| 8    | 50006    | 10  | Washer, M10 Nordlock |
| 9    | 92098    | 10  | Clip, Nut, M10       |
| 10   | 24062    | 1   | Cylinder Cover Plate |
| 11   | 50464    | 2   | Bolt, M24 x 70       |
| 12   | 50255    | 4   | Washer, M24 HArdened |
| 13   | 50377    | 4   | Bolt, M16 x 80       |
| 14   | 50051    | 4   | Nut, M16 Nylock      |
| 15   |          |     |                      |
| 16   | 50465    | 2   | Bolt, M24 x 80       |

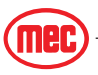

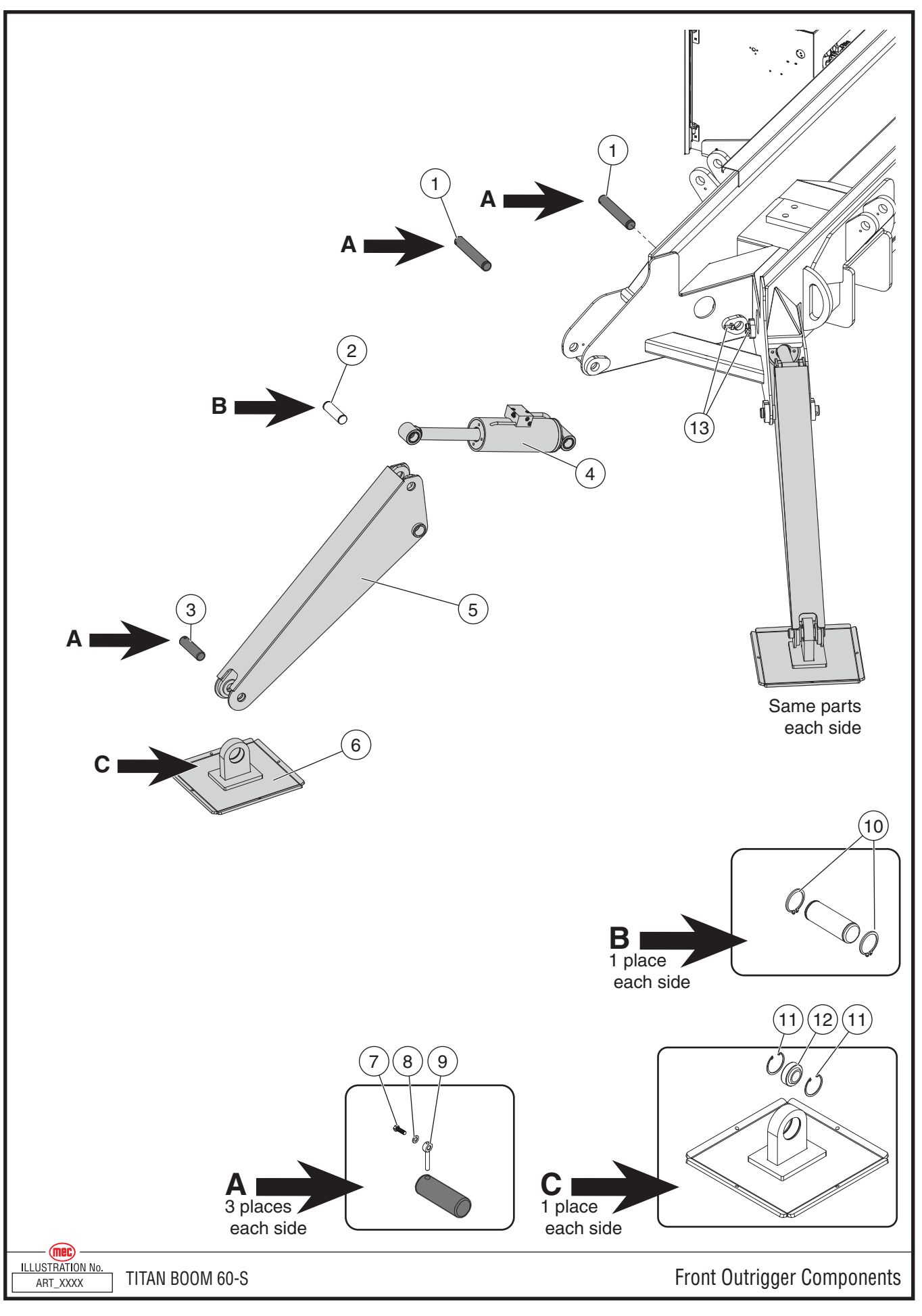

"Titan Boom 60-S" Parts Section

## Front Outrigger Components

| ITEM | PART NO. | QTY | DESCRIPTION              |
|------|----------|-----|--------------------------|
| 1    | 24372    | 4   | Pin                      |
| 2    | 24167    | 2   | Pin                      |
| 3    | 24168    | 2   | Pin                      |
| 4    | 24154    | 2   | Outrigger Pad            |
| 5    | 24056    | 2   | Front Outrigger Arm      |
| 6    | 24065    | 2   | Front Outrigger Cylinder |
| 7    | 50246    | 2   | Bolt, M12 x 40           |
| 8    | 50007    | 2   | Washer, M12 Nordlock     |
| 9    | 18152    | 2   | Retainer Pin             |
| 10   | 6701     | 4   | External Snap Ring       |
| 11   | 92590    | 4   | Internal Snap Ring       |
| 12   | 92571    | 2   | Spherical Bearing        |
| 13   | 93029    | 2   | Proximity Sensor         |

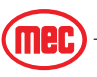

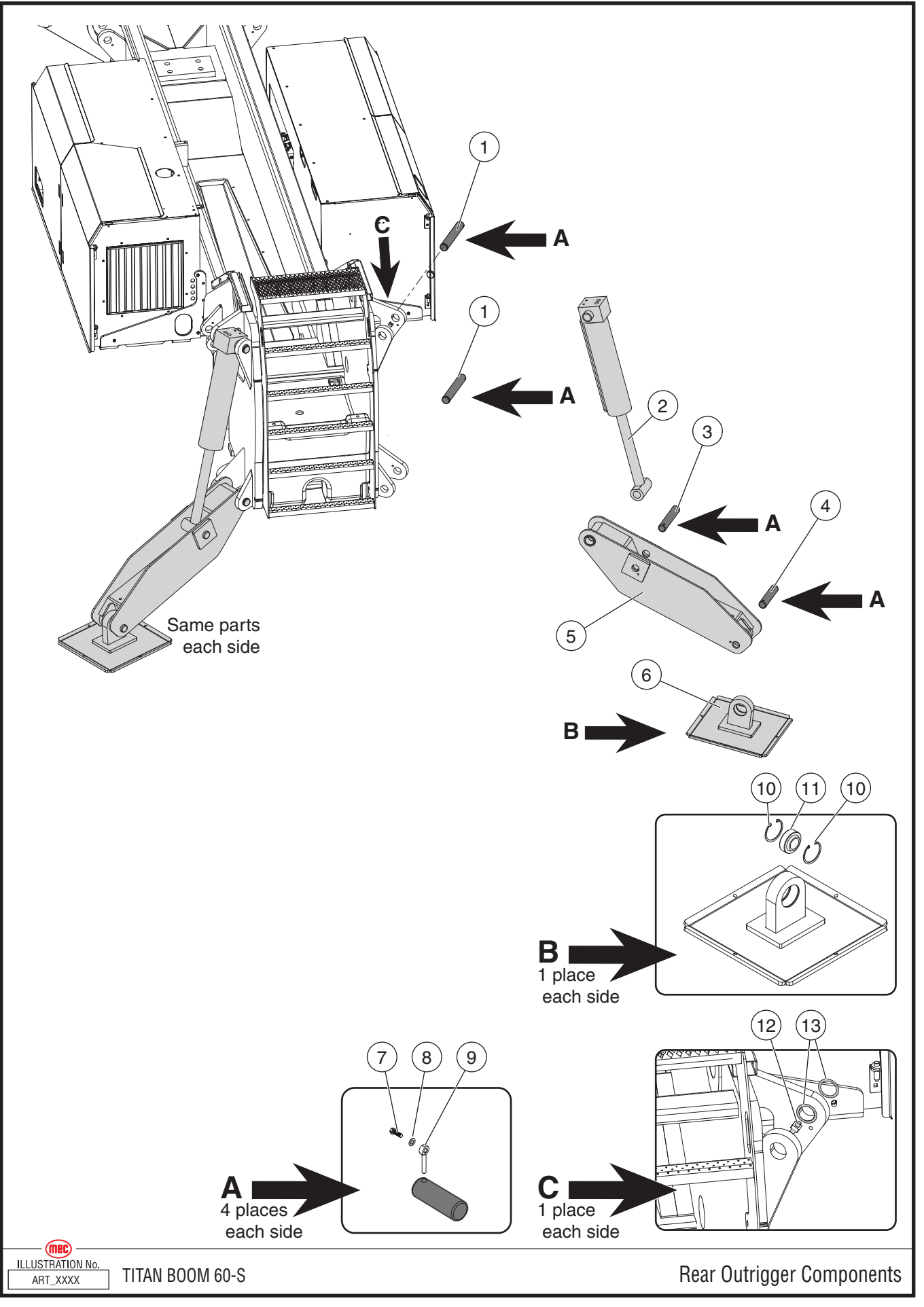

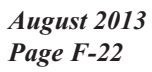

"Titan Boom 60-S" Parts Section

## **Rear Outrigger Components**

| ITEM | PART NO. | QTY | DESCRIPTION             |
|------|----------|-----|-------------------------|
| 1    | 24384    | 4   | Pin                     |
| 2    | 24155    | 2   | Rear Outrigger Cylinder |
| 3    | 24163    | 2   | Pin                     |
| 4    | 24169    | 2   | Pin                     |
| 5    | 24135    | 2   | Rear Outrigger Arm      |
| 6    | 24065    | 2   | Outrigger Pad           |
| 7    | 50246    | 2   | Bolt, M12 x 40          |
| 8    | 50007    | 2   | Washer, M12 Nordlock    |
| 9    | 18152    | 2   | Retainer Pin            |
| 10   | 92590    | 4   | Internal Snap Ring      |
| 11   | 92571    | 2   | Spherical Bearing       |
| 12   | 92934    | 2   | Proximity Sensor        |
| 13   | 93029    | 4   | Dust Cover              |

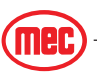

## Wiring Harness Components

Harness plug designations (J#) and components listed in parentheses correspond to locations listed on the Electrical Schematics. See Section 5 of the Service portion of this manual.

| ITEM | PART NO.        | QTY     | DESCRIPTION                                                                   |
|------|-----------------|---------|-------------------------------------------------------------------------------|
| CHAS | SIS             |         |                                                                               |
| 1    | 22604           | 1       | Harness, Transducer Extension (J6, J7)                                        |
| 2    | 24445           | 1       | Harness, Transducer (J7, Sensors at rear of boom)                             |
| 3    | 24451           | 1       | Harness, Chassis Complete (J8, J9, J10)                                       |
| 4    | 24453           | 1       | Harness, Control Cable, Lower (J4, J11)                                       |
| 5    | 24455           | 1       | Harness, Axle Can-tilt (J5, Axle CAN-Tilt Modules)                            |
| 6    | 24459           | 1       | Harness, Lower Control Box Complete (Interior of Lower Control BoxJ1, J2, J3) |
| 7    | 22624           | 1       | Harness, Line Contactor to Main Harness Adaptor                               |
| 8    | 22625           | 1       | Harness, Lower Control Box Power Harness                                      |
| 9    | 22626           | 1       | Harness, Internal Ez Cal                                                      |
| 10   | 24452           | 1       | Harness, Engine (J8, Engine)                                                  |
| 11   | 22553           | 1       | Harness, Charge Isolator Relay                                                |
| 12   | 24457           | 1       | Harness, Pressure Transducer Extension Lower                                  |
| 13   | 24458           | 1       | Harness, Pressure Transducer, Cylinder                                        |
| 14   | 24456           | 2       | Harness, Outrigger Sensors                                                    |
| BOOM | BOOM & PLATFORM |         |                                                                               |
| 15   | 24453           | 1       | Harness, Control Cable, Lower (J4, J11)                                       |
| 16   | 22607           | 1       | Harness, End Boom (J14, CAN-Tilt, VCCM)                                       |
| 17   | 24467           | 1       | Harness Control Cable, Intermediate (J11, J12, J14)                           |
| 18   | 22611           | 1       | Harness, Control Cable, Upper (J12, J13, J15)                                 |
| 19   | 22614           | 1       | Harness, Upper Control Box, Complete (J13, interior of control box)           |
| 20   | 22622           | 1       | Harness, Rotational Sensor (J16, Rotation Sensor)                             |
| 21   | 22627           | 1       | Harness, Rotational Sensor Extension Harness (J15, J16)                       |
| 22   | 22554           | 1       | Harness, VCCM/Aux Manifold (VCCM, Aux. Manifold)                              |
| 23   | 9441            | 112 ft. | Cable, Power To Platform (not shown; follows path similar to Item #1)         |

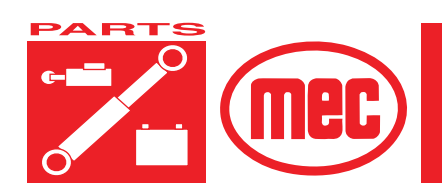

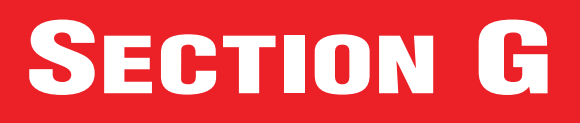

## **DECALS, ANSI**

| Contents                     | Pag | E |
|------------------------------|-----|---|
| Decals, Titan Boom 60-S ANSI | G-  | 3 |

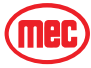

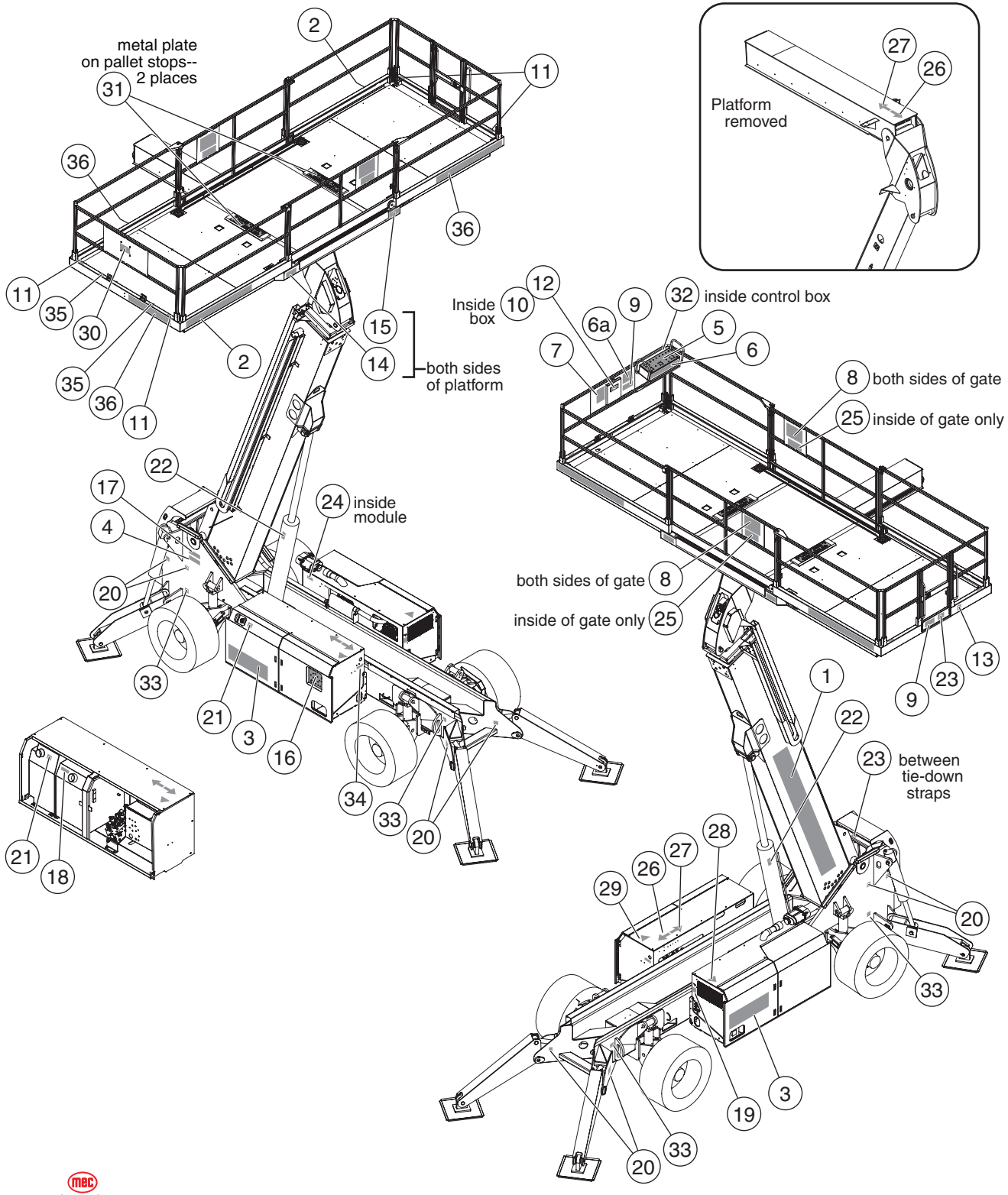

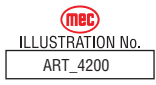

## Decals, Titan Boom 60-S ANSI

| ITEM | PART NO. | QTY | DESCRIPTION                          |
|------|----------|-----|--------------------------------------|
| 1    | 92958    | 1   | Decal, MEC TITAN BOOM 60-S, Boom     |
| 2    | 92959    | 2   | Decal, MEC TITAN BOOM 60-S, Toeboard |
| 3    | 92960    | 2   | Decal, MEC TITAN BOOM 60-S, Module   |
| 4    | 92054    | 1   | Decal, Patents Pending               |
| 5    | 93024    | 1   | Decal, Platform Controls             |
| 6    | 92056    | 1   | Decal, Instructions                  |
| 6a   | 92233    | 1   | Decal, Instructions                  |
| 7    | 92055    | 1   | Decal, Danger                        |
| 8    | 93016    | 4   | Decal, Load Zone                     |
| 9    | 92057    | 2   | Decal, Personnel                     |
| 10   | 90718    | 1   | Decal, Inspection                    |
| 11   | 92116    | 4   | Decal, Lanyard Cable                 |
| 12   | 8911     | 1   | Decal, Manuals Case                  |
| 13   | 90739    | 1   | Decal, Made In USA                   |
| 14   | 93017    | 2   | Decal, Load Zone Capacity            |
| 15   | 92058    | 2   | Decal, Material Gates                |
| 16   | 92957    | 1   | Decal, Base Controls                 |
| 17   | 92230    | 1   | Decal, Serial Number                 |
| 18   | 92117    | 1   | Decal, Hydraulic Fluid Range         |
| 19   | 9052     | 1   | Decal, Master Disconnect             |
| 20   | 91850    | 2   | Decal, Crush Hazard                  |
| 21   | 91975    | 2   | Decal, Diesel Fuel                   |
| 22   | 92118    | 2   | Decal, Maintenance Chock             |
| 23   | 92120    | 2   | Decal, Tie-Down Straps               |
| 24   | 92119    | 1   | Decal, Relays                        |
| 25   | 92114    | 2   | Decal, Material Loading Gates        |
| 26   | 91971    | 1   | Decal, Arrow, Forward                |
| 27   | 91972    | 1   | Decal, Arrow, Reverse                |
| 28   | 91981    | 1   | Decal, Arrow, Left                   |
| 29   | 91982    | 1   | Decal, Arrow, Right                  |
| 30   | 90719    | 1   | Decal, MEC Oval                      |
| 31   | 24185    | 2   | Plate, Load Zone                     |
| 32   | 92236    | 1   | Decal, EZ Cal Port                   |
| 33   | 11026730 | 4   | Decal, Tie-Down Point                |
| 34   | 90751    | 1   | Decal, Power To Platform             |
| 35   | 92542    | 1   | Decal, Lanyard Point                 |
| 36   | 92416    | 3   | Decal, Website                       |

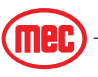

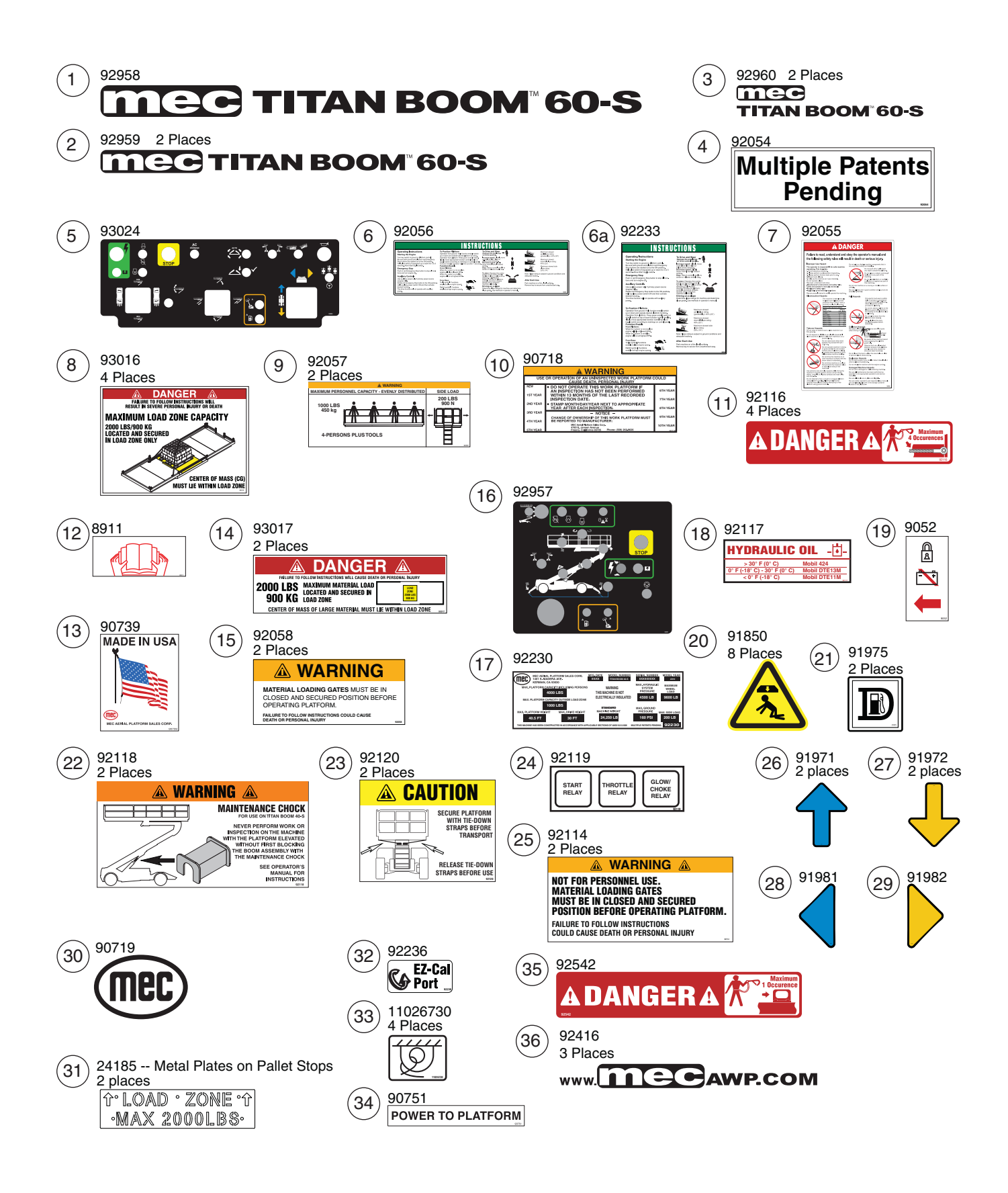

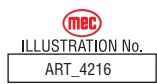

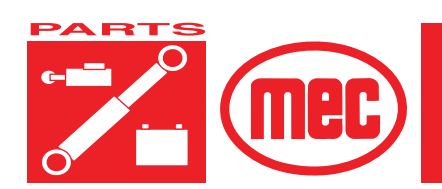

## SECTION H

## DECALS, CE

| Contents                   | PAGE |
|----------------------------|------|
| Decals, Titan Boom 60-S CE | H-3  |

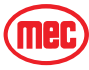

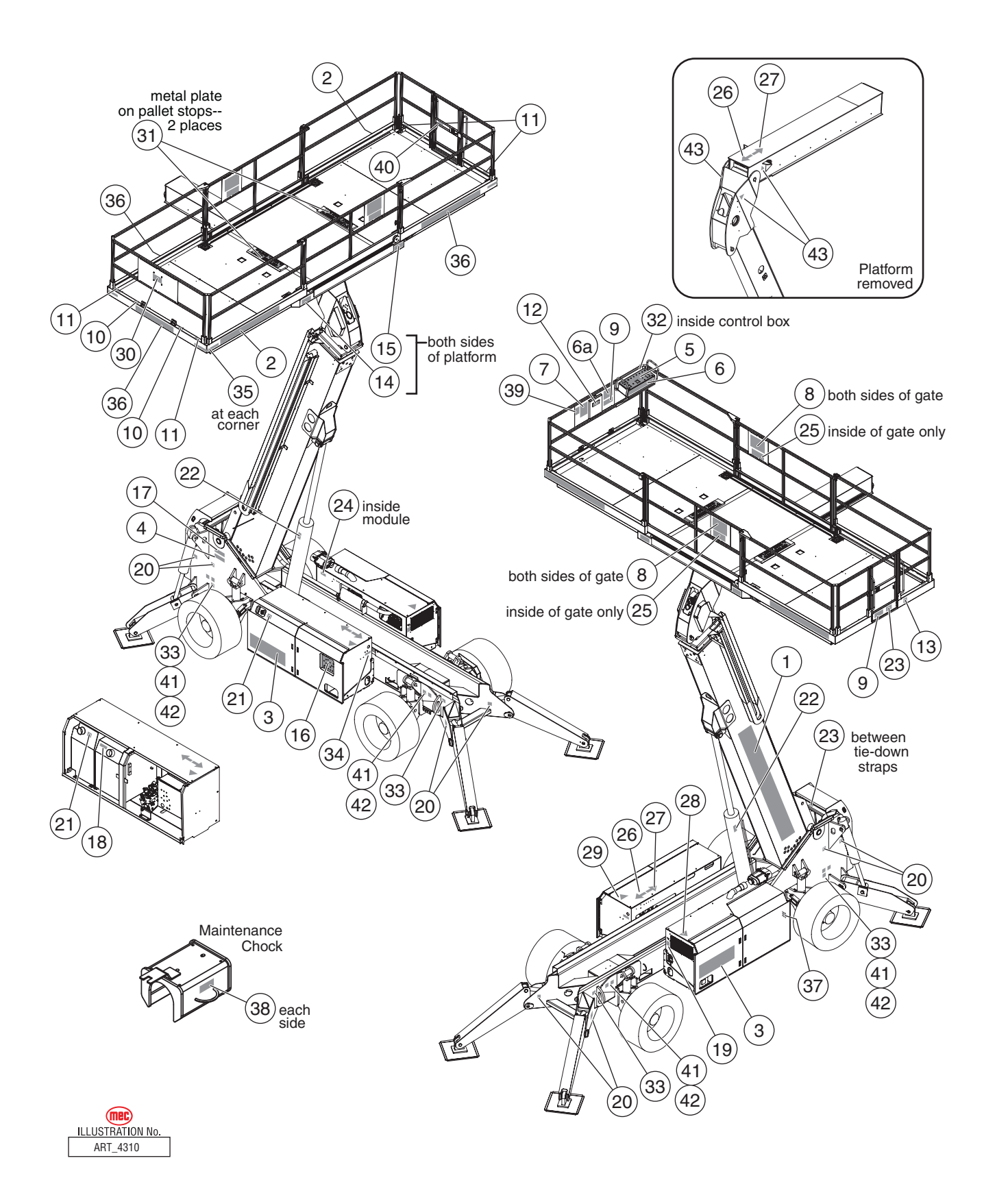

## Decals, Titan Boom 60-S CE

| ITEM | PART NO. | QTY | DESCRIPTION                                  |
|------|----------|-----|----------------------------------------------|
| 1    | 92958    | 1   | Decal, MEC TITAN BOOM 60-S, Boom             |
| 2    | 92959    | 2   | Decal, MEC TITAN BOOM 60-S, Toeboard         |
| 3    | 92960    | 2   | Decal, MEC TITAN BOOM 60-S, Module           |
| 4    | 92054    | 1   | Decal, Patents Pending                       |
| 5    | 93024    | 1   | Decal, Platform Controls                     |
| 6    | 92056    | 1   | Decal, Instructions                          |
| 6a   | 92233    | 1   | Decal, Instructions                          |
| 7    | 92411    | 1   | Decal, Danger                                |
| 8    | 93202    | 4   | Decal, Load Zone                             |
| 9    | 92298    | 2   | Decal, Personnel                             |
| 10   | 92542    | 1   | Decal, Lanyard Point                         |
| 11   | 92116    | 4   | Decal, Lanyard Cable                         |
| 12   | 8911     | 1   | Decal, Manuals Case                          |
| 13   | 90739    | 1   | Decal, Made In USA                           |
| 14   | 93203    | 2   | Decal, Load Zone Capacity                    |
| 15   | 92058    | 2   | Decal, Material Gates                        |
| 16   | 92957    | 1   | Decal, Base Controls                         |
| 17   | 92235    | 1   | Decal, Serial Number                         |
| 18   | 92117    | 1   | Decal, Hydraulic Fluid Range                 |
| 19   | 9052     | 1   | Decal, Master Disconnect                     |
| 20   | 91850    | 2   | Decal, Crush Hazard                          |
| 21   | 91975    | 2   | Decal, Diesel Fuel                           |
| 22   | 93201    | 2   | Decal, Maintenance Chock                     |
| 23   | 92120    | 2   | Decal, Tie-Down Straps                       |
| 24   | 92119    | 1   | Decal, Relays                                |
| 25   | 92114    | 2   | Decal, Material Loading Gates                |
| 26   | 91971    | 1   | Decal, Arrow, Forward                        |
| 27   | 91972    | 1   | Decal, Arrow, Reverse                        |
| 28   | 91981    | 1   | Decal, Arrow, Left                           |
| 29   | 91982    | 1   | Decal, Arrow, Right                          |
| 30   | 90719    | 1   | Decal, MEC Oval                              |
| 31   | 24188    | 2   | Plate, Load Zone                             |
| 32   | 92236    | 1   | Decal, EZ Cal Port                           |
| 33   | 11026730 | 4   | Decal, Tie-Down Point                        |
| 34   | 90751    | 1   | Decal, Power To Platform                     |
| 35   | 7982     | 4   | Decal, Safety Tape                           |
| 36   | 92416    | 3   | Decal, Website                               |
| 37   | 91388    | 1   | Decal, 86 dB                                 |
| 38   | 90717EUR | 2   | Decal, Maintenance Block                     |
| 39   | 91325    | 1   | Decal, Electrical Clearance (Australia only) |
| 40   | 92549    | 1   | Decal, Personnel Entry Gate                  |
| 41   | 93189    | 4   | Decal, Wheel Load                            |
| 42   | 93190    | 2   | Decal, Stabilizer Load                       |
| 43   | 9910     | 4   | Decal, Pinch Point                           |

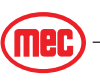

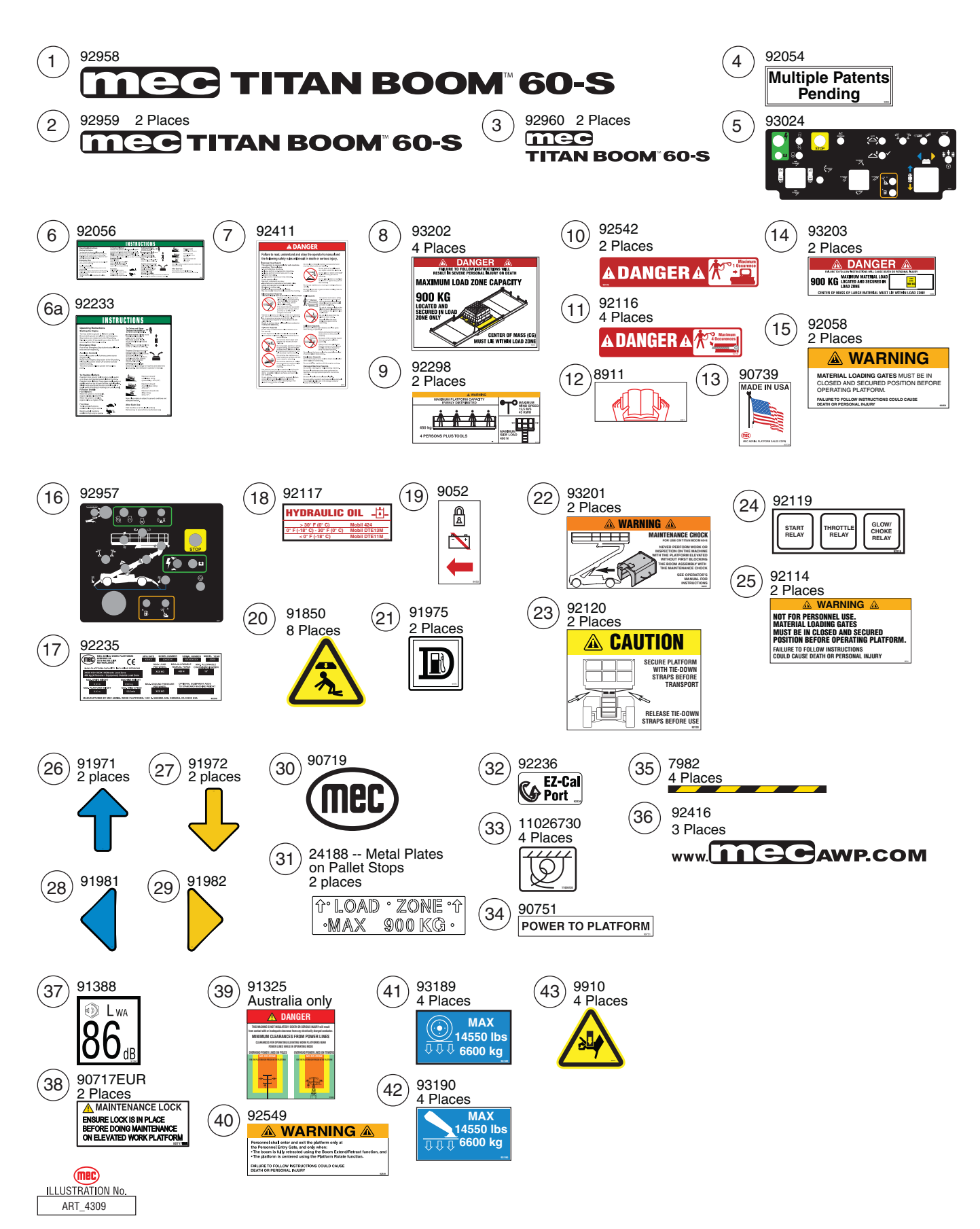

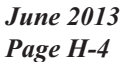

"Titan Boom 60-S" Parts Section

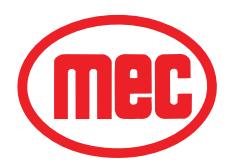

## Service Parts Order Form Fax to 559-263-9631

| Date:    | Ordered By:   |
|----------|---------------|
| Account: | Your Fax No.: |
| Bill to: | Ship to:      |
|          |               |
|          |               |

#### Purchase Order Number \_\_\_\_

\*\*All orders <u>MUST</u> have a Purchase Order Number

Ship VIA

\*\*Fed Ex shipments require Fed Ex account number

| Part Number | Description | Quantity | Price |
|-------------|-------------|----------|-------|
|             |             |          |       |
|             |             |          |       |
|             |             |          |       |
|             |             |          |       |
|             |             |          |       |
|             |             |          |       |
|             |             |          |       |
|             |             |          |       |
|             |             |          |       |
|             |             |          |       |
|             |             |          |       |
|             |             |          |       |

All backordered parts will be shipped when available via the same ship method as original order unless noted below:

- Ship complete order only no backorders
- Ship all available parts and contact customer on disposition of backordered parts
- other (please specify)

# mec

## Limited Owner Warranty

MEC Aerial Platform Sales Corp. warrants its equipment to the original purchaser against defects in material and/or workmanship under normal use and service for one (1) year from date of registered sale or date the unit left the factory if not registered. MEC Aerial Platform Sales Corp. further warrants the structural weldments of the main frame and scissor arms to be free from defects in material or workmanship for five (5) years from date of registered sale or date unit left the factory if not registered. Excluded from such warranty is the battery(s) which carries a ninety (90) day warranty from described purchase date. Warranty claims within such warranty period shall be limited to repair or replacement, MEC Aerial Platform Sales Corp's option, of the defective part in question and labor to perform the necessary repair or replacement based on MEC Aerial Platform Sales Corp's then current flat rate, provided the defective part in question is shipped prepaid to MEC Aerial Platform Sales Corp. and is found upon inspection by MEC Aerial Platform Sales Corp. to be defective in material and/or workmanship. MEC Aerial Platform Sales Corp. shall not be liable for any consequential, incidental or contingent damages whatsoever. Use of other than factory authorized parts; misuse, improper maintenance, or modification of the equipment voids this warranty. The foregoing warranty is exclusive and in lieu of all other warranties, express or implied. All such other warranties, including implied warranties of merchantability and of fitness for a particular purpose, are hereby excluded. No Dealer, Sales Representative, or other person purporting to act on behalf of MEC Aerial Platform Sales Corp. is authorized to alter the terms of this warranty, or in any manner assume on behalf of MEC Aerial Platform Sales Corp. any liability or obligation which exceeds MEC Aerial Platform Sales Corp's obligations under this warranty.

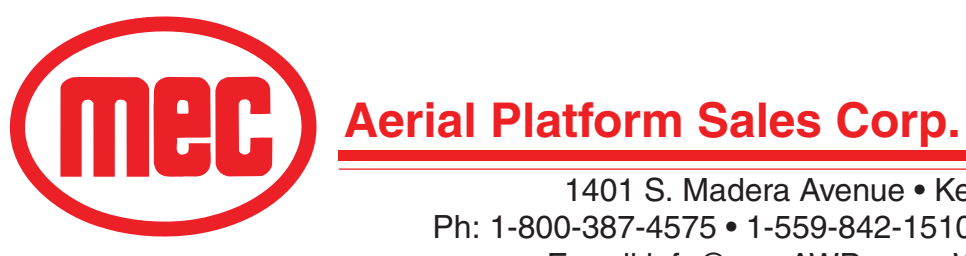

1401 S. Madera Avenue • Kerman, CA 93630 USA Ph: 1-800-387-4575 • 1-559-842-1510 • FAX 1-559-842-1520 E-mail:info@mecAWP.com • Web:www.mecAWP.com Titan Boom<sup>™</sup> is a trademark of MEC.